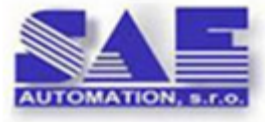

Interoperability for your devices and software applications.

# OpcDbGateway and SAEAUT Universal OPC Server User's guide

Application integration, data collecting, monitoring, control, reporting, alarm handling and data archiving

by SAE-Automation, s.r.o. (Ltd.)

OPcDbGateway - configuring and executing of data exchange between various sources - OPC servers, OPC client applications, device communication drivers, data handling, monitoring, storage into process databases, trends, alarms, logging, reports, integrating to SOA.

SAEAUT Universal OPC Server - creating of own applications with the OPC server communication interfaces more easily as by standard SDK's for development of OPC servers.

Interfaces: OPC DA (Data Access) 3.0x, 2.05, 1.0 a OPC AE (Alarm and Events) 1.10., OPC UA 1.01 and OPC XML DA 1.01.

# OpcDbGateway and SAEAUT Universal OPC Server

# Copyright $\textcircled{\sc c}$ 2002-2013 SAE - Automation, s.r.o. (Ltd.) All rights reserved.

All rights reserved. No parts of this work may be reproduced in any form or by any means - graphic, electronic, or mechanical, including photocopying, recording, taping, or information storage and retrieval systems - without the written permission of the publisher.

Products that are referred to in this document may be either trademarks and/or registered trademarks of the respective owners. The publisher and the author make no claim to these trademarks.

While every precaution has been taken in the preparation of this document, the publisher and the author assume no responsibility for errors or omissions, or for damages resulting from the use of information contained in this document or from the use of programs and source code that may accompany it. In no event shall the publisher and the author be liable for any loss of profit or any other commercial damage caused or alleged to have been caused directly or indirectly by this document.

http://www.saeautom.sk/products/opcdbgateway/ sae-automation@saeautom.sk

I

# **Table of Contents**

|          | Foreword                                                    | 0        |
|----------|-------------------------------------------------------------|----------|
| Part I   | Products overview                                           | 7        |
| 1        | OpcDbGateway                                                | 7        |
|          | How it functions                                            | g        |
|          | Usage - overview                                            | g        |
|          | Integration of Applications                                 |          |
|          | Communication and data processing                           |          |
| 2        | SAEAUT UNIVERSAL OPC Server                                 |          |
|          | SAEAUT Universal OPC Server - concepts                      |          |
|          | Features                                                    |          |
|          | Usage examples                                              |          |
|          | Installed software and examples                             | 15       |
| 3        | Versions - overview                                         |          |
| Part II  | First steps                                                 | 19       |
| Part III | Technical parameters                                        | 23       |
| 1        | System requirements                                         | 23       |
| 2        | Database access                                             |          |
| 3        | OPC Interface                                               |          |
|          | OPC API for internal OPC server                             |          |
| Part IV  | OPC via Internet                                            | 29       |
| 1        | OPC Unified Architecture (OPC UA)                           |          |
|          | OPC UA Wrapper - Installation                               | 31       |
|          | OPC UA Wrapper - Installation on another computer           |          |
|          | OPC UA Wrapper - Start                                      |          |
| 2        |                                                             |          |
| 2        |                                                             |          |
|          | OPC XML-DA wrapper - Installation                           | 44<br>48 |
|          | OpcDbGateway Web Service available from Internet browser    |          |
| Part V   | External DLL - usage                                        | 54       |
| 1        | Scenarios: How to create application using DLL?             | 56       |
|          | Calling function in DLL using CALL DLL configurable command | 57       |
|          | Cooperation of runtime core with DLL over memory operands   | 61       |
| 2        | Example: How to build your external DLL?                    | 63       |
|          | example GetProductName                                      | 64       |
|          | example GetProductVersion                                   |          |
|          | example GetCompanyName                                      |          |
|          | example GetDescription                                      |          |
|          |                                                             |          |

|   | example GetCountOfIO         | 68 |
|---|------------------------------|----|
|   | example DoProcessIO          | 68 |
|   | example OnInitMemory         | 69 |
|   | example OnStart              | 70 |
|   | example OnStop               |    |
| 3 | Mapping DLL to configuration |    |
| 4 | Interface of external DLL    |    |
|   | GetProductName               | 75 |
|   | GetProductVersion            |    |
|   | GetCompanyName               |    |
|   | GetLegalCopyright            |    |
|   | GetDescription               |    |
|   | GetCountOfIO                 |    |
|   | DoProcessIO                  |    |
|   | OnInitMemory                 |    |
|   | OnStart                      | 80 |
|   | OnStop                       | 80 |
|   |                              |    |

# Part VI Configuring and programming

| 0 | 2 |
|---|---|
| Ō | Z |

| 1 | Configurator - User Interface     | 83 |
|---|-----------------------------------|----|
|   | Views layout                      |    |
|   | Checker view                      |    |
|   | Find                              |    |
|   | File menu                         |    |
|   | Make active                       |    |
|   | Edit menu                         |    |
|   | Multiply                          |    |
|   | View menu                         |    |
|   | Output view                       |    |
|   | Log view                          |    |
|   | Alarm Viewer                      |    |
|   | Table Query Viewer                |    |
|   | Graphic project Viewer and Editor |    |
|   | Go menu                           |    |
|   | Tools menu                        |    |
| 2 | External DLL                      |    |
| 3 | External OPC servers              |    |
|   | Browse remote OPC servers         |    |
|   | Create OPC group                  |    |
|   | Server Status                     |    |
|   | Add OPC Items                     |    |
|   | Map OPC items                     |    |
|   | Element settings                  |    |
| 4 | Process databases                 |    |
|   | Connection wizard                 |    |
|   | Process tables                    |    |
|   | Database table mapping wizard     |    |
|   | Create table in configuration     |    |
|   | Queries                           |    |
|   |                                   |    |
| 5 | Sync Controller                   |    |
| 5 | Sync Controller Memory operands   |    |

II

| Contents | III |
|----------|-----|
|          |     |
|          |     |

| DB Operands            |                                       | 118 |
|------------------------|---------------------------------------|-----|
| Constants              |                                       | 119 |
| User messages          |                                       | 120 |
| Function blocks        |                                       | 122 |
| Commands               |                                       | 123 |
| Logical operation      | ns                                    | 126 |
| AND                    |                                       | 126 |
| OR                     |                                       | 127 |
| NAND                   |                                       | 127 |
| NOR                    |                                       | 128 |
| Aritmetic operat       | tions                                 | 129 |
| ADD                    |                                       | 129 |
| SUB                    |                                       | 129 |
| MUL                    |                                       | 130 |
| DIV                    |                                       | 130 |
| Comparison ope         | erations                              | 131 |
| EQ                     |                                       | 131 |
| NEQ                    |                                       | 131 |
| GREATER                |                                       | 132 |
| LOWER                  |                                       | 132 |
| Statistic operation    | ons                                   | 133 |
| MIN                    |                                       | 133 |
| MAX                    |                                       | 133 |
| AVG                    |                                       | 134 |
| COLINT                 |                                       | 135 |
| SUM                    |                                       | 100 |
| Database opera         | itione                                | 136 |
|                        | I I IMNI                              | 130 |
|                        |                                       | 130 |
| WRITE AR               |                                       | 130 |
| WRITE AR               | PRAV TO TABLE EV                      | 137 |
|                        |                                       | 130 |
|                        |                                       | 130 |
|                        | ALL_KEGOKDS                           | 139 |
|                        | ۰۰۰۰۰۰۰۰۰۰۰۰۰۰۰۰۰۰۰۰۰۰۰۰۰۰۰۰۰۰۰۰۰۰۰۰۰ | 139 |
|                        | лт                                    | 140 |
|                        | I                                     | 141 |
|                        |                                       | 141 |
|                        |                                       | 141 |
| WRITE_WS               | SG_TO_TABLE                           | 142 |
| Regression, Ext        |                                       | 142 |
| EXTRAPUL               | LATE                                  | 142 |
|                        | DX                                    | 143 |
| SLOPE                  |                                       | 144 |
| Otners                 |                                       | 144 |
| SEI                    |                                       | 144 |
| CALL                   |                                       | 145 |
| CALLREV                |                                       | 145 |
| CALL DLL               |                                       | 146 |
| IMPULS                 |                                       | 147 |
| READ                   |                                       | 148 |
| RND                    |                                       | 149 |
| Triggers               |                                       | 149 |
| I riggers - functional | ШТУ                                   | 150 |
| Events                 |                                       | 152 |

Copyright © 2002-2013 SAE - Automation, s.r.o. (Ltd.) All rights reserved.

IV

|           | Events - functionality                              |     |
|-----------|-----------------------------------------------------|-----|
|           | Data persitence - functionality                     |     |
| 6         | Internal OPC Server                                 | 155 |
|           | Address space                                       |     |
|           | Conversions                                         |     |
|           | Simulation signals                                  |     |
| 7         | Alarm systems                                       |     |
|           | Alarm system - functionality                        |     |
|           | Static alarms                                       |     |
|           | Dynamic alarms                                      |     |
|           | Alarms - configuring                                |     |
|           | Proprietary alarm system                            |     |
|           | Alarm definitions MOP                               |     |
|           | Alarm system (OPC AF standard)                      |     |
| 8         | Historic trends - What's Historic Trend             |     |
| ·         | Historic Trands Wizard                              | 176 |
|           | Trend View                                          |     |
| Part VII  | System variables                                    | 185 |
| 1         | Disk and memory monitor                             | 187 |
| 2         | Power status                                        |     |
| Part VIII | Data logging                                        | 190 |
| 1         | Standard log files                                  | 190 |
|           | Log file header                                     |     |
| 2         | Alarm log files                                     | 192 |
| Part IX   | Reports                                             | 194 |
| Part X    | Examples                                            | 196 |
| 1         | Configuration ExampleConfiguration.ODG              |     |
|           | Using external OPC servers as communication drivers |     |
|           | Using enhancing DLL's                               |     |
|           | Communication with databases                        |     |
|           | Mapping to memory operands                          | 197 |
|           | Internal OPC server                                 |     |
|           | Commands, function blocks                           |     |
|           | Triggers and events                                 |     |
|           | Trends                                              |     |
|           | Demo summary                                        |     |
| Part XI   | Appendices                                          | 204 |
| 1         | Documents downloads and white Papers                |     |
| 2         | Standard Query Language (SQL)                       |     |
|           | SELECT Statement                                    |     |
|           | ORDER BY Clause                                     |     |

Copyright © 2002-2013 SAE - Automation, s.r.o. (Ltd.) All rights reserved.

| Contents                                   | v   |
|--------------------------------------------|-----|
|                                            |     |
| FROM Clause                                | 207 |
| GROUP BY Clause                            | 207 |
| HAVING Clause                              | 208 |
| ALL, DISTINCT, DISTINCTROW, TOP Predicates | 209 |

| UPDATE Statement        | 210     |
|-------------------------|---------|
| INSERT INTO Statement   | 211     |
| DELETE Statement        |         |
| SELECT INTO Statement   | 213     |
| SQL Expressions         | 213     |
| Like Operator           |         |
| In Operator             | 215     |
| Between                 | 215     |
| SQL Aggregate functions | 216     |
| Sum                     |         |
| Count                   |         |
| Avg                     |         |
| First, Last             |         |
| Min, Max                |         |
|                         |         |
|                         | ~ ~ ~ ~ |

## Index

219

# OpcDbGateway and SAEAUT Universal OPC Server

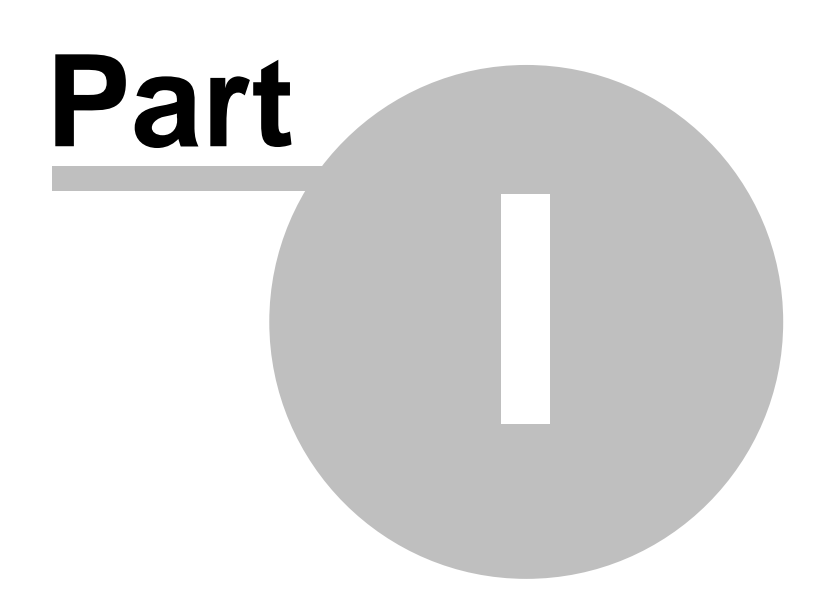

# **1 Products overview**

Products OpcDbGateway and SAEAUT Universal OPC Server have common core parts, for they are described in common <u>user's guide</u>.

<u>SAEAUT Universal OPC Server</u> was derived from <u>OpcDbGateway</u> by removing of functionality to connect to external OPC servers and all functionalities related to process databases.

Both OpcDbGateway and SAEAUT Universal OPC Server are delivered with a DDE client which has independent user's guide.

OpcDbGateway is delivered with the product <u>SAEAUT SMS Service</u> that has also independent user's guide.

OpcDbGateway runtime and configuration applications are components of the SCADA HMI product SAEAUT SCADA<sup>™</sup> that has own <u>user's guide</u>.

Other software products from SAE - Automation, s.r.o., (Ltd.) can be also used in integrated applications. Please see a <u>table overview</u>.

Above mentioned products can be bought also trough e-shop.

## 1.1 OpcDbGateway

OpcDbGateway enables <u>integration of software applications</u> to **collect process and visualise data** from external devices, applications and data sources.

It enables parallel running of tasks for data collecting and processing, working with one or more process databases using built-in <u>database commands</u> or <u>SQL queries</u>, periodical or single-shot <u>launching of external programs</u>, scripts and database stored procedures at <u>specified time or according to specified conditions</u>, generating of <u>reports</u>, <u>alarms</u>, <u>log-files</u>, sending of SMS and E-mails, enabling of OPC tunnelling and OPC redundancy. It can be used also as universal OPC client/server.

It consists of a configuration and a runtime application.

The **configuration application** increases integrator's productivity by substituting of laborious programming with configuring. In the same time, it keeps flexibility as the <u>customer programming modules-dll's</u> (e.g. digital filters, communication drivers, regulators) can be used as an **enhancement of the configurable functionality**. Productivity is leveraged also by **debugging tools and configuration wizards**.

The runtime application has three main parts:

- OPC DA client to communicate with external OPC servers.
- <u>OPC server</u> to provide processed data over OPC DA, AE, OPC UA binary and OPC UA, OPC XML DA web services for external applications or a graphical user interface for different client applications.
- Soft controller that provides executing of configurable commands and uses functionality

implemented in enhancing custom dll's for data and tasks processing

Functionality of the runtime application can be enhanced with:

- <u>DDE client</u> (licensed separately).
- <u>SAEAUT SMS Service</u> (licensed separately) to configure and provide alarming and messaging over SMS and short E-mails
- User's enhancing DLL's

8

Product installation package contains also:

- OPC UA 1.01 a o OPC XML DA 1.01 wrappers
- web application <u>SAEAUT OPC WebView</u> to see address space of the internal OPC server in web browser.

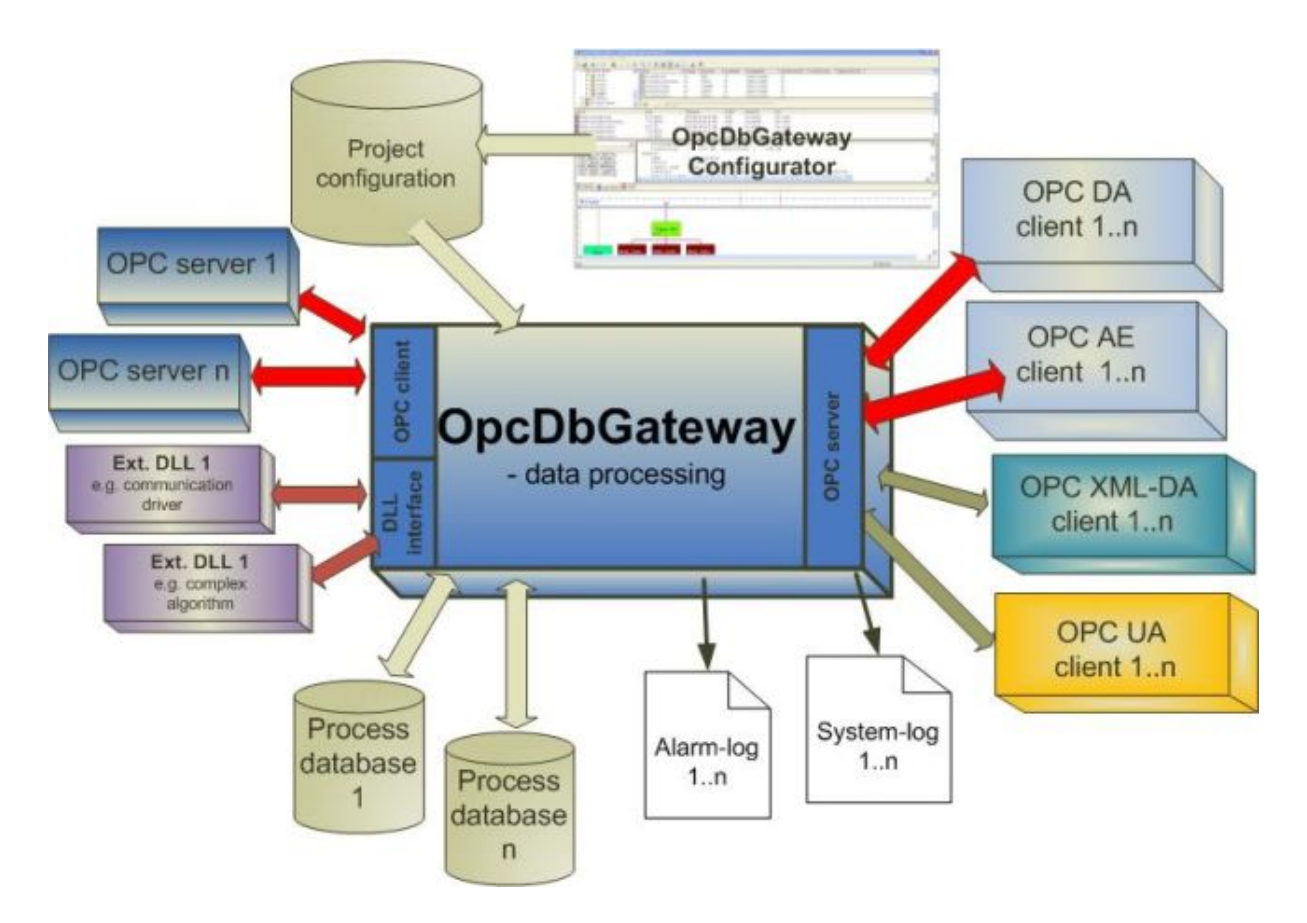

Figure: OpcDbGateway - architecture and usage.

#### Related links on the web

OpcDbGateway on the web OpcDbGateway blog Buy on line On line help OpcDbGateway - documents, videos, white papers and downloads SAEAUT UNIVERSAL OPC Server - documents, videos, white papers and downloads DDE client for OpcDbGateway and SAEAUT UNIVERSAL OPC Server

### **Related articles**

9

The first start of OpcDbGateway New features of OpcDbGateway The OpcDbGateway server architecture

## 1.1.1 How it functions

Using **configuration application** you can configure connections with external data source, devices and applications. **Mapping** of connections to them is easy and efficient due to different **software wizards**. Configuration application enables configuring also data processing, logging and alarming. You can enhance configurable functionality for different application domains using <u>own program modules (enhancing DLL's)</u>. **Configuration application** is used also for debugging, checking the created configuration and <u>viewing log files</u>, alarms and content of connected databases. By configuring, a <u>control flow diagram</u> is created that can be used by editing of the configuration. Configuration can be also <u>exported / imported as XML file</u>.

**Runtime application** (without user interface) executes activities according to configuration created by configuration application. (In case that you have created more configurations, the one that has to be used must be <u>activated using configurator</u>).

Runtime application is implemented as an <u>OPC server</u> that can run **local**, as <u>Windows NT Service</u>, or *remote*. It provides <u>periodic functionality (like in PLC) and also event based functionality</u>.

## 1.1.2 Usage - overview

OpcDbGateway can be used for:

- integration of applications,
- data logging to files and databases (messages parameterised by actual values of memory operands),
- alarming
  - proprietary (with alarm history) based on memory operands,
  - acording to the OPC AE standard
- creating of own configurable applications with OPC Server/client interfaces
- reporting,
- scheduled starting external tasks amd applications
- data bridging
- tunneling
- data preprocessing

## 1.1.3 Integration of Applications

OpcDbGateway enables integration of applications as follows:

- providing of <u>internal memory space</u> where data from external devices, applications and databases can be mapped and that can be used for <u>configured</u> or <u>programed internal data processing</u>,
- providing of means and **software wizards for fast and easy mapping** of big amounts of data from external devices, applications and databases to internal memory space:
  - <u>wizards for mapping of address spaces</u> of external OPC servers to memory operands and to OPC items of the internal OPC server
  - wizard to connect to databases,
  - configuring of database tables and creating them on connected databases,
  - wizard for mapping existing database tables to the configurations,

- historic trend wizard
- providing of one shot or periodical <u>starting of external applications</u> with posibility to configure their command line parameters,
- scheduling of SQL queries and database procedures,
- integrating own programing modules or third party modules <u>dll's</u>, ActiveX so that they become part of configurable functionality
- <u>alarming</u> from different external sources **over memory operands** and **according to OPC AE standard**
- <u>logging</u> from different external sources over memory operands as well as logging of internal functionality

#### **Related links**

Integration of applications effectively.OpcDbGateway – configuring and programming, overvie w

## 1.1.4 Communication and data processing

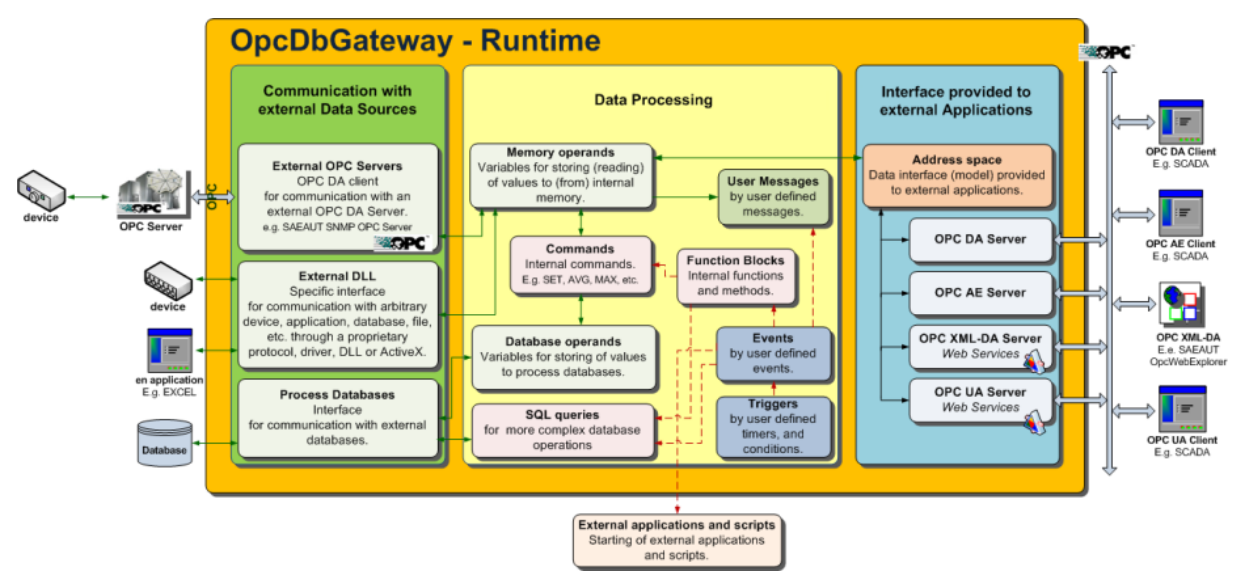

*Figure:* Communication with external devices and applications and data processing in the OpcDbGateway runtime application.

The figure above shows that OpcDbGateway runtime application provides

- Communication with external Data Sources.
- Data Processing.
- Client Interface provided to external Applications.

#### **Communication with external Data Sources**

- OPC DA Servers according to OPC DA 3.0 or OPC DA 2.05. standards
- <u>External DLL</u> it enables to create a specific DLL library which functionality and data can be shared with OpcDbGateway and SAEAUT Universal OPC Server.
- <u>Process Databases</u> it enables to connect a process databases via universal interface ODBC or other database drivers installed on the same computer as runtime application.

### Data Processing

OpcDbGateway enables preprocessing off data. Data from external devices, applications and program modules (<u>enhancing DLL's</u>) are mapped to <u>memory operands</u>. Memory operands are used as arguments for **configurable** <u>commands</u>. In case that application is stopped, values of memory

operands are saved to configuration database and can be used by restart of runtime application (see <u>data persistency</u>).

Data from <u>databases</u> (table fields and table columns) can be **mapped to** <u>database operands</u> that can also be used as arguments for configurable database commands. When working with databases using only <u>SQL queries</u>, mapping to database operands is not necessary.

Commands are organized in <u>function blocks</u>. Function blocks can be called conditionally or without a condition from cyclically (alike as in PLC) executed special function block *MAIN*, one time executed function blocks *START*, *STOP*, *RESTART* or as **events** initiated by **triggers**. Triggering conditions for triggers can be a **value of memory operand** or **time**. Events can be synchronous – executed synchronously (synchronised with the period of the sync. controller and executed in the same thread as the function block MAIN) or asynchronous running in distinct asynchronous thread. External applications can be started as asynchronous events.

### Interface provided to external Applications

The OpcDbGateway and SAEAUT Universal OPC Server provides various standard interfaces for accessing data as follows:

- OPC DA Server it provides interface according to the following standards OPC DA 3.0 and OPC DA 2.05,
- OPC AE Server it provides interface according to the following standard OPC AE 1.10,
- OPC XML-DA Server it provides interface according to the following standard <u>OPC XML-DA 1.01</u>,
- OPC UA Server it provides interface according to the following standard OPC UA 1.01,

OpcDbGateway runtime provides also functionality of two alarm systems:

According to the <u>OPC AE standard – alarming</u> is bound to the OPC items of the internal OPC server <u>Proprietary alarm system</u> with alarm history bound to memory operands.

## 1.1.5 Installed software and examples

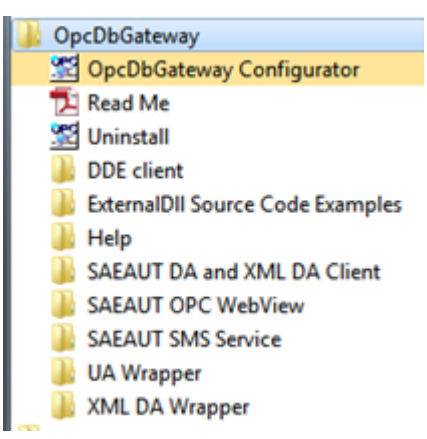

Figure: Start menu for OpcDbGateway

Not all parts of the product OpcDbGateway are installed within initial installation process. In the first step, following parts are installed:

- OpcDbGateway - runtime

- OpcDbGateway - configuration application

- <u>DDE client for OpcDbGateway and SAEAUT UNIVERSAL OPC Server</u> - delivered as dll's for runtime and configuration applications (licensed independently)

Next applications can be installed from start menu (figure above ):

- OPC UA Wrapper
- OPC XML DA Wrapper
- SAEAUT OPC DA, XML DA client

- <u>SAEAUT SMS Service</u> - (enables sending of alarms and parameterizable messages using individual and group SMS and E-mails)

- <u>SAEAUT OPC WebView™</u> is a web application enabling to visualize data from different devices and data sources in a web explorer by unified way. It can be used as a template for complete visualisation application.

The folder **\MyDocuments\OpcDbGateway\Examples** contains complete projects source codes (*Example1* for Visual Studio 2005 and *Example1* for Visual Studio 2012 ) of the enhancing **enhancement DII's.** 

After installing OPC UA Wrapper, in the root of the start menu will be installed - OPC Foundation\UA SDK1.01\UA Configuration Tool and also SAEAUT OPC UA access client\ SAEAUT Data access client. In case that you have installed OPC UA functionality together with SAEAUT Universal OPC Server or SAEAUT SNMP OPC Server it is not necessary to install it again. It is enough to set UA wrapping of the OpcDbGateway using UA Configuration Tool.

## 1.2 SAEAUT UNIVERSAL OPC Server

It enables **creating of own applications with OPC server interface** according to the OPC DA (Data Access) 3.0x, 2.05, 1.0 a OPC AE (Alarm and Events) 1.10. more easily comparing to current SDK's for development of OPC servers. Detailed knowledge of the OPC technology is not necessary. Also, a development of own configuration application for the OPC server is not needed.

Product installation package contains also <u>OPC UA 1.01</u> a o <u>OPC XML DA 1.01</u> wrappers. Both standards enable communication using of web services. Newest OPC UA standard enables also more powerful communication using binary communication over TCP/IP. The OPC UA advantage is also that it does not use proprietary DCOM technology.

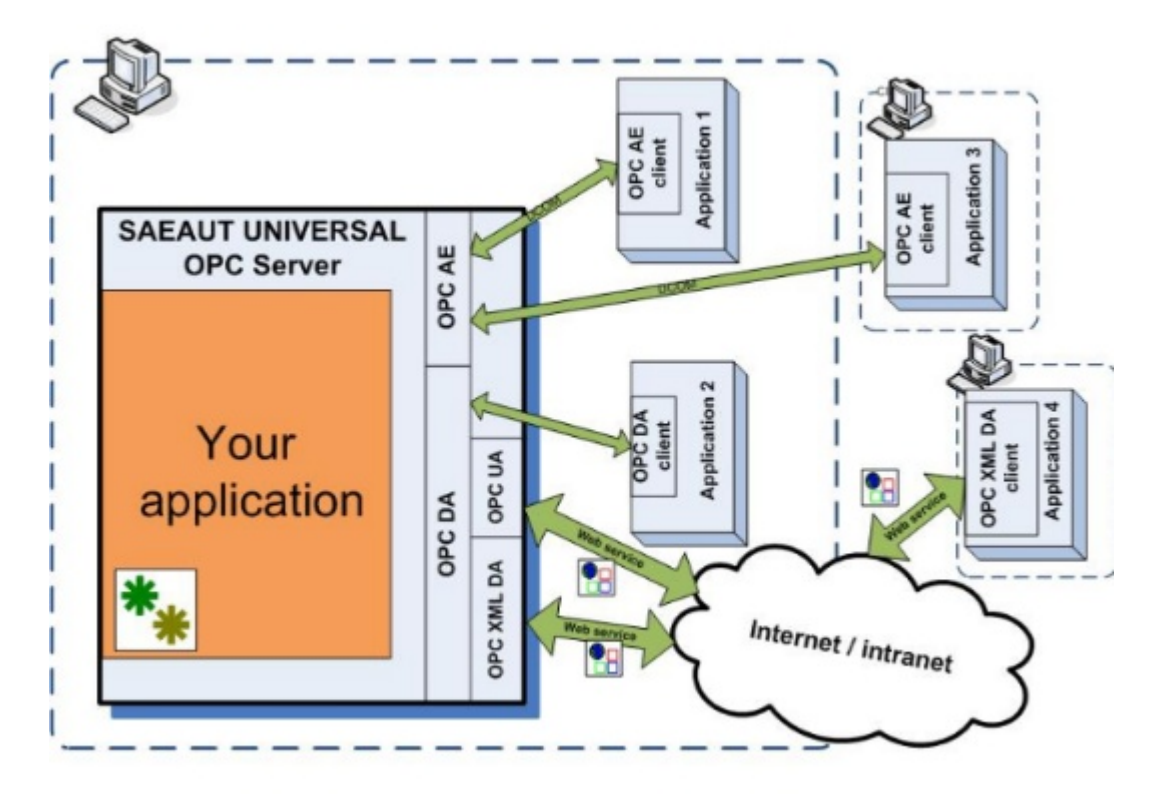

Figure: Usage of SAEAUT UNIVERSAL OPC Server

Own application specific functionality can be put into the product by combination of configuring and programming.

Your application cooperates with the ready made <u>OPC server</u> over shared memory by using so-called <u>memory operands</u>. Different functions using these operands can be configured using delivered configuration application. Product can be completed with <u>dynamic linked libraries</u>. They can be programmed using standards software development tools (eg. MS Visual Studio 2012). This way created dll's can be later used as part of the standard configurable functionality of the product.

Creating of applications by configuring enables higher productivity by application creating as programming. It is possible to use configurable arithmetic, logical and comparison <u>commands</u> as well as command for creating of <u>parameterizable messages saved to log-files</u>.

Configuring application offers a few possibilities to <u>verify created configuration</u> and to debug runtime application. It contains also built-in OPC client.

# Likeness with OpcDbGateway

Those who already worked with our application OpcDbGateway will be immediately able to work also with the SAEAUT UNIVERSAL OPC Server. From the point of view of configuration and integration there is difference that OPC UNIVERSAL Server runtime **does not contain internal OPC client and none functionality related to process databases**. The functionality to connect external dll's has been slightly enhanced. New function to access the memory operands area and functionality to notify start and ending of the runtime application has been added.

### Related articles

SAEAUT Universal OPC Server - Inter operability for your applications

<u>The first start of OpcDbGateway</u> <u>New features of OpcDbGateway</u> The OpcDbGateway server architecture <u>www.saeautom.sk/en/products/opcdbgateway</u>

## 1.2.1 SAEAUT Universal OPC Server - concepts

OPC servers intermediate access to data from different data sources, applications and devices over OPC items placed in their address spaces to OPC client applications. An application integrator uses a **configuration application** for defining of name, data type and other information for OPC data items and places them within a tree structure of the address space. Saved configuration of the address space uses **runtime application** of the OPC server. OPC client can have possibility to browse address space for OPC items and choose some for its needs.

In the SAEAUT UNIVERSAL OPC Server, data that are accessible as OPC items are provided by your application. It saves them to a non-structured shared memory of so-called <u>memory operands</u>. <u>Operations</u> above memory operands can be configured using <u>configuration application</u> of the SAEAUT UNIVERSAL OPC Server, eventually, their values can be affected from your program modules which are connected to the SAEAUT UNIVERSAL OPC Server runtime as <u>dynamically linked libraries (enhancing dll)</u>.

Your application is usually created as **combination of the programmed and configured functionality**. For easier applications, the whole application functionality can be only configured. If you create own dynamically linked libraries according to the defined rules, they can be used also in future as configurable modules of the system. As the configuring is usually less laborious than programming, the productivity of new application creation is higher.

## 1.2.2 Features

- OPC DA (Data Access) 3.0, 2.05, 1.0 a OPC AE (Alarm and Events) 1.10 specifications implemented
- Installation package is enhanced with OPC UA 1.01 wrapper, enabling possibility to access data from OPC server according to the newest OPC Unified Architecture (UA) standard using web services or binary data over TCP/IP.
- Installation package is enhanced with OPC XML-DA 1.01 wrapper enabling communication over web services
- Your configuration can be created by user friendly configuration application containing:
  - built-in OPC DA client,
  - built-in graphical browser (editor) of the configuration
  - browser of the system log-files
  - built-in configuration verifier with context dependant finding of errors
  - installation package contains easy immediately running demo
  - runtime application enables logging of internal functionality with definable depth
  - runtime application enables monitoring of actual status using <u>system variables</u> over OPC DA interface
  - the <u>"Find" function</u> enabling looking for text expressions in an actual configuration by user friendly way.

## 1.2.3 Usage examples

## 1. OPC DDE server

Although OPC is thought of more powerful communication technology, the DDE communication is still used as well. It can be used for example for communication with the application MS Excel. Using SAEAUT UNIVERSAL OPC Server, you can create OPC DDE Server functioning as gateway between

applications with DDE and OPC communication. DDE communication driver will be placed within your dll. Functions from this dll will be called from the SAEAUT UNIVERSAL OPC Server runtime core using configurable commands Call. The sequence of the function calls can be controlled by configured status automat.

### 2. I/O OPC Server

Vendors of the I/O modules for PC delivers often a communication ActiveX or dll to their modules. Using this software within your enhancing dll, you can create OPC server for this module easily. A communication with this module will be then possible trough OPC XML DA or OPC UA also over Internet. Except of this, data from this module can be processed on different ways, for example to filter, evaluate, generate events and alarms, to create parameterised messages containing actual values, or to start external applications depending on actual values of the variable from I/O module. If relatively stable communication functionality will be placed within enhancing dll and the functionality of a next data processing will be configured, you can gain very flexible and easily configurable system working with data from the I/O module. You can use many configurable functions, The writing of actual values to log-files within parameterised messages is one of them.

## 1.2.4 Installed software and examples

SAEAUT UNIVERSAL OPC Server
 On line User's Guide
 Read Me
 Uninstall
 UNIVERSAL Configurator
 DDE client
 ExternalDII Source Code Examples
 Help
 SAEAUT DA and XML DA Client
 UA Wrapper
 XML DA Wrapper

Figure: Start menu of the SAEAUT UNIVERSAL OPC Server

Not all parts of the product SAEAUT Universal OPC Server are installed within initial installation process. In the first step, following parts are installed:

- SAEAUT Universal OPC Server runtime
- SAEAUT Universal OPC Server configuration application

Next applications can be installed from start menu:

- OPC UA Wrapper
- OPC XML DA Wrapper
- OPC DA, XML DA client

The folder **\MyDocuments\SAEAUT Universal OPC Server\Examples** contains complete projects source codes (*Example1* for Visual Studio 2005 and *Example1* for Visual Studio 2012 ) of the enhancing **enhancement DII's**.

## **Installed examples**

### o Enhancing DII examples

There are two functionally identical example projects for the enhancing DII for MS Visual Studio 2005 and MS Visual Studio 2005. They enable testing of functionality implemented within function DoProcessIO and called configurable

command CALL DLL and in the same time testing of functionality of coordinating runtime and enhancing dll over commonly used memory operands.

- Configurations
  - Common ExampleConfiguration.ODG if DDE functionality is not installed this configuration is opened by the first start
  - For DDE client for OpcDbGateway and SAEAUT UNIVERSAL OPC Server:
    - DDETestBook.ODG it enables test the DDE functionality
    - SystemToExcel.ODG it enables (if DDE functionality is installed this configuration is opened by the first start )
- o Databases used with configuration ExampleConfiguration.ODG
  - DatabaseExample.mdb for ver. x\_64 uses access over MS JET driver
  - DatabaseExample.accdb for ver. x\_86 uses access over MS ACE.OLEDB driver
- o XLS files they are used for testing of the DDE client functionality
  - **OPC\_Server.xls** used with SystemToExcel.ODG
  - DDETestBook.xlsx used with DDETestBook.ODG

## 1.3 Versions - overview

VER 5.

### Version 5.03.0.3

## • Configuring application

- Added manifest related to correct working with UAC
- Runtime application
  - o Changes related to using as SAEAUT SCADA Server
- Installation
  - Common installation file for x86 an x64 OS platforms
  - Common installation script for more products
  - o Improvements related to working with UAC

### Version 5.01.0.8

- Configuring application
  - o Changed alarm related dialogs
- Examples
  - o Added alarms to the configuration for ExampleConfiguration.ODG
  - Added event to start web explorer with page containing info about demo configuration and other links
  - Added example of historical trend

### Version 5.01.06

## • Configuring application

- New dialogs for configuring of access to the external OPC servers more OPC groups can be created for every external OPC server
- Better performance by configuring of OPC items of non-responsive or slow responsive external OPC servers
- o Monitoring view enables not only reading but also writing of the OPC items
- Mapping of tables on process databases to the OpcDbGateway configuration
- Creating of database tables on process database according to the table in the OpcDbGateway configuration
- Output view is opened in individual window to be able to watch log files in on line mode better. The Checker view and Find view are still in the main window
- o New tabs in Output View: Alarm viewer and Table query viewer
- New configuration structure (some elements as e.g. triggers cannot be automatically updated from older configurations but can be updated by hand.)

- o New enhanced trigger functionality and new configuring dialog box
- New dialog box for events
- New dialog box for commands
- New dialog for the Sync. Controller features
- New dialog box for memory operands settings for "Memory size and "Persist data" have been moved there from the dialog box for Sync. Controller
- Interconnecting of OPC Item with Memory operand using common ID enables easier changes in configuration
- Commands within tree view of the function block are numbered and ordered according to the command Nr.
- New configuration database is created with structured folder for system variables in the address space of the internal OPC server to gain better overview

### • Runtime application

- o Better keeping of the synchronous controller period
- o Improved trigger functionality
- o Improved performance reduced time for executing of some commands
- o Better cooperation of the runtime core with enhancing dll's
- o Asynchronous logging reduced impact on the synchronous controller period
- Examples
  - Enhancing DII examples
    - There are two functionally identical example projects for the enhancing DII for MS Visual Studio 2005 and MS Visual Studio 2005. They enable testing of functionality implemented within function DoProcessIO and called configurable command CALL DLL and in the same time testing of functionality of coordinating runtime and enhancing dII over commonly used memory operands.
  - Configurations
    - Common ExampleConfiguration.ODG if DDE functionality is not installed this configuration is opened by the first start
    - Added alarms to the configuration for ExampleConfiguration.ODG
    - Added event to start web explorer with info about example configuration and some links
    - For DDE client for OpcDbGateway and SAEAUT UNIVERSAL OPC Server:
      - DDETestBook.ODG it enables test the DDE functionality
      - SystemToExcel.ODG it enables (if DDE functionality is installed this configuration is opened by the first start )
  - o Databases used with configuration ExampleConfiguration.ODG
    - DatabaseExample.mdb for ver. x\_64 uses access over MS JET driver
    - DatabaseExample.accdb for ver. x\_86 uses access over MS ACE.OLEDB driver
  - XLS files they are used for testing of the DDE client functionality
    - OPC Server.xls used with SystemToExcel.ODG
    - DDETestBook.xlsx used with DDETestBook.ODG
- Help
  - Access to the <u>online help</u> was added to start menu of the application

## Ver. 4.

- OpcDbGateway can run also as Windows service
- Added DDE client functionality with easy and advanced configuring

## Ver. 3.17

- Added On/Off switch possibility to display properties by browsing address space. It can be set in Configurator/Tools/Options.
- Delivered with SAEAUT OPC WebView<sup>™</sup>.

# OpcDbGateway and SAEAUT Universal OPC Server

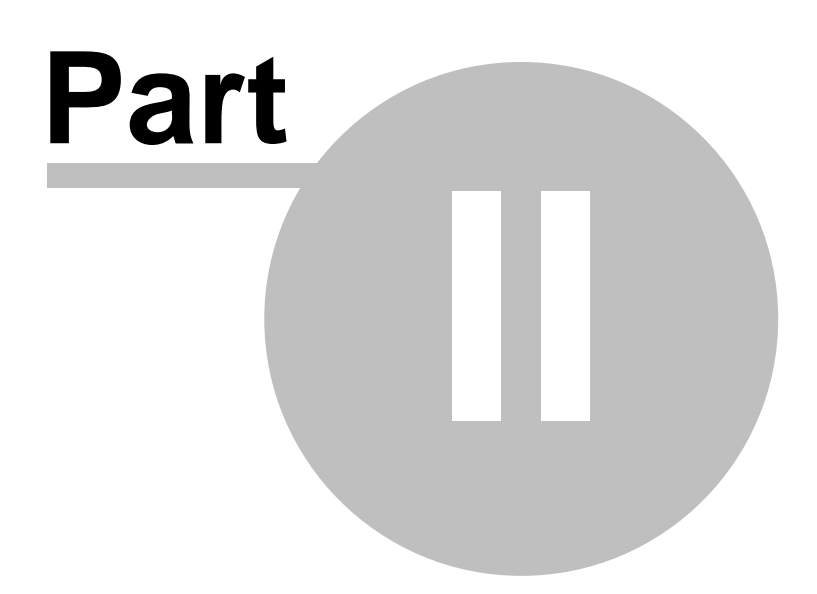

# 2 First steps

## **Application activation**

The applications will be run in demo mode till software license key(s) will not be entered. To see how to activate applications (for running in full functionality mode), please lunch the *Read Me* from the start menu. You can test full applications functionality also in demo mode, but they must be restarted always after 1 hour.

# Launching of configuration applications

After installing OpcDbGateway or SAEAUT UNIVERSAL OPC Server, please open Start menu and launch UNIVERSAL Configurator or OpcDbGateway Configurator. An active demo configuration will be opened and checked.

OpcDbGateway and SAEAUT Universal OPC Server are delivered with 3 demo configurations that can define their demo functionality.

In case that you have chosen installing DDE client, the easy configuration *SystemToExcel.ODG* is activated and so runtime application will run according to this configuration. If you have not chosen installing DDE client, a more comprehensive configuration *ExampleConfiguration.ODG* will be activated. Of course, you can chose which configuration has to be activated using Configurator from START menu and chose from main menu *File->Open*. You can create also own configuration choosing *File->New*.

# Launching of runtime applications

The runtime application can be installed as Windows NT service or as a standard executable. The runtime application is implemented as OPC DA server and so, if not running as Windows NT service, it must be launched by an OPC DA client.

There is a **built in OPC client in the Configurator** that can be used **for starting** (in real deployments it will be another application e.g. HMI with the OPC client interface) in both cases. However, to stop it using Configurator, the runtime must be installed as standard executable. Windows service must be stopped by standard means of the operating system or from start menu using right mouse taste click on e.g. *SAEAUT UNIVERSAL OPC Server->UNIVERSAL Server as Windows Service->Stop service(as administrator)* and choosing *Run as Administrator* from context menu.

In the Configurator, start / stop of the OPC client can be done from main menu View ->Monitor View or from toolbar using icon with eyeglasses as shown in the Figure 1.

| Toolbars<br>✔ Status Bar                        | Þ                     |            |                                                                                                    |                                        |
|-------------------------------------------------|-----------------------|------------|----------------------------------------------------------------------------------------------------|----------------------------------------|
| Large Icons<br>Small Icons<br>List<br>• Details | F7<br>F8<br>F9<br>F10 |            |                                                                                                    |                                        |
| Dialog view                                     | F11                   |            |                                                                                                    |                                        |
| <ul> <li>Monitor view</li> </ul>                |                       |            |                                                                                                    |                                        |
| Output view<br>Graphic project viewer           | Ctrl+F12              |            |                                                                                                    |                                        |
| Sort by<br>Show/hide columns                    | ۲<br>۲                |            |                                                                                                    |                                        |
| Select Language                                 |                       |            |                                                                                                    |                                        |
| Global Refresh<br>Subtree Refresh               | F5<br>Ctrl+F5         |            |                                                                                                    |                                        |
| ] D 📽   ← -                                     | → - 🛍   3             | ( <b>B</b> | <u><u></u><u></u><u></u><u></u><u></u><u></u><u></u><u></u><u></u><u></u><u></u><u></u><u></u><u></u></u> | III III III III III III III III III II |
|                                                 |                       |            |                                                                                                    | click on<br>Monitor View               |

Figure 1 Launching Monitor View (view for OPC DA client in Configurator)

# **Reading/writing system variables**

After that, monitor view Figure 2 will be started. First you will see none OPC items in the monitor view. To watch OPC items from a folder of the OPC server address space, please, click on the folder that you want to watch in the tree view. In every demo configuration (and even in new created configuration) you can find folder System where <u>system variables</u> for monitoring and control of the runtime application functionality.

| SystemToExcel - SAEAUT UNIVERSAL O | PC Server      |                         |                    |             |             |                     | - • •            |
|------------------------------------|----------------|-------------------------|--------------------|-------------|-------------|---------------------|------------------|
| File Edit View Go Tools Help       |                |                         |                    |             |             |                     |                  |
|                                    | 6-6-<br>6-6-   | 🔂 💷   🖬                 | 8                  |             |             |                     |                  |
| Ender "System"                     | · ^            | Name 🛆                  |                    | Simulate    | DataType    | AccessRights        | Genera 🔺         |
| External DLLs in the treeview      |                | Log                     |                    | No          |             |                     | =                |
| Sync Controller     Space of the   |                | A PlcPeriod             |                    | No          | LONG        | Read/Writeable      | No               |
| internal OPC Server internal OPC   | =              | A PlcRestart            |                    | No          | BOOL        | Read/Writeable      | No               |
| 📄 🗄 😫 Address Space                |                | An DisCham              |                    | Ma          | DUUI        | Pood/Miritophio     | No               |
| 📄 🖳 System                         |                |                         |                    |             |             | 9                   |                  |
|                                    |                | 🗀                       | Cantral            |             |             |                     | <u>^</u>         |
| E-Control                          |                | <u>N</u> ame            | Lontrol            |             |             |                     | E                |
| ⊡ Log                              |                |                         |                    |             |             |                     | 🔲 <u>S</u> imula |
| PlcPeriod                          |                |                         |                    |             |             | Monit               | or view          |
| PlcRestart                         | Ŧ              | •                       |                    |             |             | containi<br>OPC ite | ng writable      |
| Item ID                            | Value          |                         | Timestam           | р           | Quality     | Subqu the tree v    | view chosen      |
| System.Control.PlcPeriod           | 4000 0/7 1     | By chosing "W           | /rite value"       | 4:58:06.397 | Good        | Non-s folder        | Control ted      |
| System.Control.PlcRestart En       | able Monitorin | in monitor vie          | w chosen           | 4:58:06.397 | Good        | Non-pecific         | Not Limited      |
| System.Control.PlcStop Dis         | able Monitorir | variat<br>Sustem Contro | ble<br>I PloPariod | 4:58:06.397 | Good        | Non-specific        | Not Limited      |
| System.Control.TimeLog             |                | it is possible          | to change          | 4:58:06.397 | Good        | Non-specific        | Not Limited      |
| System.Control.TraceLog Se         | ect All        | its va                  | ue                 | 4:58:06.397 | Good        | Non-specific        | Not Limited      |
| < Inv                              | ert Selection  |                         |                    |             |             |                     | •                |
| Ready Wi                           | ite value      |                         |                    |             | 6 Object(s) |                     | NUM NUM          |

*Figure 2.* Monitor view with variables from the folder System->Control of the address space of the internal OPC server of runtime application

In the Figure 2, it is shown how to change a value of the system variable *PlcPeriod* from the folder *Control.* If we overwrite this value e.g. from 1000 to 2000ms, the period of the <u>synchronous controller</u> will be changed. Real measured period can be seen in the variable System.Status.PlcPeriod.

Alike way, we can change e.g. also level of the system logging using variables *System.Control.TimeLog* and *System.Control.TraceLog*.

OPC items of the internal OPC server are mostly mapped to memory operands. In case of system variables, mapping is provided only if user needs to use system variables in own application (configuration).

# OpcDbGateway and SAEAUT Universal OPC Server

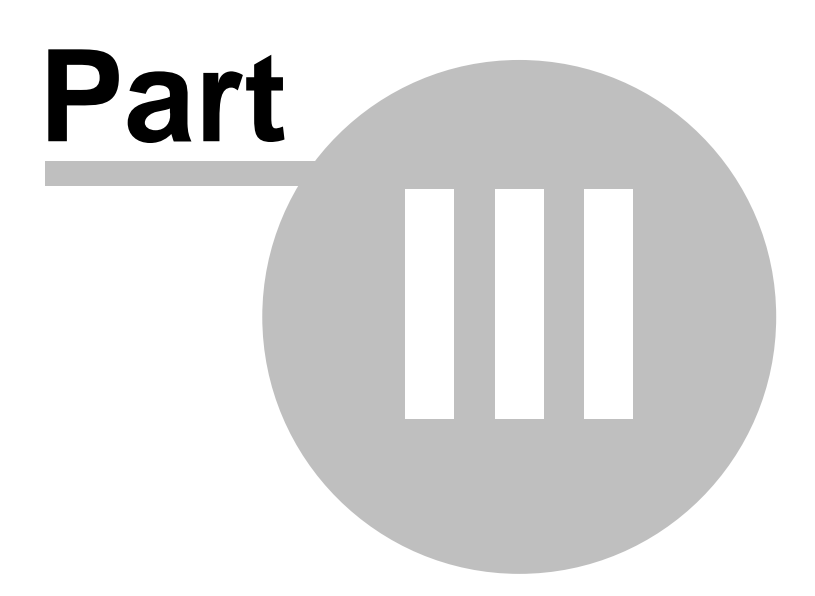

## 3 Technical parameters

- OPC Interface,
- System requirements,
- Database access,

## 3.1 System requirements

- Computer/Processor: Pentium II -compatible CPU
- Memory: at least 128 MB (recommended 512 MB)
- OS x86 or x64: MS Windows XP, Vista, Windows 7, Windows 8, Windows Server 2003, 2008, 2012
- Disk space: 70 MB for full installation

#### **OPC UA Wrapper**

Microsoft .NET Framework 3.5,

OPC XML DA and OPC WebView Microsoft .NET Framework 4.0 or 4.5

In addition, if you want to use XML-DA access or <u>SAEAUT OPC WebView</u>, then the Internet Information Services (IIS) server is needed too. For more information please see the How to access OPC data from Internet/Intranet through Web Service.

#### **Related articles**

How to use access through Web Service, OPC XML-DA Wrapper

## 3.2 Database access

The OpcDbGateway enables to access databases through the following drivers:

- Microsoft OLE DB Provider for SQL Server,
- Microsoft OLE DB Provider for Microsoft Jet,
- Microsoft OLE DB Provider for ODBC,
- To access databases, OpcDbGateway uses various database drivers as for example ODBC or other drivers that are available in the operating system. Actually by OpcDbGateway used data access paths are marked on the figure below with red connection lines. There is possibility to add another access pathes in the figure (or other not shown there) according to the customers requirements. There is e.g.possibility to connect to MySQL database using OLE DB Provider for ODBC,

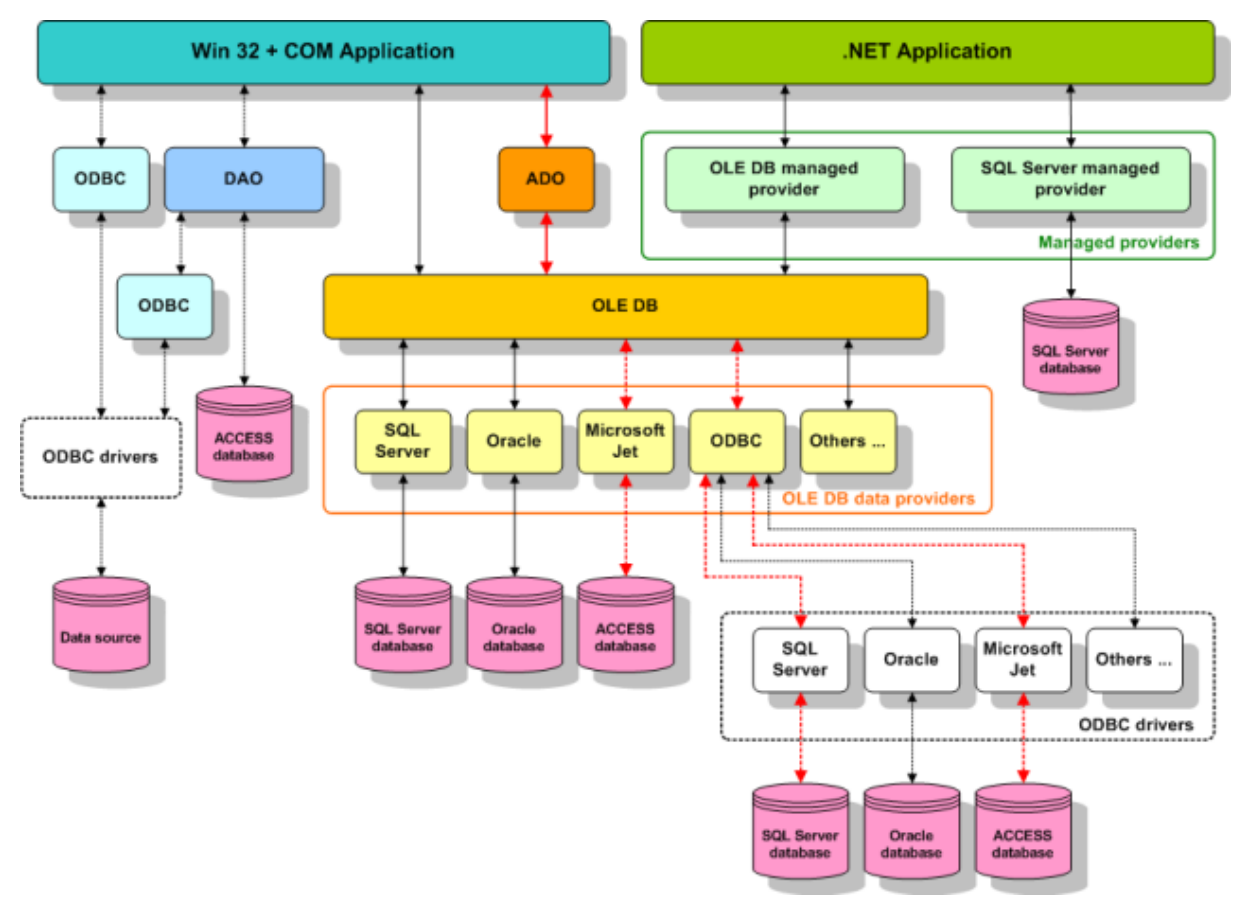

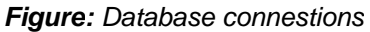

Access to different databases can be configured using connection strings as shown in the figure bellow.

| 😤 ExampleConfiguration - OpcDbGate                                                        | wayConfigurator                                                                                                    |
|-------------------------------------------------------------------------------------------|----------------------------------------------------------------------------------------------------|
| <u>File Edit View Go T</u> ools <u>H</u> elp                                              |                                                                                                    |
| 🗋 🗅 🚅 🗢 🕶 🔿 🔁 👗 🖻                                                                         | 🖻   🗮 🏢 📴   60' 💷   🔟   🦹                                                                                                    |
| DDE Servers     External DLLs     External OPC Servers     Process Databases              | Name: DatabaseExample                                                                                                    |
| DatabaseExample     Sync Controller     Internal OPC Server     Alarm Handling     Trends | Connection string:<br>Provider=Microsoft.Jet.OLEDB.4.0;Data Source=C:\Users\palacka<br>\Documents\OpcDbGateway\Data\DatabaseExample.mdb;Persist Security<br>Info=False                                                                                                    |
|                                                                                           | Edit +                                                                                                    |
|                                                                                           |                                                                                                    |
| VarMappings                                                                               | →<br>→<br>(1) → (1) → |
| C Checker Find                                                                            |                                                                                                    |
| Ready                                                                                     | 1 Object(s) NUM                                                                                                    |

Figure: Configuring o database access using connection string.

## 3.3 OPC Interface

The **OpcDbGateway and SAEAUT Universal OPC Server** are provided with the following OPC Interface:

# **SERVER (Runtime)**

- OPC DA (Data Access) 3.0, 2.05, 1.0,
- OPC AE (Alarm and Events) 1.10 specifications implemented
- **OPC UA** (Unified Architecture) **1.01** Installation package is enhanced with OPC UA 1.01 wrapper, enabling possibility to access data from OPC server according to the newest OPC Unified Architecture (UA) standard using web services or binary data over TCP/IP.
- OPC XML-DA 1.01 Installation package is enhanced with OPC XML-DA 1.01 wrapper enabling communication over web services.

# CLIENT (only Runtime OpcDbGateway)

• OPC DA (Data Access) 3.0, 2.05,

# **CLIENT (Configurator - Monitor View)**

• OPC DA (Data Access) 3.0,

# **CLIENT (SAEAUT UA Data Access Client)**

• OPC UA (Unified Architecture) 1.01,

# **CLIENT (SAEAUT OPC DA and XML DA Client)**

- OPC DA (Data Access) 3.0, 2.0
- OPC XML-DA 1.01

### **Related articles**

OPC Unified Architecture (OPC UA) OLE for Process Control (OPC)

## 3.3.1 OPC API for internal OPC server

When creating own OPC client applications able to communicate with internal OPC server following API functions can be used:

| Data Access Server Required  | 1.0      | 2.0      | 3.0      |              |
|------------------------------|----------|----------|----------|--------------|
| Interfaces                   |          |          |          | OpcDbGateway |
|                              |          |          |          |              |
| OPCServer                    |          |          |          |              |
| IUnknown                     | Required | Required | Required | Supported    |
| IOPCServer                   | Required | Required | Required | Supported    |
| IOPCCommon                   | N/A      | Required | Required | Supported    |
| IConnectionPointContainer    | N/A      | Required | Required | Supported    |
| IOPCItemProperties           | N/A      | Required | N/A      | Supported    |
| IOPCBrowse                   | N/A      | N/A      | Required | Supported    |
| IOPCServerPublicGroups       | Optional | Optional | N/A      | N/A          |
| IOPCBrowseServerAddressSpace | Optional | Optional | N/A      | Supported    |
| IOPCItemIO                   | N/A      | N/A      | Required | Supported    |
| OPCGroup                     |          |          |          |              |
| IUnknown                     | Required | Required | Required | Supported    |
| IOPCItemMgt                  | Required | Required | Required | Supported    |
| IOPCGroupStateMgt            | Required | Required | Required | Supported    |
| IOPCGroupStateMgt2           | N/A      | N/A      | Required | Supported    |
| IOPCPublicGroupStateMgt      | Optional | Optional | N/A      | N/A          |
| IOPCSynclO                   | Required | Required | Required | Supported    |
| IOPCSynclO2                  | N/A      | N/A      | Required | Supported    |
| IOPCAsynclO2                 | N/A      | Required | Required | Supported    |
| IOPCAsynclO3                 | N/A      | N/A      | Required | Supported    |
| IOPCItemDeadbandMgt          | N/A      | N/A      | Required | Supported    |
| IOPCItemSamplingMgt          | N/A      | N/A      | Optional | Supported    |
| IConnectionPointContainer    | N/A      | Required | Required | Supported    |
| IOPCAsynclO                  | Required | Optional | N/A      | Supported    |
| IDataObject                  | Required | Optional | N/A      | Supported    |

Following table summarizes the OPC Alarms and Events Server Interfaces interfaces supported by the OpcDbGateway:

| OPC Alarms and Events Server Interfaces | Version 1.0 | Version 1.10 |              |
|-----------------------------------------|-------------|--------------|--------------|
|                                         |             |              | OpcDbGateway |
| OPCEventServer                          |             |              |              |
| IOPCCommon                              | Required    | Required     | Supported    |
| IOPCEventServer                         | Required    | Required     | Supported    |
| IOPCEventServer                         | Required    | Required     | Supported    |
| IOPCEventServer2                        | N/A         | Optional     | Supported    |
| IConnectionPointContainer               | Required    | Required     | Supported    |
| OPCEventAreaBrowser                     | Optional    | Optional     | Supported    |
| IOPCEventAreaBrowser                    | Optional    | Optional     | Supported    |
| OPCEventSubscription                    |             |              |              |
| IOPCEventSubscriptionMgt                | Required    | Required     | Supported    |
| IOPCEventSubscriptionMgt2               | N/A         | Optional     | Supported    |
| IC on nection Point Container           | Required    | Required     | Supported    |

Details please see in OPC standards descriptions from <u>OPC Foundation</u>.

# OpcDbGateway and SAEAUT Universal OPC Server

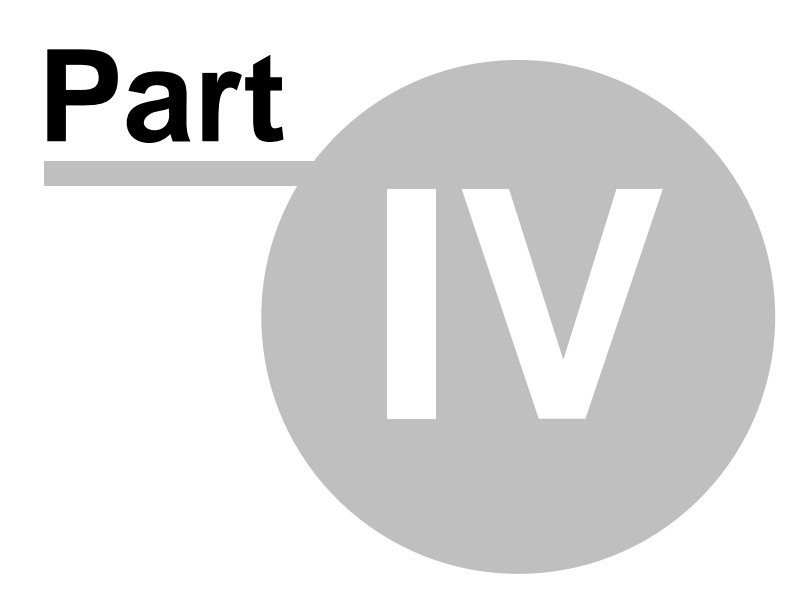

# 4 OPC via Internet

## How to transfer OPC data over Internet

The OpcDbGateway and SAEAUT Universal OPC Server are provided with two standardized OPC interfaces which enable to transfer data in both Internet and Intranet networks. More details about these standards you can read in the following topics:

- OPC Unified Architecture (OPC UA) (the latest OPC standard),
- <u>OPC XML-DA</u> standard.

### **Related articles**

OLE for Process Control (OPC), Benefits of OPC UA for End Users

## 4.1 OPC Unified Architecture (OPC UA)

# What is OPC UA?

The Unified Architecture (UA) is the next generation OPC standard that provides a cohesive, secure and reliable cross platform framework for access to real time and historical data and events. The goal for this project is to provide a path forward from the original OPC communications model (namely COM/DCOM) to a cross-platform service-oriented architecture (SOA) for process control, while enhancing security and providing an information model.

OPC UA supports two protocols. This is visible to application programmers only via changes to the URL. The binary protocol is **opc.tcp://Server** and **http://Server** is for Web Service. Otherwise OPC UA works completely transparent to the API.

The binary protocol offers the best performance/least overhead, takes minimum resources (no XML Parser, SOAP and HTTP required which is important for embedded devices, offers best interoperability (binary is explicitly specified and allows fewer degrees of freedom during implementation) and uses only TCP port 4840 communication easing tunneling or easy enablement through a firewall.

The Web Service (SOAP) protocol is best supported from tools as e.g., from JAVA or .Net environments, and is firewall-friendly, using standard http/https ports.

# **Benefits of OPC UA for End Users**

OPC-UA provides a way to connect clients and servers in a secure manner, without relying on Microsoft DCOM. This is a big advantage because it means that you are no longer saddled with the headaches associated with having to configure DCOM. It can also allow users to make secure connections through firewalls and over VPN connections.

www.opcfoundation.org - Benefits of OPC UA for End Users

# How does OPC UA Work in OpcDbGateway and SAEAUT

## **Universal OPC Server**

Interface OPC UA in OpcDbGateway and SAEAUT Universal OPC Server is provided by OPC UA Wrapper. This OPC UA Wrapper is not installed immediately together with OpcDbGateway and SAEAUT Universal OPC Server. But, you can additionally <u>install it from start menu</u>.

More details about OPC UA Wrapper you can find in the following topics:

- OPC UA Wrapper Installation,
- OPC UA Wrapper Installation on diffrent computer,
- OPC UA Wrapper Start,
- OPC UA Wrapper Stop.

After installation of OPC UA Wrapper, you can start this wrapper according to the <u>OPC UA Wrapper</u> - <u>Start</u> topic. If OPC UA Wrapper has been started, the OpcDbGateway and SAEAUT Universal OPC Server data are available via OPC UA interface and you can monior and present them in installed SAEAUT UA Data Access Client (Figure 1). You can start this client from start⇔All Programs⇔SAEAUT UA Data Access Client ⇔SAEAUT Data Access Client. On the Figure 1 below are data from OpcDbGateway (or SAEAUT Universal OPC Server) presented via OPC UA interface in SAEAUT UA Data Access Client.

| 🔠 Quickstart Data Access Client 📃 🗖 🔀                                                                                                    |                                                                                                    |                                                                                                    |                                                                                                    |  |  |
|----------------------------------------------------------------------------------------------------|----------------------------------------------------------------------------------------------------|----------------------------------------------------------------------------------------------------|----------------------------------------------------------------------------------------------------|--|--|
| Server Help                                                                                                    |                                                                                                    |                                                                                                    |                                                                                                    |  |  |
| opc.tcp://localhost:48400/UA/ComServerWrapper 👽 🔽 Use Security Disconnect                                                                                                    |                                                                                                    |                                                                                                    |                                                                                                    |  |  |
| <ul> <li>Server</li> <li>SAEAutomation.OpcDbGatewayDA</li> <li>ServerStatus</li> <li>ActiveX</li> <li>DIExampleData</li> <li>DIExampleData2</li> <li>PLCPeriodCounter_Copy</li> <li>PLCPeriodCounter_CopyPlus10</li> <li>OPCSimDA</li> <li>RND</li> <li>System</li> </ul> | Name           NodeClass           BrowseName           DisplayName           WriteMask           UserWriteMask           Value           DataType           ValueRank           ArrayDimensions           AccessLevel           UserAccessLevel           MinimumSamplingInterval           Historizing           Item ID           Item Name           Tag Usage Count           Data Type as String           Background Poll           Background Poll Rate           Data Expired | Value 2 2:PLCPeriodCounter_CopyPlus10 PLCPeriodCounter_CopyPlus10 0 635 i=7 -1 3 3 2 False DIlExampleData2.PLCPeriodCounter_Copy PLCPeriodCounter_CopyPlus10 9 VT_UI4 False 0 False | Data Type<br>Int32<br>QualifiedName<br>LocalizedText<br>UInt32<br>UInt32<br>UInt32<br>Nodeld<br>Int32<br>Null<br>Byte<br>Boolean<br>String<br>String<br>Int32<br>String<br>Boolean<br>Int32<br>String<br>Boolean<br>Int32<br>Boolean<br>Int32<br>Boolean |  |  |
| ID Variable Mode Sampling Rate                                                                                                    | Deadband Va                                                                                                    | lue Quality Timestamp                                                                                                    | Last Error                                                                                                    |  |  |
| 4 Reporting 1000 None<br>5 Reporting 1000 None                                                                                                    | None 669<br>None 679                                                                                                    | 9 Good 10:54:40.565<br>9 Good 10:54:41.784                                                                                                    |                                                                                                    |  |  |
| <                                                                                                    |                                                                                                    |                                                                                                    | >                                                                                                    |  |  |
| Connected [opc.tcp://localhost:48400/UA/ComServerWrapper]: 10:54:44                                                                                                    |                                                                                                    |                                                                                                    |                                                                                                    |  |  |

*Figure:* SAEAUT UA Data Access Client presenst data from OpcDbGareway (or SAEAUT Universal OPC Server).

#### **Related articles**

OLE for Process Control (OPC), Benefits of OPC UA for End Users

## 4.1.1 OPC UA Wrapper - Installation

# INSTALLATION

1. Go to directory ..\Program Files\OpcDbGateway\OPC UA Wrapper\ or ..\Program Files\SAEAUT Universal OPC Server\OPC UA Wrapper\.

2. Click on Setup.exe

3. Click the Next button.

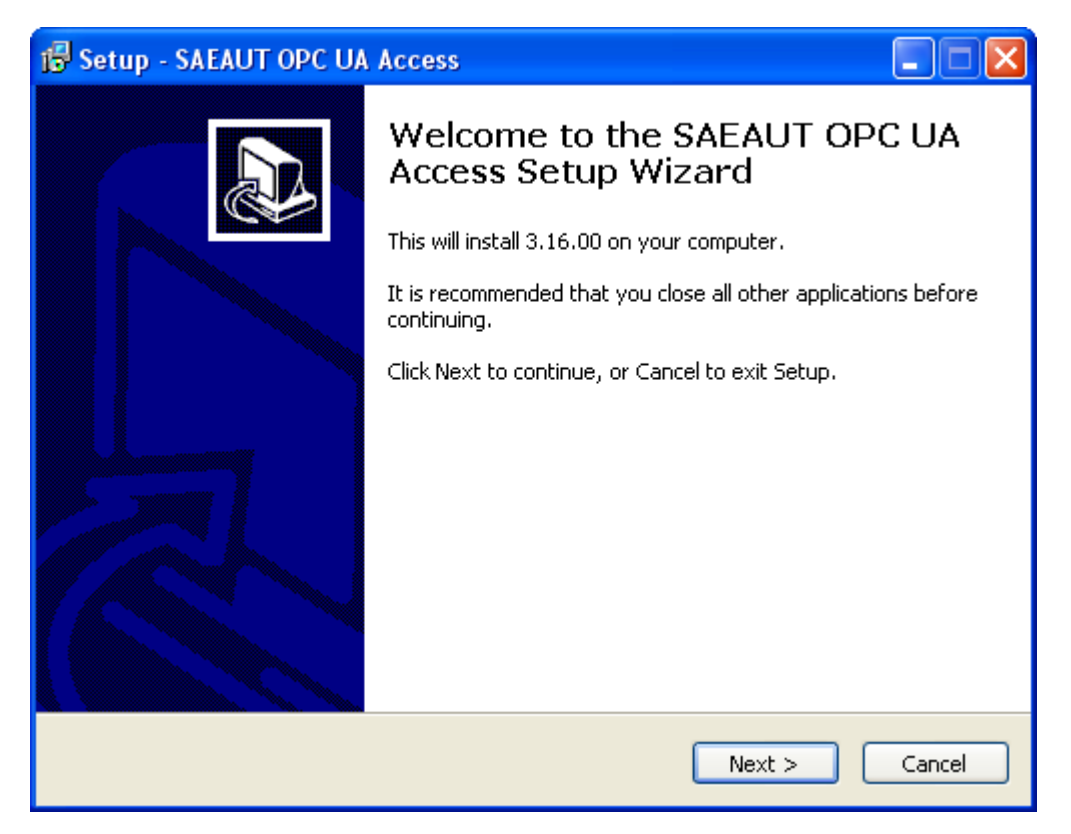

4. Select destination folder (we recommend it). Click the Next button.

| 🔂 Setup - SAEAUT OPC UA Access                                                         |  |  |
|----------------------------------------------------------------------------------------|--|--|
| Select Destination Location Where should SAEAUT OPC UA Access be installed?            |  |  |
| Setup will install SAEAUT OPC UA Access into the following folder.                     |  |  |
| To continue, click Next. If you would like to select a different folder, click Browse. |  |  |
| C:\Program Files\SAEAUT OPC UA Access Browse Browse                                    |  |  |
|                                                                                        |  |  |
|                                                                                        |  |  |
|                                                                                        |  |  |
|                                                                                        |  |  |
| At least 10.2 MB of free disk space is required.                                       |  |  |
| < Back Next > Cancel                                                                   |  |  |

5. You can choose installation of SAEAUT UA Data Access Client (we recommend it). Click the Next button.

| 🕼 Setup - SAEAUT OPC UA Access                                                                                      | × |
|----------------------------------------------------------------------------------------------------|---|
| Select Additional Tasks<br>Which additional tasks should be performed?                                              | 3 |
| Select the additional tasks you would like Setup to perform while installing SAEAUT OPC UA Access, then click Next. |   |
| < Back Next > Cancel                                                                                                |   |

6. Click the Install button.

| 🕼 Setup - SAEAUT OPC UA Access                                                                               |       |
|----------------------------------------------------------------------------------------------------|-------|
| Ready to Install<br>Setup is now ready to begin installing SAEAUT OPC UA Access on your computer.            |       |
| Click Install to continue with the installation, or click Back if you want to review or change any settings. |       |
| Destination location:<br>C:\Program Files\SAEAUT OPC UA Access                                               |       |
| Additional casks:<br>SAEAUT UA Data Access Client                                                            |       |
|                                                                                                    |       |
| <                                                                                                    | ~     |
| < Back Install C                                                                                             | ancel |

7. Click the Next button.

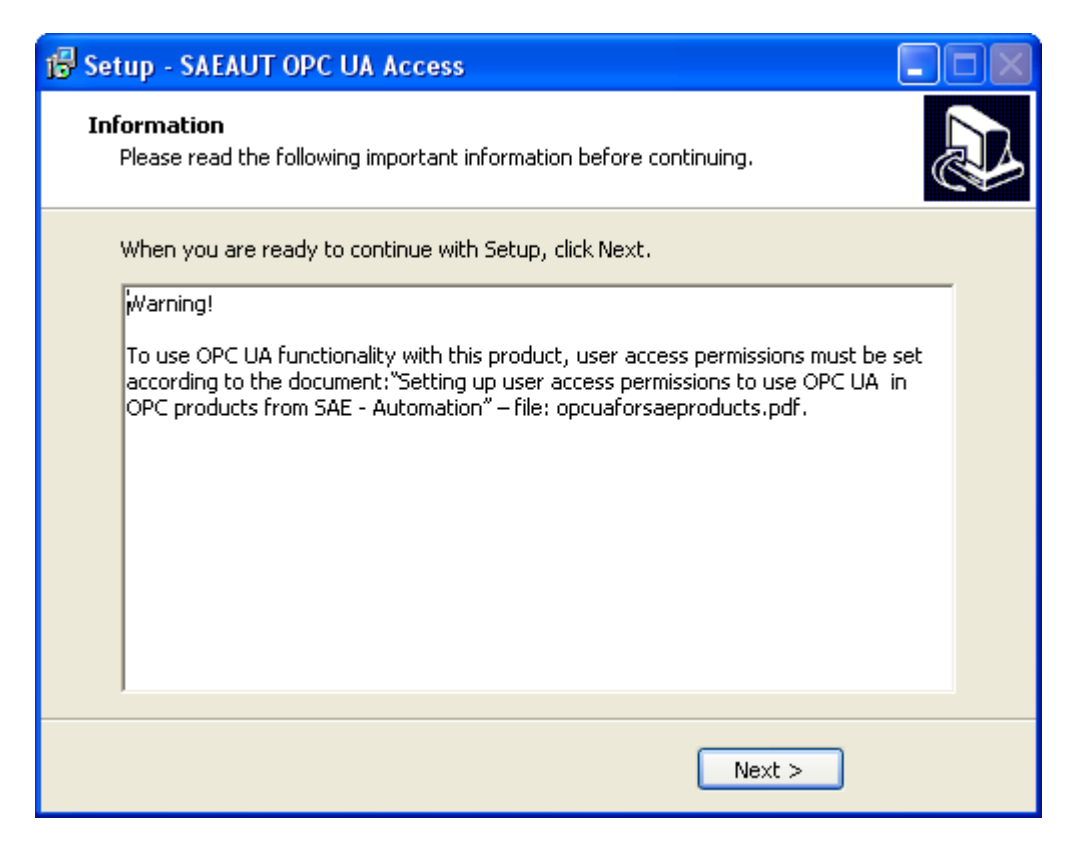

8. Click the Finish button.

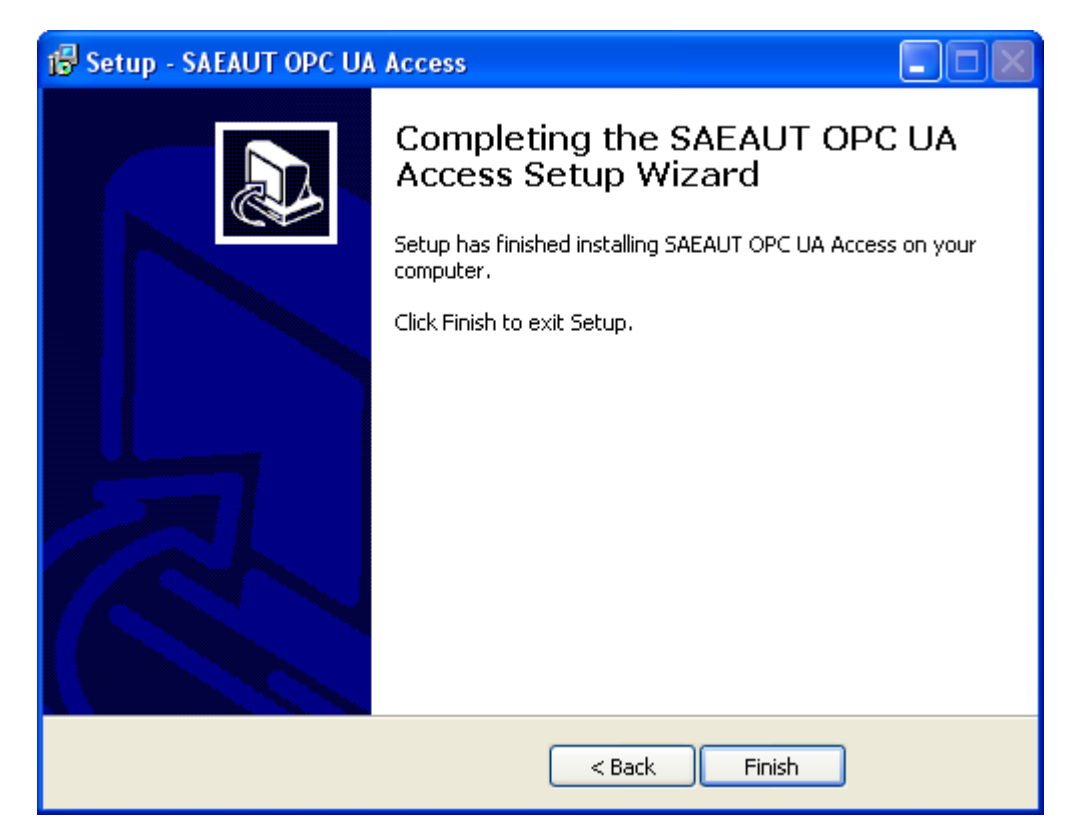
Related articles <u>OPC UA Wrapper - Installation on diffrent computer</u> OLE for Process Control (OPC), <u>Benefits of OPC UA for End Users</u>

# 4.1.2 OPC UA Wrapper - Installation on another computer

The OPC UA Wrapper can be installed on diffrent compuer as OpcDbGateway and SAEAUT Universal OPC Server. In order to run and access the OpcDbGateway (or SAEAUT Universal OPC Server) from remote computer, you have to configure the wrapper through UA Configuration Tool.

# INSTALLATION

- 1. Install wrapper according to OPC UA Wrapper Installation topic.
- 2. Click on start⇒All Programs⇒OPC Foundation⇒UA SDK 1.01⇒UA Configuration Tool.

| 🔜 UA Configuration Tool                                                                          |                            |                                                |          |                        |                              |
|--------------------------------------------------------------------------------------------------|----------------------------|------------------------------------------------|----------|------------------------|------------------------------|
| File Help                                                                                        |                            |                                                |          |                        |                              |
| Manage Security Manage Application Manage Certificates                                           | Manage COM                 | Interop HTTP Access Rule                       | es       |                        |                              |
| Wrap UA Server Make a UA Server visible to CC<br>Wrap COM Servers Make a COM Server visible to U | )M Clients.<br>JA Clients. |                                                |          |                        |                              |
| ProgID                                                                                           | Specification              | Server                                         | Protocol | Host                   | Security                     |
| OpeHda.opc.tcp.localhost.48400.UA.ComServerWrapper                                               | HDA                        | UA COM Server Wrapper                          | opc.tcp  | localhost<br>localhost | Basic128Rsa1<br>Regio129Rop1 |
| CpcDa.opc.tcp.localhost.48400.UA.ComServerWrapper                                                | DA                         | UA COM Server Wrapper<br>UA COM Server Wrapper | opc.tcp  | localhost              | Basic128Rsa1                 |
|                                                                                                  |                            |                                                |          |                        | >                            |
|                                                                                                  |                            |                                                |          |                        | .:!                          |

- 3. Select Manage COM Interop tab as in the Figure above.
- 4. Click the Wrap COM Servers ... button.

| 😬 Managed Wrap    | ped COM Servers         |       |
|-------------------|-------------------------|-------|
| Wrapper To Manage | Opc.Ua.ComServerWrapper | New   |
| Browse Name       | URL                     |       |
|                   |                         |       |
|                   |                         |       |
|                   |                         |       |
| Add E             | dit Remove              | Close |

7. Click the Add... button.

8. Enter the IP Address of remote computer (e.g. 192.168.16.125) and click the Refresh button. 9. Select SAEAutomation.OpcDbGatewayDA server.

10. Click the OK button.

| 💀 Select a COM Server to Expose | via UA                              |                  |          |
|---------------------------------|-------------------------------------|------------------|----------|
| Host Name 192.168.16.125        |                                     |                  | Refresh  |
| Prog ID                         | Server Name                         | Specification    | ~        |
| Intellution.OPCiFIX             | OPC Data Access 2.0 Server for iFix | Data Access 2.XX |          |
| SAEAutomation.OpcDbGatewayDA    | OpcDbGatewayDA                      | Data Access 2.XX |          |
| ICONICS.Modbus0PCServer3        | ICONICS Modbus OPC Server 3         | Data Access 2.XX |          |
| MBS MBus0PCserver               | MBS M-Bus OPC-Server                | Data Access 2 🗙  | <b>_</b> |
| <                               |                                     |                  | >        |
| ОК                              |                                     |                  | Close    |

11. Click the Close button.

| 🖶 Managed Wrap                    | ped COM Servers                                                                                              | × |  |  |  |
|-----------------------------------|----------------------------------------------------------------------------------------------------|---|--|--|--|
| Wrapper To Manage                 | Vrapper To Manage Opc.Ua.ComServerWrapper 🛛 💽 New                                                            |   |  |  |  |
| Browse Name<br>SAEAutomation.OpcD | URL<br>bGatewayDA opc.com://192.168.16.125/SAEAutomation.OpcDbGatewayDA/5943c27f-8b54-44a1-86d6-70d52e9e1c8c | 2 |  |  |  |
| Add E                             | dit Remove Close                                                                                             |   |  |  |  |

12. The OPC UA Wrapper is already successfuly configured.

13. Test with SAEAUT UA Data Access Client. You can start this client from start⇒All Programs⇔SAEAUT UA Data Access Client ⇔SAEAUT Data Access Client.

| W Quickstart Data Access Client                                                                                                    |                                                                                                    |                                                                                                    |                                                                                                    |            |
|----------------------------------------------------------------------------------------------------|----------------------------------------------------------------------------------------------------|----------------------------------------------------------------------------------------------------|----------------------------------------------------------------------------------------------------|------------|
| Server Help                                                                                                    |                                                                                                    |                                                                                                    |                                                                                                    |            |
| opc.tcp://192.168.16.125:48400/UA/ComServerWrapper                                                                                                    |                                                                                                    |                                                                                                    | 🖌 🗹 Use Security                                                                                                    | Disconnect |
|                                                                                                    | Name                                                                                                    | Value                                                                                                    | Data Type                                                                                                    | ^          |
| <ul> <li>SAEAutomation.OpcDbGatewayDA</li> <li>ServerStatus</li> <li>ActiveX</li> <li>DIExampleData</li> <li>OIEveriodCounter_Copy</li> <li>PLCPeriodCounter_CopyPlus10</li> <li>OPCSimDA</li> <li>RND</li> <li>System</li> </ul> | NodeClass<br>BrowseName<br>DisplayName<br>WriteMask<br>UserWriteMask<br>Value<br>DataType<br>ValueRank<br>ArrayDimensions<br>AccessLevel<br>UserAccessLevel<br>MinimumSamplinoInterval | 2<br>2:PLCPeriodCounter_CopyPlus10<br>PLCPeriodCounter_CopyPlus10<br>0<br>127<br>i=7<br>-1<br>3<br>3<br>2 | Int32<br>QualifiedName<br>LocalizedText<br>UInt32<br>UInt32<br>UInt32<br>Nodeld<br>Int32<br>Null<br>Byte<br>Byte<br>Double |            |
| ID Variable Mode Sampling Rate Deadband Value                                                                                                    | Quality Timestamp                                                                                                    | Last Error                                                                                                |                                                                                                    |            |
| 4 Reporting 1000 None None 435<br>5 Reporting 1000 None None 445                                                                                                    | Good 17:07:35.728<br>Good 17:07:36.790                                                                                                    |                                                                                                    |                                                                                                    |            |
| Connected [opc.tcp://192.168.16.125:48400/UA/0                                                                                                    | ComServerWrappe                                                                                                    | er]: 05:07:37                                                                                             |                                                                                                    |            |

#### **Related articles**

OLE for Process Control (OPC), Benefits of OPC UA for End Users

# 4.1.3 OPC UA Wrapper - Start

# START

1. Start wrapper from start⇔All Programs⇔OpcDbGateway⇔UA Wrapper⇔Start UA Wrapper (see Figure 1).

Note that: Launch the Start UA Wrapper in mode "Run as administrator" for the following systems (see Figure 2):

Windows Vista,

•Windows 7,

•Windows 8

•Windows Server 2003,

•Windows Server 2008

•Windows Server 2012.

| 🛅 OpcDbGateway                 |           | ExternalDll Source Code Exaples | × |                                                   |
|--------------------------------|-----------|---------------------------------|---|---------------------------------------------------|
| 🛅 SAEAUT UA Data Access Client | · 💼       | ) Help                          | • |                                                   |
|                                |           | UA Wrapper                      | • | 🔂 Configuring OPC UA COM Wrapper for SAE products |
|                                | <u>92</u> | OpcDbGateway Configurator       |   | 😇 Start UA Wrapper                                |
|                                | 7         | Read Me                         |   | 🐻 Stop UA Wrapper                                 |
|                                | <u>%</u>  | Uninstall                       |   |                                                   |

Figure: UA Wrapper - Start.

|   | Open                      |
|---|---------------------------|
|   | Open file location        |
|   | Edit                      |
|   | Print                     |
| ۲ | Run as administrator      |
| 2 | WinMerge                  |
|   | Restore previous versions |
|   | Send To 🔸                 |
|   | Cut                       |
|   | Сору                      |
|   | Create Shortcut           |
|   | Delete                    |
|   | Rename                    |
|   | Sort by Name              |
|   | Properties                |

Figure: UA Wrapper - Start: Run as administrator.

**Related articles** 

OLE for Process Control (OPC), Benefits of OPC UA for End Users

# 4.1.4 OPC UA Wrapper - Stop

# STOP

1. Start wrapper from start⇔All Programs⇔OpcDbGateway⇔UA Wrapper⇔Stop UA Wrapper (see Figure 1).

Note that: Launch the Start UA Wrapper in mode "Run as administrator" for the following systems (see Figure 2):

Windows Vista,Windows 7,

- •Windows 8
- •Windows Server 2003,
- •Windows Server 2008

•Windows Server 2012.

| 💼 OpcDbGateway 🔹                   | 6  | ExternalDII Source Code Exaples | F |                                                   |
|------------------------------------|----|---------------------------------|---|---------------------------------------------------|
| 💼 SAEAUT UA Data Access Client 🔹 🕨 | Ē  | ) Help                          | × |                                                   |
|                                    | G  | UA Wrapper                      | • | 🔁 Configuring OPC UA COM Wrapper for SAE products |
|                                    | 3  | OpcDbGateway Configurator       |   | 🐻 Start UA Wrapper                                |
|                                    | 12 | Read Me                         |   | 🐻 Stop UA Wrapper                                 |
|                                    | Qe | 9 Uninctall                     |   |                                                   |

Figure 1: UA Wrapper - Stop.

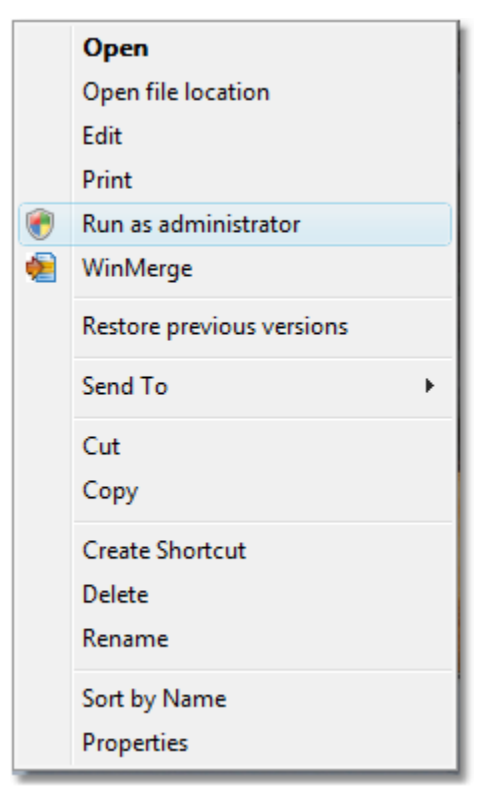

Figure 2: UA Wrapper - Stop: Run as administrator.

#### **Related articles**

OLE for Process Control (OPC), Benefits of OPC UA for End Users

# 4.2 OPC XML-DA

Builds on the OPC Data Access specifications to communicate data in XML. Incorporates SOAP and Web services.

SAE - Automation, s.r.o., (Ltd.) delivers **XML-DA Wrapper** to make OpcDbGateway and SAEAUT Universal OPC Server available through Web Services. Installing and use of XML-DA Wrapper needs the Internet Information Services (IIS) server to be installed on the PC. IIS is a Windows component available on Windows instalation CD. Installing the XML-DA Wrapper generates an **XML-DA Web Service** and creates a virtual directory in the IIS directory. IIS server is accesible from **Control Panel** → **Administrative Tools**.

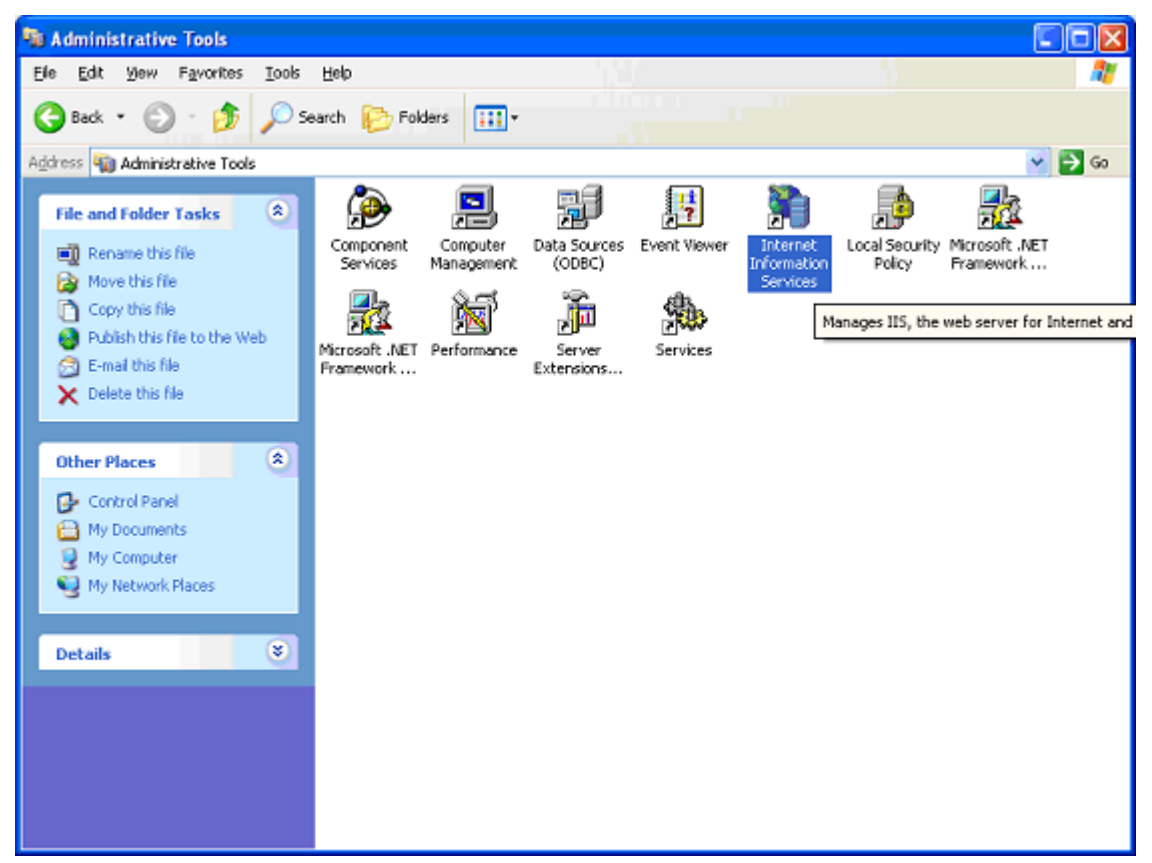

Figure: Administrative Tools

To enable OpcDbGateway and SAEAUT Universal OPC Server XML-DA Web Service, make a new copy of already existing Web service called **OPC\_XML-DA\_WrapperService.asmx** and name it as **SAEAutomation.OpcDbGatewayDA.3.asmx** (The same file is already prearranged in OpcDbGateway and SAEAUT Universal OPC Server aplication directory under Web Service). The copy of **SAEAutomation.OpcDbGatewayDA.3.asmx** file has to be located in the file directory associated with your virtual directory.).

From the ver. 5 of OpcDbGateway and SAEAUT Universal OPC Server above mentoned files are copied to the virtual directory automatically by installation.

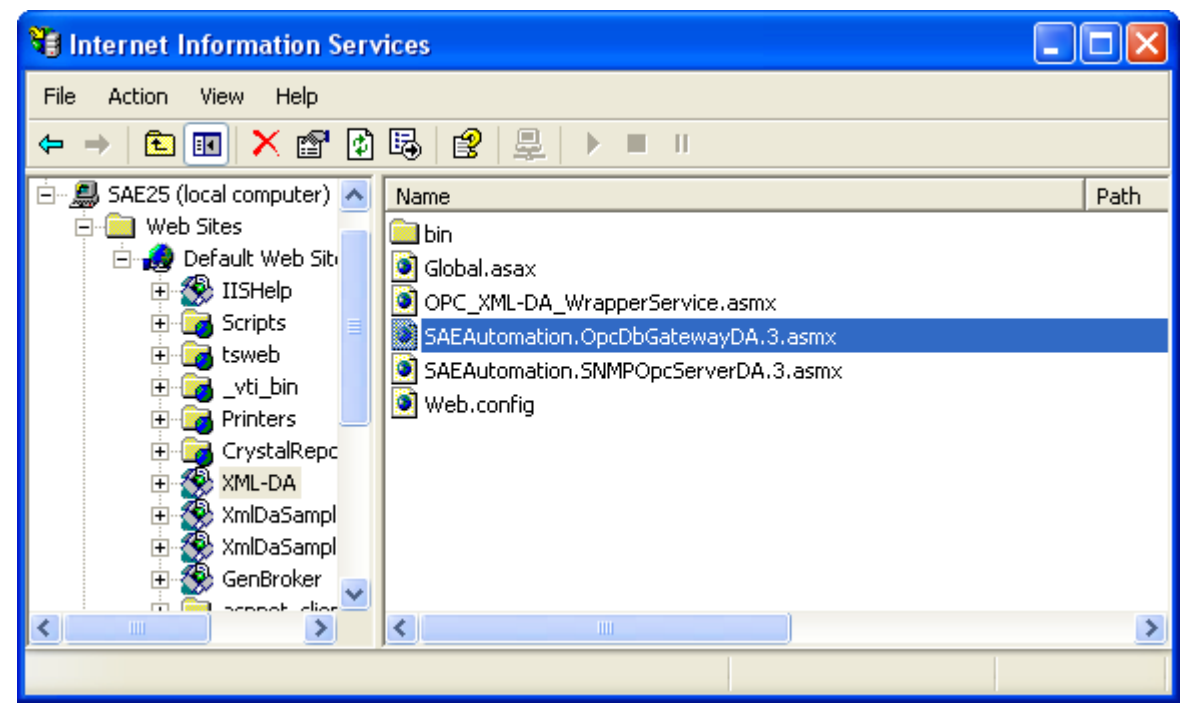

Figure 105: Internet Information Services

OPC\_XML-DA\_WrapperService.asmx is located in the directory specified by the instalation of XML-DA Wrapper. Virtual directory **XML-DA** created by installation of the Wrapper must point to the directory, where Web Service (associated with OPC COM server) is located. Check it by right clicking the virtual directory XML-DA and choosing Properties item.

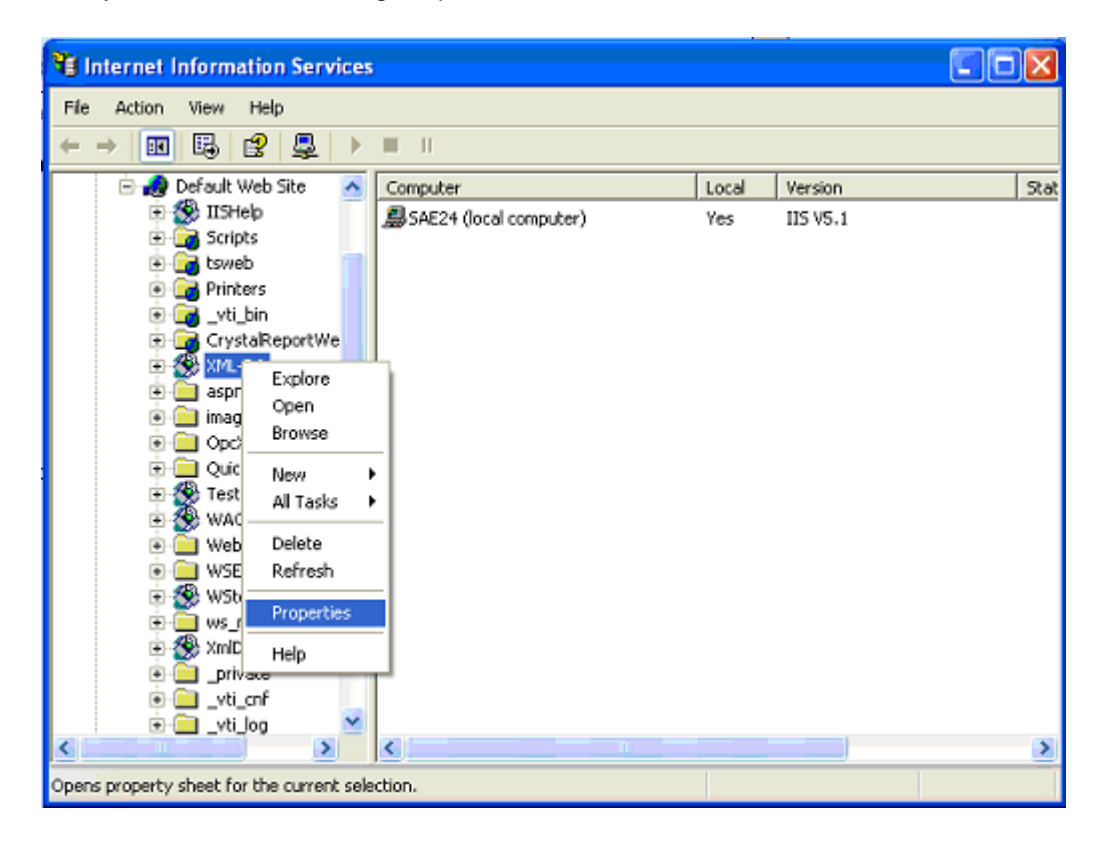

#### Figure: Virtual directory XML-DA

In Properties window check the value of Local Path setting.

| XML-DA Properties                                  |                                                                    | ? 🛛           |
|----------------------------------------------------|--------------------------------------------------------------------|---------------|
| Virtual Directory Documen                          | Its Directory Security HTTP Headers                                | Custom Errors |
| When connecting to this                            | s resource, the content should come from                           | n:            |
|                                                    | directory located on this computer                                 |               |
| O A                                                | share located on another computer                                  |               |
| OA                                                 | redirection to a <u>U</u> RL                                       |               |
| Logal Path:                                        | Program FilesWML_DA                                                | Browse        |
| Script source access Bead Write Directory prowsing | ✓ Log visits ✓ Index this resource                                 |               |
| Application Settings                               |                                                                    |               |
| Application name:                                  | XML-DA                                                             | Remove        |
| Starting point:                                    | <default \xml-da<="" td="" web=""><td>Configuration</td></default> | Configuration |
| Execute Permissions:                               | Scripts and Executables 🛛 👻                                        | conigoration  |
| Application Protection:                            | Low (IIS Process)                                                  | Unload        |
|                                                    |                                                                    |               |
|                                                    | OK Cancel Ap                                                       | oly Help      |

Figure 107: Virtual directory XML-DA properties

If the installation of the Wrapper failed and the virtual directory has been not created, it is possible to create it manually by right-click on Default Web Sites and choosing the option New -> Virtual Directory.

| 1 Internet Information Services                                                      |                                                          |              |                     |      |
|--------------------------------------------------------------------------------------|----------------------------------------------------------|--------------|---------------------|------|
| File Action View Help                                                                |                                                          |              |                     |      |
|                                                                                      | II - 11                                                  |              |                     |      |
| Internet Information Services<br>→                                                   | Computer<br>SAE24 (local computer)                       | Local<br>Yes | Version<br>IIS V5.1 | Stat |
| Web Sites     Web Sites     Explore     Open     Browse     Start     Start     Stop |                                                          |              |                     |      |
|                                                                                      | Artual Directory                                         |              |                     |      |
| Rename S                                                                             | Server Extensions Web<br>Server Extensions Administrator |              |                     |      |
| Properties                                                                           |                                                          |              |                     |      |
| e Help<br>Wycest<br>ws_net                                                           |                                                          |              |                     |      |
| <                                                                                    | <                                                        |              |                     | >    |
| Create new Web Virtual Directory                                                     |                                                          |              |                     |      |

Figure 108: creating a new virtual directory

Virtaul Directory Creation Wizard starts and asks to type the alias of a virtual directory.

| Virtual Directory Creation Wizard                                                                                                    |
|----------------------------------------------------------------------------------------------------|
| Virtual Directory Alias<br>You must give the virtual directory a short name, or alias, for quick reference.                                            |
| Type the alias you want to use to gain access to this Web virtual directory. Use the<br>same naming conventions that you would for naming a directory. |
| Alias:<br>XML-DA                                                                                                    |
|                                                                                                    |
|                                                                                                    |
|                                                                                                    |
| < Back Next > Cancel                                                                                                    |
|                                                                                                    |

Figure 109a: creating virtual directory XML-DA

This alias will be used for browsing the supported functions of a web service and for connecting to the server. Then Wizard asks to set the path to the directory where desired web service is located. Access permissions can be left unchanged.

| Virtual Directory Creation Wizard                                                       |
|-----------------------------------------------------------------------------------------|
| Web Site Content Directory<br>Where is the content you want to publish on the Web site? |
| Enter the path to the directory that contains the content.<br>Directory:                |
| C:\Program Files\VML_DA Browse                                                          |
|                                                                                         |
|                                                                                         |
|                                                                                         |
|                                                                                         |
|                                                                                         |
| < Back Next> Cancel                                                                     |

Figure: Virtual directory XML-DA

## **Related articles**

How to set the access rights for OPC XML-DA Wrapper OpcDbGateway Web Service available from Internet Explorer A simple OPC XML-DA Client application

# 4.2.1 OPC XML-DA Wrapper - Installation

1. Go to directory XML DA Wrapper in start menu and click on XML DA Install 2. Click the Next button.

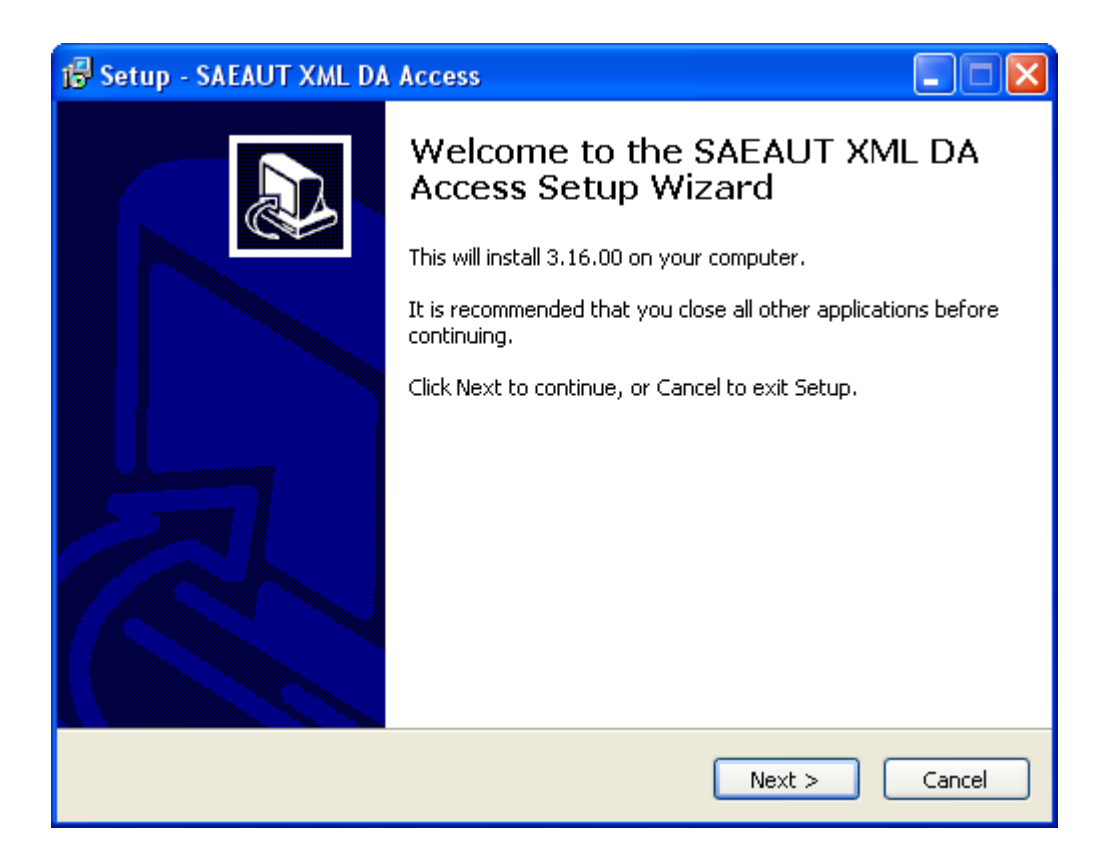

3. Click the Next button.

| 🔂 Setup - SAEAUT XML DA Access                                                                                                    | × |
|----------------------------------------------------------------------------------------------------|---|
| Check Requirements<br>Is Microsoft IIS Server installed?                                                                                      | 3 |
| SAEAUT XML DA Access Wrapper requires Microsoft IIS Server, version 5.0 or higher<br>and .NET Framework 1.1 to be installed on your computer. |   |
| Press Next to continue with installation or press Cancel to exit.                                                                             |   |
|                                                                                                    |   |
|                                                                                                    |   |
|                                                                                                    |   |
|                                                                                                    |   |
|                                                                                                    |   |
| < Back Next > Cancel                                                                                                    | ) |

4. Select destination folder (we recommend it). Click the Next button.

| 🔂 Setup - SAEAUT XML DA Access                                                         |
|----------------------------------------------------------------------------------------|
| Select Destination Location Where should SAEAUT XML DA Access be installed?            |
| Setup will install SAEAUT XML DA Access into the following folder.                     |
| To continue, click Next. If you would like to select a different folder, click Browse. |
| C:\Program Files\SAEAUT XML DA Access Browse                                           |
| At least 1.8 MB of free disk space is required.                                        |
| < Back Next > Cancel                                                                   |

5. Click the Install button.

| 🕼 Setup - SAEAUT XML DA Access                                                                               |
|----------------------------------------------------------------------------------------------------|
| Ready to Install<br>Setup is now ready to begin installing SAEAUT XML DA Access on your computer.            |
| Click Install to continue with the installation, or click Back if you want to review or change any settings. |
| Destination location:<br>C:\Program Files\SAEAUT XML DA Access                                               |
| ✓                                                                                                    |
| < Back Install Cancel                                                                                        |

6. Click the Finish button.

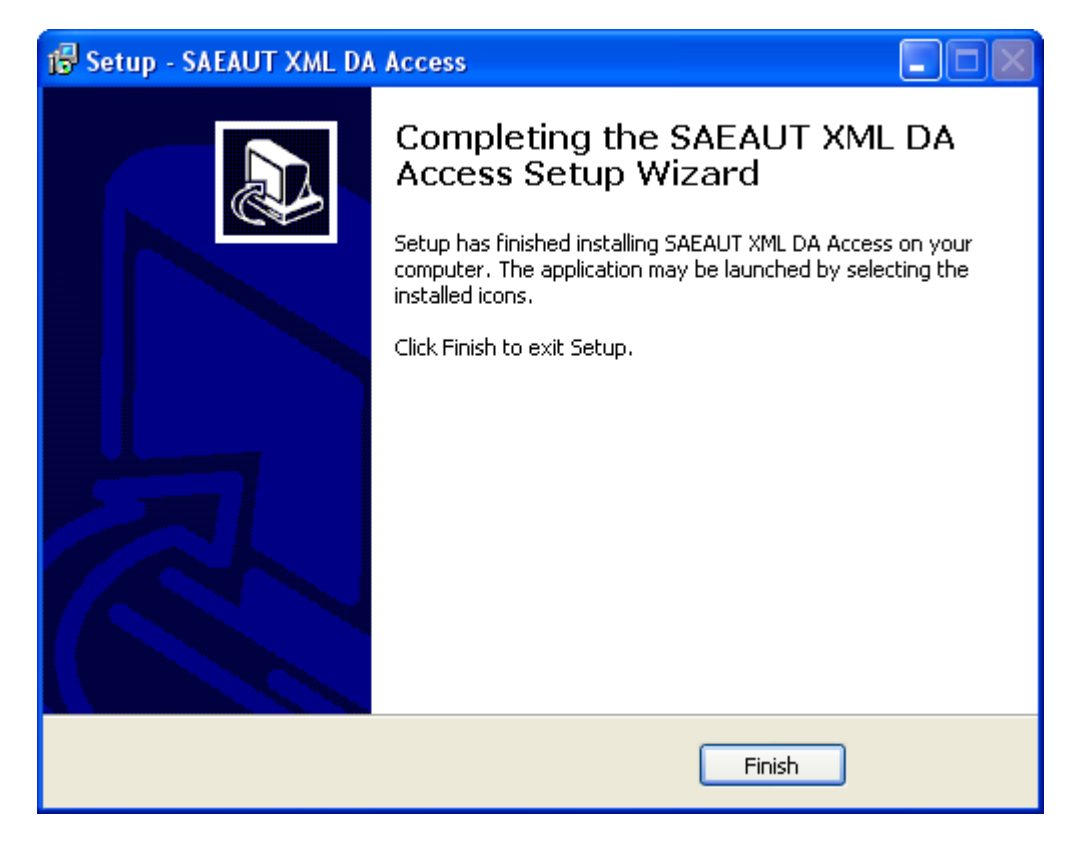

#### **Related articles**

OPC UA Wrapper - Installation on diffrent computer OLE for Process Control (OPC),

## 4.2.2 How to set the access rights for OPC XML-DA Wrapper

If XML-DA client is having problems with accessing OPC COM server, the COM security of a computer might be required to be modified. To do it, go to the **Control Panel**  $\rightarrow$  **Administrative Tools**  $\rightarrow$  **Component Services**  $\rightarrow$  **Computers**  $\rightarrow$  **My Computer** and choose Properties option, click the tab COM Security and click Edit Default button under Access Permissions group.

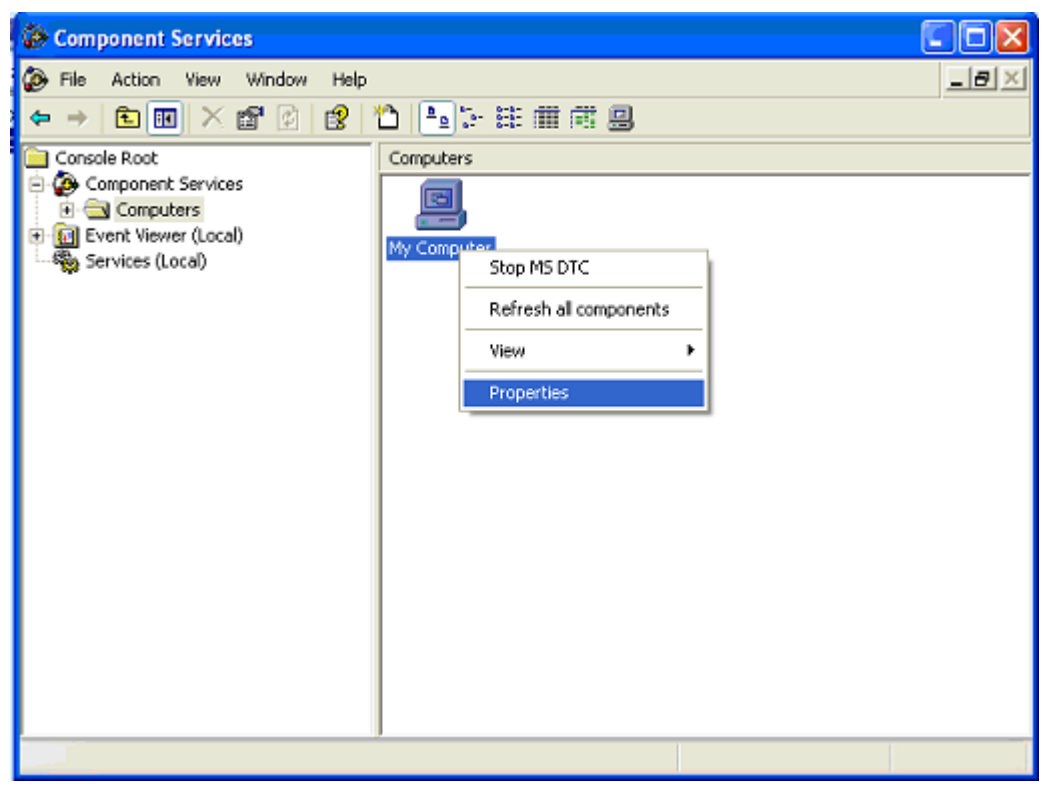

Figure: Component Services

|                                                                                                    | ties                                                                                                    | ?                                                      |
|----------------------------------------------------------------------------------------------------|----------------------------------------------------------------------------------------------------|--------------------------------------------------------|
| General                                                                                                    | Options                                                                                                    | Default Properties                                     |
| Default Protocols                                                                                                    | MSDTC                                                                                                    | COM Security                                           |
| -Access Permissions -                                                                                                    |                                                                                                    |                                                        |
| You may edit who i<br>also set limits on ap                                                                                                    | s allowed default access<br>plications that determine                                                                                                    | s to applications. You may<br>a their own permissions. |
|                                                                                                    | Edit Limits                                                                                                    | Edit Default                                           |
| and the second second sec | A second second se<br>Second second sec<br>second second second second second second second second second second second second second second second second second second second second second second second second second second second second second second second second second sec |                                                        |
|                                                                                                    | Edit Limits                                                                                                    | Edit <u>D</u> efault                                   |
|                                                                                                    | Edit Limits                                                                                                    | Edit <u>D</u> efault                                   |

Figure 111: My Computer Properties

You need to set the local and remote access for the ASP.NET user.

| Access Permission                                                                     |               | ? 🛛            |
|---------------------------------------------------------------------------------------|---------------|----------------|
| Default Security<br>Group or user names:<br>ASP.NET Machine Account<br>SELF<br>SYSTEM | (SAE24VASPNET |                |
| Permissions for ASP.NET<br>Machine Account<br>Local Access<br>Remote Access           | Add<br>Allow  | Remove<br>Deny |
|                                                                                       | ОК            | Cancel         |

Figure 112: Access Permission

If ASP.NET user is not in the user list, click the Add button and make sure that the location where you

search for users is the name of your computer (Locations  $\rightarrow$  pc\_name).

| Select Users or Groups                         | ? 🛛          |
|------------------------------------------------|--------------|
| Select this object type:                       |              |
| Users, Groups, or Built-in security principals | Object Types |
| From this location:                            |              |
| SAE24                                          | Locations    |
| Enter the object names to select (examples):   |              |
|                                                | Check Names  |
|                                                |              |
|                                                |              |
| Advanced OK                                    | Cancel       |

Figure 113: My Computer Properties

| Locations                               | ? 🗙  |
|-----------------------------------------|------|
| Select the location you want to search. |      |
| OK Ca                                   | ncel |

Figure: Locations

Then click Advanced  $\rightarrow$  Find Now, choose ASPNET user and add it to the user list. Repeat the same action for Launch and Activation Permissions group. Then restart your PC.

| Select Users or                                                              | Groups                                                                                                    |       | ? 🛛                         |
|------------------------------------------------------------------------------|----------------------------------------------------------------------------------------------------|-------|-----------------------------|
| Select this object ty<br>Users, Groups, or f<br>Erom this location:<br>SAE24 | ipe:<br>Built-in security princi                                                                                                    | ipals | Dbject Types                |
| Common Queries                                                               |                                                                                                    |       |                             |
| Name: S<br>Description: S<br>Disabled acc<br>Non expiring<br>Days since last | itarts with  itarts with  itarts  itarts  i | ]     | Columns<br>Find Now<br>Stop |
|                                                                              |                                                                                                    | (     | OK Cancel                   |
| Name (RDN)                                                                   | In Folder                                                                                                    |       | <u>^</u>                    |
| Administrator<br>Administrators                                              | SAE24<br>SAE24                                                                                                    |       |                             |
| ASPNET                                                                       | SAE24                                                                                                    |       |                             |
| Backup Oper                                                                  | SAE24                                                                                                    |       |                             |
| Debugger Us<br>DIALUP                                                        | SAE24                                                                                                    |       |                             |
| Guest                                                                        | SAE24                                                                                                    |       | ~                           |

Figure: Select Users or Groups

#### **Related articles**

How to access OPC data from Internet/Intranet through Web Service OpcDbGateway Web Service available from Internet Explorer A simple OPC XML-DA Client application

# 4.2.3 OpcDbGateway Web Service available from Internet browser

To explore all available methods supported by OpcDbGateway Web Service type the URL in the browser as follows:

Description: http://node/<virtual directory>/<ProgID>.asmx

http://localhost/XML-DA/SAEAutomation.OpcDbGatewayDA.3.asmx

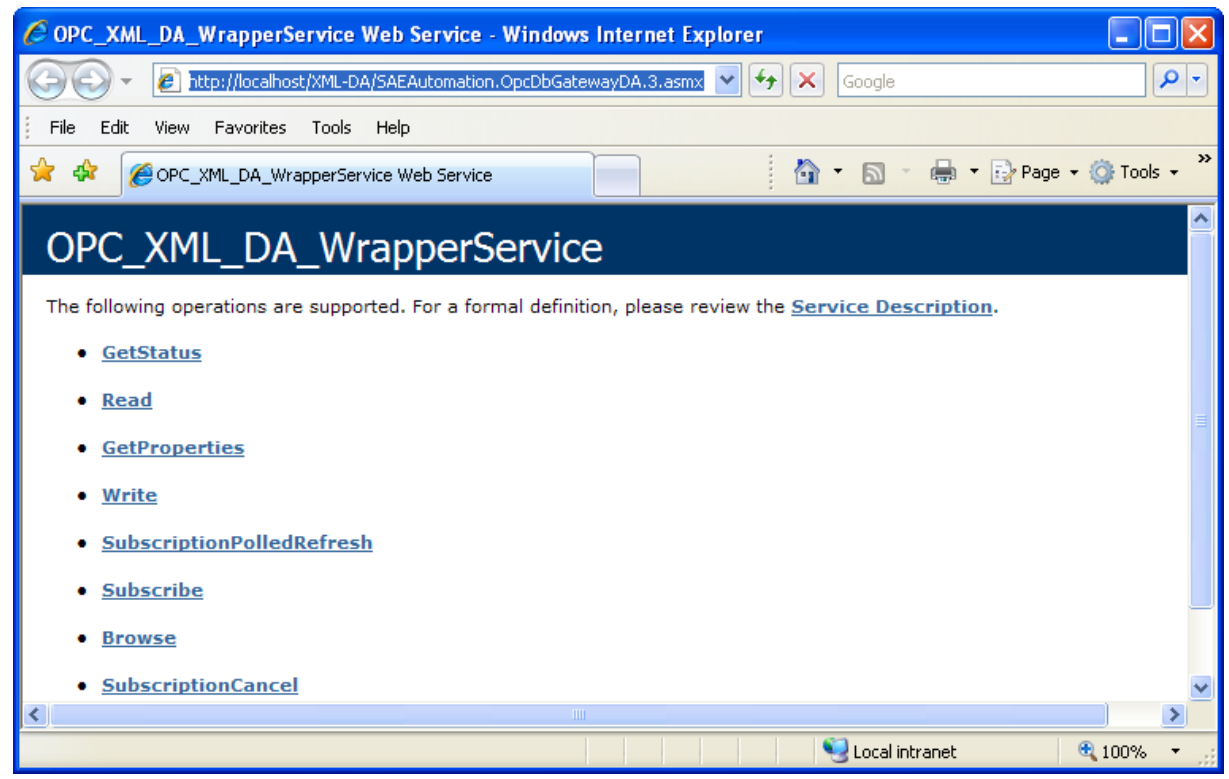

Figure: http://localhost/XML-DA/SAEAutomation.OpcDbGatewayDA.3.ask:mx

Remark: From the ver.5 this web service can be called also from Start menu

#### **Related articles**

How to access OPC data from Internet/Intranet through Web Service How to set the access rights for OPC XML-DA Wrapper

# OpcDbGateway and SAEAUT Universal OPC Server

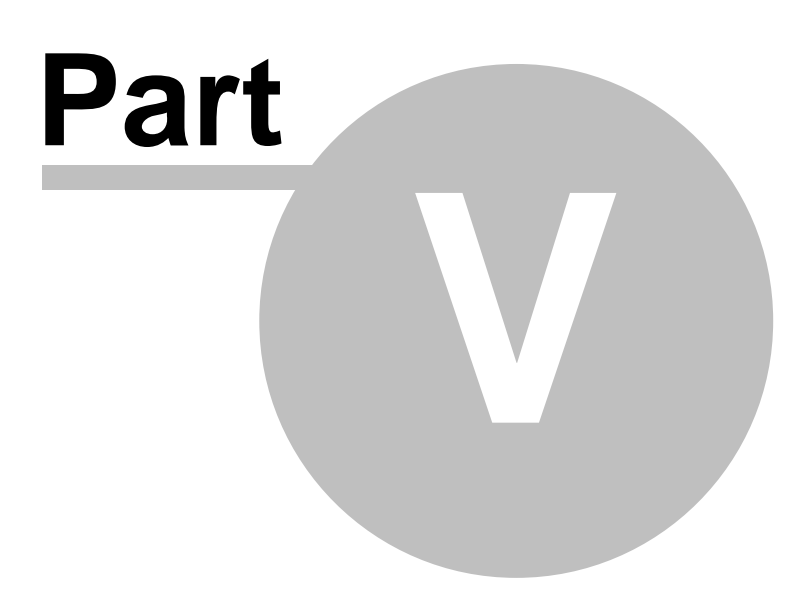

# 5 External DLL - usage

External DII's are program modules implemented by user (or bought from third parties) as dynamically linked libraries (DLL). Properly implemented External DII becomes a **part of the configurable functionality** of OpcDbGateway and SAEAUT Universal OPC Server. In both products, it is possible to use a DLL module for implementing:

- complicated algorithms,
- database access,
- communication drivers,
- communication with I/O modules,
- other drivers,
- etc.

The OpcDbGateway and SAEAUT Universal OPC Server load external DLL by both executable modules Configurator and Runtime.

- The Configuration module provides list of all available external DLLs (DLLs in folder ExternalDLL), validates DLL interface and enables to map DLL to configuration.
- The Runtime module loads only DLLs which are defined in the active configuration. The DLL functions are executed (called) according to the configuration. External dll cooperates with other parts of runtime applications over **shared memory operands** area as shown in the Figure Nr. 1 and Figure Nr. 2.

# **OpcDbGateway**

For the OpcDbGgateway, using of external (enhancing) dll is a way how to provide high flexibility together with high productivity of the application integration enabled by the configuring.

OpcDbGatewayxternal DLL - OpcDbGateway - interconnecting with OPC server and OPC client parts over memory operands.

# **SAEAUT Universal OPC Server**

Using of external DII is inevitable mainly in SAEAUT Universal OPC Server. It is a way to create a specialised OPC server from the universal OPC server.

54

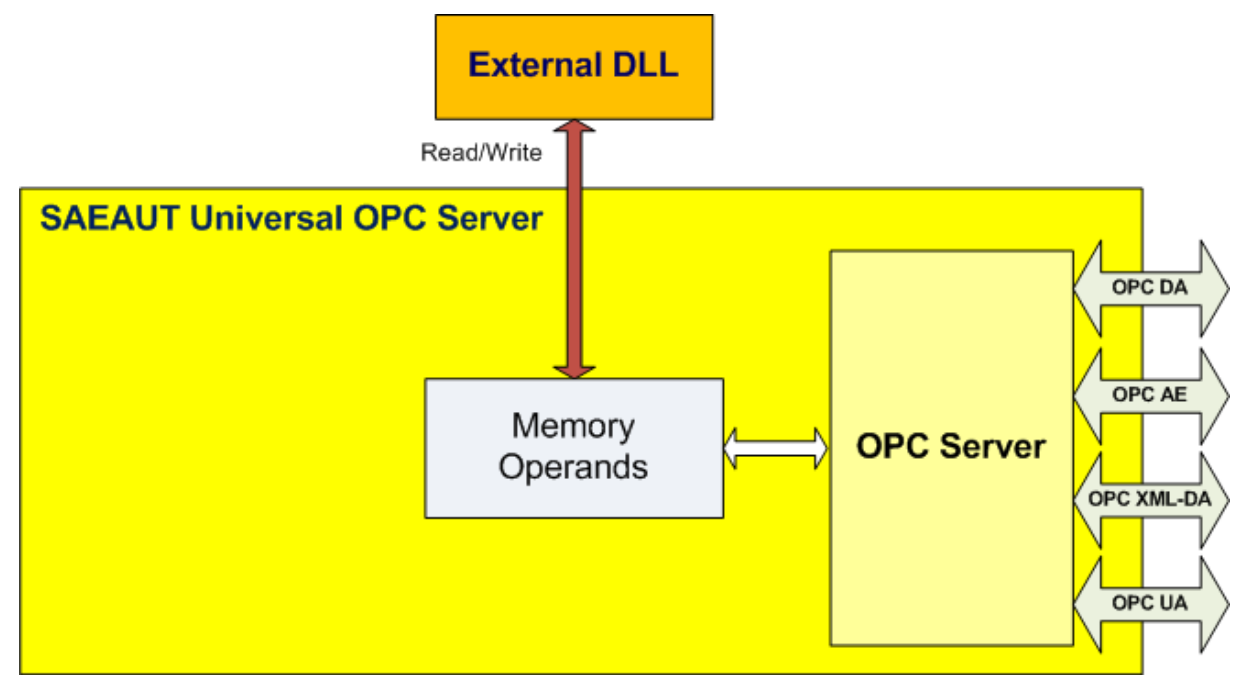

*Figure:* External DLL - SAEAUT Universal OPC Server - interconnecting with OPC server and OPC client parts over memory operands.

Essential advantages resulting from integration of "External DLL" to the OpcDbGateway and SAEAUT Universal OPC Server application:

- enhancement of OpcDbGateway and SAEAUT Universal OPC Server functionality,
- possibility for customers to build their own product.

The picture below demonstrates what benefits brings the conjunction of external DLL with OpcDbGateway and SAEAUT Universal OPC Server. If we split the picture to more small parts then we get several new scenarios how the OpcDbGateway and SAEAUT Universal OPC Server can be used:

- Usage of External DLL enhances functionality of OpcDbGateway and SAEAUT Universal OPC Server,
- OpcDbGateway and SAEAUT Universal OPC Server may be used as a bridge between DLL and DLL,
- OpcDbGateway and SAEAUT Universal OPC Server may be used as a bridge between DLL and OPC server,
- OpcDbGateway and SAEAUT Universal OPC Server may be used as a bridge between DLL and OPC client,
- OpcDbGateway and SAEAUT Universal OPC Server may be used as a bridge between DLL and web client.

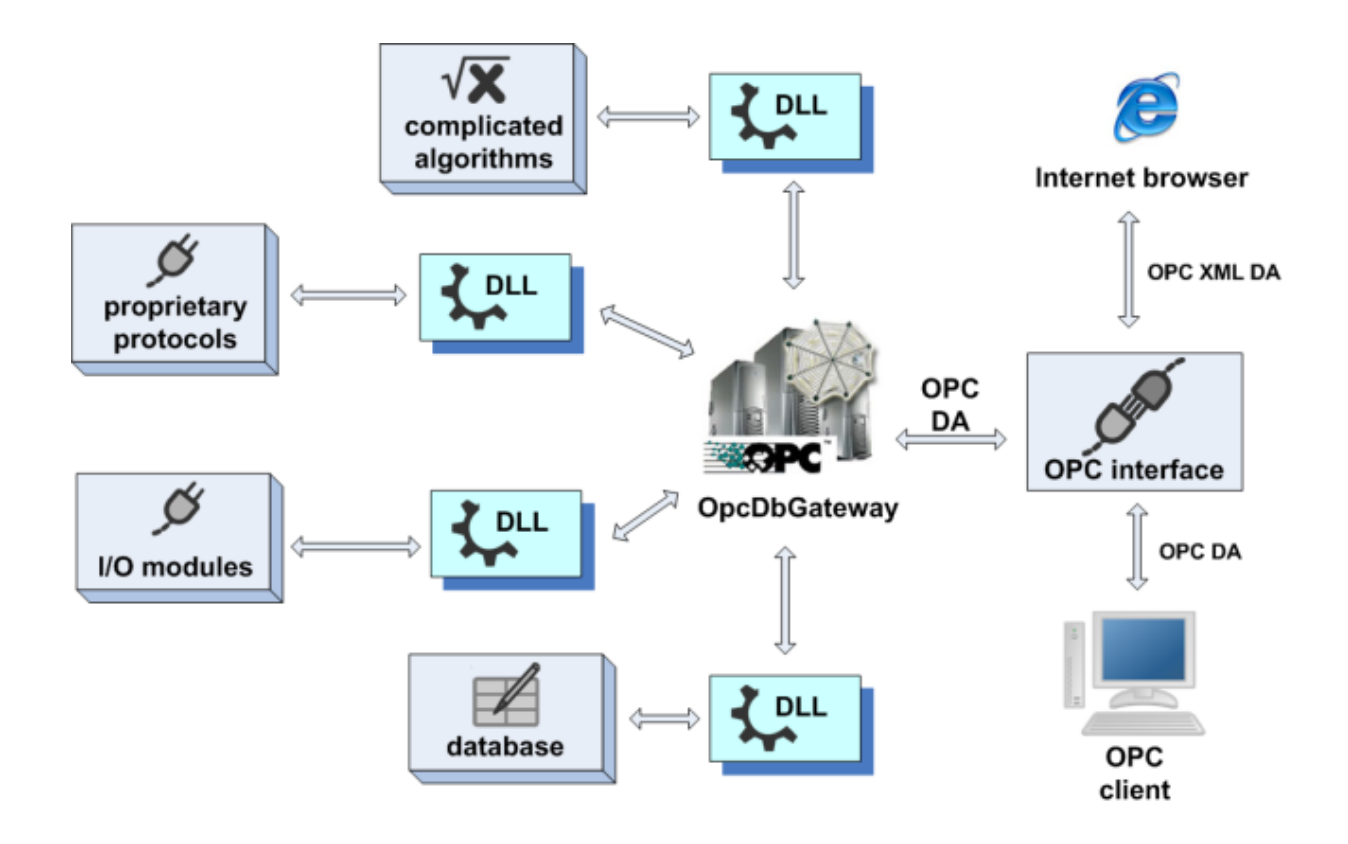

More details about external DLLs can be found in the following topics: Interface of external DLL

In this topic you can find all information about functions.

#### How to build your own OpcDbGateway compatible DLL?

In this topic you can find all information how to build your own DLL which may be called from OpcDbGateway and SAEAUT Universal OPC Server.

How to call en external DLL from OpcDbGateway? In this topic you can find all information how to call an external DLL directly from OpcDbGateway and SAEAUT Universal OPC Server.

#### See Also

56

Configuring External DLLs, Operation CALL DLL

Related articles on the web Customization of the runtime and configuration

# 5.1 Scenarios: How to create application using DLL?

We can use three methods:

- 1. <u>As a called function</u> with input and output arguments in that case the function implemented within DLL is called by configurable command *CALL DLL*
- 2. <u>As independent thread(s)</u> communication with threads of the runtime application used for configured and implicit functionality is executed over **shared memory operands**.

3. Combination of two previous methods.

All mentioned methods go out from assumption that external DLL is allready mapped in configuration.

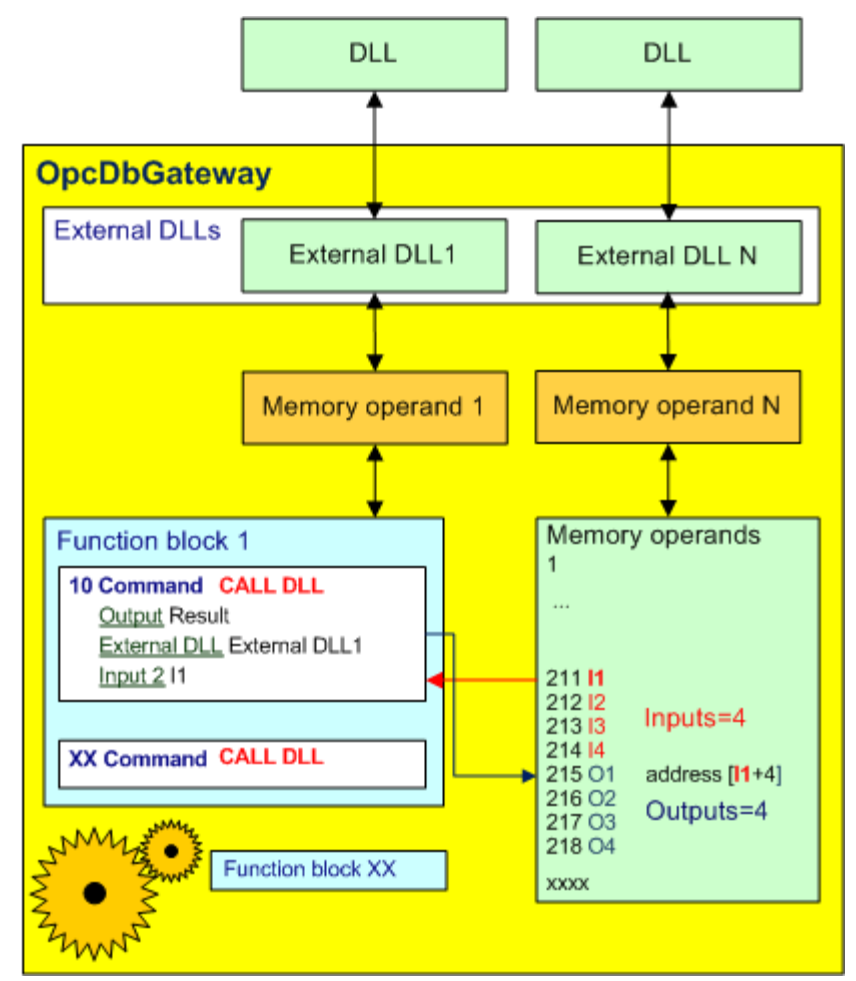

Figure: Usage external DLL with OpcDbGateway (or SAEAUT Universal OPC Server).

#### See Also

Operation CALL DLL, External DLL module, Configuring external DLLs, Interface of external DLL, How to build your own OpcDbGateway compatible DLL?

# 5.1.1 Calling function in DLL using CALL DLL configurable command

This method enables using of different functionalities (not implemented as configurable commands) within function blocks. The functionality is called explicitly by configurable command <u>CALL DLL</u>. The functionality within dll is executed only in the time when it is explicitly called contrary to a functionality continually executed within dll. This method is useful e.g. for implementing of complex mathematical functions. (Continual functionality on the other hand is useful e.g. for implementation of communication drivers).

The CALL DLL operation is used for execution the DoProcessIO function from mapped DLL. Please

do these steps as follows:

 The number of input/output memory operands have to be the same as it is defined in DLL in the <u>GetCountOfIO</u> function (please see *Input parameters*, *Output parameters*). The set of used memory operands must follow one after another in the Process memory (e.g. 201, 202, 203, etc.). The memory operand with lowest address is most important (e.g. 11), because this operand will be used in <u>CALL DLL</u> command (e.g. 20 CALL DLL DIIExample).

```
DllExport void WINAPI GetCountOfIO(LPWORD lpInputs, LPWORD lpOutputs)
{
    // TODO: Set your count of inputs and outputs
    // EXAMPLE: Inputs=4, Outputs=4
    // BEGIN {
    *lpInputs = 4; // TODO: Set your count of inputs
    *lpOutputs = 4; // TODO: Set your count of outputs
    // ) END
    return;
}
```

Figure: External DLL: Number of used Memory operands

For example: You can add memory operands as on the picture below.

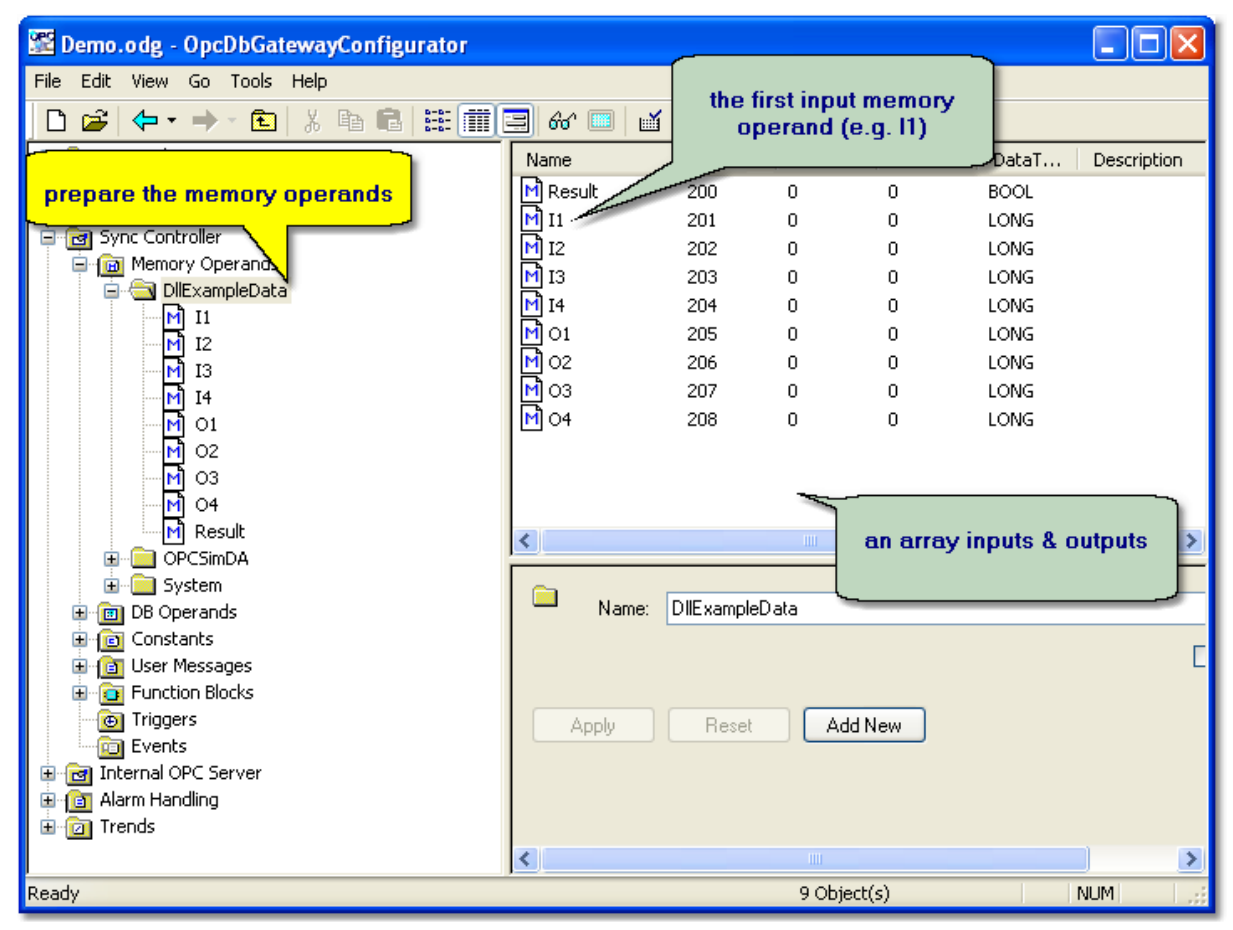

Figure: External DLL: Memory operands

 Add a new command that uses <u>CALL DLL</u> operation to call <u>Example1.dll</u>. Click on a <u>Function block</u> (e.g. Main) and add a new command (e.g. 20 CALL DLL DIIExample) as on the pictures below.

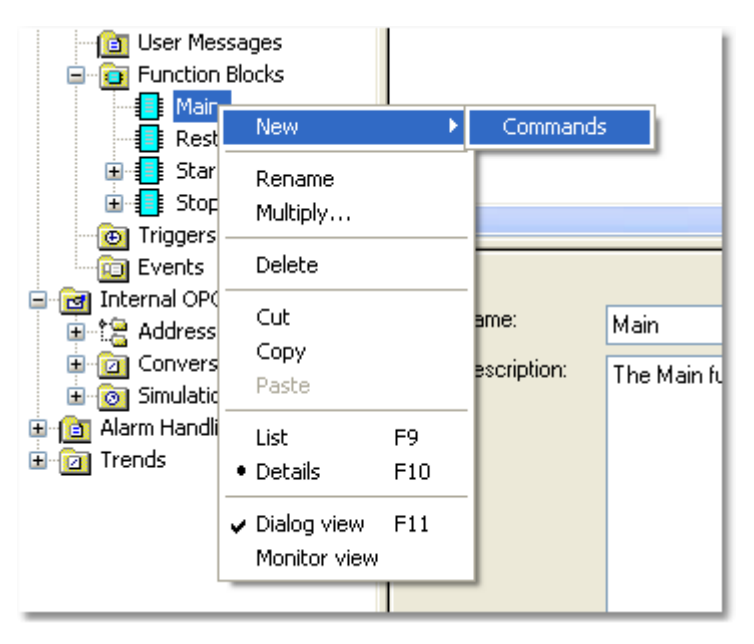

#### Figure 3: A new Command.

The memory operand with lowest address is most important (e.g. I1), because this operand will be used as input parameter in <u>CALL DLL</u> command (e.g. **20 CALL DLL DIIExample**).

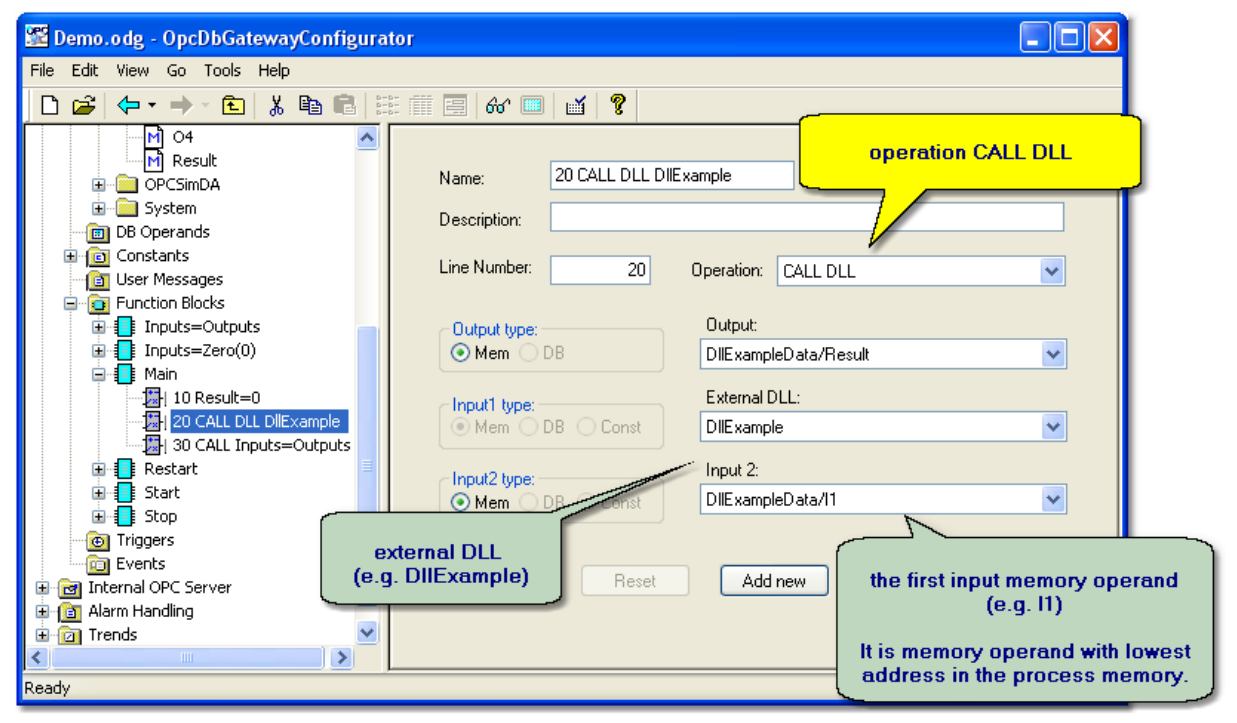

Figure: A new Command definition (e.g. 20 CALL DLL DIIExample).

 Commands with defined CALL DLL operation executes the <u>DoProcessIO</u> function from your external DLL.

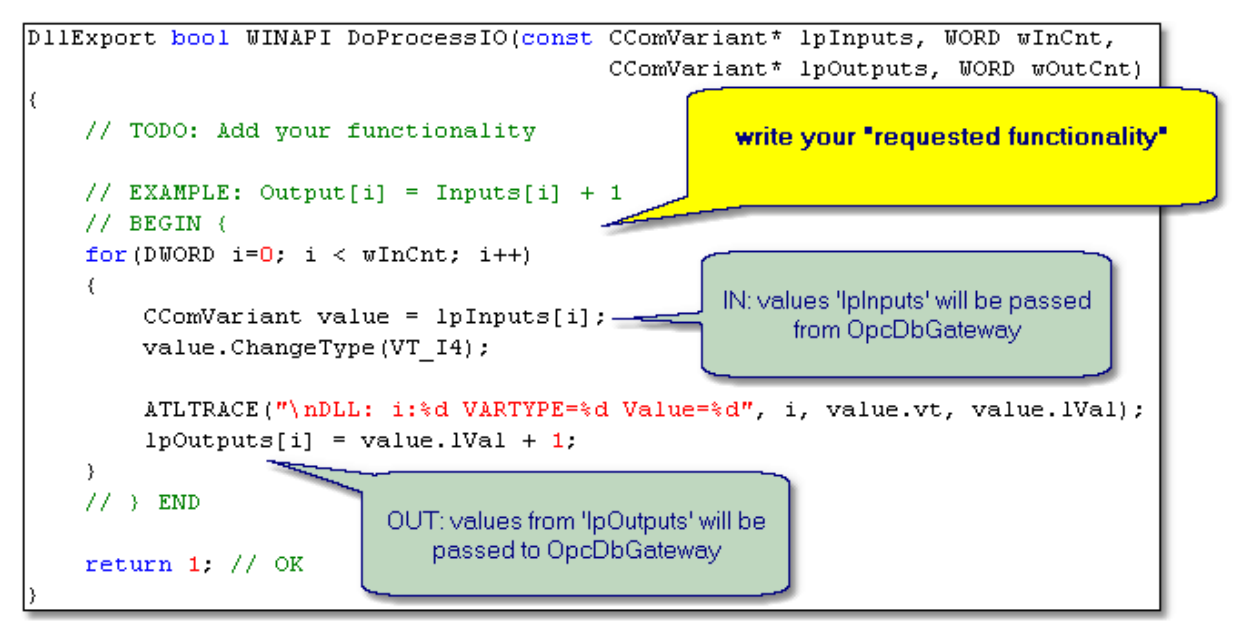

Figure 5: The DoProcessIO function defined in source codes.

#### See Also

Calling DLL function from OpcDbGateway, Operation CALL DLL, Configuring external DLLs

## 5.1.2 Cooperation of runtime core with DLL over memory operands

This method enables executing an activity within thread(s) implemented in DLL continually (from start till stop of the runtime application) and independently on runtime core functionality (configured and implicit – no requiring configuring or programming). Coordination between functionality implemented in DLL and in the runtime core is provided through shared memory operands. Memory operands can be used e.g. in triggers of the type value to start a functionality configured in function blocks (as event) or in opposite direction - using a memory operands can be used also to transfer data from communication driver implemented in DLL or for transfer of an error message from DLL to the logging provided by the runtime core.

```
// @mfunc
         bool | OnInitMemory | The function is called after the main proce
17
// @parm
         CProcessImageMemory* | lpPIM | [in] Pointer to the buffer that i
17
// @rdesc
         Returns void
11
// @comm
         The function is called after the main process application memry i
11
// @history 02.06.2011 13:11, created by SAE-Automation,s.r.o.
DllExport void WINAPI OnInitMemory(CProcessImageMemory* lpPIM)
£
   // DO NOT CHANGE THIS FUNCTION
   g pProcessImageMemory = lpPIM;
   return:
```

Figure 1: The OnInitMemory function provides a pointer to memory operands area.

The Figure 2 shows example reading a value from memory operand (SYSADDR\_PLC\_PERIOD\_COUNTER = 7) and writing this value to memory operand defined by address 5001. In addition, this value is incremented about 10 and written also to memory operand on address 5002.

Each enhancing DLL provides a specific pointer that enables to read/write data from/to the memory operands. The pointer to memory operands is ailable in the <u>OnInitMemory</u> DLL function (see Figure 1).

```
// Example of worked thread.
UINT IOThread(LPVOID pParam)
£
    while(!g bCloseThread)
    ξ.
        Sleep(1000);
        if (g pProcessImageMemory != NULL)
        €.
            // Example 1: How to Read a item value.
            CProcessValue PV:
            g pProcessImageMemory->Read(CProcessImageMemory::SYSADDR PLC PER]
            ATLTRACE( T("\nDLL Example 1: Read value(%d)=%u\n"), CProcessImad
            // Example 2: How to Write a new item value.
            g pProcessImageMemory->Write(5001, PV);
            ATLTRACE( T("\nDLL Example 2: Write value(%d)=%u\n"), 5001, PV.v
            // Example 3: How to Write a new item value.
            CComVariant CV(PV.vValue.ulVal + 10);
            g pProcessImageMemory->Write(5002, CV);
            ATLTRACE( T("\nDLL Example 3: Write value(%d)=%u\n"), 5002, CV.u.
        }
    }
    return 1;
```

Figure 2: Example of reading/writing data through memory operands.

# Memory Operands used in DLL have to be defined in ODG configuration

The Figure 3 below shows definition of the PLCPeriodCounter\_Copy memory operand with memory address 5001. If you will read/write memory operand from DLL then you have to consider also suitable memory operand data type. The Detailed description how to add a new memory operand to configuration you can find in the <u>Memory operands</u> topic.

| 🜃 live_xls_GrafRnd.odg - OpcDbGatewayCor                                                                                                    | nfigurator                                             |     |
|----------------------------------------------------------------------------------------------------|--------------------------------------------------------|-----|
| File Edit View Go Tools Help                                                                                                    |                                                        |     |
| 🗅 🖻 🔶 + + - 🖻 👗 🖻 🖷 🕮 🏢                                                                                                    | 😑   🏎 💷   🗃   🧣                                        |     |
| External DLLs   External OPC Servers   Process Databases   Process Databases   Process Databases   PlickampleData   PLCPeriodCounter_Copy   PLCPeriodCounter_Copy_Plus10   PLCPeriodCounter_Copy_Plus10   PLCPeriodCounter_Copy_Plus10   PLCPeriodCounter_Copy_Plus10   PLCPeriodCounter_Copy_Plus10   PLCPeriodCounter_Copy_Plus10   PLCPeriodCounter_Copy_Plus10   PLCPeriodCounter_Copy_Plus10   PLCPEriodCounter_Copy_Plus10   PLCPEriodCounter_Copy_Plus10 | Name:       PLCPeriodCounter_Copy         Description: |     |
|                                                                                                    | Digital alarm: <not assigned=""></not>                 |     |
| Ready                                                                                                    |                                                        | NUM |

Figure 3: Definition of the PLCPeriodCounter\_Copy memory operand in the configuation file.

#### See Also

Calling DLL function from OpcDbGateway, Operation CALL DLL, Configuring external DLLs

# 5.2 Example: How to build your external DLL?

# PREREQUISITES

We recomend you to build a new DLL in environment Microsoft Visual C++ (Visual Studio 2005 or newer). The simplest way how to build own DLL is to modify existing example source codes.

# **BUILDING DLL STEP-BY-STEP**

The goal of the section is to show you how to build your external DLL, which may be called from OpcDbGateway and SAEAUT Universal OPC Server. The sample goes out from description of individual parts of already existing **Example1.dll**. The Example1.dll is a very simple **external DLL**, which may be used as a **template for developing your own external DLLs**. The Example1.dll binary file and Visual Studio project **source codes** (C++) are part of OpcDbGateway and SAEAUT Universal OPC Server installation package and will be available in application's directory (see ...\OpcDbGateway\Examples\ExternalDlls\Example1.sln).

<u>Note</u>: Example.dll is installed with OpcDbGateway and SAEAUT Universal OPC Server and an example of usage can be seen directly in DEMO.odg project.

Please build your external DLL step by step accordingly as follows:

- 1. Please make your own copy of Example1 project.
- 2. Open your project in Microsoft Visual Studio .NET 2003.
- 3. Update the <u>GetProductName</u> function.
- 4. Update the <u>GetProductVersion</u> function.

- 5. Update the <u>GetCompanyName</u> function.
- 6. Update the <u>GetLegalCopyright</u> function.
- 7. Update the GetDescription function.
- 8. Update the <u>GetCountOfIO</u> function. This function defines the count of inputs/outputs for the main process function <u>DoProcessIO</u>.
- 9. Update the <u>DoProcessIO</u> function. This is the most important function when OpcDbGateway and SAEAUT Universal OPC Server is running in real-time operation mode.
- 10. Update the <u>OnInitMemory</u> function. If you want share PIM directly.
- 11. Update the OnStart function.
- 12. Update the OnStop function.
- 13. Build your project Microsoft Visual Studio .NET 2003.
- 14. Copy your new DLL to the application directory ( OpcDbGateway\ExternalDll\).
- 15. Open the OpcDbGateway and SAEAUT Universal OPC Server configurator.
- 16. Add a new External DLL item.
- 17. Select your DLL in combo-box File name.

#### See Also

External DLL module, Interface of external DLL, How to call en external DLL from OpcDbGateway?

## 5.2.1 example GetProductName

The function retrieves a DLL product name as "External DLL sample" string.

```
D11Export DWORD WINAPI GetProductName(LPTSTR lpReturnedString, DWORD dwSize)
    // TODO: Add your product name
    // EXAMPLE: "1.0.0.0"
    // BEGIN {
    const TCHAR* ReturnedString = T("External DLL sample");
    if( tcslen(ReturnedString) < dwSize ) {</pre>
                                                      write your "Product name"
        _tcscpy(lpReturnedString, ReturnedString);
    з
    else {
        if( !dwSize )
            return 0;
        tcsncpy(lpReturnedString, ReturnedString, dwSize - 1);
    3
    // } END
    return (DWORD)_tcslen(lpReturnedString);
```

Figure 1: Example of DLL function definitions: GetProductName function

#### See Also

Function GetProductName description, Interface of external DLL, External DLL module

# 5.2.2 example GetProductVersion

The function retrieves a DLL product version as "1.0.0.0" string.

```
D11Export DWORD WINAPI GetProductVersion(LPTSTR 1pReturnedString, DWORD dwSize)
    // TODO: Add your product version
    // EXAMPLE: "1.0.0.0"
    // BEGIN {
    const TCHAR* ReturnedString = T("1.0.0.0");
    if( _tcslen(ReturnedString) < dwSize ) {</pre>
                                                       write your "Product version"
        _tcscpy(lpReturnedString, ReturnedString);
    3
    else {
        if( !dwSize )
            return 0;
        tcsncpy(lpReturnedString, ReturnedString, dwSize - 1);
    }
    // } END
    return (DWORD)_tcslen(lpReturnedString);
```

Figure 1: Example of DLL function definitions: GetProductVersion function

#### See Also

Function GetProductVersion description, Interface of external DLL, External DLL module

## 5.2.3 example GetCompanyName

The function retrieves a DLL company name as "SAE - Automation, s.r.o." string.

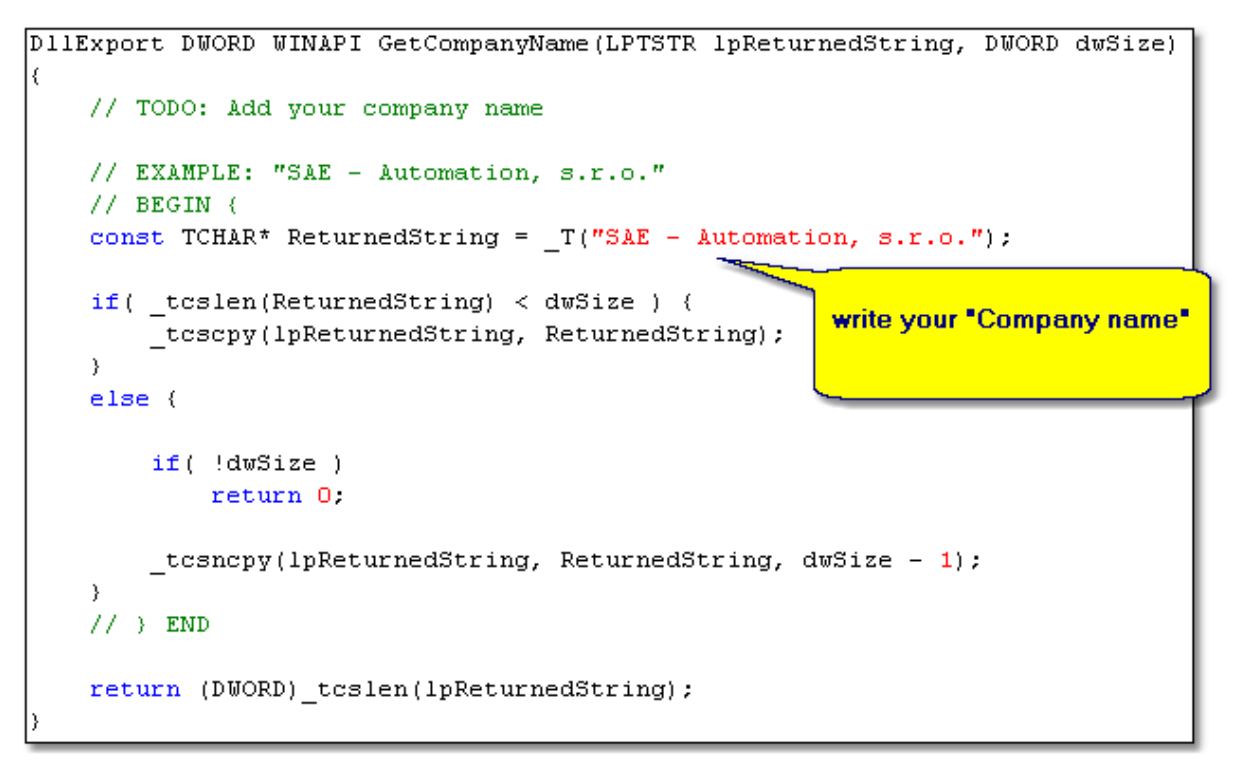

Figure 1: Example of DLL function definitions: GetCompanyName function

### See Also

Function GetCompanyName description, Interface of external DLL, External DLL module

# 5.2.4 example GetLegalCopyright

The function retrieves a DLL copyright as "Copyright © 2002-2007 SAE - Automation, s.r.o. All rights reserved." string.

```
DllExport DWORD WINAPI GetLegalCopyright(LPTSTR lpReturnedString, DWORD dwSize)
    // TODO: Add your Copyright
    // EXAMPLE: "Copyright © 2002-2007 SAE - Automation, s.r.o. All rights reserved."
    // BEGIN {
    const TCHAR* ReturnedString = T("Copyright © 2002-2007 SAE - Automation, s.r.o. All
    if( tcslen(ReturnedString) < dwSize ) {</pre>
                                                         write your "Legal copyright"
        _tcscpy(lpReturnedString, ReturnedString);
    3
    else {
        if( !dwSize )
           return 0;
        _tcsncpy(lpReturnedString, ReturnedString, dwSize - 1);
    3
    // } END
    return (DWORD)_tcslen(lpReturnedString);
```

Figure 1: Example of DLL function definitions: GetLegalCopyright function

#### See Also

Function GetLegalCopyright description, Interface of external DLL, External DLL module

## 5.2.5 example GetDescription

The function retrieves a DLL description as "Output[i] = Inputs[i] + 1" string.

```
D11Export DWORD WINAPI GetDescription(LPTSTR lpReturnedString, DWORD dwSize)
    // TODO: Add your external DLL description
    // EXAMPLE: "Output[i] = Inputs[i] + 1"
    // BEGIN {
    const TCHAR* ReturnedString = T("Output[i] = Inputs[i] + 1");
    if( tcslen(ReturnedString) < dwSize ) {</pre>
                                                       write your "Description"
        _tcscpy(lpReturnedString, ReturnedString);
    -}-
    else {
        if( !dwSize )
            return O;
        _tcsncpy(lpReturnedString, ReturnedString, dwSize - 1);
    }
    // } END
    return (DWORD) tcslen(lpReturnedString);
```

Figure 1: Example of DLL function definitions: GetDescription function

#### See Also

Function GetDescription description, Interface of external DLL, External DLL module

## 5.2.6 example GetCountOfIO

The function retrieves count used inputs and outputs (inputs = 4/outputs = 4).

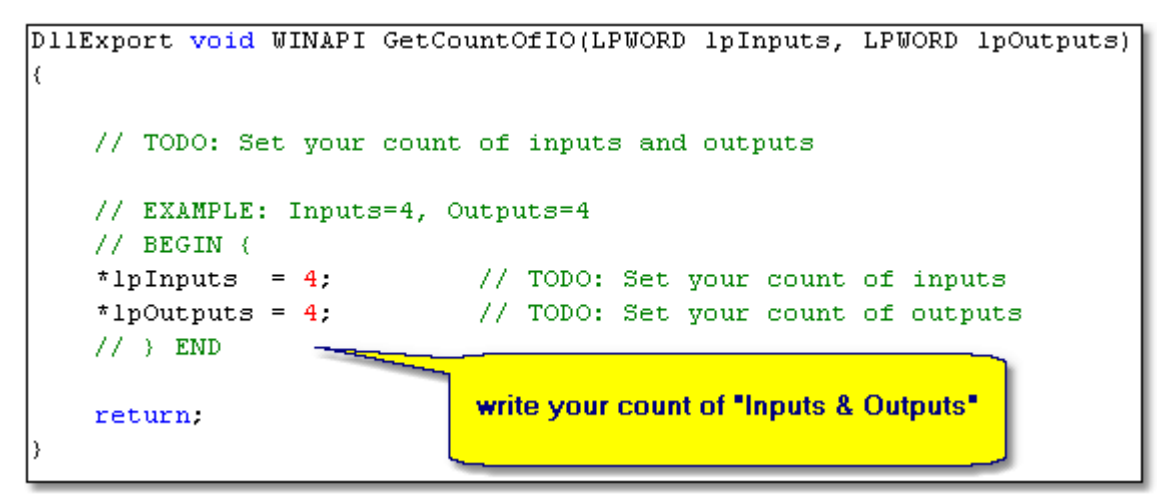

Figure 1: Example of DLL function definitions: GetCountOfIO function

#### See Also

Function GetCountOfIO description, Interface of external DLL, External DLL module

## 5.2.7 example DoProcessIO

The function processes all values from input buffer (lpInputs) and retrieves the processed values into output buffer (lpOutputs).

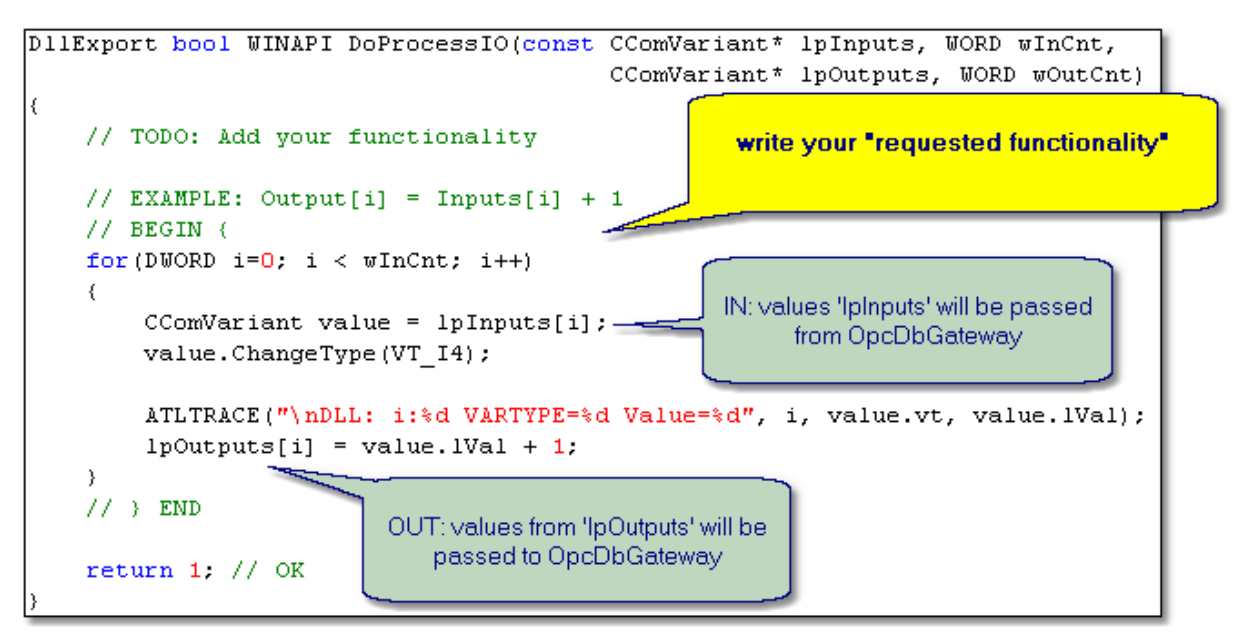

Figure 1: Example of DLL function definitions: DoProcessIO function

#### See Also

Function DoProcessIO description, Interface of external DLL, External DLL module

# 5.2.8 example OnInitMemory

The function enables to share the Process Image Memory of OpcDbGateway (or SAEAUT Universal OPC Server) via parameter input IpPIM and sets global variable g\_pProcesImageMemory (Figure Nr.1). Then, the Figure Nr.2 shows example reading/writing data via g\_pProcessImageMemory.

```
// @mfunc
        bool | OnInitMemory | The function is called after the main proce
11
// @parm
        CProcessImageMemory* | lpPIM | [in] Pointer to the buffer that i
11
// @rdesc
        Returns void
11
// @comm
        The function is called after the main process application memry i
11
// @history 02.06.2011 13:11, created by SAE-Automation,s.r.o.
DllExport void WINAPI OnInitMemory(CProcessImageMemory* lpPIM)
£
   // DO NOT CHANGE THIS FUNCTION
   g pProcessImageMemory = lpPIM;
   return:
```

Figure 1: Example of DLL function definitions: OnInitMemory function

```
// Example of worked thread.
UINT IOThread(LPVOID pParam)
{
    while(!g bCloseThread)
    {
        Sleep(1000);
        if (g pProcessImageMemory != NULL)
        {
            // Example 1: How to Read a item value.
            CProcessValue PV;
            g pProcessImageMemory->Read(CProcessImageMemory::SYSADDR PLC PER]
            ATLTRACE( T("\nDLL Example 1: Read value(%d)=%u\n"), CProcessImad
            // Example 2: How to Write a new item value.
            g pProcessImageMemory->Write(5001, PV);
            ATLTRACE(_T("\nDLL Example 2: Write value(%d)=%u\n"), 5001, PV.vV
            // Example 3: How to Write a new item value.
            CComVariant CV(PV.vValue.ulVal + 10);
            g pProcessImageMemory->Write(5002, CV);
            ATLTRACE( T("\nDLL Example 3: Write value(%d)=%u\n"), 5002, CV.u.
        }
    }
    return 1;
```

Figure 2: Example of reading/wiring data.

## See Also

Function DoProcessIO description, Interface of external DLL, External DLL module

# 5.2.9 example OnStart

In this example, the function starts the working thread.
```
// @mfunc bool | OnStart | This function is called after main process appli
17
// @rdesc Returns void
11
// @comm
        You can use this function to perform tasks such as allocating res
17
// @history 02.06.2011 13:11, created by SAE-Automation,s.r.o.
         //********
DllExport void WINAPI OnStart()
{
   g bCloseThread = false;
   // @flowO | create suspended IOThread
   g pIOThread = AfxBeginThread(IOThread,
                         (LPVOID) NULL,
                         THREAD PRIORITY NORMAL,
                         Ο,
                         0);
   return:
```

Figure 1: Example of DLL: The function strats working thread.

### See Also

Function DoProcessIO description, Interface of external DLL, External DLL module

# 5.2.10 example OnStop

In this example, the function terminates the working thread.

Figure 1: Example of DLL: The function terminates working thread.

See Also

Function DoProcessIO description, Interface of external DLL, External DLL module

# 5.3 Mapping DLL to configuration

First, please be aware that you may map only DLLs from this directory:

# OpcDbGateway

...\OpcDbGateway\ExternalDII\

# SAEAUT Universal OPC Server ..\SAEAUT Universal OPC Server\ExternalDII\

Please copy your DLL to this directory and make mapping of your external DLL step by step as follows:

1. Click on start → Programs → OpcDbGateway and SAEAUT Universal OPC Server → OpcDbGateway and SAEAUT Universal OPC Server Configurator.

| 🛗 OpcDbGateway | × | 🚟 OpcDbGateway Configur | ator                 |
|----------------|---|-------------------------|----------------------|
|                |   | Product Info            |                      |
|                |   | 🔝 Read Me 🔶 🔪           |                      |
|                |   | 💥 Uninstall             | Launch               |
|                |   | 👔 User's Guide OpcDt    | Gateway Configurator |

Figure 21: Launching OpcDbGateway Configurator

# 2. Click on External DLL $\rightarrow$ New $\rightarrow$ External DLL.

| 🚟 Demo.ODG - Op                  | cDbGateway                  | Configu   | urator          |   |
|----------------------------------|-----------------------------|-----------|-----------------|---|
| File Edit View Go                | Tools Help                  |           |                 |   |
| ] 🗅 📽   ← - →                    | - 💼   🐰 [                   | • C       | 🗄 🏢 🗐 🚳 💷 🛛 🐧 🧣 |   |
| External DLLs                    | New                         | Þ         | External DLL    |   |
| Be Process Data     Sync Control | Rename<br>Multiply          |           |                 |   |
| Alarm Handlin                    | Delete                      |           | click on        |   |
|                                  | Cut<br>Copy                 |           |                 | _ |
|                                  | Paste                       |           | _               |   |
|                                  | List<br>• Details           | F9<br>F10 |                 |   |
|                                  | Dialog view<br>Monitor view | F11       |                 |   |
|                                  |                             |           | -               |   |

Figure 22: A new external DLL.

- 3. Write a symbolic **Name** for DLL (e.g. **DIIExample**).
- 4. Select proper File Name. (e.g. Example1.dll. The combo-box shows only DLL files located in the ..\OpcDbGateway\ExternalDII\ directory.)
- 5. Click on the **Apply** button.

| 🚟 Demo.ODG - OpcDbGatewayConfigura                                                                                                    | tor 📃 🗖 🔀                                                                                                    |
|----------------------------------------------------------------------------------------------------|----------------------------------------------------------------------------------------------------|
| File Edit View Go Tools Help                                                                                                    |                                                                                                    |
| Image: Control of the second second seco | I. write a symbolic name     DHE xample     I. write a symbolic name     DHE xample     File name   Example1.dll     Example1.dll        Example2.dll |
| Ready                                                                                                    | NUM                                                                                                    |

Figure 23: A new external DLL.

| Name        | External DLL symbolic name.                           |
|-------------|-------------------------------------------------------|
| Description | Brief external DLL description.                       |
| File name   | The DLL file name.                                    |
| DII details | Brief description obtained directly from DLL library. |

Table 1 - External DLLs parameters

 If you want to continue in the second step please click on <u>Calling DLL function from OpcDbGateway</u> topic.

# See Also

Calling DLL function from OpcDbGateway, Operation CALL DLL

# 5.4 Interface of external DLL

The programmer API interface defines a set of function definitions which are available for external DLL. Each external DLL that is called from OpcDbGateway and SAEAUT Universal OPC Server has to include following exported functions:

- GetProductName
- GetProductVersion
- GetCompanyName
- GetLegalCopyright
- GetDescription
- <u>GetCountOfIO</u> The function defines the count of inputs/outputs for the main process function <u>DoProcessIO</u>.
- <u>DoProcessIO</u> This function is called only in runtime module.
- <u>OnInitMemory</u> This function is called only in runtime module.
- OnStart This function is called only in runtime module.
- OnStop This function is called only in runtime module.

```
#define D11Export extern "C" declspec (dllexport)
#define DllImport extern "C" declspec (dllimport)
class CProcessImageMemory;
// EXTERNAL DLL INTERFACE
// The function retrieves a DLL product name as string.
DllExport DWORD WINAPI GetProductName (LPTSTR lpReturnedString, DWORD dwSize);
// The function retrieves a DLL product version as string.
DllExport DWORD WINAPI GetProductVersion (LPTSTR lpReturnedString, DWORD dwSize);
// The function retrieves a DLL company name as string.
DllExport DWORD WINAPI GetCompanyName (LPTSTR lpReturnedString, DWORD dwSize);
// The function retrieves a DLL copyright as string.
DllExport DWORD WINAPI GetLegalCopyright (LPTSTR lpReturnedString, DWORD dwSize);
// The function retrieves a DLL description as string.
DllExport DWORD WINAPI GetDescription (LPTSTR lpReturnedString, DWORD dwSize);
// The function retrieves a specified count of inputs/outputs.
DllExport void WINAPI GetCountOfIO (LPWORD lpInputs, LPWORD lpOutputs);
// The function processes all values from input buffer and retrieves the processed values
DllExport bool WINAPI DoProcessIO (const CComVariant* lpInputs, WORD wInCnt,
                                            CComVariant* lpOutputs, WORD wOutCnt);
// The function is called after the main process application memory is sucessfully initial
DllExport void WINAPI OnInitMemory (CProcessImageMemory* lpPIM);
// This function is called after main process application thread is sucessfully started.
DllExport void WINAPI OnStart ();
// This function is called after main process application thread is sucessfully stopped.
DllExport void WINAPI OnStop
                                    ();
```

Figure 1: Example of DLL interface.

#### See Also

External DLL module, How to build your own OpcDbGateway compatible DLL?, How to call en external DLL from OpcDbGateway?

# 5.4.1 GetProductName

The function retrieves a DLL product name as string.

```
DllExport DWORD WINAPI GetProductName(
  LPTSTR lpReturnedString,
  DWORD dwSize
);
```

# Parameters

*IpReturnedString* 

[out] Pointer to the buffer that receives the retrieved string.

# dwSize

[in] Size of the buffer pointed to by the lpReturnedString parameter, in TCHARs.

## **Return Values**

The return value is the number of characters copied to the buffer, not including the terminating null character.

If the supplied destination buffer is too small to hold the requested string, the string is truncated and followed by a null character, and the return value is equal to dwSize minus one.

#### Remarks

The function will be called from OpcDbGateway configurator module.

In the function description is used *DllExport*. *DllExport* is defined as follows: #define DllExport extern "C" \_\_\_declspec (dllexport)

#### Example

example GetProductName

#### See Also

Function GetProductName sample, Interface of external DLL, External DLL module

# 5.4.2 GetProductVersion

The function retrieves a DLL product version as string.

```
DllExport DWORD WINAPI GetProductVersion(
 LPTSTR lpReturnedString,
 DWORD dwSize
);
```

# Parameters

```
IpReturnedString
```

[out] Pointer to the buffer that receives the retrieved string.

dwSize

[in] Size of the buffer pointed to by the lpReturnedString parameter, in TCHARs.

# **Return Values**

The return value is the number of characters copied to the buffer, not including the terminating null character.

If the supplied destination buffer is too small to hold the requested string, the string is truncated and followed by a null character, and the return value is equal to dwSize minus one.

#### Remarks

The function will be called from OpcDbGateway configurator module.

In the function description is used DllExport. DllExport is defined as follows:
#define DllExport extern "C" \_\_declspec (dllexport)

#### Example

example GetProductVersion

# See Also

Function GetProductVersion sample, Interface of external DLL, External DLL module

# 5.4.3 GetCompanyName

The function retrieves a DLL company name as string.

```
DllExport DWORD WINAPI GetCompanyName(
  LPTSTR lpReturnedString,
  DWORD dwSize
);
```

# Parameters

*IpReturnedString* 

[out] Pointer to the buffer that receives the retrieved string.

# dwSize

[in] Size of the buffer pointed to by the lpReturnedString parameter, in TCHARs.

#### **Return Values**

The return value is the number of characters copied to the buffer, not including the terminating null character.

If the supplied destination buffer is too small to hold the requested string, the string is truncated and followed by a null character, and the return value is equal to dwSize minus one.

#### Remarks

The function will be called from OpcDbGateway configurator module.

In the function description is used *DllExport*. *DllExport* is defined as follows: #define DllExport extern "C" \_\_\_declspec (dllexport)

#### Example

example GetCompanyName

# See Also

Function GetCompanyName sample, Interface of external DLL, External DLL module

# 5.4.4 GetLegalCopyright

The function retrieves a DLL copyright as string.

```
DllExport DWORD WINAPI GetLegalCopyright(
  LPTSTR lpReturnedString,
  DWORD dwSize
);
```

# Parameters

*IpReturnedString* 

[out] Pointer to the buffer that receives the retrieved string.

#### dwSize

[in] Size of the buffer pointed to by the lpReturnedString parameter, in TCHARs.

# **Return Values**

The return value is the number of characters copied to the buffer, not including the terminating null character.

If the supplied destination buffer is too small to hold the requested string, the string is truncated and followed by a null character, and the return value is equal to dwSize minus one.

# Remarks

The function will be called from OpcDbGateway configurator module.

In the function description is used *DllExport*. *DllExport* is defined as follows: #define DllExport extern "C" \_\_declspec (dllexport)

#### Example

example GetLegalCopyright

#### See Also

Function GetLegalCopyrigt sample, Interface of external DLL, External DLL module

# 5.4.5 GetDescription

The function retrieves a DLL description as string.

```
DllExport DWORD WINAPI GetDescription(
 LPTSTR lpReturnedString,
 DWORD dwSize
);
```

#### Parameters

#### *IpReturnedString*

[out] Pointer to the buffer that receives the retrieved string.

#### dwSize

[in] Size of the buffer pointed to by the lpReturnedString parameter, in TCHARs.

# **Return Values**

The return value is the number of characters copied to the buffer, not including the terminating null character.

If the supplied destination buffer is too small to hold the requested string, the string is truncated and followed by a null character, and the return value is equal to dwSize minus one.

#### Remarks

The function will be called from OpcDbGateway configurator module.

In the function description is used *DllExport*. *DllExport* is defined as follows: #define DllExport extern "C" \_\_declspec (dllexport)

#### Examples

example GetDescription

#### See Also

Function GetDescription sample, Interface of external DLL, External DLL module

# 5.4.6 GetCountOfIO

The function retrieves a specified count of inputs/outputs.

```
DllExport void WINAPI GetCountOfIO(
  LPWORD lpInputs,
  LPWORD lpOutputs
);
```

#### **Parameters**

lpInputs

[out] Pointer to count of input values.

# **IpOutputs**

[out] Pointer to count of output values

# **Return Values**

The return value is void.

#### Remarks

The function will be called from OpcDbGateway configurator module and runtime module. The function defines count of inputs/outputs for the main process function <u>DoProcessIO</u>.

In the function description is used DllExport. DllExport is defined as follows:
#define DllExport extern "C" \_\_declspec (dllexport)

#### Examples

example GetCountOfIO

#### See Also

Function GetCountOfIO sample, Interface of external DLL, External DLL module

# 5.4.7 DoProcessIO

The function processes all values from input buffer and retrieves the processed values into output buffer.

```
DllExport bool WINAPI DoProcessIO(
const CComVariant* lpInputs, WORD wInCnt,
CComVariant* lpOutputs, WORD wOutCnt
```

# );

# Parameters

lpInputs

[in] Pointer to the buffer that inludes input values.

#### wInCnt

[in] Size of the buffer pointed to by the lpInputs parameter, in CComVariant

#### *IpOutputs*

[out]Pointer to the buffer that recieves output values.

wOutCnt

[in] Size of the buffer pointed to by the lpOutputs parameter, in CComVariant

# **Return Values**

If the function succeeds, the return value is nonzero. If the function fails, the return value is zero.

### Remarks

The function will be called from OpcDbGateway runtime module as Function Blocks/Command. The most important function when OpcDbGateway and SAEAUT Universal OPC Server is running in real-time operation mode. The count of incoming inputs & outputs is the same as it is defined in function DoCountOfIO.

In the function description is used *DllExport*. *DllExport* is defined as follows: #define DllExport extern "C" \_\_declspec (dllexport)

# Example

example DoProcessIO

#### See Also

Function DoProcessIO sample, Interface of external DLL, External DLL module

#### 5.4.8 **OnInitMemory**

The function enables to share the Process Image Memory of OpcDbGateway (or SAEAUT Universal OPC Server).

DllExport void WINAPI DoProcessIO(CProcessImageMemory\* lpPIM);

#### **Parameters I**pPIM

[in] A pointer to the Process Image Memory of OpcDbGateway (or SAEAUT Universal OPC Server).

#### **Return Values**

The return value is void.

### Remarks

In the Process Image Memory are stored all current data used by OpcDbGateway (or SAEAUT Universal OPC Server). Using this IpPIM pointer, the external DLL can read/write data from/to working memory of OpcDbGateway (resp. SAEAUT Universal OPC Server).

In the function description is used *DllExport*. *DllExport* is defined as follows: #define DllExport extern "C" \_\_declspec (dllexport)

# Example

example OnInitMemory

#### See Also

Function DoProcessIO sample, Interface of external DLL, External DLL module

# 5.4.9 OnStart

80

This function notifies external DLL that the OpcDbGateway (or SAEAUT Universal OPC Server) runtime module just started the main SoftPLC loop.

DllExport void WINAPI OnStart();

# Parameters

None

#### **Return Values**

The return value is void.

#### Remarks

You can use this function in order to allocate specific resources used by DLL.

In the function description is used *DllExport*. *DllExport* is defined as follows: #define DllExport extern "C" \_\_declspec (dllexport)

#### Example

example OnStart

# See Also

Function DoProcessIO sample, Interface of external DLL, External DLL module

# 5.4.10 OnStop

This function notifies external DLL that the OpcDbGateway (or SAEAUT Universal OPC Server) runtime module just stopped the main SoftPLC loop.

DllExport void WINAPI OnStop();

#### **Parameters**

None

# **Return Values**

The return value is void.

#### Remarks

You can use this function in order to release specific resources used by DLL.

In the function description is used *DllExport*. *DllExport* is defined as follows: #define DllExport extern "C" \_\_declspec (dllexport)

# Example

example OnStop

#### See Also

Function DoProcessIO sample, Interface of external DLL, External DLL module

# OpcDbGateway and SAEAUT Universal OPC Server

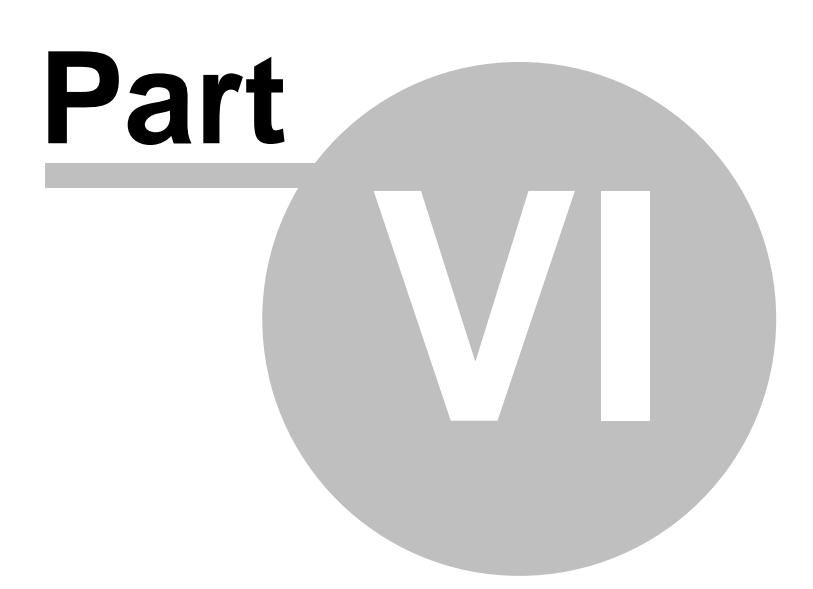

# 6 Configuring and programming

Structure of the OpcDbGateway configuration database is organized into following folders:

+ Internal OPC Server

# External DLLs

82

- + <u>External OPC servers</u> + <u>Process databases</u>
- <u>Process tables</u> <u>Queries</u>
- + <u>Sync Controller</u> <u>Memory operands</u> <u>DB Operands</u> <u>Constants</u> <u>User messages</u> <u>Function blocks</u> <u>Triggers</u> <u>Events</u>

Address space <u>Conversions</u> <u>Simulation signals</u> + <u>Alarm handling</u> <u>Alarm messages</u> <u>Alarm definitions MOP</u> <u>DDE Servers</u>

| DDETestBook - OpcDbGatewayConfigurator                                                                                                    |                                                                                                    | 3   |
|----------------------------------------------------------------------------------------------------|----------------------------------------------------------------------------------------------------|-----|
| <u>F</u> ile <u>E</u> dit <u>V</u> iew <u>G</u> o <u>T</u> ools <u>H</u> elp                                                                                                    |                                                                                                    |     |
| 🗅 📽   🗢 ▾ ➡ ▾ 📾   ೫ 🖻 💼   🏥                                                                                                    | iiii 🔁   & 💷   🖬   🔋                                                                                                    |     |
| DDE Servers     TestBook     TestBook_Output1     DDE Client Runtime DII     DDE Client Runtime DII     DDE Client Runtime DII     DDE Client Runtime DII     DDE Controller     TestBook_Output1     TestBook_Output1     TestBook_Output1     TestBook_Output1     DE Client Runtime DII     DDE Client Runtime DII     DDE Client Runtime DII     DDE Client Runtime DII     DDE Client Runtime DII     DDE Client Runtime DII     DDE Client Runtime DII     DDE Client Runtime DII     DE Client Runtime DII     DE Client Runtime Runtime Runtime Runtime Runtime Runtime Runtime Runtime Runtime Runtime Runtime Runtime Runtime Runtime Runtime Runtime Runtime Runtime Runtime Runtime Runtime Runtime Runtime Runtime Runtime Runtime Runtime Runtime Runti | System properties       Browse         C:\Users\palacka\Documents\OpcDbGateway\Data         Sync controller Period         The parameter 'Period' defines the period of execution of the main function block and the period of reading and writting data to opc servers. Also, it defines the period of evaluation of synchronous events.         1000       [ms]         Sync controller stop conditions       Sync controller stop conditions         V       Stop on Battery Critical         Battery Critical Life [%]:       10         Max Logs Space [MB]:       1000         Max Process Database       1000         Size [MB]:       1000 |     |
| Ready                                                                                                    | 7 Object(s) NUM                                                                                                    | 11. |

Figure: The OpcDbGateway configuration database

# 6.1 Configurator - User Interface

# **OpcDbGatway Configurator**

The OpcDbGateway runtime doesn't have any user interface. The configuration data of the server is created by the configurator module whose user interface is described in this chapter. The user interface of the configurator is similar to Microsoft Explorer. It provides numerous functions to make the configuration easier, such as Copy and Paste, Drag and Drop, or context based popup menus.

- File menuViews layout
- Edit menu
- <u>View menu</u>
- Go menu
- Tools menu

# 6.1.1 Views layout

Views layout is divided into three base view sectors:

- Tree view
- List view
- Dialog view

And three included view sectors that you can recall through the main menu:

- Monitor view
- Checker / Find
- Graphic project viewer

databasere: Views layout

**Remark:** from the ver 5, the Output view with Log file viewer, alarm viewer and dtabase tables viewer are shown in standalone window.

# Tree view

The tree view is used for exploring the structure of the configuration database

# List view

The list view displays the contents of the item selected in the tree view.

# **Dialog view**

The dialog view is used for editing parameters of the item selected in the tree view.

# Monitor view

The monitor view is used for start OpcDbGateway runtime and monitoring the address space using built in OPC DA client.

# Checker / Find view enables

checking of created or uploaded configuration. After choosing of line with an error message using double click related dialog box will be shown. The main purpose of this feature is check data in configuration database. User can start checking through the menu item Tools ⇒ Check configuration or with toolbar button with the same name. If the checking finished without errors the database should be all right. But the checking finished with errors, user can through the double click on error line in Checker view show the view that consists the error or errors.

• view different objects in configuration according to the name using Find dialog

# Graphic project viewer

There is a graphical presentation of the whole project. By double click on a graphic object related dialog box will be opened for editing.

# 6.1.1.1 Checker view

The main purpose of this feature is check data in configuration database. User can start checking through the menu item **Tools**⇒**Check configuration** or with toolbar button with the same name.

If the checking finished without errors the database should be all right. But the checking finished with errors, user can through the double click on error line in Checker view show the view that consists the error or errors.

| 📽 DDETestBook - OpcDbGatewayConfigurator                                     | x |
|------------------------------------------------------------------------------|---|
| <u>F</u> ile <u>E</u> dit <u>V</u> iew <u>G</u> o <u>T</u> ools <u>H</u> elp |   |
| ] 🗅 😂   🗢 ▾ ⇒ ▾ 🖻   🐰 🖻 🛍   ☷ 🏢 🚍   ⴰ১ 💷   🔟   🦹                             |   |
| External OPC Servers 🖍 Name 🛆                                                |   |
| En Process Databases                                                         |   |
| Contract Alexand                                                             | * |
| DBOperands                                                                   |   |
| UserMessages                                                                 |   |
| Queries                                                                      |   |
| Function blocks                                                              | Ш |
| Triggers                                                                     |   |
| Events                                                                       |   |
| AddressSpace                                                                 |   |
| AlarmMessages                                                                |   |
| DigitalAlarms                                                                |   |
| External DLLs                                                                |   |
| DDE Servers<br>Mersing, Ners DDE item in DDE Server WTestBeck Output1W       | Ξ |
| Warning: None DDE item in DDE Server "TestBook_Output".                      |   |
| DDF Items                                                                    |   |
|                                                                              |   |
| 294 record(s)                                                                |   |
|                                                                              |   |
| 0 error(s), 2 warning(s)                                                     |   |
|                                                                              |   |
|                                                                              | - |
| Checker Find                                                                 |   |
| Ready 2 Object(s)                                                            |   |

Figure: Checker view

This error is saying about that the column 0 is missing and the ID for this table doesn't exists.

•

# 6.1.1.2 Find

This view is recalled from main menu Edit⇔Find. More description about finding you can see <u>here</u>.

After double click on founded item you can show item view.

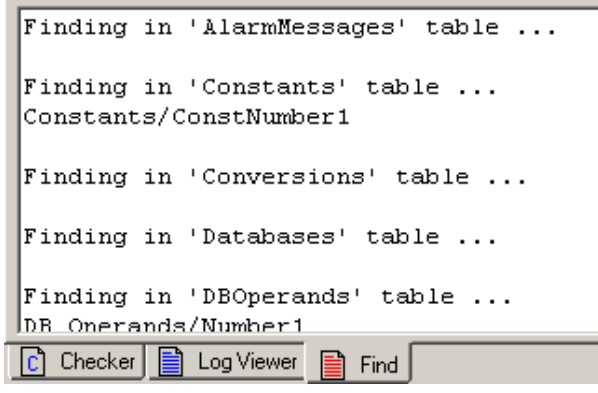

Figure 61: Find view

# 6.1.2 File menu

There are several commands in the menu File that work with the configuration database file.

# New, Open, Save As

These commands create new, open existing or save changed configuration database

# Connection properties...

General information about the configuration database (Data source name, provider, version ....).

# Export CSV

Commands in this submenu allow to export different parts of the configuration into a standard CSV

(comma separated variables) file.

# Import CSV

Commands in this submenu allow to import different parts of the configuration from a standard CSV (comma separated variable) file.

#### XML Export

Commands in this submenu allow to export different parts of the configuration into a standard XML file.

#### XML Export Schema

Commands in this submenu allow to export schema into a standard XML file.

#### XML Import

Commands in this submenu allow to import different parts of the configuration from a standard XML file.

### XML Validate

Commands in this submenu allow to validate configuration stored in a standard XML file.

#### Make Active...

This command makes active the current configuration.

#### Exit

This command will close the configurator.

# 6.1.2.1 Make active...

### The active database

The active database is the database that the runtime part of the server will use when started. The active database may (but does not have to) be the same as the database currently edited in the configurator. You can work on any database inside the configurator, while the runtime part has its own active database.

#### Make Active command

The Make Active command sets the currently edited database as the active database. Next time the server runtime part starts, it will use this active database for all its operations. This menu item is disabled when the currently edited database is already active.

Before the active database is actually set, the program asks you to confirm the setting.

The dialog box that is invoked looks like this:

| OpcDbGa | teway 🔀                                                                                                    |
|---------|----------------------------------------------------------------------------------------------------|
| ?       | Current active database is:<br>'D:\MsDev\Projects\Scheduler OPC Server\CommonFiles\Demo\OpcDbGateway Configurator.mdb'.<br>Active database is the database that the server will load when started. |
|         | Currently edited database is:<br>'D:\MsDev\Projects\Scheduler OPC Server\CommonFiles\Demo\DemoWithES.mdb'.                                                                                         |
|         | Do you want to set edited database as active database ?                                                                                                    |
|         | Yes No                                                                                                    |

Figure 55: Current active database /dialog/

# 6.1.3 Edit menu

Edit menu contains many standard commands, such as Rename, Delete, Cut, Copy, Paste, Select All and Invert Selection.

The configurator supports standard drag-and-drop behavior in the list and tree views.

Other edit menu items are following:

- New
- Find

# New

This submenu contains commands to add new objects into an active branch in the tree. The actual contents of this submenu is based on the type of the branch you have selected.

# Multiply ...

This command multiplies the item selected in the tree view or list view.

# Find

Through this menu item is the possibility to make finding in configuration database. After click on this menu item cofigurator shown this dialog:

| Find       |                |              |   |        | × |
|------------|----------------|--------------|---|--------|---|
| Find in:   | All            |              | • | Find   |   |
| Find what: |                |              |   | Cancel |   |
| 🔲 Match wł | nole word only | 🔲 Match case |   |        |   |

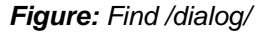

The combo item **Find** consists what do you want to find:

• All

- finding in whole configurator database.
- find a process database in all tables where is used.
- Process table find a process table in all tables where is used.
- Memory operand

Process database

DB operandConstant

• User message

• Function block

Simulation signal

• Alarm message

Querie

Trigger

Conversion

- find a memory operand in all tables where is used.
   find a DB operand in all tables where is used.
- find a constant in all tables where is used.
- find a querie in all tables where is used.
- find a user message in all tables where is used.
- find a function block in all tables where is used.
- find a trigger in all tables where is used.
  - find a conversion in all tables where is used.
- find a simulation signal in all tables where is used.
- find a alarm message in all tables where is used.
- Alarm definitions MOP find a alarm definitions MOP in all tables where is used.

In the edit box **Find what** write the text what do you want to find. Below are the standard settings. After click on **Find** button configurator open Output view and in the <u>Find</u> tab shown all founded items.

# 6.1.3.1 Multiply ...

88

**Multiply...** command within Edit menu belongs to the set of non-standard commands. Its purpose is straightforward. Selecting this command will launch Multiply Item Dialog.

The actual look and contents of the dialog is server-dependent. The simplest example of this dialog is on the picture below:

| Multiply Item                                                       |                | ×            |
|---------------------------------------------------------------------|----------------|--------------|
| Eirst number:<br>Numeric <u>p</u> laces:<br><u>N</u> umber of items | 3 ×            | OK<br>Cancel |
| Item name:                                                          | )efault Linear |              |

Figure 57: Multiply Item /dialog/

# **First Number**

The number appended to the first generated item name. Following items will be numbered consecutively.

# **Numeric places**

The count of digits of the number appended to the item name

# Number of items

The count of items to be generated

# **Base Text**

String that the generated item names will start with

#### Item name

Path to data item in the left tree view pane

# 6.1.4 View menu

**View menu** allows users to show/hide tool bars such as Standard Buttons and Data Manipulation Buttons, or a status bar.

The items in the List view pane could be displayed in one of four following modes:

- large lcons
- small Icons
- list
- details.

View panes could be shown or hidden selecting the appropriate command from the menu or pressing F11 for <u>Dialog view</u>.

Choose **Show/hide** columns to adjust report view in the right pane of the configurator. Checking appropriate columns within Sort can influence the order of data items in the right pane by submenu commands.

Through the menu item Output view or on pressing Ctrl+F12 is able to show or hide the <u>Output viewOutput view</u>.

# 6.1.4.1 Output view

| Cutputs                                                                                                    |                                                                                                    |
|----------------------------------------------------------------------------------------------------|----------------------------------------------------------------------------------------------------|
| Log Viewer 🔒 Alarms Viewer 📰 Ta                                                                                                    | ible Query Viewer                                                                                                    |
| Log file<br>Log Files<br>STOP_130125_130840.log<br>START_130125_130838.log<br>START_130125_111851.log<br>STOP_130125_111851.log<br>STOP_130125_111400.log<br>START_130125_101728.log<br>START_130125_001417.log<br>STOP_130125_091417.log<br>STOP_130124_165247.log<br>START_130124_165247.log<br>START_130124_115812.log<br>START_130123_170440.log<br>START_130123_170440.log<br>START_130123_162441.log<br>START_130123_162441.log<br>START_130123_162441.log<br>START_130123_162441.log<br>START_130123_162441.log<br>START_130123_162441.log<br>START_130123_162441.log<br>START_130123_162441.log<br> | SYSTEM INFORMATION<br>COMPUTER NAME : SAE32<br>OPERATING SYSTEM<br>Platform : Windows 7<br>Version : 6.1<br>Service pack : Service Pack 1<br>Build number : (Build 7601)<br>MEMORY INFORMATION<br>TotalPhys : 2047 MB, AvailPhys : 769 MB<br>TotalPageFile : 4095 MB, AvailPageFile : 2538 MB<br>TotalVirtual : 2047 MB, AvailVirtual : 1846 MB<br>PRODUCT<br>Name : OpcDbGateway<br>Version : 5.01.00<br>Creation time : 23. 1. 2013 17:03:07<br>Company name : SAE - Automation, s.r.o.<br>Copyright : Copyright © 2002-2012 SAE - Automation, s.r.o. All rights<br>Modul file name : C:\Program Files\OpcDbGateway\OpcDbGateway.exe<br>CONFIGURATION<br>File name : 23. 1. 2013 9:36:46<br>Last write time : 23. 1. 2013 17:03:54<br>File size : 2621440 bytes ( 2.621 MB ) |
|                                                                                                    | I 2013-01-25 13:08:38.073 OpcDbGateway START.<br>I 2013-01-25 13:08:38.073 Loading of all data from the configuration database to<br>I 2013-01-25 13:08:38.325 Connection (Configuration-DB) created! [DATA SOURCE: C<br>I 2013-01-25 13:08:38.558 Loading of all data from the table ' SystemData ' to t<br>I 2013-01-25 13:08:38.558 The active folder for the system's log files is ' C:\U                                                                                                    |

Output view is tabbed view and consists from three tabs:

- Log view
- Alarm Viewer
- Table Query View

6.1.4.1.1 Log view

#### Viewing the log files and the alarm log files

Log view serves for viewing the log files and the alarm log files. User can choose it in the combo box. Path for these files are configurable in view **General Settings/Settings** in **Log/Reports Location**.

List control display all log files in specified directory. If the server is running and creating new log files

list control automatically display new created log files.

Rich edit shown the contents of actually selected log file. The content is still refreshed. Error line is in red color.

With the right mouse button on rich edit control can user validate the checksum.

| Log file 💌                  | PRODUCT                                                                     |
|-----------------------------|-----------------------------------------------------------------------------|
| Log Files                   | Name : OpcDbGateway                                                         |
| ISTOP 041125 141439.log     | Version : 2.00.00                                                           |
| START_041125_133719.log     | Company name : SAE - Automation, s.r.o.                                     |
| STOP_041125_133542.log      | Copyright : Copyright@ SAE - Automation, s.r.o. 2003 - 2004. A              |
| START_041125_133210.log     | Modul file name : d:\Program Files\SAE - Automation\OpcDbGateway\Opc        |
| STOP_041125_132331.log      |                                                                             |
| START_041125_132003.log     |                                                                             |
| START 041125 131752 log     | I 2004-11-25 14:14:39.66 The log file ' STOP 041125 141439.log ' was suc    |
| STOP 041125 131320 log      | I 2004-11-25 14:14:39.96 The location of the file 'STOP 041125 141439.1     |
| START 041125 131242.log     | I 2004-11-25 14:14:39.116 Saving of all data from the data container to t   |
| STOP_041125_130721.log      | I 2004-11-25 14:14:39.146 Saving of all data to table ' SystemData ' wa     |
| START_041125_130507.log     | I 2004-11-25 14:14:39.336 Saving of all data to table ' PersistData ' w     |
|                             | I 2004-11-25 14:14:39.376 Saving of all data from the data container to     |
|                             | I 2004-11-25 14:14:39.406 The log file of the alarms ' STOP ALARM 041125    |
|                             | T. 2004-11-25 14.14.30 446 Connection (D-DR) released [ DATARASE. Drocesson |
|                             |                                                                             |
| Checker 📑 Log Viewer 📄 Find |                                                                             |

Figure 60: Log view

6.1.4.1.2 Alarm Viewer

Alarm viewer enables to watch, quit (acknowledge) and comment alarm status of different alarm sources of the proprietary alarm system of the OpcDbGateway.

The table in the viewer has maximally as many rows as configured alarm sources.

Viewer can be **connected** or **disconnected** from alarm process database using buttons "Connect" / "Disconnect".

Viewing of the alarm sources can be filtered according to:

- Status of alarm sources (Inactive alarm conditions are not fulfilled, Come alarm was activated, Gone – alarm conditions are not more valid, Acknowledged - operating personnel confirmed seeing of alarm appearance)
- **Group** Nr. of the group configured for a alarm source
- **Priority** a severity configured for a alarm source
- Date date of alarm occurrence

Alarm sources can be deleted from displaying in alarm viewer by choosing the alarm source (with mouse or cursor and enter keys) using "Delete" button. Using button "Show undeleted", they can be displayed again.

An alarm status can be commented using after choosing the alarm source (with mouse or cursor and enter keys) in the edit box "Commentary". The comment is written together with alarm source name to the alarm history table.

Alarm in status" Come" can be acknowledged after choosing the alarm source (with mouse or cursor and enter keys) using button "Acknowledge".

Every change in status of the alarm source is written to the alarm log file and to AlarmStatusHistory of the process database. This table can be viewed in configurator using <u>Table query viewer</u>. It can be seen also in alarm log file using <u>Log Viewer</u>

| 🚰 Outputs                |                                                                         |              | _ 0 🔀                |
|--------------------------|-------------------------------------------------------------------------|--------------|----------------------|
| Log Viewer 🍇 Alarms View | wer   🏢 Table Query Viewer                                              |              |                      |
| Connect Disconnect       | 1                                                                       |              |                      |
| Alarms:                  | 1                                                                       |              |                      |
| ID Time                  | Message                                                                 | Status       | Priority             |
| 1 2/20/2013 4:44:50 F    | None alarm<br>Test Alarm Message - Active Alarm Input = 1. Alarm Ack= 0 | NOT ACTIVE   | 0                    |
|                          | reachann measuge - Acave, Alann inpat - 1, Alann Ack- o                 | AGANGWEEDGEB |                      |
|                          |                                                                         |              |                      |
|                          |                                                                         |              |                      |
|                          |                                                                         |              |                      |
|                          |                                                                         |              |                      |
|                          |                                                                         |              |                      |
|                          |                                                                         |              |                      |
|                          |                                                                         |              | Refresh Show deleted |
| Filter:                  |                                                                         |              |                      |
| Iv Inactive Iv Lome      | jo Gone jo Acknowledge                                                  | <u> </u>     | Priority Date        |
| Commentary: 2            |                                                                         |              |                      |
|                          |                                                                         |              | Acknowledge Delete   |
|                          |                                                                         |              |                      |

Figure: Alarm Viewer in in OpcDbGateway configurator

# **Related articles**

Alarm system functionalitty Alarms - configuring

# 6.1.4.1.3 Table Query Viewer

It enables to create view from whatever table from database configured in a configuration using a SELECT SQL query. It is suggested to reduce number of displaed records eg. such a way as shown in the figure.

To see a content of the database view choose a configured database using the *Database* select box. Create a new query in the *SQL query* edit box or chose a query from the *History* select box.

| Outpu                                      | ıts                 |                          |           |             |         |                  |  |
|--------------------------------------------|---------------------|--------------------------|-----------|-------------|---------|------------------|--|
| Log \                                      | Viewer 🔄 🎝 Alarms V | Newer 🔠 Table Query View | ver       |             |         |                  |  |
| History: 1 SELECT TOP 100 * FROM Employees |                     |                          |           |             |         |                  |  |
| SQL Que                                    | ery:                |                          |           |             |         | _                |  |
| SELECT                                     | T TOP 100 * FROM En | nployees                 |           |             | 🔺 Da    | tabase:          |  |
|                                            |                     |                          |           |             | D       | atabaseExample 🔹 |  |
|                                            |                     |                          |           |             | ,       |                  |  |
|                                            |                     |                          |           |             | ~       | Refresh          |  |
|                                            |                     |                          | Records i | n the table |         |                  |  |
| ID                                         | First name          | Last name                | Job       | Birthdate   | Salary  | Comment          |  |
| ▶ 1                                        | John                | DOE                      | Chef      | 2. 1. 1970  | 10000   |                  |  |
| 2                                          | Roger               | Beck                     | Manger    | 8. 1. 1975  | 5100,6  |                  |  |
| 3                                          | Maria               | Perez                    | Operator  | 31. 5. 1982 | 2873,95 |                  |  |
| 4                                          | Robert              | Walker                   | Operator  | 7.8.1984    | 2873,95 |                  |  |
| *                                          |                     |                          |           |             |         |                  |  |
|                                            |                     |                          |           |             |         |                  |  |
|                                            |                     |                          |           |             |         |                  |  |

# To see

6.1.4.1.4 Graphic project Viewer and Editor

This viewer presents project structure by graphical schema and gives a new look to the project structure. This feature provides the user with a possibility to have a graphical overview of the project for the purpose of configuration check. In this viewer, the user can find the representation of all parallel processes configured in the project. This is made with help of ladder diagrams, each of the ladder parts represents one parallel process. The user can see the difference between the synchronous and asynchronous processes.

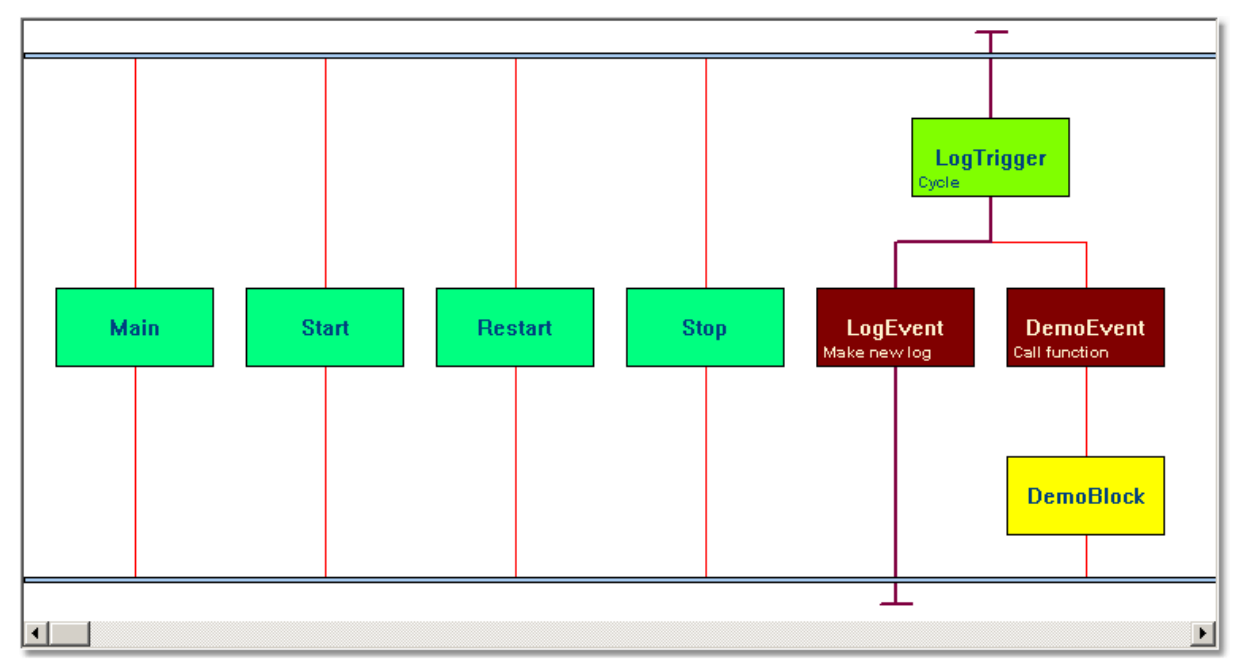

Figure 1: The Graphic project viewer

# **Related articles**

OLE for Process Control (OPC) OPC in OpcDbGateway

# 6.1.5 Go menu

To view available records in any selected window, use a command from a list that appears in the Go menu, or use the Arrow, Page Up/Down, Home, End keys for moving in the tree view in combination with Alt key.

Up One Level command moves the cursor one level closer to the root of the tree.

Next Pane or Previous Pane allows users to loop through panes, if more than one is displayed.

# 6.1.6 Tools menu

# Options command

Options dialog within contains the following parameters. User can invoke this dialog after click on menu **Tools**⇔**Options**.

| Options                                                                                                    | × |
|----------------------------------------------------------------------------------------------------|---|
| General                                                                                                    |   |
| Workspace settings<br>Save regional settings in registry<br>Automatically apply changes when selection is changed<br>Enable hover selection. Hover Time: 500 [ms] |   |
| Check config automatically on Open and Make Active                                                                                                    |   |
| Monitor view settings       Update Rate:       500   [ms]                                                                                                    |   |
| History options<br>History size : 10 Clear history                                                                                                    |   |
| OK Cancel                                                                                                    |   |

Figure 62: Options /dialog/

# Worspace settings

### Save regional settings in registry

**Enables**/disables the configurator to save active language chosen from the Select Language dialog into registry and set it up during initialization.

# Automatically apply changes when selection is changed

If checked, the configurator itself tries to update the edited data without requiring clicking on **Apply** button, and displaying the confirmation dialog.

# Enable hover selection, Hover time

Allow configurator support automatic selection of the item above which the mouse is hovering. Enter Hover time parameter in milliseconds

# Update rate

Specifies the update frequency of Monitor View items.

# Check config automatically on Open and Make Active

Allow configurator to check database configuration on Open and Make Active events.

#### Monitor view settings

# **Update Rate**

Specify how often monitor view refresh its contents.

# **History options**

#### History size

The size of history for toolbar buttons back and forwards. It means how many views can remember for

back and forward actions.

# **Clear history**

This button clear all remembered views from memory.

# 6.2 External DLL

More details about External Dlls you can find in the External DLL - usage topic.

| 🜃 Demo.ODG - OpcDbGa                                                                     | tewayConfigurator 📃 🗆 🔀                                                                                                    |
|------------------------------------------------------------------------------------------|----------------------------------------------------------------------------------------------------|
| File Edit View Go Tools                                                                  | Help                                                                                                    |
| External DLLs External OPC Servers Sync Controller Sync Controller Alarm Handling Trends | Image: Second second second |
| Ready                                                                                    | NUM .;;                                                                                                    |

Figure: External DLLs

| Name        | External DLL symbolic name.                           |
|-------------|-------------------------------------------------------|
| Description | Brief external DLL description.                       |
| File name   | The DLL file name.                                    |
| DII details | Brief description obtained directly from DLL library. |

Table: External DLLs parameters

# How to add a new external DLL?

Click on the folder **External DLLs** with the right mouse button and from the context menu choose the command **New**⇔**External DLLs**.

For more details see topic External DLL module or Operation CALL DLL.

# **Related articles**

External DLL module, Operation CALL DLL, How to call en external DLL from OpcDbGateway?

# 6.3 External OPC servers

**OPC client** of the OpcDbGateway runtime can be connect with one or more external OPC servers. For every external OPC server one ore more OPC groups can be configured.

The OpcDbGateway runtime can be connected either to local or remote OPC servers. The remote OPC servers are installed on another computer.

The data from an OPC server can be read either from its CACHE or directly from the DEVICE. CACHE is a kind of memory of the external server where the current state of all opc items is stored. On the contrary, the DEVICE represents the source from which the external opc server retrieves the values - e.g. physical input or output. It is obvious that reading from the CACHE must be faster than from DEVICE.

| ExampleConfiguration - OpcDbGate                                                                                                    | ewayConfigurator                                                                                                    | ×    |
|----------------------------------------------------------------------------------------------------|----------------------------------------------------------------------------------------------------|------|
| File Edit View Go Tools Help                                                                                                    |                                                                                                    |      |
| 🗅 🚅   🗢 🕶 → 🔹   👗 🛍                                                                                                    | ■ □ 00 □ 01 0                                                                                                    |      |
| DDE Servers<br>External DLLs<br>External OPC Servers<br>External OPC Servers<br>Composition<br>Composition | Name:       DPCSimDA         Description:       The OPC Simulation Server         ✓       Active (To cancel updating all elements in this server without removing from configuration)         OPC Server         Prog ID:       SAEAutomation.OPCSimDA.3         Host name:       localhost         CLSID:       {33C99B4A-FABF-46A4-8A04-5B4DA37DF2EC}         Server type:       OPC Data Access Servers Version 3.0         Server status | E    |
|                                                                                                    | ✓ If it isn't connected, set the quality of all the items not connected. Server Status                                                                                                    |      |
|                                                                                                    | Apply Reset Add new                                                                                                    | •    |
| Ready                                                                                                    | 3 Object(s) NUM                                                                                                    | _ // |

Figure: Tree view and dialog box to configure external OPC servers

| Name                                                         | Name of the external OPC server which will be shown in configuration and can be edited                                                                                                    |
|--------------------------------------------------------------|----------------------------------------------------------------------------------------------------|
| Description                                                  | Shown only in configuration                                                                                                    |
| Active                                                       | If not checked all elements from server will not be uopuptadet at runtime                                                                                                    |
| ProgID                                                       | ProgID of an external OPC Server<br>choosen by browsing or edited                                                                                                    |
| Select server                                                | Browsing of available external OPC serversDescription of OPC Server                                                                                                    |
| CLSID                                                        | CLSID related to chosen ProgID                                                                                                    |
| Host                                                         | Host where external OPC server resides                                                                                                    |
| Server type                                                  | OPC interface of the server DA2.x/DA3.x                                                                                                    |
| Check connection & Re-connect of OPC Server                  | The parameter Period defines the period<br>of checking of the connection to the<br>external OPC Server and the period when<br>the OpcDbGateway atempts to establish<br>the lost connection again (re-connection).                             |
| Asynchronous update                                          | With this option you can specify whether<br>data will be readed automatically or when<br>used. If this option is disabled you MUST<br>use any OPC item in any function block.<br>It will read opc items from the DEVICE of<br>the opc server. |
| Memory operand with server stauts                            | Memory operand for information if OPC<br>server is connected                                                                                                    |
| Period of checking connection                                | In case that connection has been<br>disrupted client will try reconnect using<br>this period                                                                                                    |
| If it isn't connected set quality of all items not connected | If not checked the last quality will be used                                                                                                    |
| Server status                                                | Tries to connect to the server and shows status as in the picture bellow                                                                                                    |

Table: External OPC server parameters

# How to add a new opc server?

Click on the folder **External OPC Servers** with the right mouse button and from the context menu choose the command **New**⇔**ExternalServers**.

In the dialog-like view click on the button **Select server** and from the list of all local opc servers choose one.

# **Related articles**

Select an external OPC server OPC items mapping Server Status OLE for Process Control (OPC) Memory operands Address space

# 6.3.1 Browse remote OPC servers

98

The OpcDbGateway runtime can connect not only to a local opc server. It can also communicate with remote opc servers. You just browse the OPC server wich you want from the list, it doesn't matter if you want local or remote OPC server.

| Browse OPC Server                                                                                                    |
|----------------------------------------------------------------------------------------------------|
| My Computer     Data Access 2.0     SAEAutomation.OpcDbGatewayDA     ICONICS.ModbusOPCServer3     SAEAUTOM.ISpacOPCDA     ICONICSInc.IniFileRuntimeDA     Matrikon.OPC.Simulation     Data Access 3.0     SAEAutomation.OpcDbGatewayDA     SAEAUTOM.ISpacOPCDGatewayDA     SAEAutomation.OpcDbGatewayDA     SAEAUTOM.ISpacOPCDGatewayDA     SAEAutomation.OpcDbGatewayDA     SAEAutomation.OpcDbGatewayDA     SAEAUTOM.ISpacOPCDGatewayDA     SAEAutomation.OpcDbGatewayDA     SAEAutomation.OpcDbGatewayDA     SAEAUTOM.ISpacOPCDA     SAEAutomation.OpcDbGatewayDA     SAEAutomation.OpcDbGatewayDA     SAEAUTOM.ISpacOPCDGatewayDA     SAEAUTOM.ISpacOPCDGatewayDA     SAEAUTOM.ISpacOPCDGatewayDA     SAEAutomation.OpcDbGatewayDA     SAEAUTOM.ISpacOPCDGatewayDA     SAEAUTOM.ISpacOPCDGatewayDA     SAEAUTOM.ISpacOPCDGatewayDA     SAEAUTOM.ISpacOPCDGatewayDA     SAEAUTOM.ISpacOPCDGatewayDA     SAEAUTOM.ISpacOPCDGatewayDA     SAEAUTOM.ISpacOPCDGAtewayDA     SAEAUTOM.ISpacOPCDGAtewayDA     SAEAUTOM.ISpacOPCDGatewayDA     SAEAUTOM.ISpacOPCDGAtewayDA     SAEAUTOM.ISpacOPCDGAtewayDA     SAEAUTOM.ISpacOPCDGAtewayDA     SAEAUTOM.ISpacOPCDGAtewayDA     SAEAUTOM.ISpacOPCDGAtewayDA     SAEAUTOM.ISpacOPCDGAtewayDA     SAEAUTOM.ISpacOPCDGAtewayDA     SAEAUTOM.ISpacOPCDGAtewayDA     SAEAUTOM.ISpacOPCDGAtewayDA     SAEAUTOM.ISpacOPCDGAtewayDA     SAEAUTOM.ISpacOPCDGAtewayDA     SAEAUTOM.ISpacOPCDGAtewayDA     SAEAUTOM.ISpacOPCDGAtewayDA     SAEAUTOM.ISpacOPCDGAtewayDA     SAEAUTOM.ISpacOPCT.ISpacOPCDGAtewayDA     SAEAUTOM.ISpacOPCT.ISpacOPCDGAtewayDA     SAEAUTOM.ISpacOPCT.ISpacOPCT.ISpacOP |
| Server ProgID:<br>Computer name:                                                                                                    |
| OK Cancel                                                                                                    |

Figure: Select server

# **Related articles**

External OPC servers <u>OPC items mapping</u> <u>Server Status</u> OLE for Process Control (OPC) <u>Memory operands</u> <u>Address space</u>

# 6.3.2 Create OPC group

One or more OPC groups can be created to access data on external OPC server. It enables to define specific conditions for accessing of different groups of data items.

| File Edit View Go Tools Help   File Edit View Go Tools Help   Image: Setteral OPCsimpa   Image: Setteral OPC Servers   Image: Setteral OPC Servers Status   Image: Setteral OPC Servers Status   Image: Setteral OPC Servers Status   Image:                                                                                                    | 😤 ExampleConfiguration - OpcDbGatewayConfigurator                                                                                                    |                                                                                                    |                                                                                                    |  |  |  |  |
|----------------------------------------------------------------------------------------------------|----------------------------------------------------------------------------------------------------|----------------------------------------------------------------------------------------------------|----------------------------------------------------------------------------------------------------|--|--|--|--|
| Image: Image: | <u>F</u> ile <u>E</u> dit <u>V</u> iew <u>G</u> o <u>T</u> ools <u>H</u> elp                                                                                                    |                                                                                                    |                                                                                                    |  |  |  |  |
| DDE Servers         Image:         Image:                                                                                                    | ] 🗅 😅   🗢 ▾ ➡ ▾ 🖻   👗 🖻 💼   🏥                                                                                                    | iii 📃 🚳 💷 🔟 🧣                                                                                                    |                                                                                                    |  |  |  |  |
| Page/                                                                                                    | DDE Servers     DDE Servers     External DLLs     Servers     External DLL Example     Dec Simulation     Dec Simulation     Dec Simulation     Dec Simulation     Dec Simulation     Dec Simulation     Dec Simulation     Dec Simulation     Dec Simulation     Dec Simulation     Dec Servers     DatabaseExample_Employees     Dec Servers Status     OPC Servers Status     OPC SimDA_Increment     Dec SimDA_Increment     OPCSimDA_Random     Dec SimUlation     Dec SimUlation     Dec SimU | Image:       Image:         Increment       ✓         ✓       Active (To cancel updating all elements in this group without removing from configuration)         Direction       ●         ●       Read values from external server         Settings for read       ●         ●       Read values on the start of every sync. period         ●       Read opc items from the server's cache         ●       Asynchronous - make subscription (faster)         Update rate:       1000 →         □       DeadBand       0.0 →         ○       Keep Alive Rate       60000 →       ms | <ul> <li>✓ Write values to external server</li> <li>Settings for write</li> <li>✓ Write values on the end of every sync. period</li> <li>✓ Asynchronous write changed items (faster)</li> <li>Update rate:</li> <li>1000 ms</li> <li>✓ Write initial values before the first sync. period</li> <li>Add OPC items</li> </ul> |  |  |  |  |
| II UDIECISI INDIVI //                                                                                                    | Ready                                                                                                    | <i>y</i>                                                                                                    | 11 Object(s) NUM                                                                                                    |  |  |  |  |

Figure: Configuring of OPC group parameters

| Name                                                     | OPC Group name                                                                                                    |  |  |
|----------------------------------------------------------|----------------------------------------------------------------------------------------------------|--|--|
| Active                                                   | To enable or disable updating of OPC group itemsat runtime                                                                                                    |  |  |
| Direction                                                |                                                                                                    |  |  |
| Read values from external server                         | OPC Group will be configured for<br>reading                                                                                                    |  |  |
| Write values to external server                          | OPC Group will be configured for<br>reading                                                                                                    |  |  |
| Settings for reading                                     |                                                                                                    |  |  |
| Read values on the start of every sync. period           | Values will be read also in case of<br>no change                                                                                                    |  |  |
| Read items from the OPC server's cach                    | Values will be read from cache<br>instead of device if checked                                                                                                  |  |  |
| Asynchronous - make subscription - faster                | Cleint is notified by server in case<br>of change                                                                                                    |  |  |
| Update rate                                              | The smallest period for<br>notifications required by client<br>(server can offer nearest higher<br>own period in case that it is not<br>able satisfy the client |  |  |
| Dead band                                                | minimal change which should<br>cause notification from server to<br>client                                                                                      |  |  |
| Keep alive Rate                                          | period for notifications from server<br>in case of no change                                                                                                    |  |  |
| Settings for writing                                     |                                                                                                    |  |  |
| Write values on end of every sync. period                | Values will be written also in case<br>of no change                                                                                                    |  |  |
| Asynchronous write changed items (faster)                | Written as fast as possible (limited<br>by a client update rate)                                                                                                |  |  |
| Winitial valuesrite values before the first sync. period | self describing                                                                                                    |  |  |
| Add OPC items                                            | Start wizzard to browse, add and<br>map OPC items from external<br>server to memory operands abd<br>OPC items of the internal OPC<br>server                     |  |  |

Table: OPC Group configuring

# 6.3.2.1 Server Status

Each OPC Server provides information abvout its status. This status inludes various important properties:

- OPC Version,
- Vendor Info,
- product Version,
- server State,
- server Start time,
- server Last Update Time,
- server Current Time,
- Bandwidth

• Groups Count.

# How to show an OPC Server Status?

Click on the button Server Staus ... in the dialog-like view of an external OPC server.

| Server Status     |                                    |                                     |                  | $\mathbf{X}$ |
|-------------------|------------------------------------|-------------------------------------|------------------|--------------|
| Server Status     |                                    |                                     |                  |              |
| OPC Version:      | Data Access 3.0                    | ]                                   |                  |              |
| Vendor Info:      | SAE - Automation, s.r.o., Nová Dub | onica, ul.Sady Cyrila a Metoda 21/1 | 3                |              |
|                   | 7                                  |                                     |                  | ×            |
| United            |                                    | Chalum Tafan                        | The service is D |              |
| version:          | 2.7.0                              | Status Info:                        | The server is R  | unning       |
| Start Time:       | 24, 2, 2010 15:36:57               | Server State:                       | Running          |              |
| Last Update Time: | No updates                         | Bandwidth:                          | 0                | %            |
| Current Time:     | 24, 2, 2010 15:36:57               | Groups Count:                       | 0                |              |
|                   |                                    |                                     |                  |              |
|                   |                                    |                                     |                  | OK           |

Figure: Server Status dialog

# **Related articles**

External OPC servers Select an external OPC server OPC items mapping OLE for Process Control (OPC) Memory operands Address space

# 6.3.3 Add OPC Items

OPC items from external OPC servers have to be chosen by browsing on external OPC server and mapped to memory operands that are used within configured or programmed functionality of the OpcDbGateway. They can be also exposed for external applications trough OPC items in address space of the internal OPC server.

There are 2 steps in this process:

- chosing of OPC items for mapping
- · chosing of element settings for mapping

# **Related articles**

External OPC servers Select an external OPC server Server Status OLE for Process Control (OPC) Memory operands Address space

# 6.3.3.1 Map OPC items

OPC items for mapping can be chosen either one by one or the by whole directories including subdirectories in tree view (see **Figure**: *Choosing of OPC items for mapping*).

To chose one item, click on the item with left mouse button and click button **Add One**. Item will be added to the list. This process can be repeated till all required OPC items will be in the list.

To choose all items from a directory with all subdirectories choose a directory in the tree view and click **Add Tree** button.

| Map OPC Items            |      |      |            |         | <b>—X</b> — |
|--------------------------|------|------|------------|---------|-------------|
| SAEAutomation.OPCSimDA.3 | Name | Туре | Access rig | Quality | Value       |
|                          | •    |      |            |         | +           |
| Add One Add Tree         |      |      |            |         | Remove      |
|                          |      | <    | Back N     | ext>    | Cancel      |

When all variables have been chosen click on **Next** button

Figure: Choosing of OPC items for mapping

Element settings for mapping will be defined in next step.

# 6.3.3.2 Element settings

Element settings for mapping of OPC items from external OPC servers to <u>memory operands</u> and OPC items of the <u>internal OPC server</u> can be chosen from dialog box in the figure bellow.

Either default setting or own settings can be chosen. In the default settings, the first free memory operands area with enough space for placement of all chosen OPC items is suggested.

| Map OPC Items                                                                                                    |                      |
|----------------------------------------------------------------------------------------------------|----------------------|
| Create elements settings                                                                                                    | iguration            |
| Memory operands folder:                                                                                                    | OPCSimDA_Increment   |
| <ul> <li>Map to defined memory address</li> <li>Start memory address:</li> <li>Split element value to separated b</li> </ul> | its                  |
| Create Items in address space                                                                                                |                      |
| Address space folder:                                                                                                    | OPCSimDA\Increment   |
| Map to separated bits                                                                                                    |                      |
|                                                                                                    | (Deals Dirich Connel |
|                                                                                                    | <u>Cancel</u>        |

Figure: Element settings for mapping of OPC items from external OPC server

Using check boxes "Create memory operands" and "Create items in address space", it can be chosen which mappings have to be done.

Value from external OPC server can be interpreted as a bit set in case that check boxes "**Split** element values to separated bits" and/or "Map to separated bits" will be checked. In such case every bit of the OPC item from external OPC server will be mapped to distinct memory operand and/or OPC item of the internal OPC server.

Within edit boxes "**Memory operands folder**" and "**Address space folder**" folder names related to the folder name in address space of the external OPC server are suggested. They can be changed if required.

# 6.4 **Process databases**

The OpcDbGateway runtime can access one or more **databases** at the same time. The server supports many types of providers. Access to databases is defined using **connection string** (see in figure bellow).

| 😤 ExampleConfiguration:2 - OpcDbGa                                                                                                    | tewayConfigurator                                |  |  |  |  |
|----------------------------------------------------------------------------------------------------|--------------------------------------------------|--|--|--|--|
| <u>File Edit V</u> iew <u>G</u> o <u>T</u> ools <u>H</u> elp                                                                                                    |                                                  |  |  |  |  |
| 🗋 🗅 🚅 🗢 ▾ ➡ ▾ 🖻 👗 🛍                                                                                                    | 🖻   🏥 🏢 📴   &/ 💷   🗃   🦹                         |  |  |  |  |
| DDE Servers<br>External DLLs<br>External OPC Servers<br>Process Databases<br>DatabaseExample<br>Employees<br>Sync Controller<br>Alarm Handling<br>DatabaseTransformer<br>Trends | Name:       DatabaseExample         Description: |  |  |  |  |
|                                                                                                    | Edit                                             |  |  |  |  |
| Ready                                                                                                    | 1 Object(s) NUM                                  |  |  |  |  |

Figure: Process databases

# How to add a new database?

Click with the right mouse button on the folder **Process databases**. Select the command **New**⇒**Databases** from the context menu. A new database item will be created. The parameters necessary for definition of the new database are following:

| Name                 | It is only for usage within configuration                                                                            |
|----------------------|----------------------------------------------------------------------------------------------------|
| Description          | It is only for usage within configuration                                                                            |
| Connection<br>string | Can be edited directly in edit box or created steb by step using the connection wizard started by <b>Edit</b> button |

Table - Process database parameters

A wizard will guide you through the process of configuring of the driver. You will have to define the data source name (DSN) and other parameters depending on the choosed driver.

If a new configuration is created from **Menu->File->New** a new process database - ProcessDB with predefined tables AlarmStatus, AlarmStatusHistory, GeneratedReports and NonPrintedReports is created as well.

You need not use it. If you like to use another database you can delete it, change the connection string and map the created tables (if you need them) to the new database.

# 6.4.1 Connection wizard

It enables creating of connectiong string to a database. It is initiated using "Edit" button in <u>Process database dialog box</u> or from Database table mapping wizard

| 📑 Data Li                                                                                                    | nk Properties | ;        |     |        |    | ×  |
|----------------------------------------------------------------------------------------------------|---------------|----------|-----|--------|----|----|
| Provider                                                                                                    | Connection    | Advanced | All |        |    |    |
| Select the data you want to connect to:                                                                                                    |               |          |     |        |    |    |
| OLE DB Provider(s)                                                                                                    |               |          |     |        |    | *  |
| Microsoft OLE DB Provider for Analysis Services 10.0<br>Microsoft OLE DB Provider for Indexing Service<br>Microsoft OLE DB Provider for Internet Publishing<br>Microsoft OLE DB Provider for ODBC Drivers<br>Microsoft OLE DB Provider for OLAP Services<br>Microsoft OLE DB Provider for Oracle<br>Microsoft OLE DB Provider for Search<br>Microsoft OLE DB Provider for SQL Server<br>Microsoft OLE DB Simple Provider<br>Microsoft OLE DB Simple Provider<br>Microsoft OLE DB Simple Provider<br>Microsoft OLE DB Simple Provider<br>Microsoft OLE DB Simple Provider<br>MSData Shape<br>OLE DB Provider for Microsoft Directory Services<br>SQL Server Native Client 11.0 |               |          |     |        | m  |    |
| ٠.                                                                                                    |               |          |     |        | •  |    |
| Next >>                                                                                                    |               |          |     |        |    |    |
|                                                                                                    | (             | ОК       |     | Cancel | He | lp |

# 6.4.2 Process tables

To be able to work with data from database tables using configured or programmed functionality of the OpcDbGateway, it is necessary to provide mapping of used database tables from a database to the configuration or in opposite direction from configuration to database. It is very important to have identical table definitions on both sides. It can be provided by following tools.

In case that you have tables ready in database you can call the wizard from <u>Tools->Wizards-</u> <u>>Create Mapping to database table</u> - figure bellow.

| i/ |                                      | TE 7 TI VIIVI                     |   |                                  |
|----|--------------------------------------|-----------------------------------|---|----------------------------------|
|    | 💯 Test1:2 - OpcDbGatewayConfigurator |                                   |   |                                  |
|    | File Edit View Go To                 | o Tools Help                      |   |                                  |
| 1  |                                      | Options                           |   | 1                                |
|    | DDE Servers                          | Wizards                           | • | Create Historic Trends           |
|    | External OPC Serv                    | Check configuration               | Ļ | Create Mapping to database table |
|    | □-·                                  | Compact/Repair MS Access Database |   |                                  |
|    | III III AlarmStatus                  |                                   |   |                                  |

Figure: Calling the "Create Mapping to database table"

In case that you need create table on database according to the <u>table definition in the configuration</u> chose a table in tree view and, in the related dialog box, click button "Create" (figure bellow).

| 💯 ExampleConfiguration:2 - OpcDbGa                                                                                                    | tewayConfigurator                          | - • •  |  |  |  |
|----------------------------------------------------------------------------------------------------|--------------------------------------------|--------|--|--|--|
| <u>F</u> ile <u>E</u> dit <u>V</u> iew <u>G</u> o <u>T</u> ools <u>H</u> elp                                                                                                    |                                            |        |  |  |  |
| □ ☞ ← ▾ → ▾ €   % ☜ ඬ   ⅲ ⅲ 🔄   & □   崰   ?                                                                                                    |                                            |        |  |  |  |
| DDE Servers<br>External DLLs<br>Process Databases<br>DatabaseExample<br>DatabaseExample<br>Process DatabaseE<br>Sync Controller<br>Sync Controller<br>Alarm Handling<br>Alarm Messages<br>AlarmDefinitions MOP<br>Trends | Name:       Employees         Description: | xe     |  |  |  |
| Ready                                                                                                    | 7 Object(s)                                | NUM // |  |  |  |

Figure: Working with database tables

Using dialog box according to the figure above, it is possible:

- to see contents of the table (button Show table),
- to remove it from configuration and also from database (button Remove)
- to clear content of the table (but ton Clear)
#### 6.4.2.1 Database table mapping wizard

Wizard should be used for tables that have not been created in configuration yet. It means, the table must be created in database first to be able use wizard.

Wizard contains following main steps:

- 1. Choosing a database either (Figure 1)
  - a. already configured
  - b. existing but not configured new connection string must be defined or created using connection string wizard (see <u>defining connection string</u> )
- 2. Choosing table from database that have to be mapped to configuration (Figure 2)
- Optional step ( when Checkbox "Create elements to see specific table cells " is chosen ) Choosing table columns that have to be mapped to database operands and/or to OPC items on internal OPC server. (Figure 3)
- Optional step ( when Checkbox "Map the cells of DB operands" is chosen ) mapping concrete table cells (instead of whole columns) to be mapped to database operands and/or to OPC items on internal OPC server. (Figure 4)

Remarks:

- 1. In the 2nd step only those database tables that have not been already created in configuration will be possible to choose in the list box
- 2. In the 3rd step only those table columns will be possible to choose in list box that have not been already mapped

3. If a table has already been mapped we cannot additionally map unused columns. To be able add the columns ,the table must be deleted from configuration and mapping of table must be done from beginning.

| Choose database                                                               |                                                                            | ×        |
|-------------------------------------------------------------------------------|----------------------------------------------------------------------------|----------|
| <ul> <li>Use database fro<br/>Database:</li> <li>C Man database to</li> </ul> | om the configuration           DatabaseExample           the configuration | <b>_</b> |
| Name:                                                                         |                                                                            |          |
| Connection<br>string:                                                         |                                                                            |          |
|                                                                               |                                                                            | Edit     |
|                                                                               | < Back Next >                                                              | Cancel   |

**Figure 1:** Starting the wizard – choose using database from configuration or creating connection string to another database

| Choose the table and the columns                          |                                              | x   |
|-----------------------------------------------------------|----------------------------------------------|-----|
| Table: TableExample Please, select which table columns yo | ▼<br>ou want to import to the configuration. |     |
| Available columns:                                        | Selected columns:                            |     |
| ld<br>Column 1Char<br>Column Float                        | ><br>>><br><<                                |     |
| Rec                                                       | ords in the table                            |     |
| Id Column 1Char                                           | ColumnFloat                                  |     |
|                                                           | · · · · · · · · · · · · · · · · · · ·        |     |
|                                                           | <back next=""> Can</back>                    | cel |

**Figure 2:** Choosing columns (only not configured columns are shown between available columns) to put into the configured table

Figure 3: Choosing columns for mapping

| Map DB op | erands        |                  |                |        | <b>X</b> |
|-----------|---------------|------------------|----------------|--------|----------|
| □ Map t   | he cells of t | he table to DB   | operands.      |        |          |
| Prefix na | ne of DB op   | erand:           | TableExample_  |        |          |
| When yo   | u click on a  | cell, then add   | it.            |        |          |
| Id        | Co            | Ri<br>lumn 1Char | ColumnFloat    |        |          |
|           |               |                  |                |        |          |
|           |               |                  |                |        |          |
|           |               |                  |                |        |          |
| Column    |               | Row              | Value          |        |          |
|           |               |                  |                |        |          |
|           |               |                  |                |        |          |
|           |               |                  |                |        |          |
| ,         |               |                  |                |        | Remove   |
|           |               |                  |                |        |          |
|           |               |                  | < <u>B</u> ack | Finish | Cancel   |

Figure 4: Choosing cells for mapping into database operands

## 6.4.2.2 Create table in configuration

To create new table on a database, chose the database in the tree view and from the context menu chose **New->Process Tables**.

After defining name and table description using <u>the table dialog box</u> crate definitions of columns as in the figure bellow. Chose the table in the tree view and using context menu chose **New->Columns** 

| 😤 ExampleConfiguration - OpcDbGatewayConfigurator |                  |                         |  |  |
|---------------------------------------------------|------------------|-------------------------|--|--|
| <u>File Edit View Go T</u> ools <u>H</u>          | <u>l</u> elp     |                         |  |  |
| 🗋 🗅 🗃 🗢 🕶 🔿 🚡 🖌 !                                 | e <mark>ð</mark> | 🖻   🏥 🏢 🚍   🎸 📖   🔟   🎖 |  |  |
| DDE Servers                                       | *                |                         |  |  |
| External DLLs                                     |                  | Name: Birthdate         |  |  |
| External OPC Servers                              |                  |                         |  |  |
| Process Databases                                 |                  | Description:            |  |  |
| 🖻 🛅 DatabaseExample                               | -                |                         |  |  |
|                                                   | -                | Data type: DATETIME     |  |  |
| Birthdate                                         |                  | Ordinal or : I          |  |  |
|                                                   |                  |                         |  |  |
| First_name                                        |                  | Apply Reset Add new     |  |  |
| ID                                                |                  |                         |  |  |
| Jop                                               |                  |                         |  |  |
| Last_name                                         |                  |                         |  |  |
| Salary                                            |                  |                         |  |  |
| 🕀 🖻 Sync Controller                               | Ŧ                |                         |  |  |
| Ready                                             |                  | NUM //                  |  |  |

Figure: Defining columns on database table

The position of the column in the table is given by Ordinal Nr. It does not depend on order of columns defining.

#### 6.4.3 Queries

**SQL queries** provide an easy way how to manipulate with the data in the process databases. They can be used for updating values, inserting new records, deleting records from tables or even selecting data from one table and inserting them into another. The main purpose of the queries is to select data from a database table and generate a report from the result set. Also, the queries can be used as operands in function block commands - e.g. to delete records or to update values of one or more existing records.

#### Parametrization of Query

One very interesting feature of queries is their parametrization. Parameters provide very powerfull tool of changing of the query definition according to current value of one or more memory operands.

| 🚰 OpcDbGatewayConfigurator.ODG - OpcDbGatewayConfigurator     |    |
|---------------------------------------------------------------|----|
| File Edit View Go Tools Help                                  |    |
|                                                               |    |
| External OPC Servers                                          |    |
| Process Databases                                             |    |
| Process Tables Name: Insert Average Value                     |    |
| AlarmStatus                                                   |    |
| Process database:                                             |    |
| ID ProcessDB V                                                |    |
| Number_                                                       |    |
| SQL query:                                                    |    |
| GeneratedReports                                              | _  |
| Temperature, AVG(Pressure) AS Pressure, NOW() AS TimeStamp FR | ОМ |
| ArchivDB                                                      |    |
| Insert Average Value                                          |    |
|                                                               |    |
| ignitian sync Controller                                      |    |
|                                                               |    |
| Generation Contraction Query parameters                       |    |
|                                                               |    |
| Erria User Messages                                           |    |
| Apply Reset Add new                                           |    |
|                                                               |    |
|                                                               |    |
|                                                               |    |
|                                                               |    |
| Ready                                                         |    |

Figure 75: Queries

The configuration parameters of a query are following:

| Process database | the process database where the query should be executed   |
|------------------|-----------------------------------------------------------|
| SQL query        | Any standard SQL command - SELECT, UPDATE, INSERT, DELETE |

**Table 14 - Queries parameters** 

## How to parametrize an SQL query?

The SQL query can contain up to 6 parameters - %1%, %2%, ..., %6%.

Each parameter represents one memory operand. Before the query is executed the current value of the memory operand is inserted into defined position of the SQL query string. Afterwards is the SQL query executed.

| ×      | ameters                       |
|--------|-------------------------------|
|        | %1%: MyDataWatch/WatchNumber1 |
| Cancel | %2%: <not assigned=""></not>  |
|        | %3%:                          |
|        | %4%:  Not Assigned>           |
|        | %5%: <not assigned=""></not>  |
|        | %6%: <not assigned=""></not>  |
|        |                               |

Figure 76: Query parameters

Remark: from ver.5 query is placed under related database in tree view Related articles

Standard Query Language (SQL)

# 6.5 Sync Controller

The **Sync Controller** (or SyncController thread) executes synchronous events and the function block **Main**. The controller periodically reads the message queue where synchronous events are queued and executes them according to their priority. Afterwards it executes the main function block. The period of the controller is defined in the dialog box bellow.

The **Main** function block and the function blocks activated through synchronous events are executed during one period of the SyncController.

- 1. The Sync Controller detects which opc variables are used as inputs and outputs of those function blocks that should be executed.
- 2. The input opc variables are read from external opc servers.
- 3. The function blocks activated through the events are executed. The order of execution is defined by the priority of the event. The higher is the priority the earlier is the function block executed.
- 4. The function block Main is executed.
- 5. Finally, new values are written to output OPC variables.

In the folder **Sync Controller** in the Tree view the user can define all general parameters of the OpcDbGateway runtime.

| 🚟 ExampleConfiguration:2 - Opc                                                                                         | DbGatewayConfigurator                                                                                                    |  |  |
|----------------------------------------------------------------------------------------------------|----------------------------------------------------------------------------------------------------|--|--|
| <u>File Edit V</u> iew <u>G</u> o <u>T</u> ools <u>H</u> elp                                                           |                                                                                                    |  |  |
|                                                                                                    | ₽₽ 🖻   ☵ 🏢 🚍   &/ 💷   🎽   🦻                                                                                                    |  |  |
| DDE Servers<br>External DLLs<br>ColumnIChar<br>ColumnFloat<br>Id<br>Sync Controller<br>Column Alarm Handling<br>Trends | System properties       Browse         Logs/Reports Location:       Browse         [C:\Users\palacka\Documents\OpcDbGateway\Data         Sync controller Period         The parameter 'Period' defines the period of execution of the main function block and the period of reading and writting data to opc servers. Also, it defines the period of evaluation of synchronous events.         1000       [ms]         Sync controller stop conditions       Sync controller stop conditions         Image: Stop on Battery Critical       Battery Critical Life [%]: 10         Image: Battery Critical Life [%]: 10       Max Reports Space [MB]: 4000         Max Logs Space [MB]: 4000       Max Reports Space [MB]: 4000         Max Process Database       1000         Size [MB]:       100 |  |  |
| Ready                                                                                                    | 7 Object(s) NUM                                                                                                    |  |  |

Figure: Sync controllerr settings

Here is the complete set of the parameters:

| Logs/Reports Location | Specifies an output directory where all generated reports |
|-----------------------|-----------------------------------------------------------|
|                       | and log files will be placed.                             |

#### Table 1 Logs/Reports Location

Sync. contrpllerThis parameter defines the period of the synchronous controllerPeriod

Table 2 - Sync. controller Period

| Max Logs Space                   | The maximum allowed space used by log files.           |
|----------------------------------|--------------------------------------------------------|
| Max Reports Space                | The maximum allowed space used by reports              |
| Battery Critical Life<br>Percent | The critical value of the battery life percent status. |
| Max. Process Database<br>size    | The critical value of process Database size            |

Table 3 - Stop conditions

#### 116 OpcDbGateway and SAEAUT Universal OPC Server

| Period               | The requested period of the controller [ms]                                                                   |
|----------------------|----------------------------------------------------------------------------------------------------|
| PeriodMeasured       | The last measured period of the controller [ms] - the distance between two synchronization impulses           |
| PeriodCounter        | The number of synchronization impulses received by the controller since the start of the runtime              |
| Cycle                | The length of the execution of all synchro events and main function block in the last controller's cycle [ms] |
| CycleMax             | The maximum measured value of Cycle since the start of the<br>OpcDbGateway runtime                            |
| CycleMin             | The minimum measured value of Cycle since the start of the OpcDbGateway runtime                               |
| CycleLimitCounter    | This counter is incremented whenever the Cycle >= Period                                                      |
| CycleLimitPercentage | CycleLimitCounter /PeriodCounter * 100 [%]                                                                    |

There are several **system variables** that provide information about the controller.

Table 26 -System variables that provide information about controller

#### **Related articles**

Log files Reports Data persitence Disk and memory monitor Power status Controller Events Function blocks

## 6.5.1 Memory operands

**Memory operands** are variables assigned to the internal memory of the OpcDbGateway runtime. They can be used as source or destination operands of function block commands.

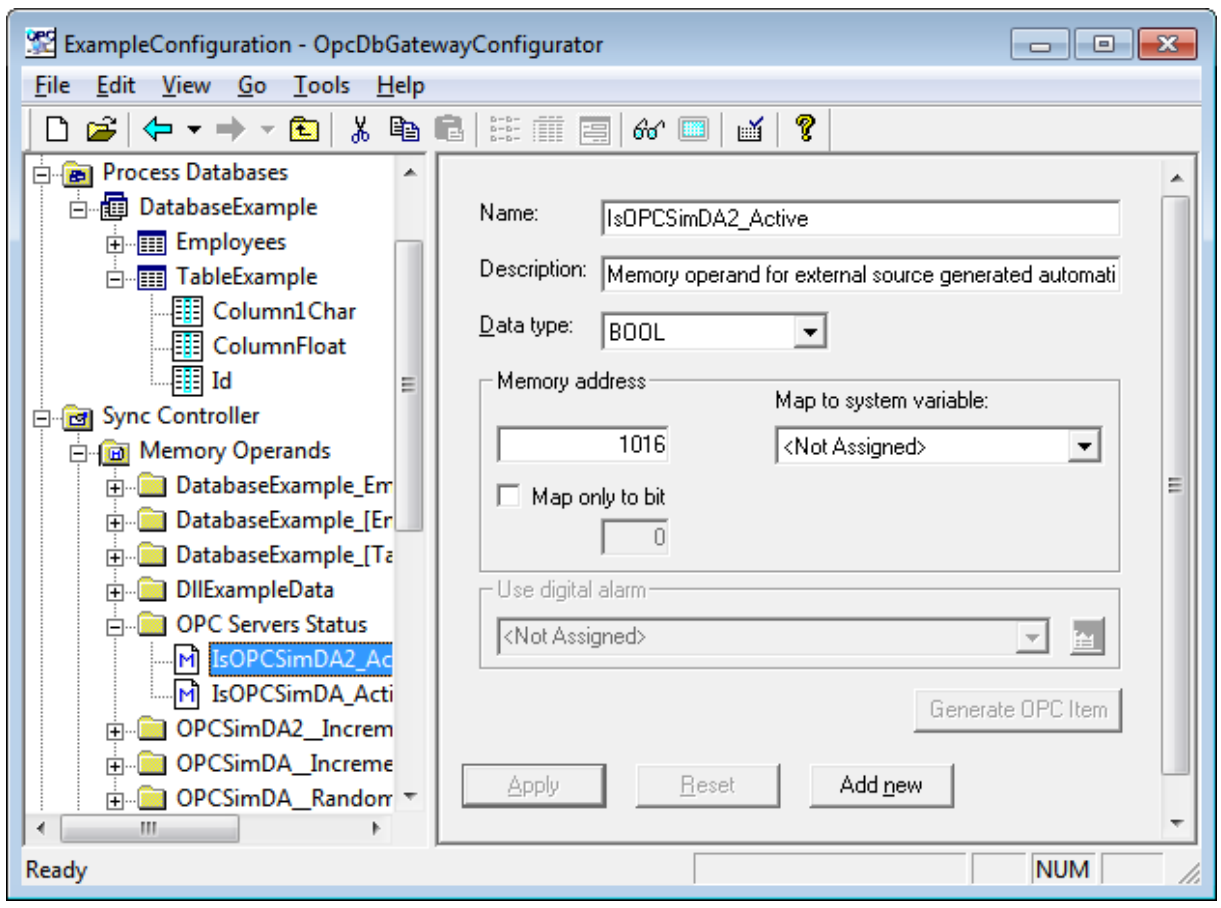

Figure: Memory operand definition dialog box

#### How to add a new memory operand?

Click with the right mouse button on the folder **Memory operands** and select the command **New**⇒**Folder** to which you want to store the memory operand or you can use already created folder. And than with the right mouse button on folder you can select command **New**⇒**Memory operands**. A new memory item will be created. The following parameters have to be defined:

| DataType       | The data type of the memory operand (bool, byte, currency, date, double, dword, float, integer, long, short, string, word) |
|----------------|----------------------------------------------------------------------------------------------------|
| Memory address | The address of the memory operand in the internal memory of the OpcDbGateway runtime                                       |
| Bit            | If the data type of the memory operand is BOOL it is possible to access bits (from 0 to 15) of the memory address.         |
| Digital alarm  | Assigns an alarm definition to the memory operand.                                                                         |

#### Table 11 - Memory operand parameters

#### How are memory operands related to opc items?

The memory operands are related to opc items of external opc servers through the memory

addresses.

We have for example an opc item **ServerX.Digitals.IO\_1001** mapped to the memory address 2134. We can define a new memory operand and assign it to the memory address 2134. As a result of the relation, we can use the memory operand for reading from and writing to the opc item **ServerX.Digitals.IO\_1001**.

It is possible to create memory operands related to opc items during mapping of opc items to the memory. This makes the configuration job faster. For more information see the article <u>Opc items mapping</u>.

There is possible to define how many memory operands can be used in configuration as well as <u>data persistence</u> - if values of memory operands have to be saved to configuration database and to be used when runtime application is restarted.

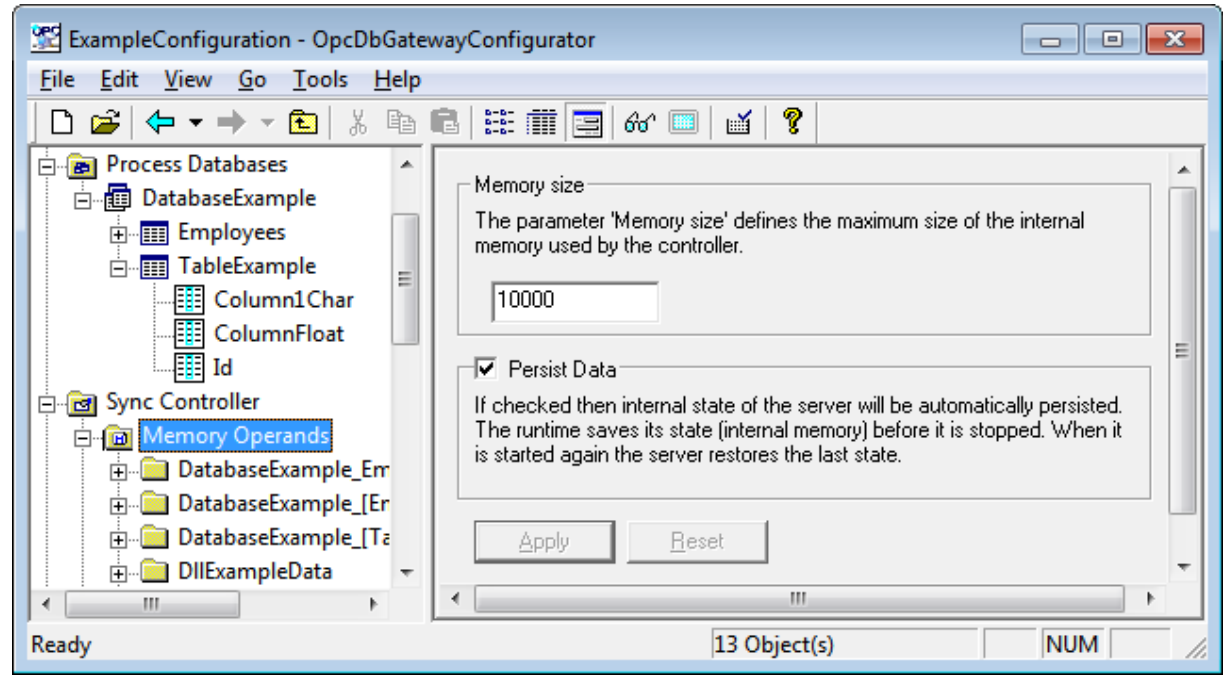

*Figure:* Defining max. usable nunber of memory operands used in a configuration and persistence of memory operands when runtime is stopped

#### Related articles

External OPC servers

#### 6.5.2 DB Operands

**DB Operands** represent cells or columns of a database table. They can be used as source or destination operands in function block commands.

#### How to define a new DB Operand?

Click with the right mouse button on the folder **DB Operands** and select command **New**⇔**DB Operand**. A new **DB Operand** item will be inserted. Following parameters have to be defined:

DB Operands can be automatically created using wizard for mapping of database tables

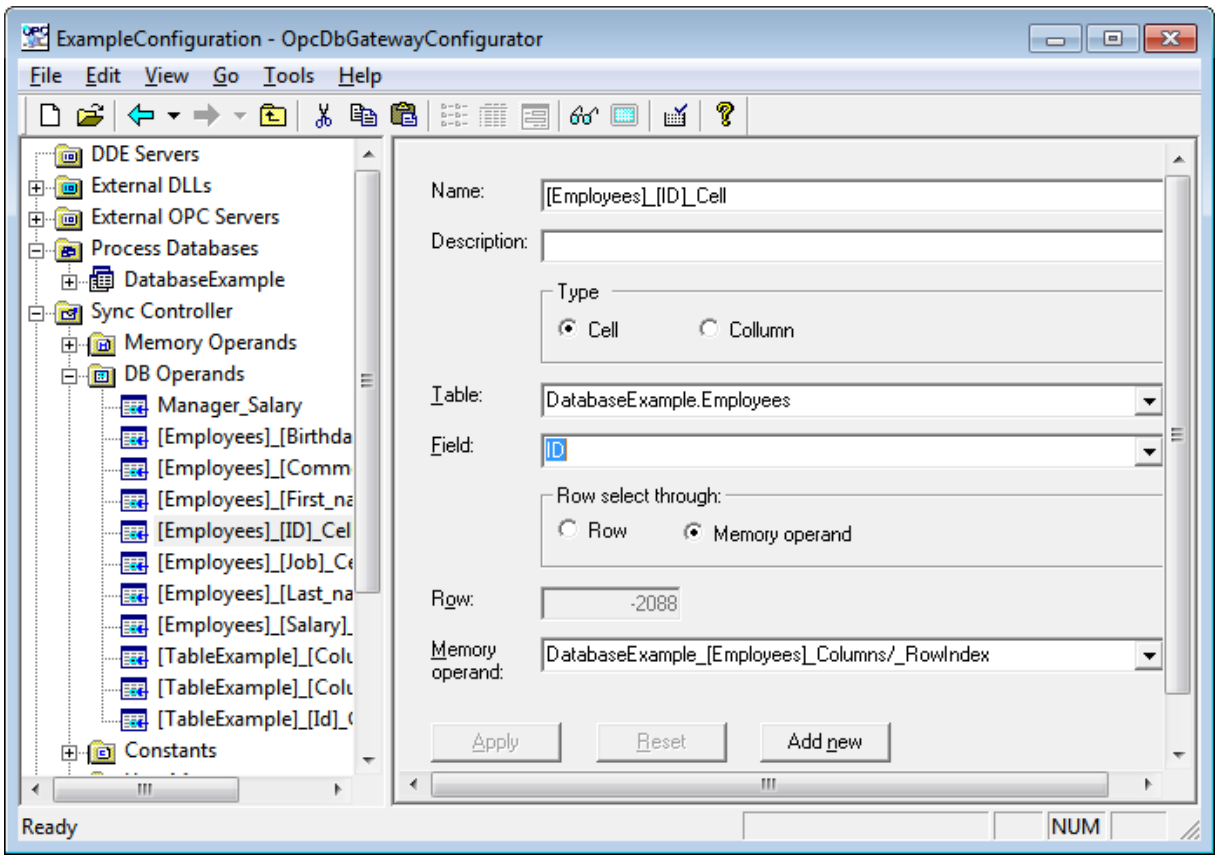

Figure 79: DB Operands

| Table           | specifies the table in the process database                                                                                      |
|-----------------|----------------------------------------------------------------------------------------------------|
| Field           | specifies the field in the table (column)                                                                                        |
| Row             | specifies the row in the table ( the row 1 is the first record in the table)                                                     |
|                 | If the parameter Row is equal to zero then the DB Operand<br>represents all rows in the column otherwise it is just one<br>cell. |
| Memory operands | Row is possible to define through the Memory operand.                                                                            |

#### Table 12 - DB Operand parameters

Related articles Process tables

## 6.5.3 Constants

Constants don't change their value. They can be used as input operands in function block commands.

| 🚰 OpcDbGatewayConfigurator.ODG - OpcDbGatewayConfigurator  |                      |  |
|------------------------------------------------------------|----------------------|--|
| File Edit View Go Tools Help                               |                      |  |
| 🗋 🗅 😅 🗢 • 🔿 • 🔁 👗 🛍 🖷                                      | B 🕒 🐎 🎬 🧱 left 📾 🖬 🦉 |  |
| External OPC Servers      External OPC Servers      Events |                      |  |
|                                                            | Name: ConstNumber1   |  |
| 🔄 📴 Memory Operands                                        | Description          |  |
| 🕀 💼 ProcessValues                                          |                      |  |
| 🗄 💼 System                                                 | Data type            |  |
| ⊕      ⊕      DB Operands     □                            |                      |  |
| Constants                                                  | INTEGER 🗾            |  |
| ConstNumber2                                               |                      |  |
| C) ConstText1                                              |                      |  |
| C ConstText2                                               |                      |  |
| FALSE(0)                                                   | Value:               |  |
| One(1)                                                     | 100                  |  |
| <b>C</b> TRUE(1)                                           |                      |  |
|                                                            |                      |  |
|                                                            |                      |  |
|                                                            |                      |  |
| Events                                                     | Apply Reset Add new  |  |
| 🗄 🛅 Internal OPC Server                                    |                      |  |
| ⊡ ⊴ian Handling                                            |                      |  |
| Ready                                                      |                      |  |

#### Figure 80: Constants

The parameters which are necessary to define a constant are following:

| Data type | The data type of the constant (bool, byte, currency, date, double, dword, float, integer, long, short, string, word) |
|-----------|----------------------------------------------------------------------------------------------------|
| Value     | The value of the constant                                                                                            |

#### Table 13 - Constants parameters

#### **Related articles**

**Commands** 

## 6.5.4 User messages

User messages are messages that can be written to a log file of the OpcDbGateway runtime.

#### Parametrization of user messagess

User messages can be parametrized. Parameters provide easy way of adding additional information to the user message according to the current value of one or more memory operands.

| 📽 live_xls_GrafRnd.odg; 2 - OpcDbGatewayConfigurator                                                                                                    |                            |                                                                        |           |
|----------------------------------------------------------------------------------------------------|----------------------------|------------------------------------------------------------------------|-----------|
| File Edit View Go Tools Help                                                                                                    |                            |                                                                        |           |
| 🗋 🖆 🗢 • 🔿 • 🛍 🕺 🛍                                                                                                    | e I 📰 🏛 🖻                  | 60° 💷   🗃   🦹                                                          |           |
| External DLLs     External OPC Servers     Sync Controller     Or Memory Operands     Or DB Operands     Or DB Operands     Or DB Operands     Or Constants     Or Constant | Name:<br>Message:<br>Apply | User Message Temperature is %1% C, Preassure is %2% Message parameters |           |
| Ready                                                                                                    |                            |                                                                        | NUM   .:: |

Figure 81: User messages

#### How to add a new user message?

Click with the right mouse button on the folder User Mesages. Choose command

**New**⇒**UserMessages** from the context menu. A new User message item will be created. Now you can define the name and the text of the message.

#### How to parametrize a User message?

The user message can contain up to 6 parameters - %1%, %2%, ..., %6%. Each parameter represents one memory operand. Before the user message is written to the log file the current value of the memory operand is inserted into defined position of the user message string. Afterwards is the message written to the log.

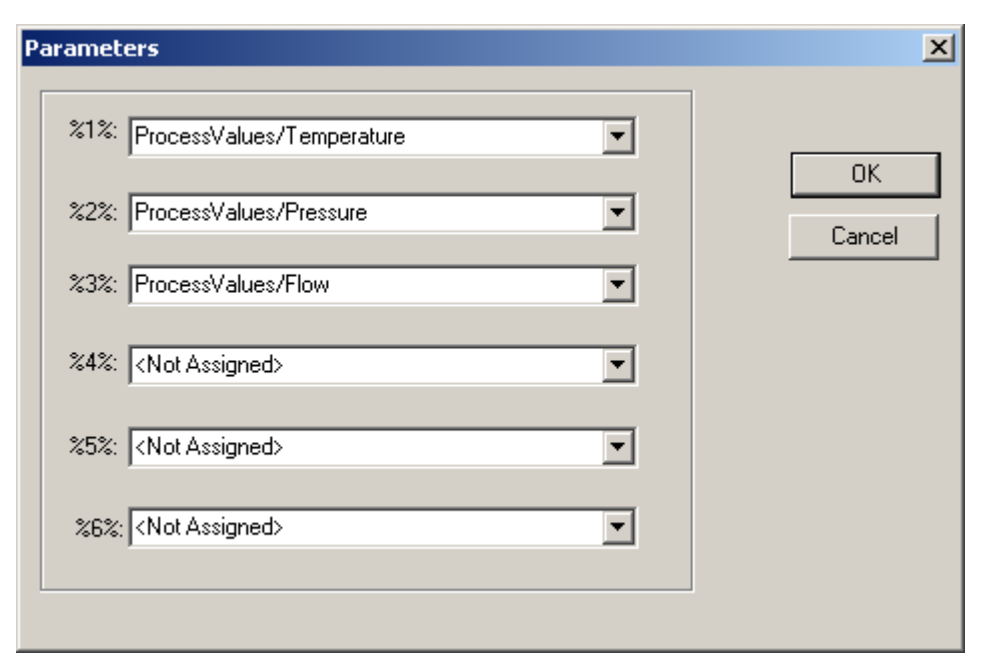

Figure 82: User message parameters

#### **Related articles**

Command\_WRITE\_MSG\_TO\_LOGFILE Command\_WRITE\_MSG\_TO\_TABLE

## 6.5.5 Function blocks

Function block represents a group of commands that can be executed sequentialy.

#### The order of execution

The order of execution of commands is defined by the parameter LineNr.

#### A function block can be called

A function block can be called either from **another function block** or as a handler of an event **CallFunctionBlock**.

| 🞬 OpcDbGatewayConfigurator.ODG - OpcDbGatewayConfigurator                                                                                                    |                                                              |                                                                                                    |      |  |
|----------------------------------------------------------------------------------------------------|--------------------------------------------------------------|----------------------------------------------------------------------------------------------------|------|--|
| File Edit View Go Tools Help                                                                                                    |                                                              |                                                                                                    |      |  |
| ] D 😅   🗢 • ⇒ - 🛍   X 🖻 I                                                                                                    | 8 - 5 👬 🎹                                                    | =   60° 💷   🗃   🦹                                                                                                    |      |  |
| Constants     Constants     Constants | Name A<br>OnDoUpdateData<br>Main<br>Restart<br>Start<br>Stop | The Main function block is called every PlcPeriod<br>This function blocks is called when the server is restarted and the config hasn't been char<br>This function blocks is called when the server is started for the first time<br>This function blocks is called before than the server is stoped. | nged |  |
| Ready                                                                                                    |                                                              | 5 Object(s) NUM                                                                                                    |      |  |

Figure 83: Function block

There are four standard function blocks:

| Main    | This function block is called in every period of the Synchronous Controller                                                                                                    |
|---------|----------------------------------------------------------------------------------------------------|
| Start   | This function block should be used for initialization of memory operands, process tables and so on. It is called when the OpcDbGateway runtime is started for the first time. Also it is called when the configuration has been changed by the user since the last start/restart of the OpcDbGateway runtime. |
| Stop    | This function block is called when the OpcDbGateway runtime is stopped either by the user or on power failure.                                                                                                    |
| Restart | This function block is called when the OpcDbGateway runtime is stopped and started again without any change to the configuration database since the last start/restart.                                                                                                    |

#### Table 15 - Standard function blocks

### How to add a new function block?

Click with the right mouse button on the folder **Function blocks** and choose the command **New**⇒**FunctionBlock**. A new **Function block** item will be inserted. Type the name and description of the function block.

#### **Related articles**

Commands

### 6.5.5.1 Commands

**Command** is an operation between two input operands. The result of the operation is stored into an output operand. The input operand can be <u>memory operand</u>, <u>DB operand</u> or a <u>constant</u>. The output operand can be either memory operand or DB Operand.

#### How to add a command to a function block?

Click with the right mouse button on the **function block** you would like to add the command to. Choose the command **New**⇔**Command** from the context menu. A new **Command** item will be inserted.

| 🐮 ExampleConfiguration:2 - OpcDbGatewayConfigurator                                                                                                    |                                                                                                    |                                                                                                    | × |
|----------------------------------------------------------------------------------------------------|----------------------------------------------------------------------------------------------------|----------------------------------------------------------------------------------------------------|---|
| <u>File Edit View Go Tools H</u> elp                                                                                                    |                                                                                                    |                                                                                                    |   |
| 🗋 🗅 🚅 🗢 🕶 🔶 🔁 👗 🛍 💼                                                                                                    | 🗄 🏢 🧮 🐼 📖   🖬   🦿 📔                                                                                                    |                                                                                                    |   |
| DDE Servers  DDE Servers  External DLLs  Drocess Databases  D G Sync Controller  D Memory Operands  D D Operands  D Constants  D Constants  D Sync Messages  D Sync Control Blocks  D Copy actual increment y | Name:     Call Generate RND       Description:                                                                                    | Condition:<br>• Memory operand C Database operand C Constant<br><not assigned=""> <pre></pre></not>                                                                                                    | * |
|                                                                                                    | CALL<br>CALL DLL<br>CALLREV<br>Database<br>Database statistic<br>User messages<br>Generators<br>Matematical predictions<br>Others | Function block:            Memory operand         Constant         Generate random values             Gutput             Memory operand         Constant             Muthat the second second | • |
| Ready                                                                                                    |                                                                                                    | NUM                                                                                                    |   |

Figure: Command dialog box

| LineNr      | The line number of the command. This specifies the order of commands<br>in a function block. The first is executed the command with the lowest<br>number. |
|-------------|----------------------------------------------------------------------------------------------------|
| Operation   | The operation defines what has to be done with the two input operands                                                                                     |
| Output type | The type of the output operand<br>Mem memory operand<br>DB database operand                                                                               |
| Output      | The output operand                                                                                                    |
| Input1 type | The type of the first input operand<br>Mem memory operand<br>DB database operand<br>Const constant                                                        |
| Input1      | The first input operand                                                                                                    |
| Input2 type | The type of the second input operand<br>Mem memory operand<br>DB database operand<br>Const constant                                                       |
| Input2      | The second input operand                                                                                                    |

## Table - Command parameters

Here is the list of available operations :

## Logical

| AND         | Logical AND  |
|-------------|--------------|
| <u> </u>    | Logical OR   |
| <u>NAND</u> | Logical NAND |
| <u>NOR</u>  | Logical NOR  |

#### Arithmetic

| <u>ADD</u> | Addition       |
|------------|----------------|
| <u>SUB</u> | Subtraction    |
| MUL        | Multiplication |
| DIV        | Division       |

## Comparison

| <u>EQ</u>      | Is equal ?    |
|----------------|---------------|
| <u>NEQ</u>     | Is not equal? |
| <u>GREATER</u> | Is greater?   |
| <u>LOWER</u>   | Is lower?     |

#### Statistic

#### 126 OpcDbGateway and SAEAUT Universal OPC Server

| <u>MIN</u>   | Finds minimum value in a column of a database table          |
|--------------|--------------------------------------------------------------|
| <u>MAX</u>   | Finds maximum value in a column of a database table          |
| <u>AVG</u>   | Calculates average of values in a column of a database table |
| <u>COUNT</u> | Counts the number of rows in a column of a database table    |
| <u>SUM</u>   | Calculates sum of values in a column of a database table     |

#### Database

| WRITE_ARRAY_TO_TABLE  |           |
|-----------------------|-----------|
| WRITE_ARRAY_TO_TABLE_ | <u>Ex</u> |

WRITE\_ARRAY\_TO\_ACTUAL\_TREND

<u>REMOVE\_ALL\_RECORDS</u> <u>COPY\_COLUMN</u> <u>COPY\_TABLE</u> <u>QUERY</u> <u>FIND\_FIRST</u> <u>FIND\_NEXT</u> Adds new record to a table Adds new record to a table - for each value adds quality and timestamp Adds new record to a table - if the table is full deletes the oldest record Removes all records from a table Copies a column Copies a table Executes an SQL query Find the first value in column. Find the next value in column.

#### User messages

| <u>WRITE_MSG_TO_LOGFILE</u> |  |
|-----------------------------|--|
| WRITE_MSG_TO_TABLE          |  |

Writes an user message to a log file Writes an user message to a process table - adds new record to the table

#### **Regression, Extrapolation, Prediction**

| <u>SLOPE</u>       | calculates slope (factor) of a column of a database table |
|--------------------|-----------------------------------------------------------|
| <u>EXTRAPOLATE</u> | extrapolates values of a column of a database table       |
| <u>PREDICT_DX</u>  | predicts delta X                                          |

#### Others

| <u>SET</u>     | Copies value of one operand to another.                                                 |
|----------------|-----------------------------------------------------------------------------------------|
| CALL           | Calls a function block.                                                                 |
| <u>CALLREV</u> | Calls a function block.                                                                 |
| CALL DLL       | Calls an external DLL.                                                                  |
| <u>IMPULS</u>  | Checks whether input operand has changed its state or not                               |
| <u>READ</u>    | Reads from an opc item and stores the value to a memory operand.                        |
| <u>RND</u>     | This operation is a random number generator designed to generate a sequence of numbers. |

#### 6.5.5.1.1 Logical operations

6.5.5.1.1.1 AND

# AND

Logical AND.

## Result

#### Parameters

Input1 Memory operand, DB operand or Constant

Input2 Memory operand, DB Operand or Constant

#### Remarks

If at least one of the operands has zero value then the output is zero. Otherwise the output value is nonzero.

#### Example

AND(bC, bA, bB)

// bC = bA AND bB;

#### **Related articles**

Function blocks Commands

#### 6.5.5.1.1.2 OR

## OR

Logical OR.

#### Result

Output = Input1 OR Input2

#### Parameters

Input1 Memory operand, DB operand or Constant

Input2 Memory operand, DB Operand or Constant

#### Remarks

If at least one of the operands has nonzero value then the output is nonzero. Otherwise the output value is zero.

#### Example

OR(bC, bA, bB)

// bC = bA OR bB;

## **Related articles**

Function blocks Commands

6.5.5.1.1.3 NAND

## NAND

Logical NAND.

Result

|             | Output                                          | = Input1 NAND Input2                                                               |
|-------------|-------------------------------------------------|------------------------------------------------------------------------------------|
|             | Parameters                                      |                                                                                    |
|             | Input1                                          | Memory operand, DB operand or Constant                                             |
|             | Input2                                          | Memory operand, DB Operand or Constant                                             |
|             | Remarks<br>If at least one of t<br>zero.        | the operands has zero value then the output is one. Otherwise the output value is  |
|             | <i>Example</i><br>NAND(bC, bA, bB               | B) // bC = bA NAND bB;                                                             |
|             | Related articles<br>Function blocks<br>Commands |                                                                                    |
| 6.5.5.1.1.4 | NOR                                             |                                                                                    |
|             | NOR                                             |                                                                                    |
|             | Logical NOR.                                    |                                                                                    |
|             | Result                                          |                                                                                    |
|             | Output                                          | = Input1 NOR Input2                                                                |
|             | Parameters                                      |                                                                                    |
|             | Input1                                          | Memory operand, DB operand or Constant                                             |
|             | Input2                                          | Memory operand, DB Operand or Constant                                             |
|             | Remarks<br>If at least one of t<br>is nonzero.  | the operands has nonzero value then the output is zero. Otherwise the output value |
|             | <i>Example</i><br>NOR(bC, bA, bB)               | ) $// bC = bA NOR bB;$                                                             |
|             | Related articles<br>Function blocks<br>Commands |                                                                                    |

6.5.5.1.2 Aritmetic operations

6.5.5.1.2.1 ADD

# ADD

Addition of input operands.

#### Result Output

= Input1 + Input2

#### Parameters

| Input1        | Memory operand, DB operand or Constant |
|---------------|----------------------------------------|
| Input2        | Memory operand, DB Operand or Constant |
| Remarks<br>No |                                        |

Example ADD(C, A, B)

// C = A + B;

#### Related articles Function blocks

Commands

6.5.5.1.2.2 SUB

# SUB

Subtracts the value of the second of the second operand from the value of the first operand.

| Result<br>Output               | = Input1 - Input2                      |
|--------------------------------|----------------------------------------|
| Parameters<br>Input1           | Memory operand, DB operand or Constant |
| Input2                         | Memory operand, DB Operand or Constant |
| Remarks<br>No                  |                                        |
| <b>Example</b><br>SUB(C, A, B) | // C = A - B;                          |

Related articles Function blocks

#### **Commands**

# MUL

Multiplication of input operands.

| Result |
|--------|
|--------|

Output = Input1 \* Input2

| Parameters<br>Input1 | Memory operand, DB operand or Constant |
|----------------------|----------------------------------------|
| Input2               | Memory operand, DB Operand or Constant |

#### Remarks No

*Example* MUL(C, A, B)

// C = A \* B;

**Related articles** 

Function blocks Commands

#### 6.5.5.1.2.4 DIV

# DIV

Divides the value of the first operand by the value of the second operand.

| Result        |                                        |
|---------------|----------------------------------------|
| Output        |                                        |
| Parameters    |                                        |
|               |                                        |
| Input1        | Memory operand, DB operand or Constant |
| Input2        | Memory operand, DB Operand or Constant |
|               |                                        |
| Remarks<br>No |                                        |

#### Example DIV(C, A, B)

// C = A / B;

## **Related articles**

Function blocks Commands

6.5.5.1.3 Comparison operations

6.5.5.1.3.1 EQ

# EQ

Compares input operands.

### Result

| Output               | if Input1 is equal to Input2 then the output is nonzero. Otherwise it is zero. |
|----------------------|--------------------------------------------------------------------------------|
| Parameters<br>Input1 | Memory operand, DB operand or Constant                                         |
| Input2               | Memory operand, DB Operand or Constant                                         |

## Remarks

No

#### Example EQ(bC, A, B)

// bC = (A == B);

#### Related articles Function blocks

<u>Commands</u>

6.5.5.1.3.2 NEQ

# NEQ

Compares input operands.

| Result     |                                                                                    |
|------------|------------------------------------------------------------------------------------|
| Output     | if Input1 is not equal to Input2 then the output is nonzero. Otherwise it is zero. |
| Parameters |                                                                                    |
| Input1     | Memory operand, DB operand or Constant                                             |
| Input2     | Memory operand, DB Operand or Constant                                             |

Remarks No

Example

NEQ(bC, A, B)

|             | Related articles<br>Function blocks<br>Commands |                                                                                    |
|-------------|-------------------------------------------------|------------------------------------------------------------------------------------|
| 6.5.5.1.3.3 | GREATER                                         |                                                                                    |
|             | GREATER                                         |                                                                                    |
|             | Compares input o                                | perands.                                                                           |
|             | Result                                          |                                                                                    |
|             | Output                                          | if Input1 is greater than Input2 then the output is nonzero. Otherwise it is zero. |
|             | Parameters                                      |                                                                                    |
|             | Input1                                          | Memory operand, DB operand or Constant                                             |
|             | Input2                                          | Memory operand, DB Operand or Constant                                             |
|             | Remarks<br>No                                   |                                                                                    |
|             | <i>Example</i><br>GREATER(bC, A,                | B) // bC = (A > B);                                                                |

**Related articles** 

Function blocks Commands

6.5.5.1.3.4 LOWER

# LOWER

Compares input operands.

#### Result

Output

if Input1 is lower than Input2 then the output is nonzero. Otherwise it is zero.

#### Parameters

// bC = (A <> B);

Input1 Memory operand, DB operand or Constant

Input2 Memory operand, DB Operand or Constant

Remarks

No

## Example

GRÉATER(bC, A, B)

// bC = (A < B);

## **Related articles**

Function blocks Commands

6.5.5.1.4 Statistic operations

6.5.5.1.4.1 MIN

# MIN

Finds the minimum value in a process table column.

#### Result

Output The minimum value - Memory or DB operand

#### Parameters

Input1 Source column - DB operand

Input2 Not used

## Remarks

No

*Example* MIN (MinVal, ColSrc, NULL)

## **Related articles**

DB Operands Function blocks Commands

6.5.5.1.4.2 MAX

# MAX

Finds the maximum value in a process table column.

| Result |  |
|--------|--|
| _      |  |

Output The maximum value - Memory or DB operand

#### Parameters Input1

Source column - DB operand

Input2 Not used

#### Remarks

No

*Example* MAX (MaxVal, ColSrc, NULL)

#### **Related articles**

DB Operands Function blocks Commands

#### 6.5.5.1.4.3 AVG

# AVG

Calculates the average value from all values of a process table column.

or DB operand

| Result<br>Output     | The average value - Memory |
|----------------------|----------------------------|
| Parameters<br>Input1 | Source column - DB operand |
| Input2               | Not used                   |
|                      |                            |

#### Remarks No

*Example* AVG (AvgVal, ColSrc, NULL)

Related articles
<u>DB Operands</u>
<u>Function blocks</u>
<u>Commands</u>

#### 6.5.5.1.4.4 COUNT

# COUNT

Counts the number of rows (values) in a process table column.

## Result

| Output | count - Memor | y or DB operand |
|--------|---------------|-----------------|
|        | -             |                 |

#### Parameters:

| Input1 | Source column - DB operand |
|--------|----------------------------|
|        |                            |

| Input2 | Not used |
|--------|----------|
|--------|----------|

#### Remarks No

Example COUNT (Cnt, ColSrc, NULL)

# Related articles <u>DB Operands</u> <u>Function blocks</u> <u>Commands</u>

6.5.5.1.4.5 SUM

# SUM

Calculates the sum from all values of a process table column.

#### Result

Output the sum - Memory or DB operand

#### Parameters

Input1 Source column - DB operand

Not used

#### Input2

Remarks No

## Example

SUM (SumVal, ColSrc, NULL)

Related articles
<u>DB Operands</u>
<u>Function blocks</u>
<u>Commands</u>

6.5.5.1.5 Database operations

6.5.5.1.5.1 COPY\_COLUMN

# **COPY\_COLUMN**

Copies a process table column.

#### Result

Output Destination column - DB operand

#### Parameters

Input1 Source column - DB operand

Input2 Process table

#### Remarks

The source and the destination columns should be of the same datatype.

#### Example

COPY\_COLUMN (ColDest, ColSrc, NULL)

#### **Related articles**

DB Operands Function blocks Commands

6.5.5.1.5.2 COPY\_TABLE

# **COPY\_TABLE**

Copies a process table.

Result

Destination process table

Parameters:

Output

Input1 Source process table

Input2 Not used

#### Remarks

The source and destination tables should have the same structure.

#### Example

COPY\_TABLE (TableDest, TableSrc, NULL)

#### **Related articles**

Process tables Function blocks Commands

6.5.5.1.5.3 WRITE\_ARRAY\_TO\_TABLE

# WRITE\_ARRAY\_TO\_TABLE

Writes an array of memory operands into a process database table. The array is written as one record.

#### Result

Output

If the record is successfully written to the table the output is zero (FALSE). If the table is full then the output is nonzero (TRUE).

#### Parameters

| Input1 | ProcessTable   |
|--------|----------------|
| Input2 | Memory operand |

#### Remarks

The command has only two input parameters. Therefore the number of operands written to the table is defined by the number of columns of the process table without the column ID. The first memory operand, which is defined as Input2, is written to the second column after the column ID. The second operand, which is assigned to the next memory address, is written to the third column and so on. If the table is full or in other words, if the number of records of the table is equal to the length of the table then the write operation fails and the output operand is nonzero.

#### Example

WRITE\_ARRAY\_TO\_TABLE(C, TableA, B0)

#### **Related articles**

Function blocks Commands

#### 6.5.5.1.5.4 WRITE\_ARRAY\_TO\_TABLE\_Ex

# WRITE\_ARRAY\_TO\_TABLE\_Ex

Writes an array of memory operands into a process database table. The array is written as one record. The behaviour of the command is the same as WRITE\_ARRAY\_TO\_TABLE. The main difference is that from each memory operand are taken three values - value, quality and timestamp. Then they are written into three separatate columns of the process table.

#### Result

Output

If the record is successfully written to the table the output is zero (FALSE). If the table is full then the output is nonzero (TRUE).

#### Parameters

| Input1 | ProcessTable   |
|--------|----------------|
| Input2 | Memory operand |

#### Remarks

The command has only two input parameters. Therefore the number of operands written to the table is defined by the number of columns of the process table without the column ID divided by three - for each operand is represent by three values. The first memory operand, which is defined as Input2, is written to the second column after the column ID. The timestamp (datatype DATETIME) is written to the third column and the quality (datatype INTEGER) to the fourth. The second operand, which is assigned to the next memory address, is written to the fifth column, its timestamp to the sixth and the quality to the seventh and so on.

If the table is full or in other words, if the number of records of the table is equal to the length of the table then the write operation fails and the output operand is nonzero.

#### Example

WRITE\_ARRAY\_TO\_TABLE\_Ex(C, TableA, B0)

#### **Related articles**

Function blocks Commands

6.5.5.1.5.5 WRITE\_ARRAY\_TO\_ACTUALTREND

# WRITE\_ARRAY\_TO\_ACTUALTREND

Writes an array of memory operands into a process database table.

#### Result

Output no output

#### **Parameters**

| Input1 | ProcessTable   |
|--------|----------------|
| Input2 | Memory operand |

#### Remarks

The command has only two input parameters. Therefore the number of operands written to the table is defined by the number of columns of the process table without the column ID. The first memory operand, which is defined as Input2, is written to the second column after the column ID. The second operand, which is assigned to the next memory address, is written to the third column and so on. If the table is full then the oldest record is deleted and the new record is appended to the end of the table.

#### Example

WRITE\_ARRAY\_TO\_ACTUALTREND (NULL, TableA, B0)

#### **Related articles**

WRITE\_ARRAY\_TO\_TABLE\_ WRITE\_ARRAY\_TO\_TABLE\_Ex Function blocks Commands

6.5.5.1.5.6 REMOVE\_ALL\_RECORDS

# **REMOVE\_ALL\_RECORDS**

Removes all records from a process table.

#### Result

Output No output value

#### Parameters

Input1 ProcessTable Input2 Not used

# Remarks

No

Example REMOVE\_ALL\_RECORDS (NULL, TableA, NULL )

#### **Related articles**

Function blocks Commands

6.5.5.1.5.7 QUERY

# QUERY

Executes an SQL query

#### Result

| Output | No |
|--------|----|
|--------|----|

Parameters

Input1 Query

Input2 Not used

# Remarks

No

*Example* QUERY (Null, query1, NULL)

#### **Related articles**

Queries Function blocks Commands

#### 6.5.5.1.5.8 FIND\_FIRST

# FIND\_FIRST

Find the first founding value in specified column. For find next value in specified column use command <u>FIND\_NEXT</u>.

#### Result

| Output               | Memory or DB operand - which consists row<br>number with founding value             |
|----------------------|-------------------------------------------------------------------------------------|
| Parameters<br>Input1 | Column - DB operand where I want to find the founding value                         |
| Input2               | Constant, Memory or DB operand whith value what I want to find in specified column. |

## Remarks

No

#### Example

FIND\_FIRST (RowNumber, Column, FoundingValue)

### **Related articles**

FIND\_NEXT DB Operands Function blocks Commands 6.5.5.1.5.9 FIND\_NEXT

# **FIND\_NEXT**

Usually continue after <u>FIND\_FIRST</u> command, but is possible to use it without that command. FIND\_NEXT try to find next row from previous row in which is specified the value what to find.

| Result<br>Output     | Memory or DB operand - which consists row number with founding value            |
|----------------------|---------------------------------------------------------------------------------|
| Parameters<br>Input1 | Column - DB operand where I want to find the founding value                     |
| Input2               | Constant, Memory or DB operand row number from which I want to continue finding |

## Remarks

No

#### *Example* FIND\_NEXT ( RowNumber, Column, RowNumber )

#### **Related articles**

FIND\_FIRST DB Operands Function blocks Commands

6.5.5.1.6 UserMessages operations

6.5.5.1.6.1 WRITE\_MSG\_TO\_LOGFILE

# WRITE\_MSG\_TO\_LOGFILE

Writes a user message to the OpcDbGateway runtime's log file

| Result |
|--------|
|--------|

| Output | No |
|--------|----|
|--------|----|

# Parameters

- Input1 User message
- Input2 Not used

Remarks No.

#### Example

WRITE\_MSG\_TO\_LOGFILE (NULL, UserMsg1, NULL)

#### **Related articles**

User messages Log files Function blocks Commands

6.5.5.1.6.2 WRITE\_MSG\_TO\_TABLE

# WRITE\_MSG\_TO\_TABLE

Writes a user message to a table of a process database.

#### Result

| Output     | No |
|------------|----|
| Parameters |    |

| Input1 | User message  |
|--------|---------------|
| Input2 | Process table |

#### Remarks

The command adds new record to the table. It writes the current timestamp to the second column and the user message to the third column. The first column is ID.

#### Example

WRITE\_MSG\_TO\_TABLE (NULL, UserMsg1, NULL)

#### **Related articles**

User messages Function blocks Commands

6.5.5.1.7 Regression, Extrapolation, Prediction

6.5.5.1.7.1 EXTRAPOLATE

# **EXRAPOLATE**

Extrapolates data of a process table column.

#### Result
| Output | The destination column where extrapolated date | ta |
|--------|------------------------------------------------|----|
|        | are stored - DB operand                        |    |

# Parameters:

| Input1 | The source column - DB operand                                                       |  |
|--------|--------------------------------------------------------------------------------------|--|
| Input2 | Defines the number of extrapolated values -<br>Memory operand, DB operand, Constant. |  |

## Remarks

The formula  $y = k^*x + b$  is used to calculate the extrapolated data. The parameters **k**, **b** are calculated from the source column using the minimum quadrat method.

### Example

EXTRAPOLATE (ColDest, ColSrc, 150)

## **Related articles**

Function blocks Commands

#### 6.5.5.1.7.2 PREDICT\_DX

# PREDICT\_DX

The row in the column represents an independent variable X. The values in each row are values of a dependent variable Y. The command PREDICT\_DX calculates in how many rows from the last row will the value reach defined limit.

#### Result

| Output               | the delta X - memory or DB operand |
|----------------------|------------------------------------|
| Parameters<br>Input1 | The source column - DB operand     |
| Input2               | The limit value                    |
| Remarks<br>No        |                                    |

*Example* PREDICT\_DX (dx, ColSrc, 1560)

Related articles Function blocks

# **Commands**

#### 6.5.5.1.7.3 SLOPE

# SLOPE

Calculates the slope from all values of a process table column.

| The slope - Memory or DB operand                                                                       |
|----------------------------------------------------------------------------------------------------|
|                                                                                                    |
| Source column - DB operand                                                                             |
| The number of values of the source column. The slope is calculated only from defined number of values. |
|                                                                                                    |

#### Remarks Todo

TOUO

Example SLOPE (SlopeVal, ColSrc, 100)

## **Related articles**

DB Operands Function blocks Commands

6.5.5.1.8 Others

6.5.5.1.8.1 SET

# SET

This command copies a value of an input operand to the output operand.

| Result<br>Output      | =Input1                                |
|-----------------------|----------------------------------------|
| Parameters:<br>Input1 | Memory operand, DB operand or Constant |
| Input2                | Not used                               |

## Remarks

No

Example SET(A,B)

// A = B;

# **Related articles**

Function blocks Commands

6.5.5.1.8.2 CALL

# CALL

This command calls a function block. Returns after all commands of the function block are executed.

## Result

Output Not used

### **Parameters**

| Input1 | The condition.                                                          |
|--------|-------------------------------------------------------------------------|
| Input2 | The function block that should be executed if the condition is nonzero. |

## Remarks

The condition is represented by the value of either memory or DB operand. If neither of the operands is assigned then the condition is ignored and the function block is executed.

#### Example

LOWER(bCondition, A, B) CALL (NULL, bCondition, fbHelloWorld) // bCondition = A < B; // if (bCondition) fbHelloWorld();

#### **Related articles**

Function blocks Commands

6.5.5.1.8.3 CALLREV

# CALLREV

This command calls a function block. Returns after all commands of the function block are executed.

Result

Not used

### Parameters

Output

| Input1 | The condition.                                                       |
|--------|----------------------------------------------------------------------|
| Input2 | The function block that should be executed if the condition is zero. |

#### Remarks

The condition is represented by the value of either memory or DB operand. If neither of the operands is assigned then the condition is ignored and the function block is executed.

#### Example

CALLREV(NULL, bCondition, fbHelloWorld)

// if (bCondition == FALSE) fbHelloWorld();

## **Related articles**

Function blocks Commands

6.5.5.1.8.4 CALL DLL

# CALL DLL

The operation calls an external DLL.

### Result

Output

Memory operand

If the function succeeds, the return value is nonzero. If the function fails, the return value is zero.

### Parameters

Input1 Input2 External DLL Memory operand

The first item from an array of memory operands. These memory operands follow one after another as in the Process memory. The array of memory operands consists of two parts:

- number of input memory operands,
- number of output memory operands.

the first input memory operand = Input2 the first output memory operand = Input2 + a number of input memory operands

The contents of input memory operands is passed as input parameter (*lpInputs*) to the external DLL function <u>DoProcessIO</u>. In this function all input data are processed and stored to output parameter (*lpOutputs*). Afterwards, the function is finished and the output parameter values copied to output memory operands.

#### Remarks

The CALL DLL operation enables to call an external DLL as command of <u>Function Block</u>. In fact, the CALL DLL operation always calls the function <u>DoProcessIO</u> of external DLL. For more datails you can click on topic.

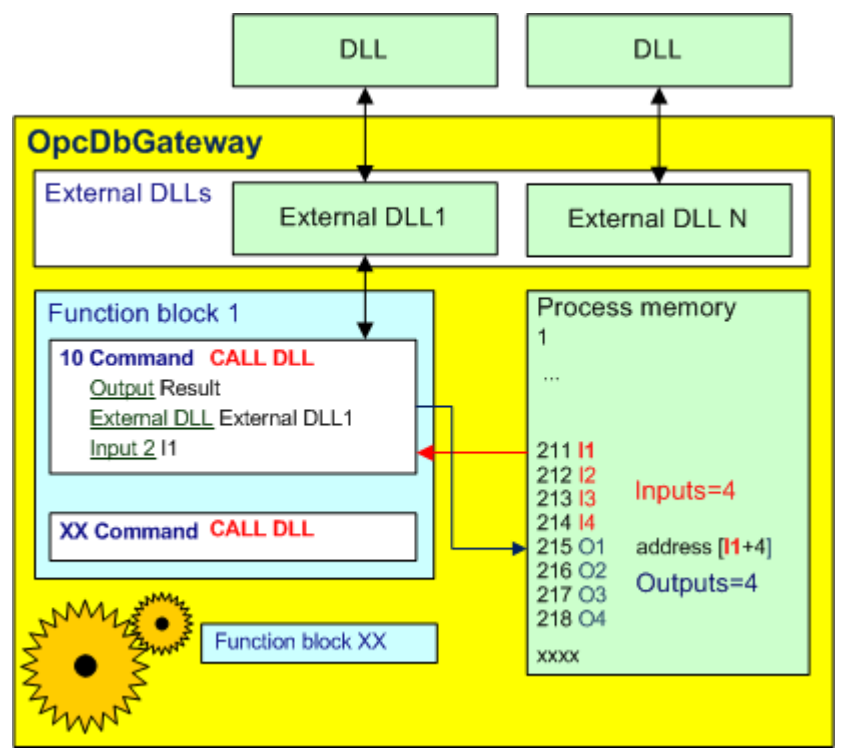

Figure 86: The CALL DLL operation.

## Example

CALL DLL(Ret1, DIIExample, IO)

## **Related articles**

<u>Function blocks</u> <u>Commands</u> <u>DoProcessIO</u> How to call an external DLL from OpcDbGateway? <u>External DLL module</u> <u>Configuring External DLLs</u>

6.5.5.1.8.5 IMPULS

# **IMPULS**

Checks whether an input operand has changed its value from zero to nonzero or viceversa.

## Result

Output

If the input operand has changed its value then the output operand is nonzero. Otherwise the output operand is zero.

#### Parameters

| Input1 | The input operand whose value should be checked. |
|--------|--------------------------------------------------|
|--------|--------------------------------------------------|

Input2 The mode

if TRUE(1) then the change from zero to nonzero will be checked.

if FALSE(0) then the change from nonzero to zero will be checked.

### Remarks

Todo

*Example* IMPULS (bChange, Input1, TRUE)

## **Related articles**

Function blocks Commands

6.5.5.1.8.6 READ

# READ

Reads value from an opc item and stores it to the memory operand.

#### Result

Output

#### **Parameters**

| Input1 | Memory operand |  |
|--------|----------------|--|
| Input2 | Not used       |  |

No

#### Remarks

Each opc item from a connected opc server is associated to one memory operand through a memory address.

Before this memory operand is used as input of one of the commands in a function block, the value of the associated opc item is read from the opc server. In some cases it is necessary to read opc items from the opc server without executing any operation above the memory operand. For this case should be used command READ, which in fact does nothing, but makes the programmer sure that associated opc item is read from the opc server.

#### Example

READ(NULL, A, NULL)

### **Related articles**

OPC items mapping Function blocks Commands

6.5.5.1.8.7 RND

# RND

This operation is a random number generator designed to generate a sequence of numbers.

| Result                         |                                                                                 |  |
|--------------------------------|---------------------------------------------------------------------------------|--|
| Output                         | A generated number.                                                             |  |
| Parameters                     |                                                                                 |  |
| Input1                         | Memory operand, DB operand or Constant                                          |  |
| Input2                         | A minimal value for generated number.<br>Memory operand, DB Operand or Constant |  |
|                                | A maximal value for generated number.                                           |  |
| <b>Remarks</b><br>No           |                                                                                 |  |
| <i>Example</i><br>RND(C, A, B) | // C = RANDOM(A, B);                                                            |  |
| Related articles               |                                                                                 |  |

# 6.5.6 Triggers

**Commands** 

**Triggers** are used for starting of events. Each event object must have assigned one and only one trigger. In other words, the trigger defines conditions when an event should be triggered.

## 150 OpcDbGateway and SAEAUT Universal OPC Server

| 避 ExampleConfiguration - OpcDbGa                                                                                                    | tewayConfigurator                                                                                                    |
|----------------------------------------------------------------------------------------------------|----------------------------------------------------------------------------------------------------|
| <u>File Edit View Go Tools Hel</u>                                                                                                    | р                                                                                                    |
| 🗋 🗅 🚅 😓 🖛 🕈 🔁 👗 🖻                                                                                                    | ) 🖻   🗄 🏢 🗐   60' 💷   🗃   🦹                                                                                                    |
| DDE Servers<br>DDE Servers<br>External DLLs<br>Process Databases<br>DB Operands<br>DB Operands<br>DB Operands<br>DB Operands<br>DS Constants<br>D User Messages<br>Function Blocks<br>DS Period<br>Universal Log Trigger<br>Events<br>DI Internal OPC Server<br>Alarm Handling<br>D Trends | Name:       10s Period         Description:         Triggering condition         Memory operand is true         Name:         (Not Assigned)         One time valid, when is set (Uncheked: valid in every synchronous period)         Execution time         30. 1. 2013         30. 1. 2013         00:00:10.000         (h:m:s.ms)         Time related to start OPC server (Checked), Computer time (Uncheked)         Periodically         Strict period         Infinite         Count of repeat:         Apply         Reset       Add new |
| Ready                                                                                                    |                                                                                                    |

Figure: Triggers

## How to add a new trigger?

Click with the right mouse button on the folder **Triggers**. Choose the command **New**⇔**Trigger** from the context menu.

A new Trigger item will be created. The following paramaters have to be defined for each trigger:

#### **Related articles**

<u>Events</u>

#### 6.5.6.1 Triggers - functionality

**Triggers** are used for starting of **synchronous** (that are executed in synchronous thread) and **asynchronous** (that are executed in asynchronous thread) <u>events</u>. Each event has assigned one trigger object. If the trigger object is set then the event is started.

Triggers can be controlled either by a trigger variable or by a trigger timer or by both. Trigger timer can be used for one shot or periodical trigerring. Periodical trigerring can have defined count of repeats.

Trigger variable can be any boolean memory operand. The timer is defined by start time, period in seconds and the number of ticks. The timer defines when ticks should be sent to the trigger.

Triggers initiate events that are either in synchronous or asynchronous thread. Evaluation of trigger conditions is executed within special trigger thread. See figure bellow.

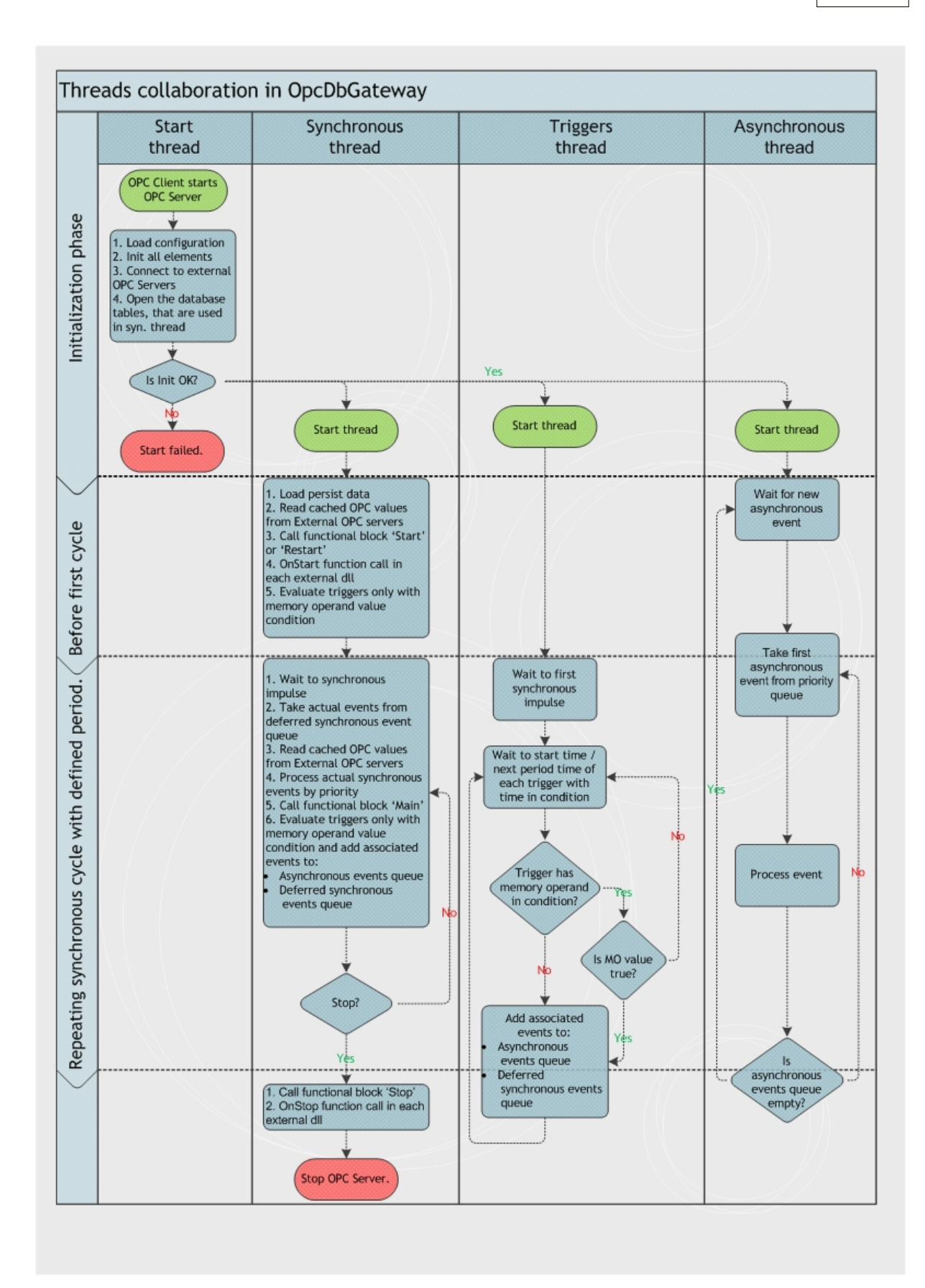

Figure: Trigger thread - timing in OpcDbGateway

# **Related articles**

**Events** 

# 6.5.7 Events

**Events** are one of the most important parts of the OpcDbGateway runtime. They exactly define what and when has to be done. Each event has assigned one trigger object. If the trigger is true then a defined action will be executed. Every event is trigerred using a <u>trigger</u>. One trigger can start altough more events.

| 🔀 ExampleConfiguration - OpcDbGa                                                                                                    | tewayConfigurator                                                                                                    |                                                                                                    | × |
|----------------------------------------------------------------------------------------------------|----------------------------------------------------------------------------------------------------|----------------------------------------------------------------------------------------------------|---|
| <u>File Edit View Go T</u> ools <u>H</u> el                                                                                                    | p                                                                                                    |                                                                                                    |   |
| 🗋 🗅 🚅 🗢 🕶 🔶 🔁 👗 🗎                                                                                                    | a 🖻   🏥 🏢 🔄   🟍 💷   🖬   🎖                                                                                                    |                                                                                                    |   |
| DDE Servers     DE Servers     External DLLs     DE Servers     De External OPC Servers     De Process Databases     De Sync Controller     De Memory Operands     De Operands     De Operands     DE Operands     DE Ope | Name:     Copy actual increment values       Description:                                                                                          | ■ performed earlier.)                                                                                                    |   |
| Punction Blocks     Triggers     Of 105 Period     Oniversal Log Trigger     Oniversal Log Trigger     Oniversal Log Events     Oniversal Log Event     Oniversal Log Event     Oniversal Log Event     Oniversal OPC Server     Oniversal OPC Server                                                                                                    | Action type<br>Call<br>Call<br>Cy<br>C Write mesage to log C Make new log file<br>C Check used space C Make new alarm log file<br>Report/D atabase | Settings related to action<br>Functional block: Copy actual increment values<br>Program path with<br>arguments:<br>User message:  Query:   Not Assigned> | в |
| Trends                                                                                                    | C Create report C Compare report files<br>Do query and list table<br>Test<br>C Beep<br>Apply Reset Add new                                         | Report type:                                                                                                    | • |
| Ready                                                                                                    |                                                                                                    |                                                                                                    |   |

Figure: Events dialog box

| Action type    | <b>Functional block</b> - calls a function block and executes its commands                                                                             |
|----------------|----------------------------------------------------------------------------------------------------|
|                | External program - starts an external program                                                                                                    |
|                | Create report - generates a report                                                                                                    |
|                | Compare report files and report table                                                                                                    |
|                | Do query - executes a query                                                                                                    |
|                | Make new log file - closes current log file and creates a new one                                                                                      |
|                | Beep - generates a beep sound (usefull for debugging)                                                                                                  |
|                | Write msg to log - writes an user message to a log file                                                                                                |
|                | <b>Check used space</b> - checks the space used by logs, reports, process database and the size of used virtual memory                                 |
|                | Make new alarm log file - closes current alarmlog file and creates a new one                                                                           |
|                | <b>Beep</b> - for test purposes - watching execution of a concrete functional block by sound                                                           |
| Trigger        | The trigger that triggers the event.                                                                                                    |
| Function block | The <u>function block</u> which should be executed through the event <b>Call function block</b>                                                        |
| User message   | The user message that should be written to a log file through the event <b>Write msg to log</b> .                                                      |
| Query          | The SQL query that should be executed through the event <b>Do query</b> or <b>Generate report</b>                                                      |
| Priority       | The priority defines the precedence of processing of events                                                                                            |
|                | The events are evaluated one by one. If two or more events come<br>at the same time, the event with higher priority is evaluated before<br>other ones. |
|                | 0 – lowest priority,<br>255 – highest priority                                                                                                    |
| Program path   | The executable program file (exe, script) which should be started                                                                                      |
| Report type    | The type of the report that should be generated (TXT, CSV, HTML, XML)                                                                                  |
|                |                                                                                                    |

Table 18 - Event parameters

# **Related articles**

<u>Triggers</u> <u>Function blocks</u> <u>Log files</u> <u>Reports</u> <u>Disk and memory monitor</u>

### 6.5.7.1 Events - functionality

**Events** are two categories of events:

### 1. Asynchronous events

- Call external program
- Create report
- Do query
- · Make new log
- Beep
- Write message to log
- · Check used space
- Make new alarm log
- Write message to alarm log
- Call function block

## 2. Synchronous events

Call function block

## Explaining the difference between these two categories of events

To explain the difference between these two categories of events we need to look deeper into the implementation of the event system.

There are three standalone threads running with a specific purpose:

- Trigger thread
- SyncController thread
- AsyncEvents thread

The Trigger thread periodicaly evaluates whether an event should be started or not. Each event has assigned one trigger which defines when the event should be started. If an event is triggered than it is inserted to a message queue. If it is a synchronous event then it is inserted to the queue **SyncQueue**. If it is an asynchronous event then it is inserted to the queue **AsyncQueue**. Also, The Trigger thread periodicaly sends a synchronization signal to the **SyncController** thread. The period of sending of the signal is equal to the period of the controller as defined in the <u>Synchronous controller dialog</u>.

The **AsyncEvents** thread is a simple message loop. It reads messages from the **AsyncQueue** and starts the requested actions one by one.

The **SyncController** thread is a little bit more complicated. When it receives a synchronization signal from the Trigger thread it reads the events from the queue **SyncQueue** and executes them. After all events are executed then the function block **Main** is executed. If the synchronization impuls comes and not all events are executed yet, then the Main function block is executed.

Each event has defined a priority. The priority defines how the events should be read from the message queues.

The rule is: The higher the priority is the earlier is the event read from the message queue.

The principle of processing of synchronous and asynchronous events is described as following The synchronous events used the method of two priority queues. The trigger thread prepares synchronous events to the priority queue 1. The **SyncController thread** reads and executes events from the priority queue 2 whenever it receives synchronization signal. The pointers to both queues are periodically exchanged at the beginning of each period. It can happen that in one period of the controller not all events are executed for time reasons. These not executed events are inserted to the queue1 before the pointers to the queues are exchanged.

There are two system variables that monitor the size of the message queues.

| SyncQueueSize  | The size of the message queue with synchronized events.     |
|----------------|-------------------------------------------------------------|
| AsyncQueueSize | The size of the message queue with non-synchronized events. |

## Table 25 - System variables - synchronous and asynchronous queue size

Related articles <u>Triggers</u> System variables

# 6.5.8 Data persitence - functionality

The OpcDbGateway runtime implements very simple data persistence mechanism. When it is stopped either manually or on power failure it saves the contents of its **memory operands area** to the configuration database. On next start of the OpcDbGateway runtime, it will restore the memory from the configuration database. However, If the configuration database has been changed since the last start of the OpcDbGateway runtime then the memory is not restored.

The data persistence can be enabled or disabled in the Memory operands dialog.

# 6.6 Internal OPC Server

The internal OPC server folder inlcudes internal <u>Address space</u> of the OpcDbGateway, Conversions and <u>Simulation signals</u>.

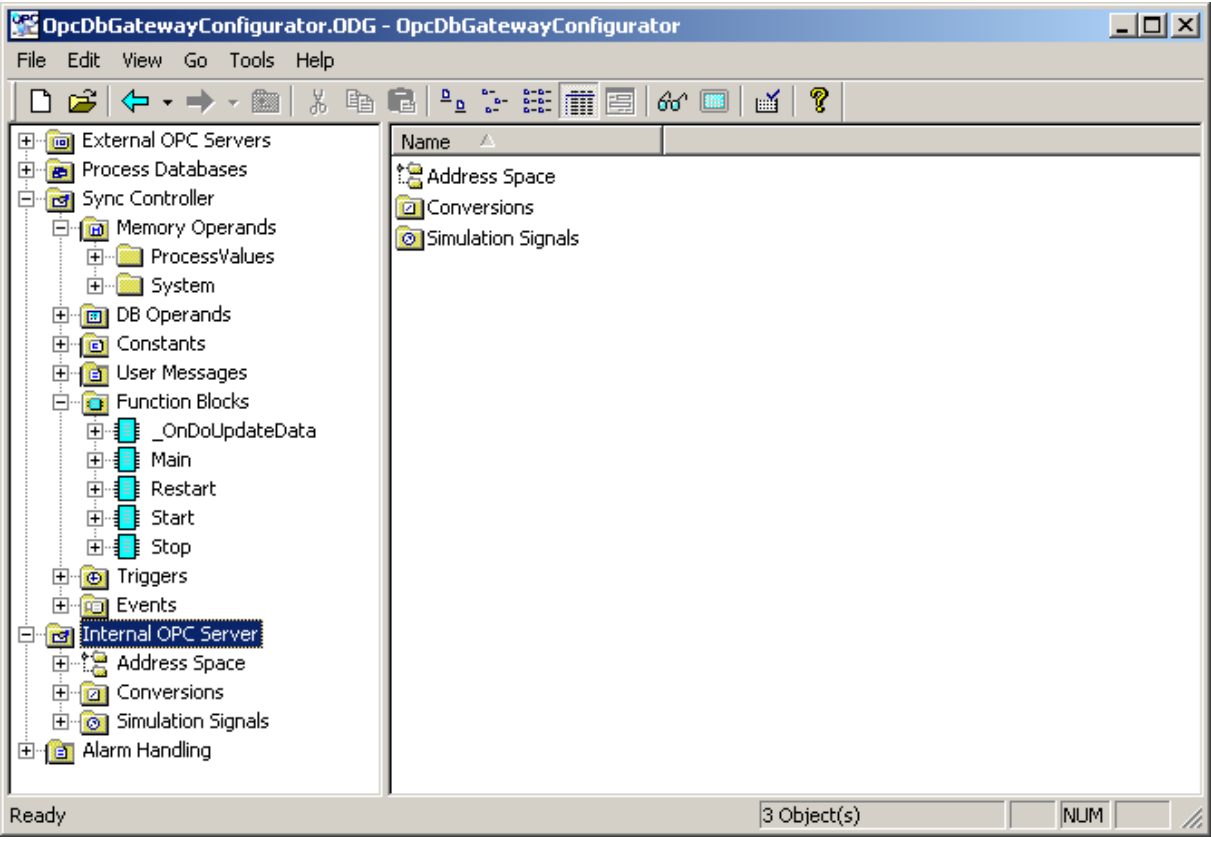

Figure 89: Internal OPC Server

# 6.6.1 Address space

Address space of an OPC server is a set of data items that any OPC client program can access.

The address space tree of the OpcDbGateway runtime has the following levels:

- Folders
- Data items

| 🞬 OpcDbGatewayConfigurator.ODG - Opcl | DbG      | atewayConfigurator            |          |          |               |                | ×   |
|---------------------------------------|----------|-------------------------------|----------|----------|---------------|----------------|-----|
| File Edit View Go Tools Help          |          |                               |          |          |               |                |     |
| 🗅 😂   🗢 • ⇒ • 🖭   ½ 🛍 💼               | <u>ם</u> | 5- 55 🎹 😑   60 <sup>,</sup> 💷 | iii 💡 💡  |          |               |                |     |
| 🕀 📘 Restart                           |          | Name 🛆                        | Simulate | DataType | VarAddress    | AccessRights   |     |
| 🗄 🕕 Start                             |          | ActualAlarmAck                | No       | BOOL     | 47            | Read/Writeable |     |
| E Stop                                |          | ActualAlarmCommentary         | No       | STRING   | 56            | Read/Writeable |     |
|                                       |          | ActualAlarmIndex              | No       | INTEGER  | 52            | Read/Writeable |     |
| Events                                |          | ActualAlarmName               | No       | STRING   | 34            | Read/Writeable |     |
| Internal OPC Server                   |          | ActualAlarmStatus             | No       | STRING   | 46            | Read/Writeable |     |
| Address Space                         |          | AlarmDelete                   | No       | BOOL     | 50            | Read/Writeable | ΞI  |
|                                       |          | 1                             |          |          |               |                |     |
|                                       |          |                               |          |          |               | -              |     |
| (A) ActualAlarmück                    |          | E Hanne Routers               |          |          |               |                | -   |
| ActualAlarmCommentary                 |          | <u>IN</u> ame: System         |          |          |               |                | _   |
| ActualAlarmIndex                      |          |                               |          |          |               | Simulat        | e   |
| ActualAlarmName                       |          |                               |          |          |               | <u> </u>       | -   |
| ActualAlarmStatus                     |          |                               | 1        |          |               |                |     |
| AlarmDelete                           |          | <u>Apply</u> <u>H</u> eset    | Ada      | INew     |               |                |     |
| AlarmLanguage                         |          |                               |          |          |               |                |     |
|                                       |          |                               |          |          |               |                |     |
|                                       |          |                               |          |          |               |                |     |
| AlarmStatusTable                      |          |                               |          |          |               |                |     |
|                                       |          |                               |          |          |               |                |     |
| GeneratedReportsDatabase              |          |                               |          |          |               |                |     |
| GeneratedReportsTable                 | -        |                               |          |          |               |                |     |
| Ready                                 |          |                               |          | 1 Object | t(s) selected | NUM            | 11. |

Figure 90: Address space

# Folders

Folder is an object that can group items that logically belong together. You can design and use folders any way that is suitable to your application. Three levels of folders are supported in the OpcDbGateway runtime.

# Data Items

Data Item represents one memory address of the OpcDbGateway runtime. A symbolic name and description is associated with the data item. OPC Client can obtain the data item description.

New data item creation requires configuration of the following properties:

| Access rights     | The access rights of the data item                                                                         |
|-------------------|----------------------------------------------------------------------------------------------------|
|                   | readable<br>readable/writeable                                                                             |
| Data type         | The data type of the dataitem                                                                              |
| Simulate          | if true the data item will be simulated                                                                    |
| Simulation signal | the simulation signal                                                                                      |
| Manual            | if true the data item will have constant value                                                             |
| Manual value      | the manual value                                                                                           |
| Use conversion    | if true, convert the value                                                                                 |
| Conversion        | required conversion of the value                                                                           |
| Memory address    | defines the source of the data item - one address<br>in the internal memory of the OpcDbGateway<br>runtime |

Table 19 - Dataitems parameters

| Name: Simulation_Ramp                             |                                   |
|---------------------------------------------------|-----------------------------------|
| Description:                                      |                                   |
| Access rights<br>readable<br>C readable/writeable | Signal: <not assigned=""></not>   |
|                                                   | Value:                            |
|                                                   | Name: <pre>Not Assigned&gt;</pre> |
| Memory operand: Simulation/S                      | imulation.Ramp                    |
| 🕞 🖸 🖸 🖸 🕞 🕞                                       |                                   |
| Mess. <u>p</u> refix:                             |                                   |
| Limit Alarm: <pre><not assigned=""></not></pre>   | Digital (Not Assigned)            |
| <u>Apply</u> <u>R</u> eset                        | Add <u>n</u> ew                   |

Figure 91: Data item configuration

Each data item could have associated alarm message. You have to define only the **Message prefix**, **Limit alarm** or **Digital Alarm**.

## **Related articles**

Simulation signals Conversions OLE for Process Control (OPC) Alarm system

# 6.6.2 Conversions

**Using Conversions** directory you can define your own conversions for converting of device data values from instrument range units (IR) to engineering units (EU).

| 🎬 OpcDbGatewayConfigurator.ODG - OpcDbG                                                                                                    | atewayConfigurator                                                                                                    |                                                                                                    |
|----------------------------------------------------------------------------------------------------|----------------------------------------------------------------------------------------------------|----------------------------------------------------------------------------------------------------|
| File Edit View Go Tools Help                                                                                                    |                                                                                                    |                                                                                                    |
| 🗋 🖆 🗢 🔸 🔶 🔁 👗 🗈 💼 💼                                                                                                    | b 🗄 🏛 🖪 🐼 🔲 🖬 🤱                                                                                                    |                                                                                                    |
| External OPC Servers   End   Process Databases   Sync Controller   End   Memory Operands   End   DB Operands   End   Constants   End   Constants   End   End   User Messages   End   End   For Triggers   Enternal OPC Server   End   End   Conversions   End   End   Simulation Signals   End   Alarm Handling | Name:       Linear         Lype of conversion       Conversion         No (make float)       Low EL         Linear       Low IF         Square root       Clamping         None       Clamping on EU         Clamp on EU       Low clamp         As specified       Low clamp | n parameters<br>J: 0 High EU: 100<br>R: 0 High IR: 10000<br>Note: Engineering units (EU) can be specified even<br>with no conversion.<br>parameters<br>p: 0 High clamp: 100<br>Agd New |
| Ready                                                                                                    |                                                                                                    | NUM NUM                                                                                                    |

Figure 92: Conversions

To define a new conversion form you have to specify following properties:

| Type of conversion    | No conversion converts the data into float data type, but does not<br>change the value itself. Linear or square root conversions keep a<br>linear or square root relation between EU and IR. |
|-----------------------|----------------------------------------------------------------------------------------------------|
| Conversion parameters | Note that definition of range limits helps some client applications (e.g. when creating slider) and makes sense even when no conversion is specified.                                        |
| Clamping              | If clamping is on, the data value will be limited to its High clamp/EU value, when it exceeds the upper limit, and similarly with Low clamp parameter.                                       |

## Table 20 - Conversion parameters

#### **Related articles**

Address space

# 6.6.3 Simulation signals

Using **simulation signals** directory, you can define your own simulation signals. The new signal can be created from predefined set of signals by changing of some of their parameters.

The predefined types of simulation signals are following:

| 🚰 OpcDbGatewayConfigurator.ODG - OpcDbG                                                                                                    | SatewayConfigurator                                                                                                    |         |
|----------------------------------------------------------------------------------------------------|----------------------------------------------------------------------------------------------------|---------|
| File Edit View Go Tools Help                                                                                                    |                                                                                                    |         |
| Conversions     Conversions     Conversio | Image: Second second secon | 100     |
| Ready                                                                                                    | 1                                                                                                    | JUM MUL |

Figure 93: Simulation signals

| Read count          | Linear signal. The value is incremented by one every time when the item is read.                                                                                                    |
|---------------------|----------------------------------------------------------------------------------------------------|
| Write Count         | Linear signal. The value is incremented when the item is written.                                                                                                    |
| Random              | Random signal. The value is generated within the Amplitude range starting with Position.                                                                                                   |
| Ramp, Sine          | Periodical signals. Their time behavior is influenced by Period and Phase parameters. Period specifies the signal frequency, while Phase moves the signal origin on the time axis.         |
| Square,<br>Triangle | Periodical signals. Their time behavior is influenced by Period, Phase and Ratio parameters. Ratio defines Triangle signal steepness, or Square signal H/L proportions.                    |
| Step                | Periodical signal. Their time behavior is influenced by Period, Phase and # of steps parameters. # of steps parameter defines a number of steps the signal amplitude will be divided into. |

Related articles Address space

# 6.7 Alarm systems

Alarm systems enable to evaluate and store fulfilling or ending of alarm conditions as well as reaction of operating personnel on alarms.

# **Basic terms**

Alarm source – it is a variable which indicates that an alarm has been activated **Quitting source** – it is a variable which indicates that a operating personnel confirmed being informed about an alarm activiation

According to the type of alarm source variables alarms can be of the type:

- Limit alarm for numeric alarm variables
- Digital alarm for bool variables

Alarm severity – a number that is higher for more severe and smaller for less severe alarms.

### OpcDbGateway offers two database systems:

1. **proprietary alarm system** based on values of memory operands -<u>alarm sources and quitting source are memory operands</u>. This system uses tables in process database to save not only actual status of alarm sources but also **alarms history**. It has also own <u>visualisation</u> within output view of the configurator.

- alarm system based on OPC items implemented <u>according to the OPC AE standard</u>. It does not provide an alarm history saving in OpcDbGateway runtime application. (If required, it must be imlemented in OPC AE client application which is not delivered with OpcDbGateway.)
- SAEAUT UNIVERSAL OPC Server offers only the 2nd type because it has not own process databases.

#### **Related articles**

<u>Alarm system nfunctionalitty</u> <u>Alarms - configuring</u> <u>Alarm Viewer</u>

# 6.7.1 Alarm system - functionality

The functionality of the **alarm system according to the OPC AE 1.01 standard** can be found in the specification maintained by <u>OPC Foundation</u>. Within OpcDbGateway, this alarm system is implemented as internal OPC DA client accessing OPC items in internal OPC server and providing OPC AE server interface. Programmer API to implement external OPC AE client applications is defined in mentioned OPC AE standard.

Proprietary alarm system is implemented according to the figure bellow.

It contains next parts:

- <u>Alarm configuration</u> within OpcDbGateway configurator defining of <u>memory operands for alarm and quitting sources</u>, defining of <u>alarm messages</u> in 4 different languages, defining of alarm handling ways, defining if alarm messages have to be sent also trough SMS and short e-mails (SAEAUT SMS Service has to be installed to enable that). Alarm mesages can be parameterised by max. 5 memorz operands /message
- Alarm handling within OpcDbGateway runtime application
- Saving of status for every alarm source in database table of the process database with constant configured length. Table is created by default always when a new configuration is defined.

162

- Saving of alarm source history (when alarm was initiated, quitted, disappeared) in database table of the process database. Table is created by default always when a new configuration is defined.
- Alarm visualisation:
  - o Within output view of the OpcDbGateway configurator
  - In alarm client applications (not delivered with OpcDbGateway) either using the same ActiveX as used in the output view or own implementation (as an OPC client) which uses OPC items to control functionality of the alarm handling in OpcDbGateway runtime and access process database to be able to display alarms status and history
- Logging of alarm history to alarm log files. Alarm log file is created by default when a new configuration is defined. To be able to limit file length, new alarm log files can be created using a configured event.

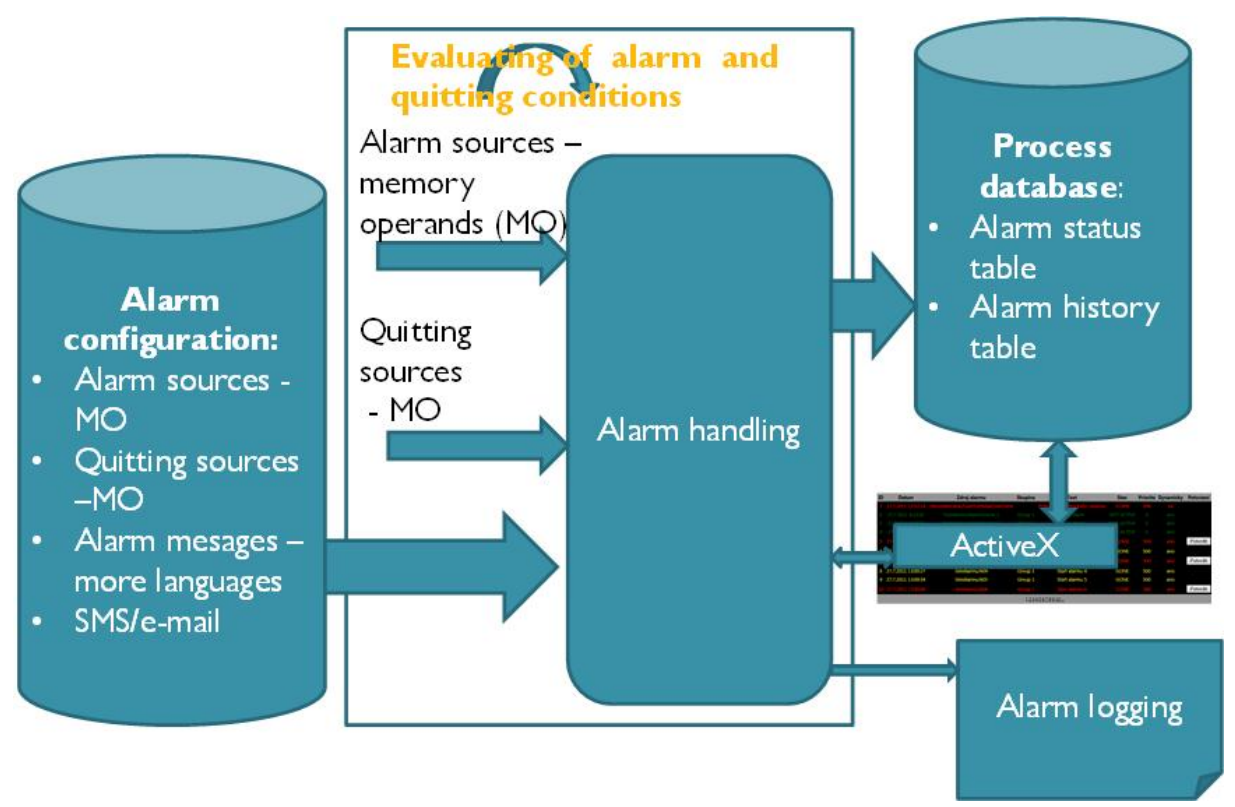

Figure: Proprietary alarm system in OpcDbGateway

Evaluation of the alarm conditions within proprietary alarm system is done in OpcDbGateway. The evaluation can be very sophisticated and so for alarm clients are all alarms presented as digital alarms.

# Alarm client interfaces to proprietary alarm system

Client applications have to be able access following tables of the process database:

- AlarmStatus
- AlarmStatusHistory

To access process database, the connection string as defined in the configuration has to be used. However, to control alarm system in OpcDbGateway runtime would be risky through database driver. It should be provided by system variables used for this purpose. These system variables are by default mapped to the OPC items of the internal OPC server and so it is favourable to implement own client applications as OPC clients. This way works also ActiveX - <u>SaeOPCClient.ocx</u> delivered with OpcDbGateway (placed in \Program Files\OpcDbgateway). <u>System variables</u> for alarm system control are memory operands (with indexes from 46 to 56) that can be mapped e.g. also to external dll's. Because of this, also alarm clients with other communication drivers can be used. OPC items of the internal OPC server for alarm system control can be found in address space on the path System\Alarms.

Within <u>SaeOPCClient.ocx</u> one OPC item – ActualAlarmAck for quitting\_all alarms is used. Which concrete alarm is used is defined by OPC item ActualAlarmIndex. However, as alarm source and quitting source can be used whatever memory operand and so these variables need to be used in all types of alarm client applications.

# **Alarm Status Handling**

The alarm can has one of four states:

- Inactive
- Come
- Acknowledged
- Gone

### Inactive

Alarm conditions was not fulfilled yet.

## Come

After fulfilling the alarm conditions.

## Acknowledged

After quitting from some source.

### Gone

When the alarm conditions are not more valid.

The transitions between these states are conditioned with next conditions: AlarmDefinitionsMOP.Enable – if FALSE then transition conditions are evaluated, but none messages are written to log file. The default value is TRUE

AlarmDefinitionsMOP.ReturnToNormalEnable – if TRUE then transitions from states Come or Acknowledged to Inactive is enabled. If it is FALSE, then if the alarm condition is not more actual, transitions from the states Come or Acknowledged to Gone are executed. The default value is FALSE. AlarmDefinitionsMOP. AckRequired – if FALSE then acknowledge is executed by server, it means that from status Inactive is executed transition direct to the status Acknowledged

# **Saving alarm Inquiries**

In configuration databank have to be configured a table for process databank AlarmStatus, where the count of the rows match count of the alarm sources. This table has structure according to the Fig. 2. The table contains inquiries about all alarm sources and their states. This table can be used for example for viewing alarm states in alarm client.

|   | Field Name | Data Type | Description |   |
|---|------------|-----------|-------------|---|
| ► | ID         | Number    |             |   |
|   | Time_      | Date/Time |             | _ |
|   | Date_      | Date/Time |             |   |
|   | Message    | Text      |             |   |
|   | Status     | Text      |             |   |
|   | Priority   | Number    |             |   |
|   | Group_     | Text      |             |   |
|   | Deleted    | Yes/No    |             |   |
|   | Comentar   | Text      |             |   |
|   | Color_     | Number    |             |   |
|   | StatusInt  | Number    |             |   |
|   |            |           |             |   |
|   |            |           |             | * |

Figure 46: The table AlarmStatus

The changing of the alarm states will be logged to the alarm log file. For every alarm source can be defined up to 2 messages one for the event when alarm condition is changed to fulfilled (AlarmDefinitionsMOP.AlarmMessageID), and one when alarm condition is changed to not fulfilled (AlarmDefinitionsMOP.ReturnToNormalMessageID).

These messages are saved to the table AlarmStatus. As the alarm messages can be saved in the table AlarmMessages in maximal 4 languages, it will be possible to change the actual language of the messages trough system variable of the runtime.

In addition inquiry about every transition between states for each alarm is saved to log file in such a way:

I 2002-03-12 10:14:00.218 Alarm name: nnnnnn...,Group: gggggg..., Previous state: INACTIVE, New state: ACTIVATED

To use the possibility to view the filtered alarm logging, it can be useful save this inquiries to the databank table too.

# **Related articles**

Static alarms Dynamic alarms

## 6.7.1.1 Static alarms

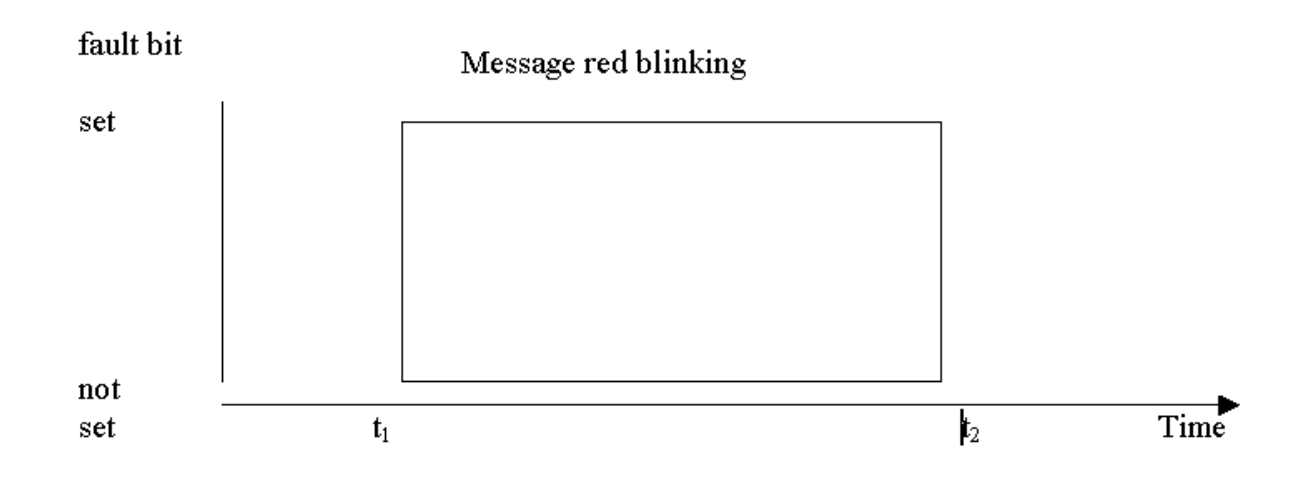

Figure 47: Static alam

time point t<sub>1</sub>: fault bit set time point t<sub>2</sub>: fault bit reset

## Displaying of the alarm message at the time t<sub>1</sub>: Fault bit set

| Channel nr: | Message                     | Status | Time           |
|-------------|-----------------------------|--------|----------------|
| 1           | Message Nr.1 (red blinking) | come   | t <sub>1</sub> |

### Displaying of the alarm message at the time t<sub>2</sub>: Fault bit reset

| Channel nr: | Message              | Status | Time           |
|-------------|----------------------|--------|----------------|
| 1           | Message Nr.1 (green) | gone   | t <sub>2</sub> |

## Displaying of the alarm message after the time t<sub>2</sub>

| Channel nr: | Message            | Status     | Time             |
|-------------|--------------------|------------|------------------|
| 1           | No message (green) | not active | > t <sub>2</sub> |

Related articles Dynamic alarms

#### 6.7.1.2 Dynamic alarms

# The fault bit is reset before the alarm isacknowledge

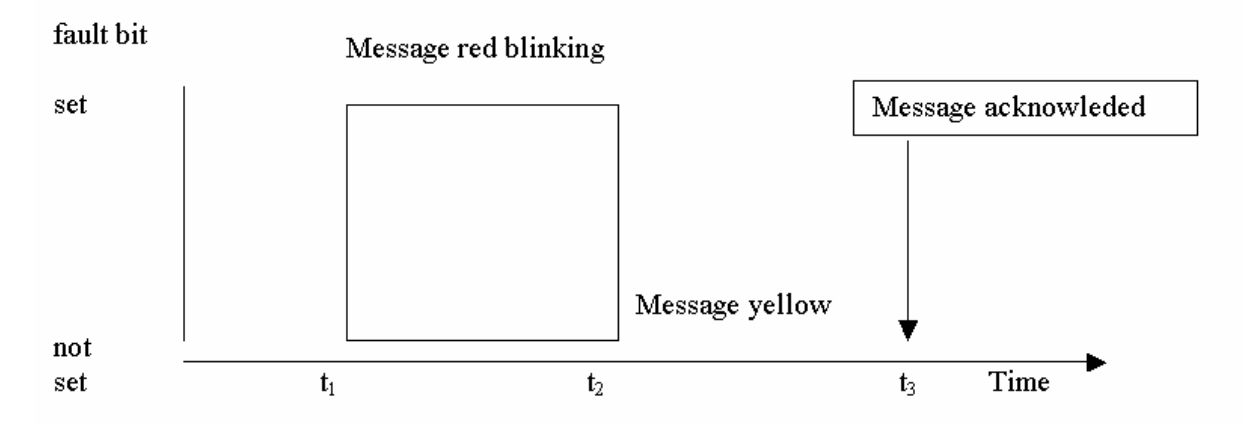

Figure 48: The fault bit is reset before the alarm is acknowledged

time point t<sub>1</sub>: fault bit set time point t<sub>2</sub>: fault bit reset time point t<sub>3</sub>: alarm acknowledged

| Displaying of the alarm message at the time t <sub>1</sub> : Fault bit set |                             |        |                |
|----------------------------------------------------------------------------|-----------------------------|--------|----------------|
| Channelnr.:                                                                | Message                     | Status | Time           |
| 1                                                                          | Message Nr.1 (red blinking) | come   | t <sub>1</sub> |

| Displaying of the alarm message at the time t <sub>2</sub> : Fault bit reset |                       |        |                |
|------------------------------------------------------------------------------|-----------------------|--------|----------------|
| Channelnr.:                                                                  | Message               | Status | Time           |
| 1                                                                            | Message Nr.1 (yellow) | gone   | t <sub>2</sub> |

## alarma magazine at the time to Fault hit was at

## Displaying of the alarm message at the time t<sub>3</sub>: Alarm acknowledged

| Channelnr.: | Message               | Status       | Time           |
|-------------|-----------------------|--------------|----------------|
| 1           | Message Nr. 1 (green) | acknowledged | t <sub>3</sub> |

## Displaying of the alarm message after the time t<sub>3</sub>

| Channelnr.: | Message            | Status     | Time             |
|-------------|--------------------|------------|------------------|
| 1           | No message (green) | not active | > t <sub>3</sub> |

# Fault bit is reset after the alarm is acknowledged

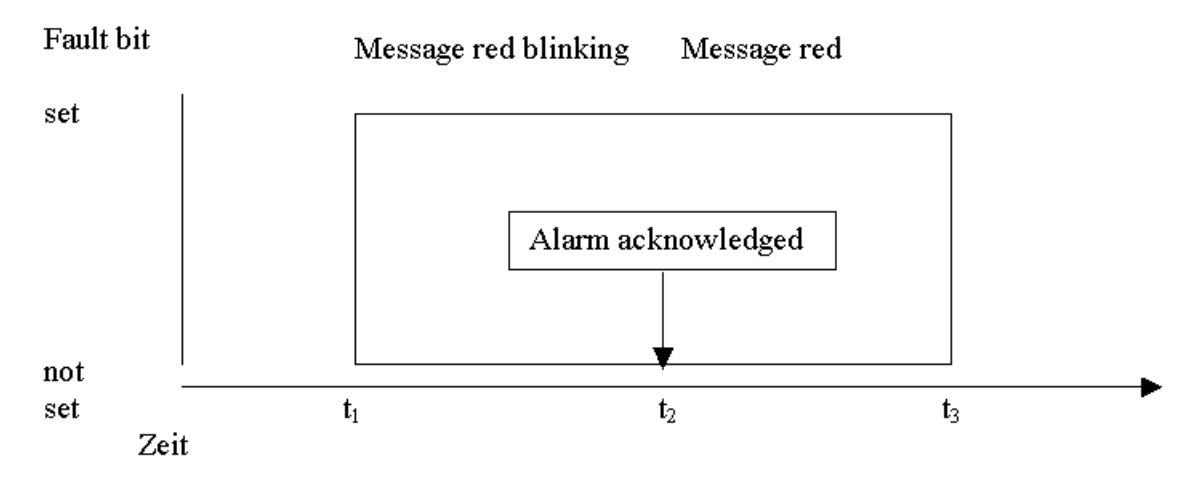

Figure 49: The fault bit is reset after the alarm is acknowledged

time point t<sub>1</sub>: fault bit set time point t2: alarm acknowledged time point t3: fault bit reset

## Displaying of the alarm message at the time t<sub>1</sub>: Fault bit set

| Channelnr.: | Message                     | Status | Time           |
|-------------|-----------------------------|--------|----------------|
| 1           | Message Nr.1 (red blinking) | come   | t <sub>1</sub> |

# Displaying of the alarm message at the time t<sub>3</sub>: Alarm acknowledged

| Channelnr.: | Message            | Status       | Time           |
|-------------|--------------------|--------------|----------------|
| 1           | Message Nr.1 (red) | acknowledged | t <sub>2</sub> |

# Displaying of the alarm message at the time t<sub>3</sub>: Fault bit reset

## 168 OpcDbGateway and SAEAUT Universal OPC Server

| Channelnr.: | Message              | Status | Time           |
|-------------|----------------------|--------|----------------|
| 1           | Message Nr.1 (green) | gone   | t <sub>3</sub> |

### Displaying of the alarm message after the time t<sub>3</sub>

| Channelnr.: | Message            | Status     | Time             |
|-------------|--------------------|------------|------------------|
| 1           | No message (green) | not active | > t <sub>3</sub> |

Related articles

Static alarms

# 6.7.2 Alarms - configuring

Items configured for alarm system according to the OPC AE specification are in the configurator tree view placed under item Internal OPC server because this system works only with items mapped to the address space of the internal OPC server.

Items configured for proprietary alarm system are in the configurator tree view placed under item Alarm Handling (for Memory Operands)

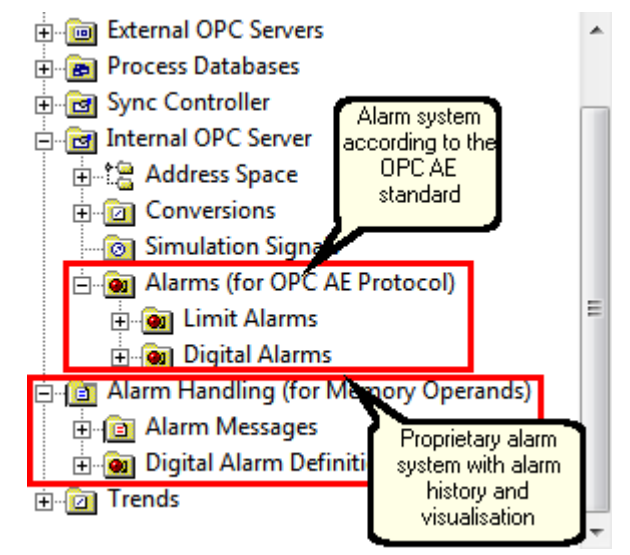

Figure: Alarm systems in tree view of the configurator.

# 6.7.2.1 Proprietary alarm system

#### 6.7.2.1.1 Alarm messages

1

Alarm messages are messages that can be written to an alarm log file of the OpcDbGateway runtime. Alarm messages can be parametrized. Parameters provide easy way of adding additional information to the message according to the current value of one or more memory operands.

| 📅 OpcDbGatewayConfigurator.ODG - OpcDbG | atewayConfigurator                                  | _ 🗆 X |
|-----------------------------------------|-----------------------------------------------------|-------|
| File Edit View Go Tools Help            |                                                     |       |
| D 😅   🗢 🔹 🛧 🔁   👗 🖻 💼   🎭               | 計                                                   |       |
| 🕀 🧰 External OPC Servers                |                                                     |       |
| 🖻 💼 Process Databases                   | Manaz                                               |       |
| 🗄 💼 Process Tables                      | Pressure Alarm                                      |       |
| ⊞ · 🙀 Queries                           | The Pressure is HIGH. It's using is \$1\$1          |       |
| ProcessDB                               | Message: The Flessule is Flight. It's value is %1%! |       |
| E Sync Controller                       | Language1 💌                                         |       |
|                                         |                                                     |       |
|                                         |                                                     |       |
| E ⊂ Constants                           |                                                     |       |
| Hinton Diser Messages                   |                                                     |       |
|                                         |                                                     |       |
|                                         | Msg parameters                                      |       |
| Events                                  |                                                     |       |
|                                         |                                                     |       |
|                                         |                                                     |       |
|                                         |                                                     |       |
| Bamp                                    |                                                     |       |
|                                         |                                                     |       |
| Alarm Messages                          | Apply Beset Add new                                 |       |
| Pressure Alarm                          |                                                     |       |
| Temperature Alarm                       |                                                     |       |
| AlarmDefinitions MOP                    |                                                     |       |
|                                         |                                                     |       |
| ,<br>Ready                              | ,                                                   | M     |

Figure 95: Alarm messages

An alarm message has following parameters:

| Language    | The message text can be written in four different languages. |
|-------------|--------------------------------------------------------------|
| MessageText | The text of the message.                                     |

# Table 22 - Alarm message configuration parameters

### **Parametrazition of Alarms**

The message can contain up to 6 parameters - %1%, %2%, ..., %6%. Each parameter represents one memory operand.

Before the message is written to the alarm log file the current value of the memory operand is inserted into defined position of the message string. Afterwards is the message written to the log.

| Parameters                   | ×      |
|------------------------------|--------|
| %1%: ProcessValues/Pressure  | ПК     |
| %2%: <not assigned=""></not> | Cancel |
| %3%: <not assigned=""></not> |        |
| %4%: <not assigned=""></not> |        |
| %5%: <not assigned=""></not> |        |
|                              |        |

Figure 96: Alarm message text parameters

#### **Related articles**

Alarm definitions MOP

6.7.2.1.2 Alarm definitions MOP

Alarm definitions MOP define the behaviour of alarms - the value activate the alarm, the alarm message, the severity of the alarm or the acknowledge memory operand. Each alarm definition can be assigned to one or more memory operands.

The alarm messages are written to a log file. Also, the current state of all defined alarms is kept in the table <u>AlarmStatus</u>.

| 🚟 live_xls_GrafRnd.odg - OpcD                                                                             | bGatewayConfigurator |                                     |           |    |
|----------------------------------------------------------------------------------------------------|----------------------|-------------------------------------|-----------|----|
| File Edit View Go Tools Help                                                                              |                      |                                     |           |    |
| 🗋 🗃 👉 • 🔿 - 🛍 👗 🛍                                                                                         | 6 🗄 🗰 🚍 🔐 🚥          | 1 🖬 🧣                               |           |    |
| External DLLs     External OPC Servers     External OPC Servers     Process Databases     Sync Controller | Name: NewAlarmD      | PefinitionMOP                       |           |    |
| ■ 1 Memory Operands ■ 1 DB Operands                                                                       | ✓ Enable             | Enable SMS Warning                  |           |    |
| 🗈 💼 Constants                                                                                             | Value:               | Alarm Message:                      | Severity: |    |
| User Messages                                                                                             | True (1)             | Alarm Message 🗸 🗸                   | 500       |    |
| 🗉 🧰 Function Blocks                                                                                       | Group:               |                                     | -         |    |
| Triggers                                                                                                  |                      |                                     |           |    |
|                                                                                                    |                      | Alarm Message (Return To Inactive): |           |    |
| Internal OPC Server                                                                                       | Return to inactive:  | <not assigned=""></not>             |           |    |
| 😑 📋 Alarm Messages                                                                                        |                      | Ack. Memory operand:                |           |    |
| Alarm Message                                                                                             | 🗹 Req. Ack Dynamic:  | <not assigned=""></not>             | 3         |    |
| AlarmDefinitions MOP                                                                                      |                      |                                     |           |    |
| ■ 2 Trends                                                                                                | Apply                | Reset Add new                       |           |    |
|                                                                                                    |                      |                                     |           | -  |
| Ready                                                                                                    |                      |                                     | NU        | JM |

Figure 1: Alarm definitions MOP

Figure 3: Limit alarm definitions

# 172 OpcDbGateway and SAEAUT Universal OPC Server

| Enable                                | If true the evaluation of the alarm is enabled                                                                                                    |
|---------------------------------------|----------------------------------------------------------------------------------------------------|
| Value                                 | Alarm value of the memory operand                                                                                                    |
| Alarm Message                         | The message which is displayed when the alarm conditions are fullfilled                                                                                                    |
| Severity                              | The urgency of the alarm<br>1 lowest severity<br>1000 highest severity                                                                                                    |
| Return to inactive                    | If true the alarm can have status Gone without acknowledging it                                                                                                    |
| Alarm Message (Return<br>To Inactive) | Info message displayed when the alarm became inactive                                                                                                    |
| Req. Ack - Dynamic                    | If true then the alarm must be acknowledged through another<br>memory operand<br>If the acknowledge is not required then acknowledge is made<br>automaticaly by the OpcDbGateway runtime |
| Ack. Memory operand                   | The memory operand for acknowledging of the alarm                                                                                                    |
| Enable SMS Warning                    | If true the SMS warning is sent.                                                                                                    |

Table 1 - Alarm definition parameters

# 6.7.2.2 Alarm system (OPC AE standard)

Alarm system based on OPC items is functioning according to the OPC AE 1.1 standard

In case that an OPC item of the internal OPC server has t o have an alarm definition it is necessary chose this posibility in OPC item dialog box and chose proper alarm definition of the type limt alarm or digital alarm. They have to be configured in advance.

Figure: Activating of OPC AE alarm.

| 📅 live_xls_GrafRnd.odg - OpcDbC                                                                                                    | GatewayConfigurator                                                                                                    |                                                                                                   |                  |            |
|----------------------------------------------------------------------------------------------------|----------------------------------------------------------------------------------------------------|---------------------------------------------------------------------------------------------------|------------------|------------|
| File Edit View Go Tools Help                                                                                                    |                                                                                                    |                                                                                                   |                  |            |
| 🗋 🗃 🔶 - 🔶 🛍 🕺 🛍 ।                                                                                                    | 2 🚟 🏛 🔳 🔐 (                                                                                                    | III I I ?                                                                                         |                  |            |
| External DLLs     Example_DDEExcel     Sexample_Threads     External OPC Servers     Sync Controller     Of Internal OPC Server     Alarm Handling     Alarm Handling     Alarm Messages     Of AlarmDefinitions MOP     Og DigitalAlarmDefinition1     NewAlarmDefinitionMOP     Trends | Name:       Digital         Update rate:       9         Digital alarm definition       9         ✓ Enable       Value:         True (1)       ♥         ➡ Return to normal       8 | AlarmDefinition1<br>5000 ms<br>Message Body:<br>Digital Alarm<br>Return to Normal<br>sset Add New | Severity:<br>500 | Req. Ack.: |
| Ready                                                                                                    |                                                                                                    |                                                                                                   |                  | NUM        |

Figure: Digital alarm definitions

| 🜃 live_xls_GrafRnd.odg - OpcDb( | GatewayCon                                      | figurator                                                                 |                                                                                                    |                                      |                      |
|---------------------------------|-------------------------------------------------|---------------------------------------------------------------------------|----------------------------------------------------------------------------------------------------|--------------------------------------|----------------------|
| File Edit View Go Tools Help    |                                                 |                                                                           |                                                                                                    |                                      |                      |
| 🗋 🖆 🖕 🕈 💼 🕹 🛍                   |                                                 | =   &                                                                     | I 🗹   💡                                                                                                    |                                      |                      |
|                                 | Limit alarm<br>Limit:<br>V HiHi<br>Hi<br>Return | me: LimitAla<br>ate: 51<br>definition<br>Value:<br>100<br>90<br>to normal | mDefinition1<br>000 ms<br>Message Body:<br>HiHi Level Alarm<br>Hi Level Alarm<br>Return to Normal<br>Lo Level Alarm | Deadband:<br>Severity:<br>850<br>500 | 1<br>Req. Ack.:<br>V |
| H Z Trends                      | LoLo                                            | 0                                                                         | LoLo Level Alarm                                                                                                    | 850                                  |                      |
| <                               | Apply                                           | Re                                                                        | Set Add New                                                                                                    |                                      |                      |
| Ready                           |                                                 |                                                                           |                                                                                                    |                                      | NUM .::              |

Figure: Limit alarm definitions

| Enable                                | If true the evaluation of the alarm is enabled                                                                                                    |
|---------------------------------------|----------------------------------------------------------------------------------------------------|
| Value                                 | Alarm value of the memory operand                                                                                                    |
| Alarm Message                         | The message which is displayed when the alarm conditions are fullfilled                                                                                                    |
| Severity                              | The urgency of the alarm<br>1 lowest severity<br>1000 highest severity                                                                                                    |
| Return to inactive                    | If true the alarm can have status Gone without acknowledging it                                                                                                    |
| Alarm Message (Return<br>To Inactive) | Info message displayed when the alarm became inactive                                                                                                    |
| Req. Ack - Dynamic                    | If true then the alarm must be acknowledged through another<br>memory operand<br>If the acknowledge is not required then acknowledge is made<br>automaticaly by the OpcDbGateway runtime |
| Ack. Memory operand                   | The memory operand for acknowledging of the alarm                                                                                                    |
| Enable SMS Warning                    | If true the SMS warning is sent.                                                                                                    |

Table 1 - Alarm definition parameters

#### **Related articles**

Alarm messages Alarm system Memory operands

# 6.8 Historic trends - What's Historic Trend

OpcDbGateway can collect and process data from various kinds of OPC Servers. But sometimes it is necessary not only to process these data, but also to save them for future statistical processing. To provide this, a historic trend tool was added to OpcDbGateway. Historic Trends allows to store memory operands into a database with a given saving period. It means that a new table is created in the database with columns for every selected memory operand (and for ID and timestamp too). At every time period the values of these memory operands are saved into the table together with the current timestamp (a new row in the table is added). The backup mechanism of the trend was added too. It allows, with the given period, to make a copy of trend's database into a XML, HTML or CSV file. These files may be used as a backup copy of the database (CSV and XML files can be exported back to a mdb file), or as a report files, for the specific time or period. Everytime a new file is created and stored in the directory ..\Data\REPORT\"File type"\"Backup's event name"\.. (see Figure 1).

More details about Historic trends it is possible see in the following articles:

- Historic Trends Wizard
- <u>Trend View</u>

| Name                                 | Ext  | Size        | ↓Date      | Attr       |
|--------------------------------------|------|-------------|------------|------------|
| <b>仓</b> []                          |      | <dir></dir> | 16.11.2006 | 6 10:00    |
| TrendTest_Backup_Event_061116_100030 | HTML | . 3 276     | 16.11.2006 | 5 10:00 -a |
| TrendTest_Backup_Event_061116_100000 | HTML | . 3 161     | 16.11.2006 | 5 10:00 -a |
| TrendTest_Backup_Event_061116_095930 | HTML | . 3 156     | 16.11.2006 | 6 09:59 -a |
| TrendTest_Backup_Event_061116_095900 | HTML | . 3175      | 16.11.2006 | 6 09:59 -a |
| TrendTest_Backup_Event_061116_095830 | HTML | . 3 247     | 16.11.2006 | 6 09:58 -a |
| TrendTest_Backup_Event_061116_095800 | HTML | . 3 168     | 16.11.2006 | 6 09:58 -a |
| TrendTest_Backup_Event_061116_095730 | HTML | . 3 153     | 16.11.2006 | 6 09:57 -a |
| TrendTest_Backup_Event_061116_095700 | HTML | . 3172      | 16.11.2006 | 6 09:57 -a |
| TrendTest_Backup_Event_061116_095630 | HTML | . 3 242     | 16.11.2006 | 6 09:56 -a |
| TrendTest_Backup_Event_061116_095600 | HTML | . 3179      | 16.11.2006 | 6 09:56 -a |

Figure 100: Example of backup files

### **Related articles**

Historic Trends Wizard Trend View

# 6.8.1 Historic Trends Wizard

Historic trends are created by using a wizard. It allows a simple and fast creation, the only parameters that the user has to insert are:

- Trend's name
- Database
- Saving period
- Memory operands
- Backup parameters (not necessary)

Historic trends mechanism use only items and tools provided by OpcDbGateway (events, triggers, ...). User can create it's own trend mechanism also with using queries, triggers and events, but wizard make this process more easily. The items created by wizard can be changed manually later.

The wizard consists of four pages:

- Page 1 Introduction and description
- Page 2 Memory Operands selection
- Page 3 Main trend's parameters
- Page 4 Backup settings

# How to start wizard

There are two ways how to start a wizard:

1. From main menu, choose Tools → Wizard → Create Historic Trends

| 😤 BackupTest2.0           | DG - OpcDbGatewayConfigurator     |                               |
|---------------------------|-----------------------------------|-------------------------------|
| File Edit View Go         | Tools Help                        |                               |
| 🗅 😂   ⇐ ▪ ⇒               | Options                           | 66° 💷 🞽 🤶                     |
| 🗉 🧰 External OPC S        | Wizards 🕨                         | Create Historic Trends        |
| Enge Process Databa       | Check configuration               | SAEAutomation.SNMPOpcServerDA |
| 🛨 🎹 AlarmSl<br>🛨 🎹 Genera | Compact/Repair MS Access Database |                               |

Figure 101: Starting trend's wizard from main menu

2. From the tree view, right click on trend's group, and choose New  $\rightarrow$  Trends

| ternal OPC Servers<br>ocess Databases<br>nc Controller<br>ernal OPC Server<br>irm Handling |   |        |  |
|--------------------------------------------------------------------------------------------|---|--------|--|
| New                                                                                        | • | Trends |  |
|                                                                                            |   |        |  |
|                                                                                            |   |        |  |
|                                                                                            |   |        |  |
|                                                                                            |   |        |  |
|                                                                                            | _ |        |  |
| Large Icons F7                                                                             |   |        |  |
| Small Icons F8                                                                             |   |        |  |
| LISC F9     Details F10                                                                    |   |        |  |
| 1000000                                                                                    |   |        |  |
| Dialog view F11<br>Monitor view                                                            |   |        |  |
|                                                                                            | _ |        |  |

Figure 70: Starting trend's wizard from local menu

## Page 1 – Introduction and description

The first wizard page contains only information about:

- · what's historic trend
- · what is created using this wizard
- what's necessary before starting a wizard

The two only things, that are not created by this wizard, and must be done before manually by the user are:

- The database must be created
- Memory operands must be created and mapped

If the user is not sure, how to make this, the buttons are placed on this page, that will open the proper page of OpcDbGateway help.

| /elcome to the Historic Trends Wizard 🛛 🛛 🔀                                                                                                    |  |  |
|----------------------------------------------------------------------------------------------------|--|--|
| This wizard will guide you through the creation process of<br>a new Historic Trend.                                                                                                    |  |  |
| <ul> <li>* The values of memory operands selected by you will be automatically saved into a<br/>database, with the given saving period.</li> <li>* In this wizard you only need to select memory operands, trend name, database and<br/>saving period</li> </ul>                                                                                                    |  |  |
| <ul> <li>* All necessary Tables, Triggers, Events, Queries and Commands will be created automatically for you</li> <li>Before you go to the next page, make sure that :         <ul> <li>* A database, where you want to save the trend is created in OpcDbGateway</li> <li>( you can also use direct the Process Database )</li> <li>* Memory operands, that you want store in the historic trend are created</li> <li>( and mapped to OPC items )</li> </ul> </li> </ul> |  |  |
| < Zpět Další > Storno Nápověda                                                                                                    |  |  |

Figure 71: First wizard page - Basic information

# Page 2 – Memory Operands selection

The second page is used to select memory operands that will be saved into a database. The combo box on the left contains the list of all memory operands, on the right there are selected memory operands. Maximal number of selected operands is 6. Use double click to remove a memory operand from the list.
| Historic Trends Wizard - Memory operands selection 🛛 🛛 🔀                                                                                                    |                                                                                                    |  |  |  |  |
|----------------------------------------------------------------------------------------------------|----------------------------------------------------------------------------------------------------|--|--|--|--|
| Please, select which memory operands you want to save in the trend                                                                                            |                                                                                                    |  |  |  |  |
| List of memory operands :                                                                                                    | Selected operands :                                                                                      |  |  |  |  |
| PlcSystemTime<br>Tank1.AktualnaHodnotaObjemuTank1<br>Tank2.AktualnaHodnotaObjemuTank2<br>Tank3.AktualnaHodnotaObjemuTank3<br>Tank4.AktualnaHodnotaObjemuTank4 | Tank1.AktualnaHodnotaObjemuTank1<br>Tank2.AktualnaHodnotaObjemuTank2<br>Tank3.AktualnaHodnotaObjemuTank3 |  |  |  |  |
| < Zpět                                                                                                    | Další > Storno Nápověda                                                                                  |  |  |  |  |

Figure 72: Second wizard page - Memory operands

#### Page 3 – Main trend's parameters

In this page it is necessary to set three main trend's parameters:

- Trends name (the created table will have the same name)
- Database, where the table will be located
- Saving period (in milliseconds)

| Historic Trends Wizard -                                                                                                    | Trend parameters | X |  |  |
|----------------------------------------------------------------------------------------------------|------------------|---|--|--|
| Please insert Trend name ( OpcDbGateway will automatically create a table with the same name ), a database where this trend will be saved, and the saving period. |                  |   |  |  |
| Trend and Table Name :                                                                                                    | TrendTest        |   |  |  |
| Database :                                                                                                    | TestDB 🗸         |   |  |  |
| Saving period [ms] :                                                                                                    | 1000             |   |  |  |
|                                                                                                    |                  |   |  |  |
|                                                                                                    |                  |   |  |  |
|                                                                                                    |                  |   |  |  |
|                                                                                                    |                  |   |  |  |
|                                                                                                    |                  |   |  |  |
| < Zpět Další > Storno Nápověda                                                                                                    |                  |   |  |  |

Figure 73: Third wizard page - Main parameters

#### Page 4 – Backup settings

It is the last page of the wizard and is used to set a backup of the trend. Backup is not necessary, you must check the checkbox "Use Backup", if you want to use it. There are only two things to set on this page:

- Backup period user can set backup period in days, or in number of iterations (number of records in the table)
- File type the type of backup file. There are three supported types: XML, HTML and CSV

| ackup of the Trend                                                |                                                       |                                        |              |
|-------------------------------------------------------------------|-------------------------------------------------------|----------------------------------------|--------------|
| This page allows you to create<br>will automatically backup table | e an automatic backup m<br>e of this trend into a spe | echanism. OpcDbGateway<br>cified file. |              |
| Use Backup                                                        |                                                       |                                        |              |
| Backup period                                                     |                                                       | File Type                              |              |
| <ul> <li>Backup after every</li> </ul>                            | 30 Days                                               | CSV                                    | ~            |
| OBackup after every                                               | 1000 Iterations                                       | CSV<br>HTML                            |              |
|                                                                   |                                                       |                                        |              |
| The backup files are stored in                                    | :\Data\REPORT\"File                                   | Type"\"EventName"\                     |              |
|                                                                   | < Zpět                                                | Dokončit Sto                           | rno Nápověda |

Figure 74: Last wizard page - Backup settings

#### **Related articles**

Historic trends - What's Historic Trend Trend View

#### 6.8.2 Trend View

Trend is only an informative view about the selected trend. It contains all information about the trend, backup, and all OpcDbGateway items used to create this trend.

| BackupTest2.0DG - OpcDbGatewayConfigurator                                                                                                    |                                      |                               |                                                  |                              | _ 0   |
|----------------------------------------------------------------------------------------------------|--------------------------------------|-------------------------------|--------------------------------------------------|------------------------------|-------|
| a Edit View Go Tools Help                                                                                                    |                                      |                               |                                                  |                              |       |
| ) 🖆 ( 🗣 + → - 🕲   🕉 ங 🛝   🌆 🕮   🏭 🖼                                                                                                    | er 💷 🖬 🤶                             |                               |                                                  |                              |       |
| External OPC Servers     SAEAutomation.SNMPOpcServerDA                                                                                                    | Trend Name :                         | TrendTest                     |                                                  |                              |       |
| <ul> <li>Tank1.AktualnaHodnotaObjemuTank1</li> <li>Tank2.AktualnaHodnotaObjemuTank2</li> </ul>                                                                                                    | Description :                        | Automatically created Histori | c Trend                                          |                              |       |
| Tank3. AktualnaHodnotaObjemuTank3<br>Tank4. AktualnaHodnotaObjemuTank4                                                                                                    | Saving to Table :                    | TrendTest                     | Database :                                       | TestDB                       |       |
| Process Databases     Tocess Tables                                                                                                    | Used SQL Query :                     | TrendTest_Query               | Saving period                                    | [ms]: 1000                   |       |
| - Les Queries                                                                                                    | Event :                              | TrendTest_Event               | Trigger :                                        | TrendTest_Trigger_1000ms     |       |
| - Set TrendTest_Backup_QueryDelete                                                                                                    | Mapping                              |                               |                                                  |                              |       |
| TrendTest_Query                                                                                                    | Table Columns                        |                               | Memory Operands                                  |                              |       |
| - Test06                                                                                                    | ID<br>Tour                           |                               | "ID Number"                                      |                              |       |
| al Sync Controller                                                                                                    | AktualnaHodnotal                     | ObjemuTanki                   | Tank1.AktualnaHodnota                            | ObjemuTank1                  |       |
| - 🖬 Memory Operands                                                                                                    | AktualnaHodnota                      | ObjemuTank2                   | Tank2.AktualnaHodnota                            | ObjemuTank2                  |       |
| <ul> <li>Nadrze</li> <li>Tanki. AktualnahodnotaCbjemuTanki.</li> <li>Tanki. AktualnahodnotaCbjemuTanki.</li> <li>Tanki. AktualnahodnotaCbjemuTanki.</li> <li>Tanki. AktualnahodnotaCbjemuTanki.</li> </ul> | AktualnaHodnota/<br>AktualnaHodnota/ | ObjemuTank3<br>ObjemuTank4    | Tank3. AktuainaHodnota<br>Tank4. AktuainaHodnota | ObjernuTank3<br>ObjernuTank4 |       |
| Tank4.AktualnaHodnotaObjemuTank4     System                                                                                                    | Trend's backup                       |                               |                                                  |                              |       |
| DB Operands                                                                                                    | Used Trigger :                       | TrendTest_Backup_Trigger      | Saving every                                     | 30 iterations                |       |
| User Messages     Exection Studies                                                                                                    | Event of backup :                    | TrendTest_Backup_Even         | t Query :                                        | TrendTest_Backup_Query       |       |
| Triggers     Triggers                                                                                                    | Event to enty table                  | TrendTest_BackupDel_Ev        | venit Query :                                    | TrendTest_Backup_QueryDelete |       |
| TrendTest_Backup_Ingger     TrendTest_Trigger_1000ms     Events                                                                                                    | Backup file type :                   | HTML Location :               | Upatal(REPORT)(HTML)(Tre                         | ndTest_Backup_Event\         |       |
| 13 TrendTest_Backup_Event<br>13 TrendTest_BackupOel_Event<br>13 TrendTest_Event                                                                                                    |                                      |                               |                                                  |                              |       |
| Alarm Handing                                                                                                    |                                      |                               |                                                  |                              |       |
| Trends<br>(A) TrendTest                                                                                                    |                                      |                               |                                                  |                              |       |
| 3                                                                                                    |                                      |                               |                                                  |                              |       |
|                                                                                                    |                                      |                               |                                                  |                              |       |
|                                                                                                    | ]                                    |                               |                                                  |                              | 10.04 |

Figure 102: Trend's view

To create the functionality of the trend (and backup), many OpcDbGateway items are created automatically. For a trend with the name "TrendName", following items are created:

#### Trends

#### TrendName

New trend record is inserted, it contains the information about used events.

#### Tables

TrendName

The table, where the values are stored. It has the same name as the trend.

#### Columns

ID ID number of the record

#### \_Time *Time stamp*

#### Operand1 ... OperandN

One column for every memory operand. The columns have the same names as memory operands ( just not including folder's path ).

#### Triggers

TrendName\_Trigger\_Nms Trigger used by the Trend

TrendName\_Backup\_Trigger

Trigger used by backup. Its period is in days, or in milliseconds (when user select backup period as number of iterations, in this case is period the number of iterations multiple by the trend's trigger time).

#### Events

TrendName\_Event Event used by trend, it is called by TrendName\_Trigger\_Nms, and it execute query TrendName\_Query.

#### TrendName\_Backup\_Event

This event is used to make backup file. It's called by TrendName\_Backup\_Trigger, it is switch to "Create report" mode, and the query to select the values from the table is TrendName\_Backup\_Query

#### TrendName\_BackupDel\_Event

It is used to empty trend's table, after a backup was made into a backup file. To do that is used query TrendName\_Backup\_QueryDelete. It is also called by trigger TrendName\_Backup\_Trigger.

#### Queries

TrendName\_Query This query makes a trend's record into table, saves ID, timestamp and values of memory operands.

#### TrendName\_Backup\_Query

This query is used by the backup mechanism, called by TrendName\_Backup\_Event. It just select all records from the table.

TrendName\_Backup\_QueryDelete This query is used to empty trend's table.

#### **Related articles**

Historic trends - What's Historic Trend Historic Trends Wizard

# OpcDbGateway and SAEAUT Universal OPC Server

# Part VIII

# 7 System variables

**System variables** are variables used internally by the OpcDbGateway runtime. They provide following information:

- · current status of the server
- · size of the space used by log files and reports
- current system time
- current power status
- time and speed meassurements

The first 100 addresses of the OpcDbGateway runtime are reserved for the system variables.

For each system variable exists one data item in the folder **System** in the internal OPC server's address space.

Any opc client can read information from these data items. Also, the OPC ActiveX controls such as ReportViewer or AlarmViewer use the system variables to retrieve information about reports and alarms.

It is possible to use system variables in function blocks e.g. the current system time. We can define for each system variable one memory operand.

The list of all system variables is in the following table:

| Memory<br>address | System variable           | Data type | Access rights |        |
|-------------------|---------------------------|-----------|---------------|--------|
| 1                 | SvncQueueSize             | LONG      | Read only     | -      |
| 2                 | AsvncQueueSize            | LONG      | Read only     | _      |
| 3                 | TimeLog                   | BOOL      | Read / write  | -      |
| 4                 | TraceLog                  | BOOL      | Read / write  | -      |
| 5                 | Period                    |           | Read / write  | -      |
| <u>6</u>          | PeriodMeassured           |           | Read only     | _      |
| 7                 | PeriodCounter             | LONG      | Read only     | $\neg$ |
| 8                 | Cycle                     |           | Read only     | $\neg$ |
| <u>0</u>          | CycleMax                  |           | Read only     | -      |
| 10                | CycleMin                  |           | Read only     | $\neg$ |
| 10                |                           |           | Read only     | $\neg$ |
| 12                | SystemTime                |           | Read only     | $\neg$ |
| 12                |                           |           | Read only     | $\neg$ |
| 13                |                           |           | Read only     | -      |
| 14                | UsedBoportsSpace          |           | Read only     | _      |
| 10                |                           |           | Read only     | _      |
| 10                |                           |           | Read only     | _      |
| 17                |                           | DOUBLE    | Read only     | _      |
| 18                |                           | BOOL      | Read only     |        |
| 19                | ReportsFull               | BOOL      | Read only     |        |
| 20                | VirtualMemoryFull         | BOOL      | Read only     |        |
| 21                | ProcessDBFull             | BOOL      | Read only     | _      |
| 22                | ACLineStatus              | INT       | Read only     |        |
| 23                | BatteryFlag               |           | Read only     |        |
| 24                | BatteryLifePercent        | INT       | Read only     |        |
| 25                | BatteryLifeTime           | LONG      | Read only     |        |
| 26                | BatteryFullLifeTime       | LONG      | Read only     |        |
| 27                | Stop                      | BOOL      | Read / write  |        |
| 28                | Start                     | BOOL      | Read / write  |        |
| 29                | Status                    | LONG      | Read only     |        |
| 30                | StatusDescription         | STRING    | Read only     |        |
| 31                | StopReason                | LONG      | Read only     |        |
| 32                | StopReasonDescription     | STRING    | Read only     |        |
| 33                | LastErrorDescription      | STRING    | Read only     |        |
| 34                | ActualAlarmName           | STRING    | Read / write  |        |
| 35                | GeneratedReportsDatabase  | STRING    | Read only     |        |
| 36                | GeneretedReportsTable     | STRING    | Read only     |        |
| 37                | NotPrintedReportsDatabase | STRING    | Read only     | _      |
| 38                | NotPrintedReportsTable    | STRING    | Read only     | _      |
| 39                | NewGeneratedReport        | STRING    | Read only     | _      |
| 40                | ReportOperator            | STRING    | Read / write  |        |
| 41                | ReportName                | STRING    | Read / write  |        |
| 42                | PrintCommand              | BOOL      | Read / write  | _      |
| 43                | PrintStatus               | BOOL      | Read / write  | _      |
| 44                | PrintConfirm              | BOOL      | Read / write  |        |
| 46                |                           | STRING    | Read / write  |        |
| 40                |                           | BOOL      | Read / write  |        |
| 47<br>78          |                           | BOOL      | Read / write  |        |
| 40                | Provious Alarm            | BOOL      | Read / write  |        |
| 49<br>50          |                           | BOOL      | Read / write  |        |
| 50                |                           | BUUL      | reau / whie   |        |
|                   |                           |           |               |        |
|                   |                           |           |               | _      |
|                   |                           |           |               | _      |
|                   | 1                         | 1         | 1             |        |

Table 24 - System variables

# 7.1 Disk and memory monitor

The OpcDbGateway runtime can monitor the size of the space used by log files and reports. Then the information about the used space is available in the system variables:

| UsedLogsSpace      | [MB] The size of the space used by log files            |
|--------------------|---------------------------------------------------------|
| UsedReportsSpace   | [MB] The size of space used by reports                  |
| AvailVirtualMemory | [MB] The size of available virtual memory               |
| LogsFull           | Is set TRUE if UsedLogsSpace exceeds limit<br>value     |
| ReportsFull        | Is set TRUE if UsedReportsSpace exceeds<br>limit value  |
| VirtualMemoryLow   | Is set TRUE if VirtualMemoryLow reaches allowed minimum |

#### Table 27 - Disk and memory monitor

The allowed maximum for logs and reports and the minimum virtual memory can be defined in the <u>General settings</u> dialog.

Monitoring of the used space might consume the processor time, especially when there is a huge amount of log files and reports.

For this reason it can be configured and optimized by proper setting of the configuration parameters. This chore is done only when an event **CheckUsedSpace** is received by the OpcDbGateway runtime. A cyclic trigger can be created so that it will cause that this event will be periodically sent to the runtime.

# 7.2 Power status

The OpcDbGateway runtime monitors the power supply system. If the battery charge reaches a defined low limit value then it can stop the OpcDbGateway runtime before the power fails.

The current status of the power supply is available in following system variables:

| ACLineStatus            | AC power status.                                                                                                    |  |  |
|-------------------------|----------------------------------------------------------------------------------------------------|--|--|
|                         | 0 Offline<br>1 Online<br>255 Unknown status                                                                                 |  |  |
| BatteryFlag             | Battery charge status.                                                                                                    |  |  |
|                         | 1High2Low4Critical8Charging128No system battery255Unknown status                                                            |  |  |
| PLC_BatteryLifePercent  | Percentage of full battery charge remaining.<br>0 to 100,<br>or 255 if status is unknown.<br>All other values are reserved. |  |  |
| PLC_BatteryLifeTime     | Number of seconds of battery life remaining, or –1 if remaining seconds are unknown.                                        |  |  |
| PLC_BatteryFullLifeTime | Number of seconds of battery life when at full charge, or $-1$ if full battery lifetime is unknown.                         |  |  |

Table 28 - Power status

The <u>General settings</u> dialog contains two parameters **Stop On Battery Critical** and **Battery Critical Life Percent**.

If the parameter **Stop On Battery Critical** is checked then the OpcDbGateway runtime monitors the status of the battery.

If the value of the system variable **BatteryFlag** is **CRITICAL** or **BatteryLifePercent** is lower than the user-defined **Battery Critical Life Percent** then the OpcDbGateway runtime saves the content of the memory to the configuration database and stoppes its activity.

#### **Related articles**

General settings Data persitence

# OpcDbGateway and SAEAUT Universal OPC Server

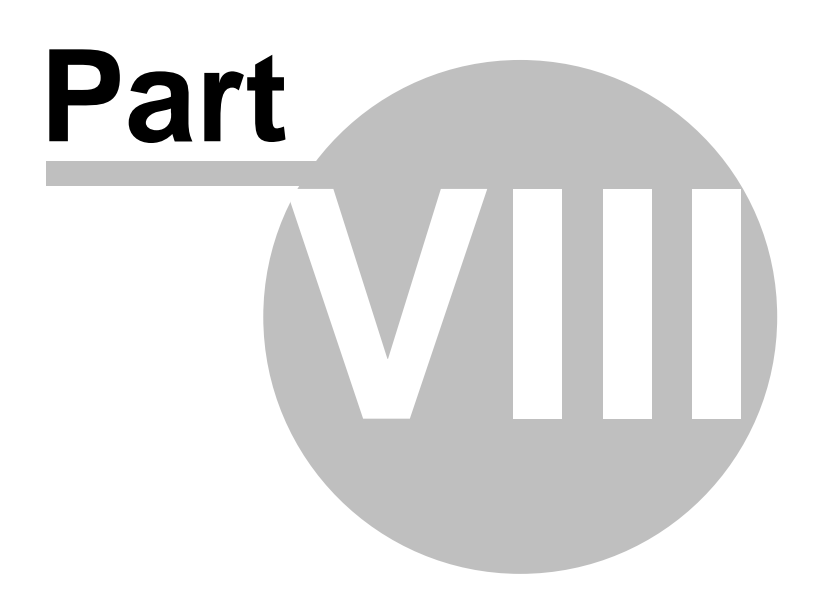

# 8 Data logging

190

There are two types of log files:

- standard log files
- alarm log files

The purpose of the standard log file is to store various informations such as:

- start and stop of the OpcDbGateway runtime
- runtime errors
- runtime warnings (system overhead, ... )
- · event statistics
- user messages (can be parameterised with memory operands)

The purpose of the alarm log file is to store:

· alarm messages

New log files are created when:

- the OpcDbGateway runtime is started
- an event **Make new log file** (or 'Make new alarm log file') are triggered (for example every 24hours)
- the OpcDbGateway runtime is stopped

The contents of each log file is protected by a checksum which is appended at the end of each file. Log files can be viewed using <u>log view</u> or whatever text editor. Log files are created in folder defined in the <u>Sync controller dialog box</u>.

Related articles

Logging in OpcDbGateway and SAEAUT UNIVERSAL OPC Server Standard log files Alarm log files

# 8.1 Standard log files

#### Structure of the log file name

The name of each log file has the following structure:

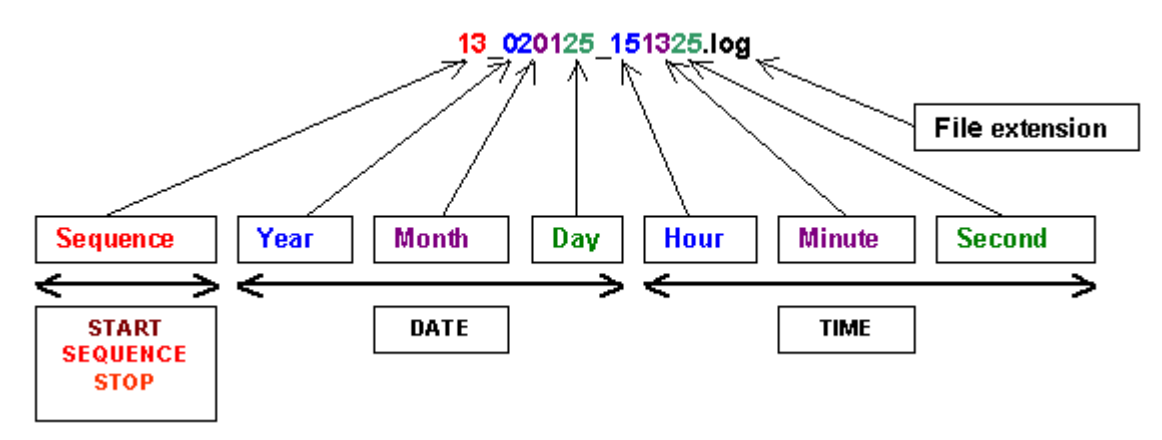

Figure 42: The structure of the log file name

Related articles Log file header Alarm log files

#### 8.1.1 Log file header

The log file header contains following information:

#### COMPUTER NAME

The NetBIOS name of the local computer. This name is established at system startup, when the system reads it from the registry.

#### **OPERATING SYSTEM**

| Platform     | Identifies the operating system platform.                                                                              |
|--------------|----------------------------------------------------------------------------------------------------|
| Version      | Identifies the version number of the operating system.                                                                 |
| Service pack | Indicates the latest Service Pack installed on the system. If no Service Pack has been installed, the string is empty. |
| Build number | Identifies the build number of the operating system.                                                                   |

#### **MEMORY INFORMATION**

| TotalPhys     | Total size, in mega bytes, of physical memory.                                                                                                    |
|---------------|----------------------------------------------------------------------------------------------------|
| AvailPhys     | Size, in mega bytes, of physical memory available.                                                                                                    |
| TotalPageFile | Total possible size, in mega bytes, of the paging file. Note that this number does not represent the actual physical size of the paging file on disk.                                                                                                    |
| AvailPageFile | Size, in mega bytes, of space available in the paging file. The operating system can enlarge the paging file from time to time. The dwAvailPageFile member shows the difference between the size of current committed memory and the current size of the paging file — it does not show the largest possible size of the paging file. |
| TotalVirtual  | Total size, in mega bytes, of the user mode portion of the virtual address space of the calling process.                                                                                                    |
| AvailVirtual  | Size, in mega bytes, of unreserved and uncommitted memory in the user mode portion of the virtual address space of the calling process.                                                                                                    |

#### PRODUCT

| Name            | Product name                                    |
|-----------------|-------------------------------------------------|
| Version         | Product version                                 |
| Company name    | Company name                                    |
| Copyright       | Copyright                                       |
| Modul file name | A file path and a file name of the application. |

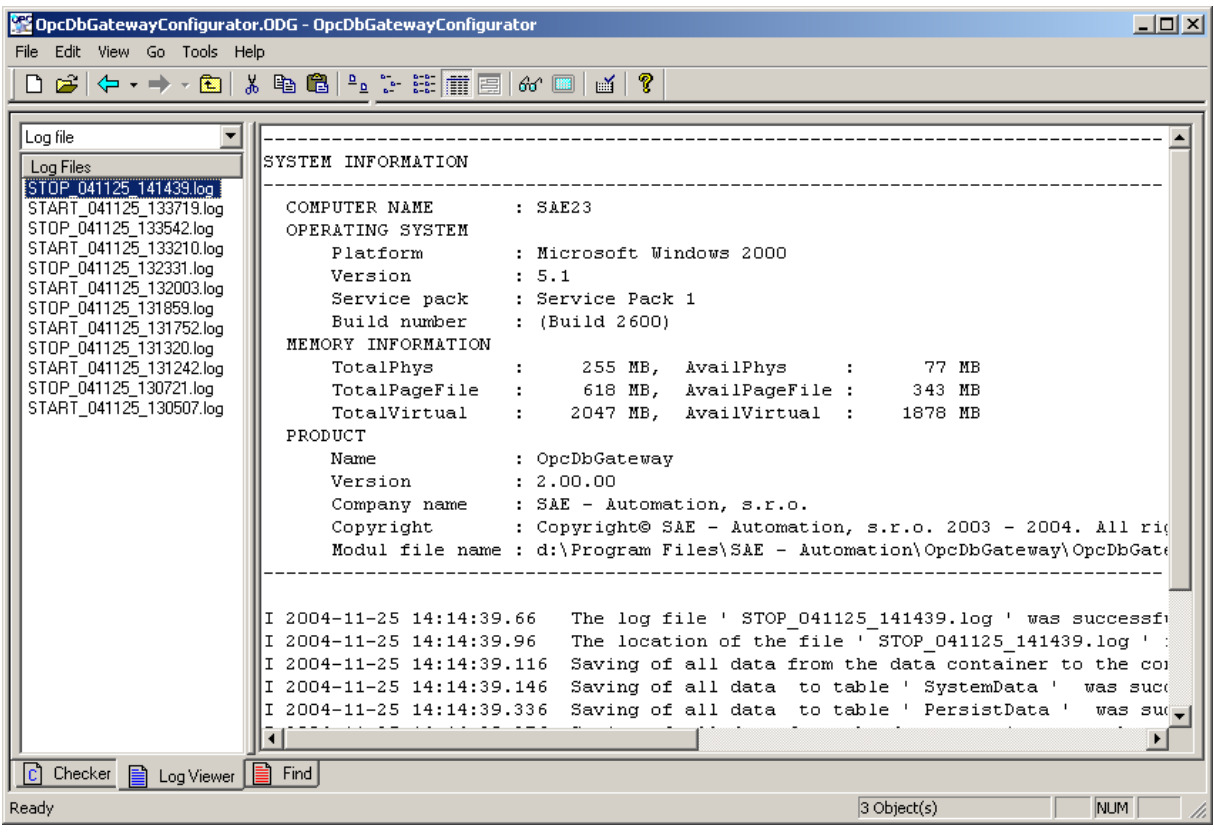

Figure 43: Log file

### 8.2 Alarm log files

The structure of the alarm log file name The name of each alarm log file has the following structure:

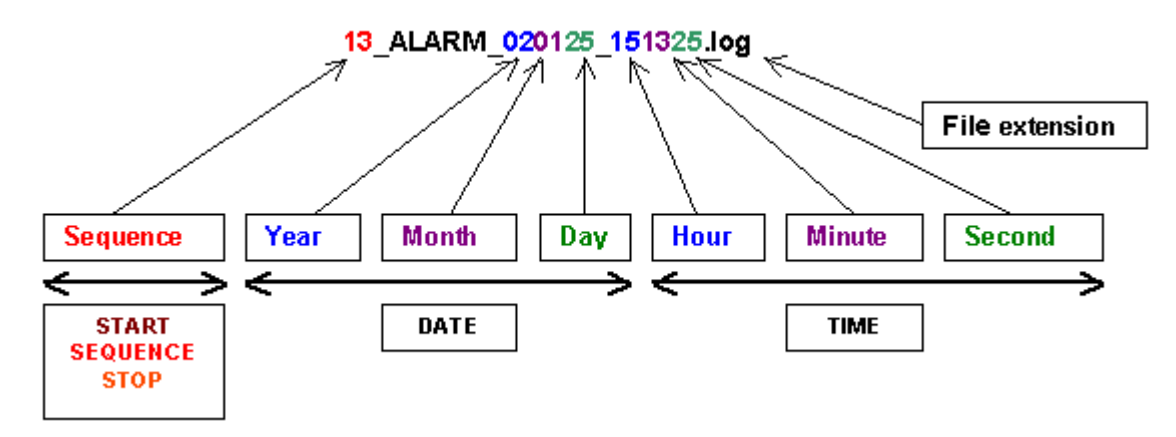

Figure 44: The structure of the alarm log file name

Related articles Standard log files Log file header

# OpcDbGateway and SAEAUT Universal OPC Server

# Part

# 9 Reports

194

The OpcDbGateway runtime can generate reports in several formats:

- text files (\*.txt)
- csv files (\*.csv)
- html files (\*.html)
- xml files (\*.xml)

#### To generate a report we need to define

- 1. When it should be generated a trigger
- 2. Event used to generate the report
- 3. What data should be inserted to the report an SQL query
- 4. The format of the report TXT, CSV, ...
- 5. The template file for generating of the report (optional)

The event type **create report** is used for generating of a user defined report. After the event has been triggered an **SQL query** is executed and data are selected from a database. Afterwards, the selected data are inserted into the template file and saved in the user defined folder (see <u>Synchronous controller dialog</u>).

#### The SQL query for generating reports

The SQL query used for generating of reports is a simple SELECT command which should select either all or a subset of records from a database table. The result set of the query is used as source data for generating of the report.

Example1: SELECT \* FROM tb1 The result set should contain all data from the database table tbl1.

Example2: SELECT col1, col2 FROM tbl1 The result set should contain all data from the fields col1 and col2 of the table tbl1

Example3:

SELECT \* FROM tbl1 WHERE (col1 > 5)

The result set should contain data from the table tb1 where the values in the field col1 are greater than 5.

#### Report types

The output format of the report is defined by the parameter **Report type**. If the 'default' type is selected then the output format is defined by the paremeter **Default report type** in the **General settings** folder.

#### **Template files**

The simplest formats such as TXT, CSV, HTML or XML do not use templates.

#### **Related articles**

**Events** 

# OpcDbGateway and SAEAUT Universal OPC Server

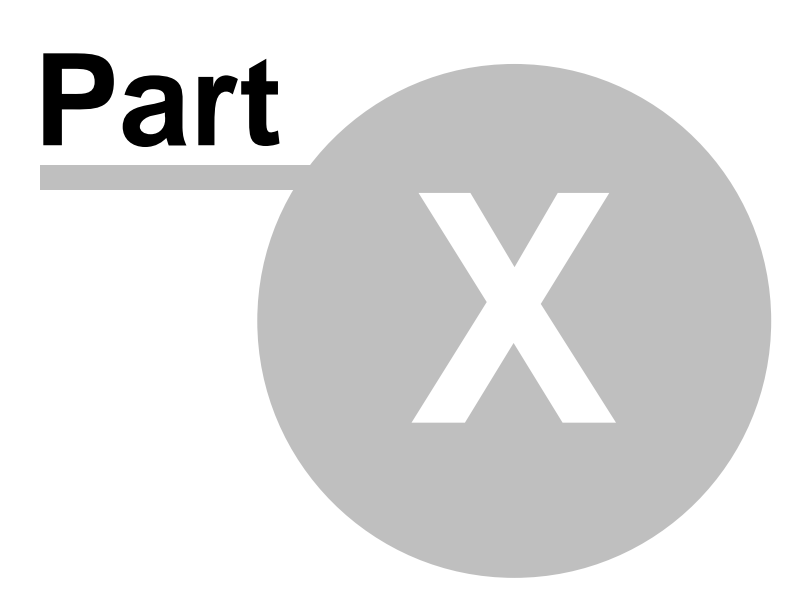

# 10 Examples

196

There are example configurations delivered with OpcDbGateway and SAEAUT Universal OPC Server.

The *ExampleConfiguration.ODG* configuration delivered with SAEAUT UNIVERSAL OPC Server differs from the configuration with the same name delivered with OpcDbGateway only by removed functionality (databases, connecting external OPC servers, proprietary alarms) that are not supported in SAEAUT UNIVERSAL OPC Serve.

Demo configurations for DDE functionality *SystemToExcel.ODG* and *DDETestBook.ODG* are installed only if DDE client enhancement is installed. Description please see in DDE client for OpcDbGateway and SAEAUT Universal OPC Server help file or <u>on line</u>.

# 10.1 Configuration ExampleConfiguration.ODG

The demo configuration *ExampleConfiguration.ODG* enables learning and testing of following features:

- 1. Communication of the OpcDbGateway with external devices that use external OPC servers as communication drivers
- 2. Communication of the OpcDbGateway with external application using enhancing DLL's
- 3. Communication of the OpcDbGateway with databases
- 4. Mapping of data items from devices, external applications and cells from database tables to memory operands
- 5. Working with alarms defining of memory operands alarm activation and alarm acknowledgment
- 6. Mapping of memory operands to OPC items of the internal OPC server
- 7. Using of function blocks to perform operations with memory operands
- 8. Using triggers to initialize events
- 9. Defining of events to call function blocks and start external programmes
- 10. Working with trends

To understand the example and to be able to create own configurations, it is necessary to learn basic principles of working with OpcDbGateway described in Integration of applications effectively. OpcDbGateway – configuring and programming, overview.

The demo configurations *SystemToExcel.ODG and DDETestBook* enables learning and testing of connecting external devices and applications to the OpcDbGateway using DDE client enhancement. Details please see in the <u>DDE client on line help</u>.

#### 10.1.1 Using external OPC servers as communication drivers

By installation of the OpcDbGateway and SAEAUT Universal OPC Server OPC server SAEAutomation OPCSimDA is installed as well. It is supposed to be used only for demo and testing purposes. SAEAutomation OPCSimDA is used **to simulate connection to an external device over OPC server**. It offers changing data items on the simulated device as well as possibility to write to those data items.

Within Configurator, you can see configured connection to the simulation OPC server in the tree view under *External OPC Servers*. There are configured connections to the same SAEAutomation OPCSimDA OPC server - *OPCSimDA* and *OPCSimDA2*. You can try to configure also your own connection to this server. In runtime, connection to this sever is provided by internal OPC client built into OpcDbGateway.

By configuring of connection to external OPC servers you can browse for available servers or write OPC server id directly. External OPC Servers can be placed on local host or whatever computer in workgroup or network domain.

As next step you can create OPC groups see e.g. the group *OPCSimDA->Increment* that can have defined e.g. way of communication with OPC server synchronous/asynchronous update rate...

For every OPC group you can choose OPC items by browsing of address space of the external OPC and provide automatic mapping to memory operands and to OPC items of the internal OPC server.

#### 10.1.2 Using enhancing DLL's

Enhancing DII's enable to enhance functionality of the OpcDbGateway with own programmed modules that can be used to implement own functionality, to encapsulate ActiveX and dII's from devices vendors to communicate with their devices and even to implement almost all project functionality using programming instead of pure configuring possibilities provided by OpcDbGateway Configurator.

There is example with source codes – *Exampel1.dll* of very easy functionality implemented within projects for Visual Studio 2005 or 2012 that you can open from Start menu. They can be used as templates for your own projects.

Within configuration, the dll calling must be provided from a function block. The *Example1.dll* is called from the function block *Main*.

After creating your own enhancing dll, it is necessary to copy it to the directory where OpcDbGateway is installed - e.g. C:\Program Files\OpcDbGateway\ExternalDll. Calling of the dll must be configured in your configuration.

#### 10.1.3 Communication with databases

OpcDbGateway and SAEAUT Universal OPC Server can connect to many different databases using **configured connection strings.** When new configuration is created, default database with the name *ProcesDB* containing tables *AlarmStatus* and *AlarmStatusHistory* is created automatically. Within the demo configuration, also connection to another database on the local host – *DatabaseExample* with tables *Employees* and *TrendTable* is created.

Using configurator, you will be able to configure access to other databases on local or remote hosts, to create new tables on connected databases or map tables existing on connected databases to the configuration. You can also define queries for connected databases and use them in configuration e.g. using events.

#### **10.1.4** Mapping to memory operands

The memory operands area is the place where an information exchange between different external devices, databases and computation modules implemented as enhancing DLL's is executed. By using of the OpcDbGateway configurable functionality, we work with memory operands and provide processing and data exchange between external devices, databases, program modules and the computing machine of the OpcDbGateway itself.

#### 10.1.5 Internal OPC server

There is an OPC server providing access to memory operands within OpcDbGateway runtime.

There is possibility to define OPC items within Address space of the internal OPC server and chose to which memory operands they have to be mapped. Creating of OPC items can be done also automatically within Configurator. E.g. by configuring of the access to external OPC servers it is possible to choose that related memory operands and OPC items of the internal OPC server will be created automatically.

Address space of the internal OPC server can be structured by folders. It enables to estimate which folders from memory operands configuration contain related OPC items. E.g. memory operands from folder OPCSimDA\_Increment are mapped to the folder OPCSimDA - >Increment.

On the level of internal OPC server, different value manipulations can be defined. E. g. OPC item can be simulated using simulation signals defined in the related folder or converted using one of conversions. To the OPC items alarms according to OPC AE specification can be defined. (These are different than alarms defined for memory operands.)

There is folder with the name *System* in the address space that is created automatically by default in every new configuration. Using variables from this folder, it is possible to monitor or control internal functionality of the runtime. (Memory operands to these variables are not explicitly created, but if you need a memory operand you can create it.)

#### 10.1.6 Commands, function blocks

# Data processing in OpcDbGateway- basics

Data processing is:

- implicit that does not need configuring or programming, (e.g. transfer of unchanged data from mapped external OPC servers to internal OPC server.)
- explicit executed by commands that are organised in function blocks (FB) and enabling processing
  of data from external devices applications and databases in OpcDbGateway runtime application.

Data processing can be configured using configurable commands or programmed within enhancing DLL's.

There are default function blocks that are created in every new configuration - MAIN, START, RESTART, STOP, Write Universal Log Message. (Some of them can be let dummy – without commands).

There are function blocks that are executed always only one time – by start (FB: START, RESTART) or stop (FB: STOP) of the OpcDbGateway runtime application. There is also FB MAIN that is executed in every cycle of the OpcDbGateway synchronous controller. Function blocks can be called from another FB using commands CALL or CALLREV. All FB called from FB MAIN are called cyclically (because of cyclic implicit functionality of the FB MAIN).

There can be also FBs that are executed as events activated by a trigger. Within demo application following FBs are called this way: Copy actual increment values, Write Universal Log Message.

Functionality programmed within enhancing dll is called using command CALLDLL that can be called from any FB. (In the demo configuration it is called from the FB MAIN).

# FB hierarchy in demo configuration

There is following hierarchy of the FB calls within demo application:

```
FB: Start
FB: Init
Commands: 1-8
FB: Call Init Alarm Example
Stop
Nothing
Restart
```

FB: Init

Main

FB: Generate random values Command: Test arithmetics FB: Call DatabaseExample\_[Employees]\_Copy\_DB\_To\_MO Command: Copy manager salary Command: Call DLL Example

Function blocks called as events: Copy actual increment values Write Universal Log Message

# Functionalities demonstrated by FBs in the demo application

*Init* – initialization of memory operands by start and restart and calling FB *Call Init Alarm Example* to initialise memory operands used by alarming example.

Generate random values - generates random values for memory operands RND/Random1 - 4.

*MAIN* - command *Test arithmetic*: makes sum of values of memory operands *Test athmetics/Input* 1 and *Input* 2 and put result to memory operand *Test athmetics/Output*. As operands Input1 and 2 are writeable, this functionality can be tested using OPC or web client.

*MAIN –Call DatabaseExample\_[Employees]\_Copy\_DB\_To\_MO –* values of records in database *Emplyees* are copied to memory operands and can be read over associated OPC items of the internal OPC server. There is one MO with special meaning

DatabaseExample\_[Employees]\_Columns/\_RowIndex. This MO is automatically (or per hand) created by mapping of database columns to DB operands and related MO operands. It is used to define row in database table from that are values copied to related MO's. Function block *Call DatabaseExample\_[Employees]\_Copy\_DB\_To\_MO* together with

DatabaseExample\_[Employees]\_Copy\_MO\_To\_DB have been created automatically using wizard called from main menu in configurator – Tools->Wizards->CreateMapping to database table. The wizard created automatically also database operands, memory operands and OPC items related to columns of the table.

*MAIN* – command *Copy manager salary* is used to show the possibility of reading one cell from database table using related DB operand - *Manager salary* to memory operand *Manager salary*. DB operands can be created by software wizard for mapping of database tables to configuration.

*MAIN* – command *Call DLL Example* –provides cyclic calling of the functionality programmed within enhancing dll – Example1.dll. It is used to show how programmed and configured functionality can cooperate.

#### 10.1.7 Triggers and events

Events in OpcDbGateway and SAEAUT Universal OPC Server are initialised by triggers. Events can provide:

- Executing of function blocks,
- call an external program
- · provide functionality related to configured logging
- provide activities related to configured reporting or different queries on databases

• easy testing functionality (beep).

Events can run as **synchronous** – running in the same program thread as FB *MAIN*, or **asynchronous** – running in distinct asynchronous thread.

Triggers used to initialise events can be of following types:

- based on value of a memory operand trigger is activated when configured MO has value TRUE,
- based on time trigger is activated when defined time elapsed.

Triggers based on time can be periodic or one time valid. Periods of triggers can be either related to start of the synchronous controller (strict period keeping) or related to calendar – period need not be always the same – e.g. according to nr. of days in a month.

Triggers based on memory operands can provide reset of the memory operand after one period of the synchronous controller (related event will be activated only one time), or can be set all the time till reset from outside (related event will be activated in every period of the synchronous controller).

Within demo following events are used:

**Copy actual increment values** - is used to show how to configure copying of data values from one external OPC server to other. It provides calling of FB with the same name in asynchronous thread when trigger - *10s Period trigger* is initiated -periodically every 10 s. Within this FB ,values from external OPC server *SimDA* - group *Increment* are written to external OPC server *SimDA2* group *Increment\_write* using memory operands to that related OPC items are mapped.

**Run Browser with first page** - is used to show how to **start external application** from OpcDbGateway. The external application is started 5 s after start of the SAEAUT SCADA runtime by trigger *Run Browser after 5s*. Using application cmd.exe with file name with extension html as parameter, it is provided that the file will be opened in default web browser.

**Run IExplorer** - it provides start of the external application MS Internet Explorer when trigger of the type value is activated. It is alike functionality as by previous event, but at this time can be activated also from outside using memory operand Triggers/IExplorer and OPC item with the same name.

TrendsTable\_Event - it is used to activate periodic writing to the trend.

**Universal Log Event** - it is used to provide writing a message to log file. It is activated by memory operand, that can be set e.g. from enhancing dll. This way can enhancing dll use logging functionality of the runtime application.

#### 10.1.8 Alarms

The **source of alarm** in the proprietary alarm system of OpcDbGateway is **memory operand (MO)**. There are 2 MO within demo application:

*Alarm Handling Example/Alarm Input* - this memory operand is mapped to OPC item and so changing its value from outside, it is possible to experiment with alarming in the demo configuration. Alarm definition *Memory Operand Alarm Example* that is associated to this MO contains also definition of the memory operand *Alarm Handling Example/AlarmAck* that is used to confirm (acknowledge)

activated alarm from outside.

**DLLExampleData/DII Example Return** - this memory operand has associated alarm definition *DLL Call Unsuccessful.* This alarm is not supposed to be acknowledged and so has not associated MO for that.

#### 10.1.9 Trends

Trend in OpcDbGateway stands for periodic writing of values of a chosen set of memory operands to a database table. As to the memory operands data from external devices applications and databases and even results of the internal computations can be mapped, it is efficient and universal way of logging structured data from all those sources to database.

This activity can be configured using standard configuration means – triggers, events, SQL queries. The whole configuring process would be relatively complicated. Because of this, within Configurator a <u>software wizard</u> (started from main mane Tools->Wizards->Create Historic Trends), that makes <u>configuration of trends</u> much easier, has been created. What is provided by the wizard is shown in Figure 1 where you can see the start view of the wizard.

After running the runtime you can see in Configurator values of the trend written to the table created by wizard.

#### 10.1.10 Demo summary

Demo configuration (and whatever other configuration of the OpcDbGateway and SAEAUT Universal OPC Server) has following parts :

- configuring of external data sources external dll's *External DLL Example*, external OPC servers *OPCSimDA* and *OPCSIMDA2*, process databases - *ProcessDB* and *DatabaseExample*
- configuring of data processing all items under Sync Controller
- configuring of connection to client applications over Internal OPC Server
- configuring of higher level functionality as Alarm handling for memory operands and Trends

# Control flow by data processing

By configuring, the control flow picture is created automatically (It can be displayed using main menu of the Configurator *View->Graphic project viewer*). Triggers, events, function blocks are displayed as rectangles within the control flow. By click on the rectangle, it is possible to get fast to the related entity and edit its settings.

There are 2 parallel lines representing functionality executed cyclically (*PLC cycle*) during period of the synchronous controller in synchronous thread. There is only function block *MAIN* executed within synchronous thread in the demo application (FB called from FB *MAIN* are not shown in the control flow picture). In case that we want also another function blocks to be executed within synchronous thread (repeatedly or not) they can be called as synchronous events.

There are shown asynchronous events that run in different - asynchronous thread. In the control flow we can see that they are not displayed between horizontal lines of the synchronous cycle. Every from them is started by a trigger and provides executing of an internal activity – call FB, execute query on a database external activity (not represented by rectangle) or external activity – call an external program.

We can see also on time executed FBs (START, RESTART and STOP) in the control flow picture.

# Conclusion

Demo application does not cover all aspects and possibilities offered by the OpcDbGateway and SAEAUT Universal OPC Server. For example, as SCADA systems works often with big amounts of data points on external data sources it is necessary to understand the possibilities of mapping those data points to configuration.

# OpcDbGateway and SAEAUT Universal OPC Server

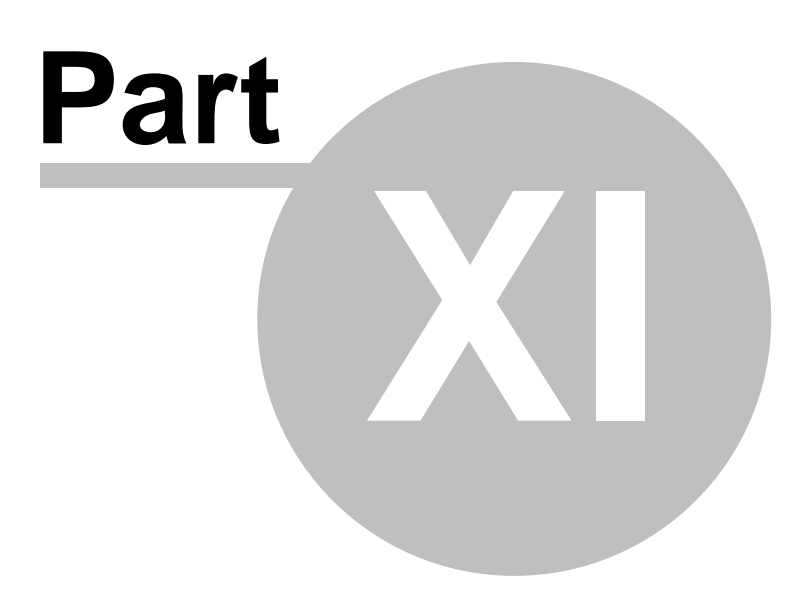

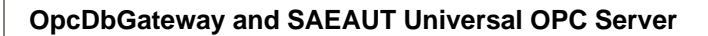

# 11 Appendices

# 11.1 Documents downloads and white Papers

OpcDbGateway on the web OpcDbGateway blog Buy on line On line help OpcDbGateway - documents, videos, white papers and downloads SAEAUT UNIVERSAL OPC Server - documents, videos, white papers and downloads DDE client for OpcDbGateway and SAEAUT UNIVERSAL OPC Server

# 11.2 Standard Query Language (SQL)

**SQL** is a language used in querying, updating, and managing relational databases. SQL can be used to retrieve, sort, and filter specific data to be extracted from the database. OpcDbGateway can be connected to databases from different vendors. Their implementations of SQL can differ from language described bellow. Please use vendor specific implementation for concrete databases.

#### 11.2.1 SELECT Statement

# SELECT

Retrieves an information from the database as a set of records.

#### Syntax

```
SELECT [predicate] { * | table.* | [table.]field1 [AS alias1] [, [table.]field2 [AS alias2] [, ...]]}
FROM tableexpression [, ...] [IN externaldatabase]
[WHERE... ]
[GROUP BY... ]
[HAVING... ]
[ORDER BY... ]
The SELECT statement has these parts:
```

predicate

One of the following predicates: <u>ALL, DISTINCT, DISTINCTROW, TOP Predicates</u>. You use the predicate to restrict the number of records returned. If none is specified, the default is ALL.

Specifies that all fields from the specified table or tables are selected.

table

The name of the table containing the fields from which records are selected. *field1, field2* 

The names of the fields containing the data you want to retrieve. If you include more than one field, they are retrieved in the order listed.

alias 1, alias2

The names to use as column headers instead of the original column names in *table*. *tableexpression* 

The name of the table or tables containing the data you want to retrieve. *externaldatabase* 

The name of the database containing the tables in *tableexpression* if they are not in the current database.

#### Remarks

To perform this operation, a database engine searches the specified table or tables, extracts the chosen columns, selects rows that meet the criterion, and sorts or groups the resulting rows into the order specified. SELECT statements do not change data in the database. The minimum syntax for a SELECT statement is:

SELECT fields FROM table

If a field name is included in more than one table in the FROM clause, precede it with the table name and the . (dot) operator. In the following example, the Department field is in both the Employees table and the Supervisors table. The SQL statement selects departments from the Employees table and supervisor names from the Supervisors table: SELECT Employees.Department, Supervisors.SupvName FROM Employees INNER JOIN Supervisors WHERE Employees.Department = Supervisors.Department;

If you want a different field name or a name is not implied by the expression used to generate the field, use the AS clause to provide an alternate name for the Field object SELECT BirthDate AS Birth FROM Employees;

Whenever you use aggregate functions or queries that return ambiguous or duplicate Field object names, you must use the AS clause to provide an alternate name for the Field object. The following example uses the title HeadCount to name the returned **Field** object in the resulting **Recordset** object: SELECT COUNT(EmployeeID) AS HeadCount FROM Employees;

You can use the other clauses in a SELECT statement to further restrict and organize your returned data :

**FROM Clause** WHERE Clause **GROUP BY Clause** HAVING Clause **ORDER BY Clause** 

**Related articles DELETE Statement UPDATE Statement INSERT INTO Statement SELECT .. INTO Statement** 

#### 11.2.1.1 ORDER BY Clause

#### **ORDER BY Clause**

Sorts a query's resulting records on a specified field or fields in ascending or descending order.

Syntax SELECT fieldlist FROM table WHERE selectcriteria [ORDER BY field1 [ASC | DESC ][, field2 [ASC | DESC ]][, ...]]]

A SELECT statement containing an ORDER BY clause has these parts:

#### fieldlist

The name of the field or fields to be retrieved along with any field-name aliases, SQL aggregate functions, selection predicates (ALL, DISTINCT, DISTINCTROW, or TOP), or other SELECT statement options.

table

The name of the table from which records are retrieved. For more information, see the FROM clause.

selectcriteria

Selection criteria. If the statement includes a WHERE clause, the orders values after applying the WHERE conditions to the records.

field1, field2

The names of the fields on which to sort records.

#### Remarks

ORDER BY is optional. However, if you want your data displayed in sorted order, then you must use ORDER BY.

#### Example

The default sort order is ascending (A to Z, 0 to 9). Both of the following examples sort employee names in last name order:

SELECT LastName, FirstName FROM Employees ORDER BY LastName

SELECT LastName, FirstName FROM Employees ORDER BY LastName ASC;

#### Example 2

To sort in descending order (Z to A, 9 to 0), add the DESC reserved word to the end of each field you want to sort in descending order. The following example selects salaries and sorts them in descending order:

SELECT LastName, Salary FROM Employees ORDER BY Salary DESC, LastName

#### 11.2.1.2 WHERE Clause

#### **WHERE Clause**

Specifies which records from the tables listed in the FROM clause are affected by a <u>SELECT</u>, <u>UPDATE</u>, or <u>DELETE</u> statement.

#### Syntax

SELECT fieldlist FROM tableexpression WHERE criteria

A SELECT statement containing a WHERE clause has these parts: *fieldlist* 

The name of the field or fields to be retrieved along with any field-name aliases, selection predicates (ALL, DISTINCT, DISTINCTROW, or TOP), or other SELECT statement options.

tableexpression

The name of the table or tables from which data is retrieved.

Criteria

An expression that records must satisfy to be included in the query results.

Use various expressions to determine which records the SQL statement returns. Use the WHERE clause to eliminate records you do not want grouped by a GROUP BY clause. A WHERE clause can contain up to 40 expressions linked by logical operators, such as **And** and **Or**. When you enter a field name that contains a space or punctuation, surround the name with brackets ([]). For example, a customer information table might include information about specific customers : SELECT [Customer's Favorite Restarant]

When you specify the *criteria* argument, date literals must be in U.S. format. For example, May 10, 1996, is written 10/5/96 in the United Kingdom and 5/10/96 in the United States. Be sure to enclose your date literals with the number sign (#).

#### Example 1

For example, the following SQL statement selects all employees whose salaries are more than \$21,000:

SELECT LastName, Salary FROM Employees WHERE Salary > 21000

#### Example 2

Use various expressions to determine which records the SQL statement returns. For example, the following SQL statement selects all employees whose salaries are more than \$21,000 and less than \$25,000:

SELECT LastName, Salary FROM Employees WHERE Salary > 21000 AND Salary < 25000

#### Example 3

To find records dated May 10, 1996 in a United Kingdom database, you must use the following SQL statement:

SELECT \* FROM Orders WHERE ShippedDate = #5/10/96#

#### 11.2.1.3 FROM Clause

#### **FROM Clause**

Specifies the tables or queries that contain the fields listed in the SELECT statement.

#### **Syntax**

SELECT fieldlist

FROM tableexpression [IN externaldatabase]

A SELECT statement containing a FROM clause has these parts:

fieldlist

The name of the field or fields to be retrieved along with any field-name aliases, SQL aggregate functions, selection predicates (ALL, DISTINCT, DISTINCTROW, or TOP), or other SELECT statement options.

tableexpression

An expression that identifies one or more tables from which data is retrieved. The expression can be a single table name, a saved query name, or a compound resulting from an INNER JOIN, LEFT JOIN, or RIGHT JOIN.

#### externaldatabase

The full path of an external database containing all the tables in tableexpression.

#### Example

The following example shows how you can retrieve data from the Employees table: SELECT LastName, FirstName FROM Employees

#### 11.2.1.4 GROUP BY Clause

#### **GROUP BY Clause**

Combines records with identical values in the specified field list into a single record. A summary value is created for each record if you include an SQL aggregate function, such as **Sum** or **Count**, in the SELECT statement.

#### Syntax

SELECT fieldlist FROM table WHERE criteria [GROUP BY groupfieldlist]

A SELECT statement containing a GROUP BY clause has these parts:

fieldlist

The name of the field or fields to be retrieved along with any field-name aliases, SQL aggregate functions, selection predicates (ALL, DISTINCT, DISTINCTROW, or TOP), or other SELECT statement options.

table

The name of the table from which records are retrieved. For more information, see the FROM clause.

criteria

Selection criteria. If the statement includes a WHERE clause, the groups values after applying the WHERE conditions to the records.

groupfieldlist

The names of up to 10 fields used to group records. The order of the field names in *groupfieldlist* determines the grouping levels from the highest to the lowest level of grouping.

#### Remarks

GROUP BY is optional.

Summary values are omitted if there is no SQL aggregate function in the SELECT statement.

#### Example

This example creates a list of unique job titles and the number of employees with each title: SELECT Title, Count([Title]) AS Tally FROM Employees GROUP BY Title

#### 11.2.1.5 HAVING Clause

#### **HAVING Clause**

Specifies which grouped records are displayed in a SELECT statement with a GROUP BY clause. After GROUP BY combines records, HAVING displays any records grouped by the GROUP BY clause that satisfy the conditions of the HAVING clause.

#### Syntax

SELECT fieldlist FROM table WHERE selectcriteria GROUP BY groupfieldlist [HAVING groupcriteria]

A SELECT statement containing a HAVING clause has these parts:

fieldlist

The name of the field or fields to be retrieved along with any field-name aliases, SQL aggregate functions, selection predicates (ALL, DISTINCT, DISTINCTROW, or TOP), or other SELECT statement options.

table

The name of the table from which records are retrieved. For more information, see the FROM clause.

selectcriteria

Selection criteria. If the statement includes a WHERE clause, the groups values after applying the WHERE conditions to the records.

groupfieldlist

The names of up to 10 fields used to group records. The order of the field names in *groupfieldlist* determines the grouping levels from the highest to the lowest level of grouping.

groupcriteria

An expression that determines which grouped records to display.

#### Remarks

HAVING is optional. HAVING is similar to WHERE, which determines which records are selected. After records are grouped with GROUP BY, HAVING determines which records are displayed. A HAVING clause can contain up to 40 expressions linked by logical operators, such as **And** and **Or**.

#### Example

This example selects the job titles assigned to more than one employee in the Washington region.

SELECT Title, Count(Title) as Total FROM Employees WHERE Region = 'WA' GROUP BY Title HAVING Count(Title) > 1

#### 11.2.1.6 ALL, DISTINCT, DISTINCTROW, TOP Predicates

# ALL, DISTINCT, DISTINCTROW, TOP Predicates

Specifies records selected with SQL queries.

#### Syntax

SELECT [ALL | DISTINCT | DISTINCTROW | [TOP n [PERCENT]]] FROM table

A <u>SELECT</u> statement containing these predicates has the following parts:

#### ALL

By default, displays all the rows in the query results. The following two examples are equivalent and return all records from the Employees table: SELECT ALL \* FROM Employees ORDER BY EmployeeID; SELECT \* FROM Employees ORDER BY EmployeeID;

#### DISTINCT

Omits records that contain duplicate data in the selected fields. To be included in the results of the query, the values for each field listed in the SELECT statement must be unique. For example, several employees listed in an Employees table may have the same last name. If two records contain Smith in the LastName field, the following SQL statement returns only one record that contains Smith: SELECT DISTINCT LastName FROM Employees; If you omit DISTINCT, this query returns both Smith records. If the SELECT clause contains more than one field, the combination of values from all fields must be unique for a given record to be included in the results. The output of a query that uses DISTINCT is not updatable and does not reflect subsequent changes made by other users.

#### DISTINCTROW

Omits data based on entire duplicate records, not just duplicate fields. For example, you could create a query that joins the Customers and Orders tables on the CustomerID field. The Customers table contains no duplicate CustomerID fields, but the Orders table does because each customer can have many orders. The following SQL statement shows how you can use DISTINCTROW to produce a list of companies that have at least one order but without any details about those orders: SELECT DISTINCTROW CompanyName FROM Customers INNER JOIN Orders ON Customers.CustomerID = Orders.CustomerID ORDER BY CompanyName; If you omit DISTINCTROW, this query produces multiple rows for each company that has more than one order. DISTINCTROW has an effect only when you select fields from some, but not all, of the tables used

in the query. DISTINCTROW is ignored if your query includes only one table, or if you output fields from all tables.

#### TOP n [PERCENT]

Returns a certain number of records that fall at the top or the bottom of a range specified by an ORDER BY clause. Suppose you want the names of the top 25 students from the class of 1994: SELECT TOP 25 FirstName, LastName FROM Students WHERE GraduationYear = 1994 ORDER BY GradePointAverage DESC; If you do not include the ORDER BY clause, the query will return an arbitrary set of 25 records from the Students table that satisfy the WHERE clause. The TOP predicate does not choose between equal values. In the preceding example, if the twenty-fifth and twenty-sixth highest grade point averages are the same, the query will return 26 records. You can also use the PERCENT reserved word to return a certain percentage of records that fall at the top or the bottom of a range specified by an ORDER BY clause. Suppose that, instead of the top 25 students, you want the bottom 10 percent of the class: SELECT TOP 10 PERCENT FirstName, LastName FROM Students WHERE GraduationYear = 1994 ORDER BY GradePointAverage ASC; The ASC predicate specifies a return of bottom values. The value that follows TOP must be an unsigned Integer. TOP does not affect whether or not the query is updatable.

#### table

The name of the table from which records are retrieved.

#### 11.2.2 UPDATE Statement

#### **UPDATE Statement**

Creates an update query that changes values in fields in a specified table based on specified criteria.

#### Syntax

UPDATE table SET newvalue WHERE criteria;

The UPDATE statement has these parts:

#### table

The name of the table containing the data you want to modify.

newvalue

An expression that determines the value to be inserted into a particular field in the updated records.

Criteria

An expression that determines which records will be updated. Only records that satisfy the expression are updated.

#### Remarks

UPDATE is especially useful when you want to change many records or when the records that you want to change are in multiple tables. You can change several fields at the same time.

#### Important

- UPDATE does not generate a result set. Also, after you update records using an update query, you cannot undo the operation. If you want to know which records were updated, first examine the results of a select query that uses the same criteria, and then run the update query.
- Maintain backup copies of your data at all times. If you update the wrong records, you can retrieve them from your backup copies.

#### Example

The following example increases the Order Amount values by 10 percent and the Freight values by 3 percent for shippers in the United Kingdom: UPDATE Orders SET OrderAmount = OrderAmount \* 1.1,Freight = Freight \* 1.03 WHERE ShipCountry = 'UK'

#### 11.2.3 INSERT INTO Statement

#### **INSERT INTO Statement**

Adds a record or multiple records to a table. This is referred to as an append query.

#### Syntax

Multiple-record append query: INSERT INTO target [(field1[, field2[, ...]])] [IN externaldatabase] SELECT [source.]field1[, field2[, ...] FROM tableexpression Single-record append query: INSERT INTO target [(field1[, field2[, ...]])] VALUES (value1[, value2[, ...])

The INSERT INTO statement has these parts:

target

The name of the table or query to append records to.

field1, field2

Names of the fields to append data to, if following a *target* argument, or the names of fields to obtain data from, if following a *source* argument.

externaldatabase

The path to an external database. For a description of the path, see the IN clause.

source

The name of the table or query to copy records from.

tableexpression

The name of the table or tables from which records are inserted. This argument can be a single table name or a compound resulting from an INNER JOIN, LEFT JOIN, or RIGHT JOIN operation or a saved query.

value1, value2

The values to insert into the specific fields of the new record. Each value is inserted into the field that corresponds to the value's position in the list: *value1* is inserted into *field1* of the new record, *value2* into *field2*, and so on. You must separate values with a comma, and enclose text fields in quotation marks (' ').

#### Remarks

You can use the INSERT INTO statement to add a single record to a table using the single-record append query syntax as shown above. In this case, your code specifies the name and value for each field of the record. You must specify each of the fields of the record that a value is to be assigned to and a value for that field. When you do not specify each field, the default value or **Null** is inserted for missing columns. Records are added to the end of the table.

You can also use INSERT INTO to append a set of records from another table or query by using the SELECT ... FROM clause as shown above in the multiple-record append query syntax. In this case, the SELECT clause specifies the fields to append to the specified *target* table.

If you append records to a table with an AutoNumber field and you want to renumber the appended records, do not include the AutoNumber field in your query. Do include the AutoNumber field in the query if you want to retain the original values from the field.

To find out which records will be appended before you run the append query, first execute and view the results of a select query that uses the same selection criteria.

An append query copies records from one or more tables to another. The tables that contain the

records you append are not affected by the append query.

Instead of appending existing records from another table, you can specify the value for each field in a single new record using the VALUES clause. If you omit the field list, the VALUES clause must include a value for every field in the table; otherwise, the INSERT operation will fail. Use an additional INSERT INTO statement with a VALUES clause for each additional record you want to create.

#### Example

This example selects all records in a hypothetical New Customers table and adds them to the Customers table. When individual columns are not designated, the SELECT table column names must match exactly those in the INSERT INTO table. INSERT INTO Customers SELECT \* FROM [New Customers]

#### Example 2

This example creates a new record in the Employees table. INSERT INTO Employees (FirstName,LastName, Title) VALUES ('Harry', 'Washington', 'Trainee')

#### 11.2.4 DELETE Statement

#### **DELETE Statement**

Creates a delete query that removes records from one or more of the tables listed in the FROM clause that satisfy the WHERE clause.

#### Syntax

DELETE [table.\*] FROM table WHERE criteria

The DELETE statement has these parts:

table

The optional name of the table from which records are deleted.

table

The name of the table from which records are deleted.

criteria

An expression that determines which records to delete.

#### Remarks

DELETE is especially useful when you want to delete many records.

When you use DELETE, only the data is deleted; the table structure and all of the table properties, such as field attributes and indexes, remain intact.

You can use DELETE to remove records from tables that are in a one-to-many relationship with other tables. A delete query deletes entire records, not just data in specific fields. If you want to delete values in a specific field, create an update query that changes the values to **Null**.

#### Important

- After you remove records using a delete query, you cannot undo the operation. If you want to know which records were deleted, first examine the results of a <u>select query</u> that uses the same criteria, and then run the delete query.
- Maintain backup copies of your data at all times. If you delete the wrong records, you can retrieve them from your backup copies.

#### Example

This example deletes all records for employees whose title is Trainee. When the FROM clause includes only one table, you do not have to list the table name in the DELETE statement.

DELETE \* FROM Employees WHERE Title = 'Trainee'

#### 11.2.5 SELECT .. INTO Statement

# SELECT...INTO Statement

Creates a make-table query.

#### Syntax

SELECT field1[, field2[, ...]] INTO newtable [IN externaldatabase] FROM source

The SELECT...INTO statement has these parts:

field1, field2

The name of the fields to be copied into the new table.

newtable

The name of the table to be created. It must conform to standard naming conventions. If *newtable* is the same as the name of an existing table, a trappable error occurs.

externaldatabase

The path to an external database. For a description of the path, see the IN clause.

source

The name of the existing table from which records are selected. This can be single or multiple tables or a query.

#### Remarks

You can use make-table queries to archive records, make backup copies of your tables, or make copies to export to another database or to use as a basis for reports that display data for a particular time period. For example, you could produce a Monthly Sales by Region report by running the same make-table query each month.

#### Notes

- You may want to define a primary key for the new table. When you create the table, the fields in the new table inherit the data type and field size of each field in the query's underlying tables, but no other field or table properties are transferred.
- To add data to an existing table, use the INSERT INTO statement instead to create an append query.
- To find out which records will be selected before you run the make-table query, first examine the results of a SELECT statement that uses the same selection criteria.

#### Example

This example selects all records in the Employees table and copies them into a new table named Emp Backup.

SELECT Employees.\* INTO [Emp Backup] FROM Employees

#### 11.2.6 SQL Expressions

#### SQL Expressions

An SQL expression is a string that makes up all or part of an SQL statement.

### Related articles

<u>Between</u>

<u>In</u> Like

#### 11.2.6.1 Like Operator

#### Like Operator

Compares a string expression to a pattern in an SQL expression.

Syntax

expression Like "pattern"

The **Like** operator syntax has these parts: expression SQL expression used in a WHERE clause.

pattern

String or character string literal against which *expression* is compared.

#### Remarks

You can use the **Like** operator to find values in a field that match the pattern you specify. For *pattern*, you can specify the complete value (for example, Like "Smith"), or you can use wildcard characters to find a range of values (for example, Like "Sm\*").

In an expression, you can use the **Like** operator to compare a field value to a string expression. For example, if you enter Like "C\*" in an SQL query, the query returns all field values beginning with the letter C. In a parameter query, you can prompt the user for a pattern to search for.

The following example returns data that begins with the letter P followed by any letter between A and F and three digits:

Like "P[A-F]###"

The following table shows how you can use Like to test expressions for different patterns.

| Kind of match       | Pattern     | Match (returns True)             | No match (returns<br>False) |
|---------------------|-------------|----------------------------------|-----------------------------|
| Multiple characters | a*a<br>*ab* | aa, aBa, aBBBa<br>abc, AABB, Xab | aBC<br>aZb, bac             |
| Special character   | a[*]a       | a*a                              | aaa                         |
| Multiple characters | ab*         | abcdefg, abc                     | cab, aab                    |
| Single character    | a?a         | aaa, a3a, aBa                    | aBBBa                       |
| Single digit        | a#a         | a0a, a1a, a2a                    | aaa, a10a                   |
| Range of characters | [a-z]       | f, p, j                          | 2, &                        |
| Outside a range     | [!a-z]      | 9, &, %                          | b, a                        |
| Not a digit         | [!0-9]      | A, a, &, ~                       | 0, 1, 9                     |
| Combined            | a[!b-m]#    | An9, az0, a99                    | abc, aj0                    |

# Table 34 - The following table shows how you can use Like to test expressions for differentpatterns

#### Example

This example returns a list of employees whose names begin with the letters A through D.
SELECT LastName, FirstName FROM Employees WHERE LastName Like '[A-D]\*'

#### 11.2.6.2 In Operator

### **In Operator**

Determines whether the value of an expression is equal to any of several values in a specified list.

#### Syntax

expr [Not] In(value1, value2, ...)

#### Remarks

The **In** operator syntax has these parts: *expr* Expression identifying the field that contains the data you want to evaluate. *value1, value2* Expression or list of expressions against which you want to evaluate *expr*.

If *expr* is found in the list of values, the **In** operator returns **True**; otherwise, it returns **False**. You can include the **Not** logical operator to evaluate the opposite condition (that is, whether *expr* is not in the list of values).

#### Example

This example selects all customers from Brazil, Argentina, and Venezuela. SELECT \* FROM Customers WHERE Country IN ('Brazil', 'Argentina', 'Venezuela')

#### 11.2.6.3 Between

### **Between...And Operator**

Determines whether the value of an expression falls within a specified range of values. You can use this operator within SQL statements.

#### Syntax

expr [Not] Between value1 And value2

The Between...And operator syntax has these parts:

expr

Expression identifying the field that contains the data you want to evaluate.

value1, value2

Expressions against which you want to evaluate expr.

#### Remarks

If the value of *expr* is between *value1* and *value2* (inclusive), the **Between...And** operator returns **True**; otherwise, it returns **False**. You can include the **Not** logical operator to evaluate the opposite condition (that is, whether *expr* lies outside the range defined by *value1* and *value2*).

#### Example

This example identifies the products with 35 or fewer units in stock. SELECT ProductID, ProductName FROM Products WHERE UnitsInStock BETWEEN '0' AND '35'

### 11.2.7 SQL Aggregate functions

#### SQL Aggregate Functions

Using the SQL aggregate functions, you can determine various statistics on sets of values. You can use these functions in a SQL statement.

**Related articles** 

Avg Function Count Function First, Last Functions Min, Max Functions Sum Function

11.2.7.1 Sum

216

### **Sum Function**

Returns the sum of a set of values contained in a specified field on a query.

#### Syntax

Sum(expr)

The *expr* placeholder represents a string expression identifying the field that contains the numeric data you want to add or an expression that performs a calculation using the data in that field. Operands in *expr* can include the name of a table field, a constant.

#### Remarks

The **Sum** function totals the values in a field. For example, you could use the **Sum** function to determine the total cost of freight charges. The **Sum** function ignores records that contain <u>Null</u> fields.

#### Example

The following example shows how you can calculate the sum of the products of UnitPrice and Quantity fields: SELECT Sum(UnitPrice \* Quantity) AS [Total Revenue] FROM [Order Details]

#### 11.2.7.2 Count

### **Count Function**

Calculates the number of records returned by a query.

Syntax Count(expr)

The *expr* placeholder represents a string expression identifying the field that contains the data you want to count or an expression that performs a calculation using the data in the field. Operands in *expr* can include the name of a table field. You can count any kind of data, including text.

#### Remarks

You can use **Count** to count the number of records in an underlying query. For example, you could use **Count** to count the number of orders shipped to a particular country.

Although *expr* can perform a calculation on a field, **Count** simply tallies the number of records. It does not matter what values are stored in the records.

The **Count** function does not count records that have **Null** fields unless *expr* is the asterisk (\*) wildcard character. If you use an asterisk, **Count** calculates the total number of records, including those that contain **Null** fields. **Count(**\*) is considerably faster than **Count(**[*Column Name*]). Do not enclose the asterisk in quotation marks (' ').

If *expr* identifies multiple fields, the **Count** function counts a record only if at least one of the fields is not **Null**. If all of the specified fields are **Null**, the record is not counted. Separate the field names with an ampersand (&).

#### Example

This example counts the discontinued items in the **Products** table in the **Northwind** database. SELECT COUNT(ProductID) AS "Total Discontinued" FROM Products WHERE Discontinued = 'True'

#### Example 2

The following example calculates the number of records in the Orders table. SELECT Count(\*) AS TotalOrders FROM Orders

#### Example 3

The following example shows how you can limit the count to records in which either ShippedDate or Freight is not **Null**: SELECT Count('ShippedDate & Freight') AS [Not Null] FROM Orders

11.2.7.3 Avg

### **Avg Function**

Calculates the arithmetic mean of a set of values contained in a specified field on a query.

#### Syntax

#### Avg(expr)

The *expr* placeholder represents a string expression identifying the field that contains the numeric data you want to average or an expression that performs a calculation using the data in that field. Operands in *expr* can include the name of a table field, a constant.

#### Remarks

The average calculated by **Avg** is the arithmetic mean (the sum of the values divided by the number of values). You could use **Avg**, for example, to calculate average freight cost. The **Avg** function does not include any **Null** fields in the calculation. You can use **Avg** in a query expression based on an SQL query.

#### Example

This example uses the Orders table to calculate the average freight charges for orders with freight charges over \$100. SELECT Avg(Freight) AS [Average Freight] FROM Orders WHERE Freight > 100

#### 11.2.7.4 First, Last

### **First, Last Functions**

Return a field value from the first or last record in the result set returned by a query.

Syntax First(*expr*) Last(*expr*)

The *expr* placeholder represents a string expression identifying the field that contains the data you want to use or an expression that performs a calculation using the data in that field. Operands in *expr* can include the name of a table field, a constant.

#### Remarks

The **First** and **Last** functions simply return the value of a specified field in the first or last record, respectively, of the result set returned by a query. Because records are usually returned in no particular order (unless the query includes an <u>ORDER BY</u> clause), the records returned by these functions will be arbitrary.

#### Example

This example uses the Employees table to return the values from the LastName field of the first and last records returned from the table.

SELECT First(LastName) as First, Last(LastName) as Last FROM Employees

11.2.7.5 Min, Max

### **Min, Max Functions**

Return the minimum or maximum of a set of values contained in a specified field on a query.

Syntax Min(*expr*) Max(*expr*)

The *expr* placeholder represents a string expression identifying the field that contains the data you want to evaluate or an expression that performs a calculation using the data in that field. Operands in *expr* can include the name of a table field, a constant.

#### Remarks

You can use **Min** and **Max** to determine the smallest and largest values in a field based on the specified aggregation, or grouping. For example, you could use these functions to return the lowest and highest freight cost. If there is no aggregation specified, then the entire table is used.

#### Example

This example uses the Orders table to return the lowest and highest freight charges for orders shipped to the United Kingdom.

SELECT Min(Freight) AS [Low Freight],Max(Freight)AS [High Freight] FROM Orders WHERE ShipCountry = 'UK'

# Index

# - A -

Acknowledge 170 operand 170 active database 86 address space 101, 156 alam 116 162, 170 alarm definition 170 handling 162 logfile 190 message 170, 190 170 severity system 162 value 170 AlarmStatus 105 application 19

# - B -

battery 187 life-percent 187 bit 116 browsing on external OPC server 101 building 65, 146 DLL 65, 146 external DLL 65, 146

# - C -

C++ 54, 74, 146 External DLL 54 cache 95 CALL DLL 54, 56, 57, 61, 63, 72, 74, 94, 146 clamping 159 column 118 command 86,88 CALL DLL 54, 56, 57, 61, 63, 72, 74, 94, 146 configuration database 82 constant 119 constants 119 conversion 156, 159

creating 65, 146 DLL 65, 146 external DLL 65, 146 cross platform 29

# - D -

database 86 datasource 103 datatype 105, 116, 119, 156 device 95 DLL 54, 94, 146 DoProcessIO 68, 78 DSN 103

### - E -

event 154 asynchronous 154 synchronous 154 example 65, 146 DLL 65, 146 External DLL 64, 65, 66, 67, 68, 69, 70, 71 external 146 application 146 External DLL 54, 56, 57, 61, 63, 64, 65, 66, 67, 68, 69, 70, 71, 72, 74, 75, 76, 77, 78, 79, 80, 94, 146 building 54, 56, 57, 61, 63, 72, 94 calling 56, 57, 61, 72 configuring 94 64, 65, 66, 67, 68, 69, 70, 71 example 54, 56, 57, 61, 63, 72, 74, 75, 76, 77, interface 78, 79, 80, 94 mapping 56, 57, 61, 72 programing 94 sample 54,94 usage 54, 94 external OPC server 98

# - F -

field 118 first start 19

### - G -

GeneratedReports 105

GetCompanyName65, 76GetCountOfIO68, 78GetDescription67, 77GetLegalCopyright66, 76GetProductName64, 75GetProductVersion65, 75

### - | -

interface 74 internal OPC server 101 Internet 29

### - J -

Java 29

# - L -

log 114 buffer 114 logfile 190 alarm logfile 190 standard logfile 190 logs 114 location 114 space 114

### - M -

manual 156 value 156 memory address 116, 156 message 120, 168 alarm message 168 language 168 parameters 120 user message 120 multiply 88

# - N -

NotPrintedReports 105

### - 0 -

OnInitMemory 69, 79 OnStart 70,80 OnStop 71,80 opc 95 100, 101 item point 101 95 server 100 server status OPC groups 98 OPC server 101 opc server status 100 OPC UA 29, 31, 35, 37, 38 OPC UA Wrapper 11 installation 29, 31, 37, 38 installation, 35 remote 35 **OPC XML DA Wrapper** 11 OPC XML-DA 44 installation 44 ordinal Nr. 105

### - P -

password 103 persistence 114, 155 PIM 79 power 187 status 187 Process Image Memory 79 progID 95 programming 54, 74, 146 C++ 54, 74, 146 DII 54, 74, 146 External DLL 54, 74, 94, 146 provider 103

### - Q -

queries 112 query 112

# - R -

report 194

221

194 report 194 CSV 194 html snp 194 194 template txt 194 xls 194 xml 194 reports 114 location 114 space 114 type 114 row 118

### - S -

SAEAUT OPC DA 11 XML DA client 11 SAEAUT OPC WebView<sup>™</sup> 11 SAEAUT SMS Service 11 sample 65, 146 DLL 65, 146 server status 100 signal 160 160 random read count 160 sine 160 step 160 triangle 160 write count 160 simulate 156 simulation signal 156 snapshot 194 SQL 112, 204, 205, 206, 207, 208, 209, 210, 211, 212, 213 AVG 216 213 Between Count 216 DELETE 212 First 216 213 In **INSERT INTO** 211 216 Last Like 213 Max 216 Min 216 SELECT 204, 205, 206, 207, 208, 209, 213 Sum 216

UPDATE 210 system variable 185

### - T -

table 118 thread 154 AsyncEvents thread 154 SyncController thread 154 trigger thread 154 trigger 150

### - U -

UI 83 configurator 83 Unix 29 username 103

### - V -

value 119 view 83 dialog-likeview 83 listview 83 treeview 83 Endnotes 2... (after index)

© 2013 SAE - Automation, s.r.o.(Ltd.) All rights reserved.

Distribution and/or reproduction of this document or parts thereof in any form is permitted solely with the written permission of the SAE - Automation company. The technical data contained herein have been provided solely for informational purposes and are not legally binding. Subject to change, technical or otherwise. www.saeautom.sk, sae-automation@saeautom.sk, tel.:+421-(0)42-445 07 01, fax:+421-(0)42-445 07 02,

tel.:+421-(0)42-445 07 01, tax:+421-(0)42-445 07 02, Address: str. Trencianska 19, 018 51 Nová Dubnica, Slovakia.